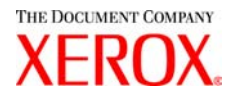

# Guida per l'utente della stampante per grandi formati Xerox 6030/6050

701P41570

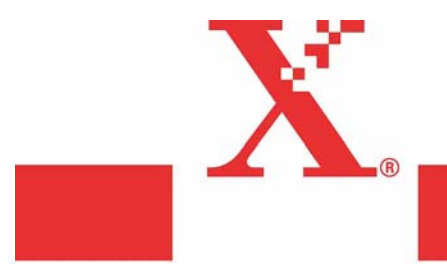

Versione 1.5 Maggio 2004 Xerox Corporation Global Knowledge & Language Services 800 Phillips Road Bldg. 845-17S Webster, NY 14580

Copyright © 2004 Xerox Corporation. Tutti i diritti riservati.

Stampato negli Stati Uniti d'America.

La protezione dei diritti d'autore è rivendicata tra l'altro per tutte le forme e i contenuti di materiale o informazioni soggetti al diritto d'autore, come ammesso attualmente dalla legge scritta o giudiziale, o come successivamente concesso, compreso a titolo esemplificativo, il materiale generato dai programmi software visualizzati sullo schermo quale gli stili, i modelli, le icone, le schermate, ecc.

Adobe® e il logo Adobe, InDesign®, Illustrator®, PageMaker®, Photoshop®, Acrobat®, Distiller®, e il logo Acrobat sono marchi di fabbrica o marchi registrati di Adobe Systems Incorporated, negli Stati Uniti e/o in altri paesi.

Il marchio Creo, il logo Creo e i nomi dei prodotti e dei servizi Creo citati in questa pubblicazione sono marchi registrati di Creo, Inc.

Macintosh, Power Macintosh e Mac sono marchi registrati di Apple Computer, Inc.

Microsoft® Windows NT® e Microsoft® Windows sono marchi registrati di Microsoft Corporation.

PANTONE® è un marchio registrato di Pantone, Inc.

Sun Microsystems e Solaris sono marchi di fabbrica, marchi registrati o marchi di servizio di Sun Microsystems, Inc. negli Stati Uniti e negli altri paesi.

SWOP® è un marchio registrato di SWOP, Inc.

Quark e QuarkXPress sono marchi di fabbrica di Quark, Inc. e delle società affiliate applicabili, presso l'Ufficio Brevetti e Marchi degli Stati Uniti e in numerosi altri paesi.

Macromedia FreeHand® è un marchio registrato di Macromedia, Inc.

Questo prodotto comprende software sviluppato dalla Apache Software Foundation (http://www.apache.org).

Questo prodotto comprende software sviluppato dal JDOM Project (http://www.jdom.org).

Questo prodotto comprende software sviluppato dal Jaxen Project (http://www.jaxen.org).

XEROX®, The Document Company®, la X® stilizzata, la stampante per grandi formati Xerox 6030/6050 sono marchi registrati, o concessi in licenza, di XEROX CORPORATION.

# Prefazione

Grazie per la preferenza accordata alla stampante per grandi formati Xerox 6030/6050 (nota anche come 6030/6050 Wide Format).

In questa guida per l'utente si descrivono le operazioni di base e le funzioni dettagliate della stampante per grandi formati Xerox 6030/6050. La guida comprende precauzioni per l'uso, note sulla sicurezza, istruzioni sul rabbocco del toner, sul caricamento della carta, su come risolvere i problemi e altre istruzioni generiche.

Le spiegazioni fornite in questa guida per l'utente danno per scontato che l'utente abbia una conoscenza di base del funzionamento di un computer e della configurazione di rete utilizzati. Per ulteriori informazioni sul funzionamento del computer e della rete si rimanda alla documentazione fornita con il computer stesso, alla documentazione di Windows e ai manuali forniti con il sistema di rete.

#### Convenzioni

In questo manuale sono state adottate le seguenti convenzioni stilistiche:

| tasto < > | Indica un tasto sulla tastiera<br>(Esempio) Premere il tasto <invio>.</invio>                                                                                                    |
|-----------|----------------------------------------------------------------------------------------------------|
| []        | Indica i menu e le opzioni visualizzati sullo schermo.<br>(Esempio) Selezionare i pulsanti [Attivo] o [Disattivato] per<br>visualizzare, nell'ordine, [Nome lavoro], [Titolare] e<br>[Motivo].                                                                                                    |
| " "       | <ul> <li>Indica i rimandi in questa guida per l'utente</li> <li>Indica inoltre i messaggi.</li> <li>(Esempio) Per ulteriori informazioni, consultare la sezione "3.2:<br/>Servizi di stampa".</li> <li>Viene visualizzato il messaggio seguente: "Richieste<br/>informazioni aggiuntive porta. Impossibile identificare il<br/>dispositivo".</li> </ul> |
| Important | Indica informazioni importanti che devono essere lette.                                                                                                    |
| Note      | Indica informazioni supplementari su operazioni o funzioni.                                                                                                    |
| Refer to  | Indica materiali di riferimento.                                                                                                    |
| Esempio   | Indica esempi.                                                                                                    |

# Note sulla sicurezza

Per un corretto funzionamento della macchina, si raccomanda di leggere attentamente le note sulla sicurezza prima di utilizzare il prodotto.

Questa prodotto Xerox e i relativi materiali di consumo sono stati progettati e collaudati per soddisfare rigorosi requisiti di sicurezza. Questi comprendono esami e approvazioni di enti responsabili della sicurezza e della conformità agli standard vigenti in materia di salvaguardia dell'ambiente. Si prega di leggere attentamente le istruzioni seguenti prima di accingersi a far funzionare il prodotto e consultarle per assicurare il funzionamento continuativo del prodotto in condizioni di sicurezza.

I test sulla sicurezza e sulle prestazioni e i test ambientali per questo prodotto sono stati eseguiti utilizzando esclusivamente materiali di consumo Xerox.

AVVERTENZA: eventuali modifiche, compresa l'aggiunta di nuove funzioni o il collegamento di dispositivi esterni, può compromettere l'omologazione del prodotto. Per ulteriori informazioni, rivolgersi al rivenditore locale.

# **ETICHETTE DI AVVERTENZA**

#### Etichette di avvertenza

Attenersi a tutte le istruzioni affisse al prodotto o con esso fornite.

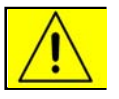

Avverte l'utente dell'esistenza di aree del prodotto in cui sussiste il rischio di danni alla persona.

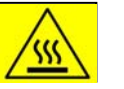

Segnala agli utenti le aree del prodotto dove sono presenti superfici riscaldate che non devono essere toccate

#### AVVERTENZA

Avvertenza

Avvertenza

Questo prodotto è stato omologato e testato in base a normative severe in materia di sicurezza ed emissione di radiofrequenze. Qualsiasi modifica non autorizzata, ivi compresa l'aggiunta di nuove funzioni o connessioni a dispositivi esterni, può invalidare tale omologazione. Richiedere un elenco completo degli accessori approvati presso il rivenditore di zona di XEROX Limited.

#### AVVERTENZA

Per consentire l'uso di questa apparecchiatura in prossimità di apparecchiature industriali, scientifiche e mediche, le radiazioni esterne di tali attrezzature devono essere limitate oppure devono essere adottate misure speciali di mitigazione.

#### AVVERTENZA

Con questa apparecchiatura è necessario utilizzare cavi schermati in conformità con la Direttiva EMC (89/336/CEE).

#### Alimentazione elettrica

Questo sistema deve essere azionato con il tipo di alimentazione indicato sull'etichetta. Se non si è sicuri se la rete elettrica soddisfa i requisiti, contattare la società erogatrice di energia elettrica.

## AVVERTENZA

Questo prodotto deve essere collegato a un circuito con adeguata messa a

Il prodotto è fornito con una spina dotata di terminale di messa a terra, che può essere inserita solo in una presa elettrica dotata di messa a terra. Si tratta di un requisito di sicurezza. Per evitare il rischio di scosse elettriche, se non si è in grado di inserire la spina nella presa, rivolgersi a un elettricista di fiducia per sostituire la presa. Non utilizzare mai adattatori per collegare l'apparecchiatura a una presa sprovvista del terminale di messa a terra.

## Aree accessibili all'operatore

Questa apparecchiatura è stata progettata per limitare l'accesso dell'operatore solo alle aree sicure. L'accesso alle aree pericolose da parte dell'operatore è protetto da coperture o protezioni che richiedono l'utilizzo di un apposito attrezzo per la rimozione. Non rimuovere mai le coperture o le protezioni.

#### Manutenzione

Le procedure di manutenzione del prodotto da parte dell'operatore sono descritte nella documentazione per l'utente fornita con il prodotto. Non eseguire mai operazioni di manutenzione non espressamente descritte nella documentazione per il cliente.

## Pulizia del prodotto

Prima di pulire questo prodotto, scollegarlo dalla presa elettrica. Utilizzare sempre materiali appositamente destinati a questo prodotto. L'uso di altri materiali potrebbe comprometterne le prestazioni e creare situazioni di pericolo. Non utilizzare detergenti spray, in quando possono essere esplosivi e infiammarsi in alcune circostanze.

# AVVERTENZA – Sicurezza elettrica

## ATTENZIONE

# Assicurarsi che il collegamento alla rete elettrica per la macchina soddisfi i seguenti requisiti

- Utilizzare solo il cavo di alimentazione fornito con l'apparecchiatura.
- La presa elettrica deve essere vicina all'apparecchiatura e facilmente accessibile.
- Collegare il cavo di alimentazione direttamente a una presa di corrente dotata di messa a terra. Non usare una prolunga. In caso di dubbio sulla messa a terra, far controllare la presa da un elettricista qualificato.
- Questa apparecchiatura deve essere usata su un circuito dedicato a 20 A, 208-240 V c.a., 60 Hz oppure a 16 A, 220-240 V c.a. 50 Hz e deve essere collegato a una presa elettrica dotata di messa a terra. Se si presenta l'esigenza di spostare l'apparecchiatura, contattare un rappresentante dell'assistenza Xerox o un tecnico autorizzato o il servizio di assistenza di zona autorizzato.
- Un collegamento inadeguato del conduttore di messa a terra dell'apparecchiatura può provocare una scossa elettrica.
  - Non installare l'apparecchiatura in un punto in cui gli utenti possano calpestare il cavo di alimentazione o inciamparvi.
  - Non collocare oggetti sul cavo di alimentazione.
  - Non escludere o disattivare interruttori di sicurezza elettrici o meccanici.
  - Non ostruire le aperture per la ventilazione.
  - Non inserire oggetti di alcun tipo nelle fessure o nelle aperture dell'apparecchiatura.

## Spegnimento di emergenza

- Qualora si verifichi una delle seguenti condizioni, interrompere immediatamente l'alimentazione all'apparecchiatura, scollegare il cavo di alimentazione dalla presa e rivolgersi a un rappresentante autorizzato del servizio di assistenza Xerox.
  - Il sistema emette odori o rumori insoliti.
  - Il cavo di alimentazione è danneggiato o consumato.
  - Sono scattati un fusibile, un interruttore di sicurezza o altro dispositivo di sicurezza.
  - È stato rovesciato del liquido sulla stampante/copiatrice.
  - L'apparecchiatura è stata esposta all'acqua.
  - Una qualsiasi parte dell'apparecchiatura è danneggiata.

#### Note

NOTA: l'unico modo per interrompere completamente l'alimentazione dalla macchina è quello di staccare il cavo di alimentazione dalla presa di corrente.

# Scollegamento del sistema

Il cavo di alimentazione è il dispositivo di scollegamento per questa apparecchiatura. È collegato al retro della macchina come un dispositivo aggiuntivo. Quando se ne presenta la necessità, staccare il cavo di alimentazione dalla presa di corrente.

#### Informazioni sulla sicurezza operativa

Questa apparecchiatura Xerox è stata progettata e collaudata per soddisfare rigorosi requisiti di sicurezza. Questi comprendono esami e approvazioni di enti responsabili della sicurezza e della conformità agli standard vigenti in tema di tutela ambientale. Per garantire il funzionamento continuato in sicurezza dell'apparecchiatura Xerox/Fuji Xerox attenersi sempre alle seguenti norme di sicurezza.

#### Effettuare quanto segue:

- Questo sistema deve essere azionato con il tipo di alimentazione indicato sull'etichetta. Se non si è sicuri se la rete elettrica soddisfa i requisiti, contattare la società erogatrice di energia elettrica.
- Posizionare l'apparecchiatura su una superficie rigida e piana in grado di sostenerne il peso (non su moquette spessa).
- Questo prodotto deve essere collegato a un circuito con adeguata messa a terra.

Questa apparecchiatura è fornita con una spina dotata di terminale di messa a terra, che può essere inserita solo in una presa elettrica dotata di messa a terra. Si tratta di un requisito di sicurezza. Per evitare il rischio di scosse elettriche, se non si è in grado di inserire la spina nella presa, rivolgersi a un elettricista di fiducia per sostituire la presa. Non utilizzare mai adattatori per collegare l'apparecchiatura a una presa sprovvista del terminale di messa a terra.

- Attenersi sempre a tutte le avvertenze e alle istruzioni riportate sull'apparecchiatura o con essa fornite.
- Avere sempre la massima cura quando si sposta o trasferisce l'apparecchiatura. Per organizzare un trasferimento in un luogo al di fuori dell'edificio, rivolgersi a servizio di assistenza di Xerox/Fuji Xerox o alla organizzazione di supporto di zona.
- Sistemare l'apparecchiatura in un ambiente abbastanza spazioso da garantire una ventilazione adeguata e consentirne la manutenzione. Vedere la guida all'installazione per le dimensioni minime.
- Usare sempre materiali di consumo e forniture prodotti appositamente per l'apparecchiatura Xerox/ Fuji Xerox. L'uso di altri materiali potrebbe comprometterne le prestazioni e creare situazioni di pericolo.
- Scollegare sempre l'apparecchiatura dalla presa elettrica prima di pulirla.

#### Non effettuare quanto segue:

- Non utilizzare adattatori per collegare l'apparecchiatura a una presa sprovvista del terminale di messa a terra.
- Non tentare mai di eseguire operazioni di manutenzione che non siano descritte nel presente manuale.

- L'apparecchiatura non deve essere collocata in un unico blocco d'installazione a incasso, a meno che non venga garantita una ventilazione adeguata. Per ulteriori informazioni, rivolgersi al rivenditore di zona.
- Non rimuovere mai le coperture e le protezioni avvitate. All'interno di queste coperture non vi sono aree riparabili dall'operatore.
- Non collocare mai l'apparecchiatura vicino a un calorifero o altre fonti di calore.
- Non inserire oggetti di alcun tipo nelle aperture di ventilazione dell'apparecchiatura.
- Non escludere mai o attivare manualmente nessuno degli interruttori di sicurezza elettrici o meccanici.
- Non far funzionare mai l'apparecchiatura se si notano suoni o odori insoliti. Scollegare immediatamente il cavo di alimentazione dalla presa elettrica e rivolgersi al servizio di assistenza tecnica Xerox/Fuji Xerox di zona o ad altro servizio di assistenza autorizzato.

#### Informazioni di manutenzione

Non eseguire interventi di manutenzione che non siano specificamente descritti nella documentazione fornita con il sistema.

- Non utilizzare detergenti spray. L'uso di detergenti non approvati può diminuire le prestazioni dell'apparecchiatura e dare luogo a una situazione potenzialmente pericolosa.
- Usare solo i materiali di consumo e di pulizia riportati in questo manuale. Tenere tutti i materiali al di fuori della portata dei bambini.
- Non rimuovere le coperture e le protezioni avvitate. In queste aree non è previsto alcun intervento da parte dell'utente.
- Non eseguire interventi di manutenzione non specificamente riportati nella documentazione o per i quali un rappresentante dell'assistenza Xerox non abbia fornito una formazione specifica, fatta eccezione per quello procedure descritte nei manuali per l'utente.

#### Sicurezza e ozono

Quando è in funzione, questo prodotto genera ozono, un gas più pesante dell'aria, che viene prodotto in quantità proporzionale al volume di copie eseguito. Il rispetto dei parametri ambientali, specificati nelle procedure di installazione Xerox, garantisce un livello di concentrazione di ozono entro i limiti di sicurezza.

Per gli Stati Uniti e il Canada sono disponibili ulteriori informazioni relative all'ozono; richiedere la pubblicazione Xerox Facts About Ozone (cod. prod. 601P64653) al numero 1-800-828-6571. Per altri mercati, rivolgersi al rivenditore di zona autorizzato o al servizio di assistenza tecnica.

#### Materiali di consumo

Conservare tutti i materiali di consumo attenendosi alle istruzioni sulla confezione o sul

contenitore.

- Tenere tutti i materiali al di fuori della portata dei bambini.
- Non gettare toner, le cartucce toner o il serbatoio del toner nel fuoco.

### Emissione di frequenze radio

# Stati Uniti, Canada, Europa, Australia/ Nuova Zelanda

Questa apparecchiatura è stata testata e ritenuta conforme ai limiti dei dispositivi digitali di Classe A, in base alle norme FCC, parte 15. Tali limiti hanno lo scopo di fornire un'adeguata protezione contro le interferenze dannose che si sviluppano quando l'apparecchiatura viene utilizzata in un ambiente commerciale. Questa apparecchiatura genera, utilizza e diffonde frequenze radio e, se non viene installata e utilizzata in conformità con le istruzioni, può causare interferenze pericolose nelle comunicazioni radio. In ambiente domestico, il prodotto può causare interferenze pericolose, nel qual caso l'utente dovrà prendere le opportune misure facendosi carico dei relativi costi.

Eventuali modifiche dell'apparecchiatura non specificamente autorizzate da Xerox Corporation potrebbero rendere nulla l'autorizzazione dell'utente all'uso del prodotto.

Utilizzare cavi di interfaccia schermati per mantenere la conformità alle normative FCC negli Stati Uniti e al Radio communications Act del 1992 in Australia/Nuova Zelanda.

# Omologazione di sicurezza del prodotto

Questo prodotto è omologato e certificato conforme agli standard di sicurezza stabiliti dai seguenti enti.

## Standard

TUV Rheinland of North America, Inc.

TUV Rheinland Japan Ltd.

UL60950:2000 (USA) Can/CSA-c22.2 No. 60950-00 (Canada) IEC60950:1999

# Informazioni sulle normative

# Marchio CE

Il marchio CE apposto a questo prodotto costituisce la dichiarazione di conformità da parte di XEROX alle seguenti direttive applicabili dell'Unione europea alle date indicate:

01.01.95: Direttiva 72/23/CEE del Consiglio, emendata dalla Direttiva 93/68/CEE del Consiglio, relativa all'armonizzazione delle normative degli Stati membri in materia di apparecchiature a bassa tensione.

01.01.96: Direttiva 89/336/CEE del Consiglio in materia di ravvicinamento delle legislazioni degli Stati membri relative alla compatibilità elettromagnetica.

9 marzo 1999: Direttiva 99/5/CE del Consiglio in materia di apparecchiature radio e apparecchiature terminali di telecomunicazione e il mutuo riconoscimento della loro conformità.

Per una dichiarazione completa di conformità e la definizione delle direttive pertinenti e degli standard di riferimento, rivolgersi al fornitore autorizzato di zona.

**AVVERTENZA:** per consentire l'uso di questa apparecchiatura in prossimità di attrezzature industriali, scientifiche e mediche, le radiazioni esterne di tali attrezzature devono essere limitate oppure devono essere adottate misure speciali di mitigazione.

**AVVERTENZA:** questo è un prodotto di Classe A. In un ambiente domestico, il prodotto può causare interferenze radio, nel qual caso l'utente dovrà prendere le opportune misure.

**AVVERTENZA:** con questa apparecchiatura è necessario utilizzare cavi schermati in conformità con la Direttiva EMC (89/336/CEE).

# Conformità a norme ambientali

## **USA - Energy Star**

In qualità di partner ENERGY STAR partner, Xerox Corporation/Fuji Xerox ha stabilito che (la configurazione di base di) questo prodotto è conforme alle direttive ENERGY STAR sul risparmio energetico.

ENERGY STAR e ENERGY STAR MARK sono marchi registrati negli Stati Uniti.

Il programma ENERGY STAR Office Equipment è il risultato di uno sforzo congiunto tra i governi degli Stati Uniti, dell'Unione Europea, del Giappone e le aziende produttrici di attrezzature per ufficio volto a promuovere la produzione di dispositivi a ridotto consumo energetico come copiatrici, stampanti, fax, sistemi multifunzione, personal computer e monitor. Un minore consumo di energia concorre a ridurre lo smog, le piogge acide e le modifiche climatiche nel lungo periodo perché limita le emissioni generate per produrre l'elettricità.

Le apparecchiature Xerox certificate ENERGY STAR vengono configurate in fabbrica affinché, dopo un determinato periodo di inattività, scatti la modalità di "consumo ridotto" e/o lo spegnimento completo. Queste funzioni di risparmio energetico permettono di dimezzare l'assorbimento di energia rispetto alle apparecchiature tradizionali.

# Copie e stampe illegali

La copia di certi documenti potrebbe essere vietata in alcuni paesi. Il mancato rispetto di tale divieto può essere punito con un'ammenda o con la detenzione.

| - | Banconote                                                                              |
|---|----------------------------------------------------------------------------------------|
| - | Banconote e assegni                                                                    |
| - | Titoli e titoli di stato e obbligazioni                                                |
| - | Passaporti e carte d'identità                                                          |
| - | Materiale soggetto a copyright o marchi di fabbrica senza il consenso del proprietario |
| - | Francobolli e altri titoli negoziabili                                                 |

Il presente elenco non è esaustivo. Si declina ogni responsabilità per eventuali mancanze o inesattezze. In caso di dubbi, consultare un avvocato.

## Approvazione SELV

Le copiatrici/stampanti digitali Xerox sono conformi a numerose norme di sicurezza stabilite da enti governativi e nazionali. Tutte le porte del sistema soddisfano i requisiti SELV (Safety Extra Low Voltage) per circuiti di connessione per reti e dispositivi appartenenti al cliente. Eventuali accessori appartenenti al cliente o a terzi collegati a queste copiatrici/stampanti devono soddisfare i requisiti elencati in precedenza. Tutti i moduli che richiedono un collegamento esterno devono essere installati in base alla procedura di installazione Xerox.

# Sommario

Prefazione Note sulla sicurezza Informazioni sulle normative Conformità a norme ambientali Copie e stampe illegali Sommario

#### Capitolo 1 Componenti principali e loro funzioni

| 1.1 | Configurazione del sistema                                | 2 |
|-----|-----------------------------------------------------------|---|
| 1.2 | Componenti principali e loro funzioni (fronte)            | 4 |
| 1.3 | Componenti principali e loro funzioni (retro)             | 6 |
| 1.4 | Inserimento e disinserimento dell'alimentazione elettrica | 7 |

#### Capitolo 2 Descrizione della stampante

| 2.1  | Descrizione generale del servizio stampa della stampante per |    |
|------|--------------------------------------------------------------|----|
| gran | di formati 6030/6050                                         | 12 |
| 2.2  | Operazioni dal pannello comandi della stampante              | 23 |
| 2.3  | Operazioni dai Servizi di stampa su Web                      | 30 |

#### Capitolo 3 Impostazione

| 3.1 | Impostazione dei parametri di comunicazione | .38  |
|-----|---------------------------------------------|------|
| 3.2 | Impostazione dei parametri di sistema       | . 52 |

#### Capitolo 4 Operazioni di base

| 4.1 | Operazioni di base                  | 62 |
|-----|-------------------------------------|----|
| 4.2 | Operazioni sui lavori               | 72 |
| 4.3 | Operazioni sulla stampante          | 79 |
| 4.4 | Stampa di prova                     | 84 |
| 4.5 | Impostazione della stampante logica | 86 |

#### Capitolo 5 Impostazione dal pannello comandi della stampante

| 5.1 | Elenco delle opzioni dei menu                   | 122 |
|-----|-------------------------------------------------|-----|
| 5.2 | Impostazione delle stampanti logiche            | 133 |
| 5.3 | Stampa di prova                                 | 157 |
| 5.4 | Gestione dei vari registri                      | 158 |
| 5.5 | Ristampa                                        | 162 |
| 5.6 | Conferma contatore                              | 163 |
| 5.7 | Operazioni dal pannello comandi della stampante | 164 |
| 5.8 | Impostazioni della stampante                    | 168 |
| 5.9 | Modo Risparmio energia                          | 171 |

#### Capitolo 6 Servizio stampa Ethernet (per UNIX)

| 6.1 | Descrizione generale del Servizio stampa Ethernet                | 174 |
|-----|------------------------------------------------------------------|-----|
| 6.2 | Registrazione del sistema stampante per grandi formati 6030/6050 | 175 |
| 6.3 | Stampa tramite il comando ftp                                    | 178 |
| 6.4 | Stampa tramite il comando lp/lpr                                 | 187 |

#### Capitolo 7 Metodi di taglio del bordo anteriore

| 7.1 | Taglio del bordo anteriore | 198 |
|-----|----------------------------|-----|
| 7.2 | Taglio automatico          | 199 |
| 7.3 | Taglio manuale             | 200 |

#### Capitolo 8 Sostituzione della carta

| 8.1 | Messaggio visualizzato in caso di esaurimento carta |
|-----|-----------------------------------------------------|
| 8.2 | Sostituzione del rullo della carta                  |
| 8.3 | Indicatori del formato supporto del cassetto        |
| 8.4 | Caricamento manuale dei supporti                    |

#### Capitolo 9 Rabbocco del toner

| 9.1 | Rabbocco del toner per s | ampante per grandi formati. |  |
|-----|--------------------------|-----------------------------|--|
|-----|--------------------------|-----------------------------|--|

#### Capitolo 10 Riscaldatore carta

| 10.1 | Utilizzo del riscaldator | e carta |
|------|--------------------------|---------|
|------|--------------------------|---------|

#### Capitolo 11 Problemi e soluzioni

| 11.1 | Impostazione dal pannello comandi / schermo della stampante | .224  |
|------|-------------------------------------------------------------|-------|
| 11.2 | Qualità immagine scadente                                   | . 225 |
| 11.3 | Altri errori                                                | .226  |

#### Capitolo 12 Eliminazione degli inceppamenti carta

| 12.1 | Visualizzazione inceppamenti carta                                              | 228 |
|------|---------------------------------------------------------------------------------|-----|
| 12.2 | Inceppamenti documenti                                                          | 229 |
| 12.3 | Inceppamenti nell'alimentatore (rullo carta)                                    | 230 |
| 12.4 | Inceppamenti nell'unità di alimentazione carta manuale e MSI                    | 232 |
| 12.5 | Inceppamenti carta nella porta dell'unità di uscita e nella porta di espulsione | 234 |

#### Capitolo 13 Specifiche tecniche

| 13.1 | Specifiche principali     | .238  |
|------|---------------------------|-------|
| 13.2 | Specifiche per i supporti | . 242 |
| 13.3 | Specifiche macchina       | . 243 |

#### Appendici

| Appendice 1 Specifiche connettore           | 248 |
|---------------------------------------------|-----|
| Appendice 2 Elenco dei comandi HP-GL/HP-GL2 | 250 |
| Appendice 3 Elenco dei comandi HP-RTL       | 256 |
| Appendice 4 Elenco dei tag TIFF             | 259 |

| Indice analitico | 1 |
|------------------|---|
|------------------|---|

# Capitolo 1

# Componenti principali e loro funzioni

# **1.1** Configurazione del sistema

Le seguenti configurazioni di sistema sono disponibili per la copiatrice/stampante per grandi formati Xerox 6030/6050.

Stampante per grandi formati Xerox 6050 (o 6030)

Questa unità è solo stampante. Per ulteriori informazioni sulle funzioni e il relativo uso, consultare la guida per l'utente della stampante per grandi formati Xerox 6030/6050.

Stampante per grandi formati Xerox 6030/6050

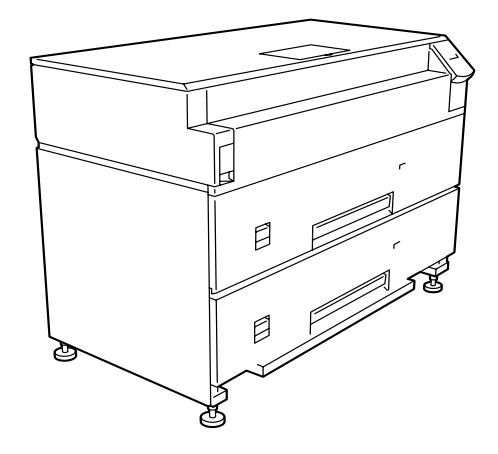

Stampante per grandi formati Xerox 6050 (o 6030) Questa unità comprende la copiatrice, la stampante e lo scanner integrato.

Copiatrice/stampante per grandi formati Xerox 6030/6050

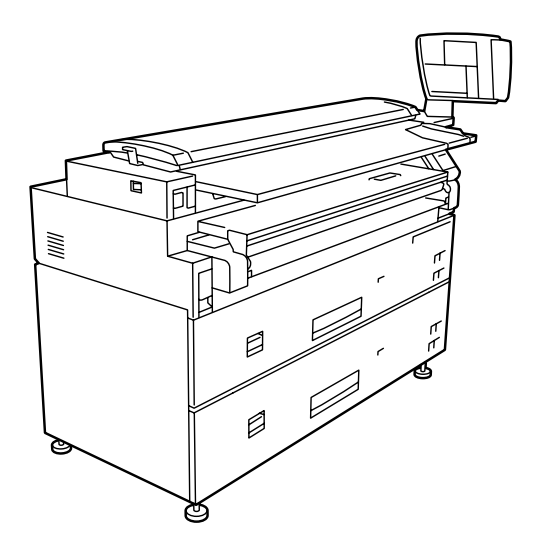

Stampante per grandi formati Xerox 6050 (o 6030) con sistema di scansione Questa unità comprende la copiatrice, la stampante, lo scanner Synergix® e il controller AccXES®.

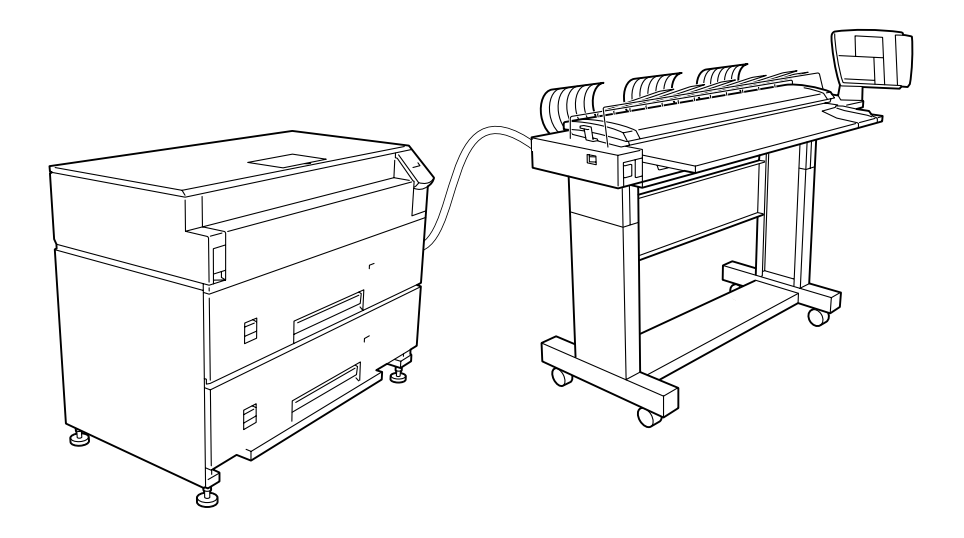

Stampante per grandi formati Xerox 6030/6050 con sistema di scansione

Opzioni per grandi formati Xerox 6050 (o 6030)

È possibile acquistare opzioni hardware e software aggiuntive per tutte le unità. Per ulteriori informazioni sulle opzioni, rivolgersi al fornitore Xerox.

# **1.2** Componenti principali e loro funzioni (fronte)

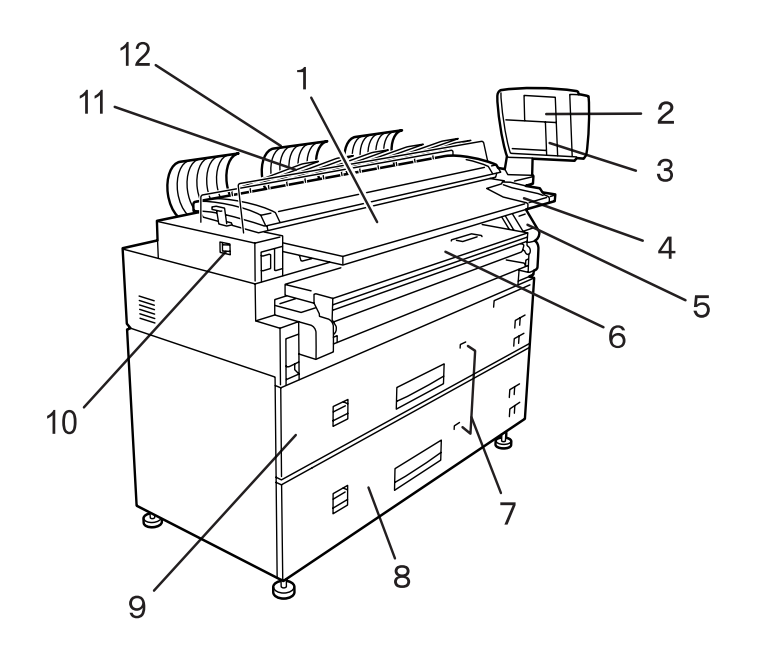

#### Componenti principali e loro funzioni

| Important | In questa guida per | l'utente si utilizza l'unità | combinata a scopo illustrativo. |
|-----------|---------------------|------------------------------|---------------------------------|
|-----------|---------------------|------------------------------|---------------------------------|

|   | Nome                              | Funzione                                                                                                    |
|---|-----------------------------------|----------------------------------------------------------------------------------------------------|
| 1 | Tavola documenti dello<br>scanner | Si inseriscono qui i documenti di cui eseguire la scansione.                                                                                                    |
| 2 | Schermata di<br>impostazione      | Utilizzata per confermare le impostazioni, come il<br>totale stampe, e i messaggi relativi allo stato<br>macchina.                                                                                  |
| 3 | Pannello comandi                  | Sul pannello comandi si trovano i tastierini numerici e<br>i pulsanti per le varie operazioni. Per ulteriori<br>informazioni sui metodi operativi consultare la Guida<br>per l'utente (Copiatrice). |
| 4 | Guida di inserimento<br>documenti | Utilizzata per inserire i documenti.                                                                                                    |
| 5 | Pannello comandi<br>stampante     | Utilizzato per selezionare un formato o un tipo di carta.                                                                                                    |

|    | Nome                                                                                                    | Funzione                                                                                       |
|----|----------------------------------------------------------------------------------------------------|------------------------------------------------------------------------------------------------|
| 6  | MSI*/Unità<br>alimentazione carta<br>manuale (opzionale)<br>(*Multi Sheet Inserter,<br>inseritore fogli<br>multipli) | Utilizzata per stampare su carta che non è stata<br>impostata nel vassoio supporti.            |
| 7  | LED alimentatore                                                                                                    | Questo LED si accende di luce rossa quando il vassoio supporti è in funzione.                  |
| 8  | Vassoio supporti (solo<br>6050)                                                                                      | È possibile collegare qui il vassoio supporti di tipo a<br>doppio rullo per supporti su rullo. |
| 9  | Vassoio supporti<br>(standard)                                                                                       | Il vassoio supporti di tipo a doppio rullo che<br>alimenta la carta su rulli.                  |
| 10 | Interruttore di<br>alimentazione scanner                                                                             | Consente di inserire/disinserire l'alimentazione dello scanner.                                |
| 11 | Vassoio documenti                                                                                                    | Raccoglie i documenti inviati dalla guida di inversione documenti.                             |

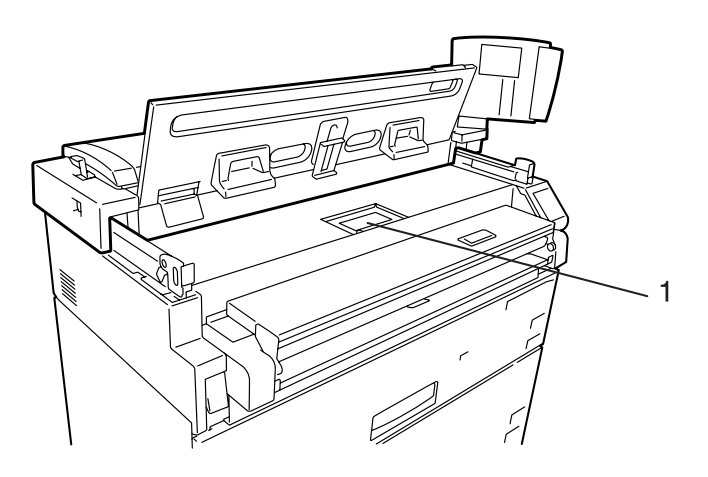

#### Componenti principali e loro funzioni

|   | Nome                           | Funzione                                      |
|---|--------------------------------|-----------------------------------------------|
| 1 | Foro di alimentazione<br>toner | Il toner è alimentato attraverso questo foro. |

# **1.3** Componenti principali e loro funzioni (retro)

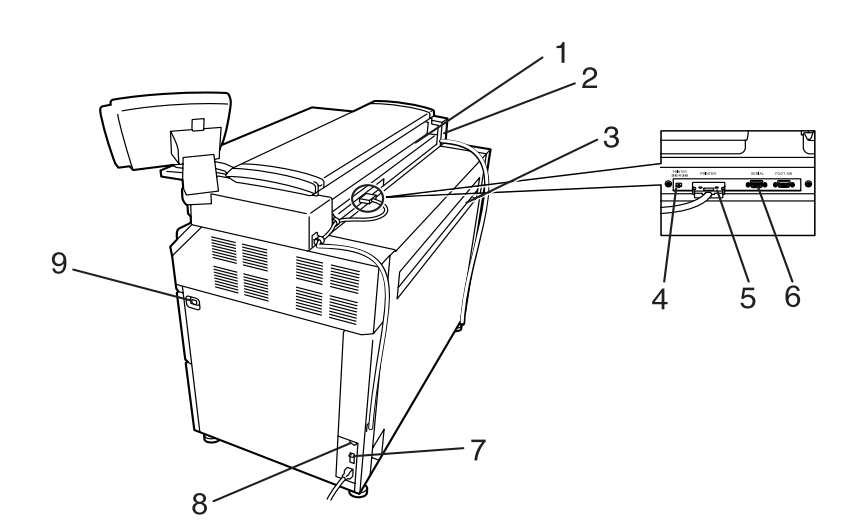

#### Componenti principali e loro funzioni

|   | Nome                                        | Funzione                                                                                                    |
|---|---------------------------------------------|----------------------------------------------------------------------------------------------------|
| 1 | Porta di espulsione<br>documenti            | Dopo la scansione, i documenti sono espulsi attraverso questa porta.                                                                                                    |
| 2 | Presa di alimentazione<br>elettrica         | Rimossa dall'unità.                                                                                                    |
| 3 | Porta di espulsione stampe                  | La carta stampata viene espulsa da questa porta.                                                                                                    |
| 4 | Commutatore di<br>funzionamento combinato   | Un interruttore di commutazione che consente di<br>inserire e disinserire l'alimentazione allo scanner e<br>alla stampante tramite l'interruttore di<br>alimentazione principale. |
| 5 | Connettore interfaccia                      | Il connettore cui è connessa la stampante.                                                                                                    |
| 6 | Connettore porta seriale                    | Utilizzato dal personale tecnico per la manutenzione                                                                                                    |
| 7 | Interruttore automatico                     | Interruttore di sicurezza della stampante                                                                                                    |
| 8 | Riscaldatore carta                          | Accende/spegne il riscaldatore carta in base alle<br>condizioni ambientali di utilizzo della macchina.                                                                            |
| 9 | Interruttore di<br>alimentazione principale | Inserisce/disinserisce l'alimentazione all'unità di<br>uscita dopo che l'interruttore automatico è stato<br>inserito.                                                             |

Important Il nostro personale di assistenza tecnica si occuperà delle connessioni al computer host e di altre eventuali connessioni.

# Inserimento e disinserimento dell'alimentazione elettrica

Lo scanner e l'unità di uscita sono dotati di interruttori di alimentazione indipendenti. Per abilitare l'inserimento e il disinserimento dell'unità di uscita mediante l'interruttore di alimentazione indipendente, assicurarsi che l'interruttore automatico sia inserito (ON). Nel caso in cui l'interruttore automatico sia disinserito, l'alimentazione non arriva all'unità anche se la presa di alimentazione dell'unità di uscita è inserita nella fonte di alimentazione.

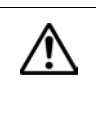

Non disinserire mai l'alimentazione durante la stampa. La mancata osservanza di questa precauzione può causare inceppamenti carta nelle aree della macchina che raggiungono temperature elevate.

■ Inserimento dell'alimentazione

[Procedura]

1.4

**1** Impostare il commutatore di funzionamento combinato su [Connect]. *Consultare 1.3 Componenti principali e loro funzioni*.

(Note) Quando il commutatore di funzionamento combinato è impostato su [Connect] e l'interruttore di alimentazione dello scanner su ON, l'interruttore di alimentazione principale controlla l'alimentazione di stampante e scanner.

**2** Verificare che interruttore di alimentazione dello scanner sia inserito (posizione ON).

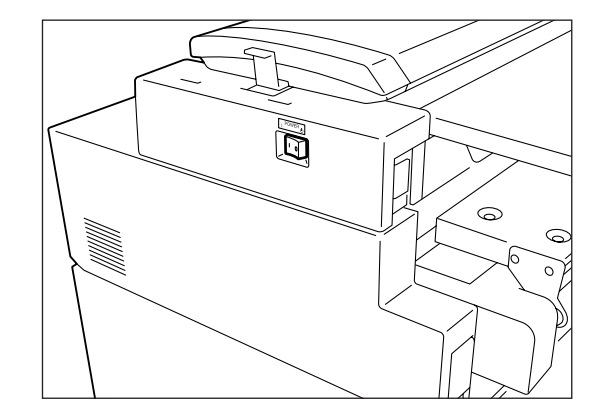

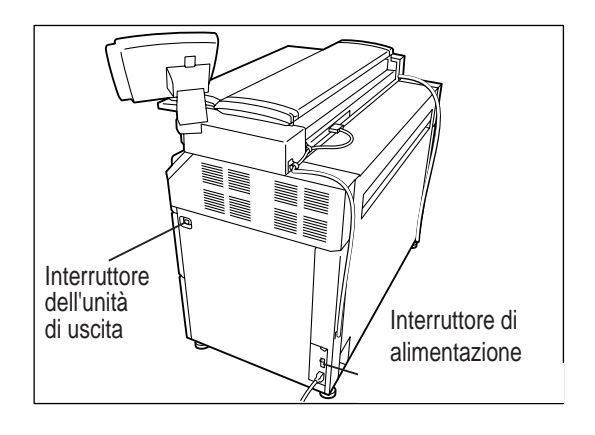

**3** Inserire l'interruttore di sicurezza della stampante (posizione ON).

**4** Inserire l'interruttore di alimentazione principale (posizione ON).

#### Disinserimento dell'alimentazione

Per disinserire l'alimentazione, attenersi alla procedura descritta di seguito.

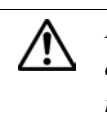

Non disinserire mai l'alimentazione durante la stampa. La mancata osservanza di questa precauzione può causare inceppamenti carta nelle aree della macchina che raggiungono temperature elevate.

#### [Procedura]

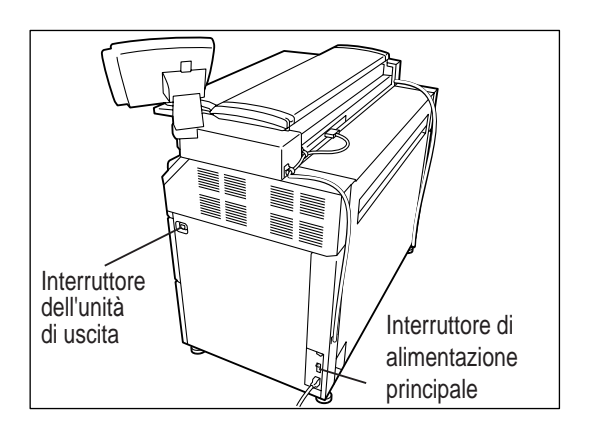

- **1** Disinserire l'interruttore di alimentazione principale (posizione OFF).
  - Note Quando il commutatore di funzionamento combinato è impostato su [Connect] e l'interruttore di alimentazione dello scanner su ON, l'interruttore di alimentazione principale controlla l'alimentazione di stampante e scanner.
- **2** Disinserire l'interruttore di alimentazione dello scanner (posizione OFF).

Note Disinserire l'interruttore automatico quando si prevede di non utilizzare la macchina per lunghi periodi di tempo.

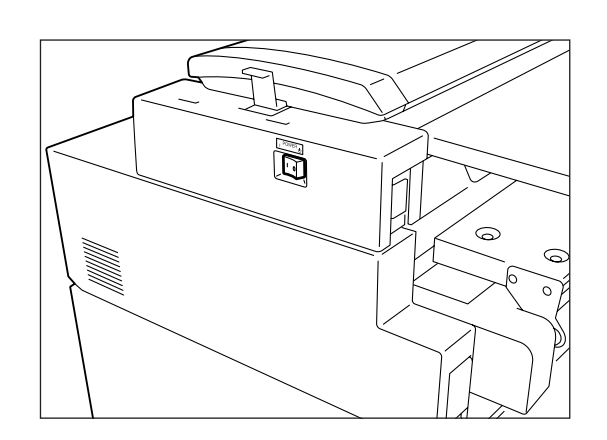

**3** Disinserire l'interruttore automatico (posizione OFF).

# Capitolo 2

# Descrizione della stampante

In questa sezione si fornisce una descrizione generale del servizio stampa della stampante per grandi formati 6030/6050.

# Descrizione generale del Servizio stampa per la stampante per grandi formati 6030/6050

Il Servizio stampa per la stampante per grandi formati 6030/6050 è un software dell'assistenza tecnica che consente di stampare i dati della stampante (lavori) trasmessi da un client con l'utilizzo della stampante per grandi formati 6030/6050.

Il Servizio stampa per la stampante per grandi formati 6030/6050 permette di stampare nel formato desiderato tutti i tipi di dati di immagine, compresi i layout automatici, le immagini ingrandite/ridotte e le funzioni di frammentazione immagine. Consente inoltre di visualizzare dal Web lo stato dei lavori in corso di stampa, di annullare i lavori e di modificarne le priorità.

#### Formati dati che possono essere elaborati

È possibile elaborare i seguenti formati dati.

- Formati HPGL (HP-GL, HP-GL/2, HP-RTL)
- Formati Versatec (VRF, VCGL, FXMMR)
- Formati TIF (conformi al TIFF versione 6.0)
- Formati CALS (CALS Type 1)

#### Interfacce di comunicazione

Si supportano le seguenti interfacce di comunicazione.

- TCP/IP
- RS232C
- Centronics (opzionale)
- VPI (opzionale)

#### Procedura di stampa

Per stampare i documenti da ogni client tramite la stampante per grandi formati 6030/ 6050 attenersi alla seguente procedura.

• Stampa Ethernet (diretta)

Se si utilizzano i sistemi UNIX, per eseguire la stampa su macchine connesse alle reti TCP/IP si utilizzano i comandi ftp e lpr.

(Refer to) Per ulteriori informazioni sulle funzioni disponibili, consultare la sezione "Capitolo 6 Servizio stampa Ethernet (per UNIX)" (pag. 173).

Driver Windows per grandi formati

La stampante per grandi formati 6030/6050 consente di stampare i documenti da varie applicazioni tramite i driver di stampante Microsoft<sup>®</sup> Windows<sup>®</sup>.

Important La stampa seriale non è supportata con il driver Windows per grandi formati.

(Refer to) Per ulteriori informazioni sulle funzioni disponibili, consultare la Guida per l'utente del driver Windows per grandi formati Xerox 6030/6050 (versione Windows 98/2000/ XP).

• BT-PlotAssistant (opzionale)

BT-PlotAssistant è il software di supporto che funziona sulle macchine Windows tramite l'utilizzo di una semplice interfaccia grafica. Questa funzione consente di stampare i documenti con la stampante per grandi formati 6030/6050.

(Refer to) Per ulteriori informazioni sulle funzioni disponibili, consultare la Guida per l'utente di BT-Plot Assistant.

# Operazioni del servizio stampa

La seguente interfaccia consente di eseguire le varie funzioni del servizio stampa.

#### Operazioni dal pannello comandi della stampante

Oltre all'impostazione della stampante, il pannello comandi permette di eseguire l'impostazione dell'interfaccia di comunicazione, effettuare stampe di prova, gestire il registro ed eseguire altre procedure.

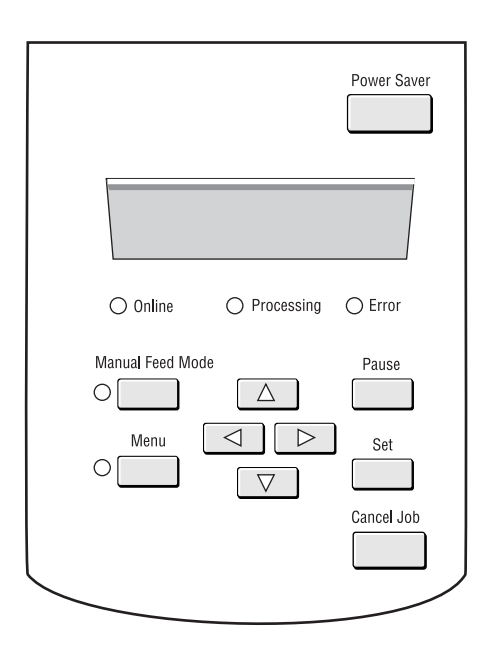

(Refer to) Per ulteriori informazioni sul pannello comandi della stampante e il relativo funzionamento, consultare "2.2 Operazioni dal pannello comandi della stampante" (pag. 23).

#### Operazioni per i Servizi di stampa su Web

I Servizi di stampa su Web sono un software server su Web preinstallato nella stampante per grandi formati 6030/6050. Consentono di impostare la stampante e l'interfaccia di comunicazione, gestire il registro ed eseguire altre procedure da un client tramite un browser Web.

Il software Servizi di stampa su Web consente inoltre di eseguire procedure varie non eseguibili dal pannello comandi della stampante: visualizzare l'elenco dei lavori, modificare le sequenze di priorità e avviare e arrestare il server.

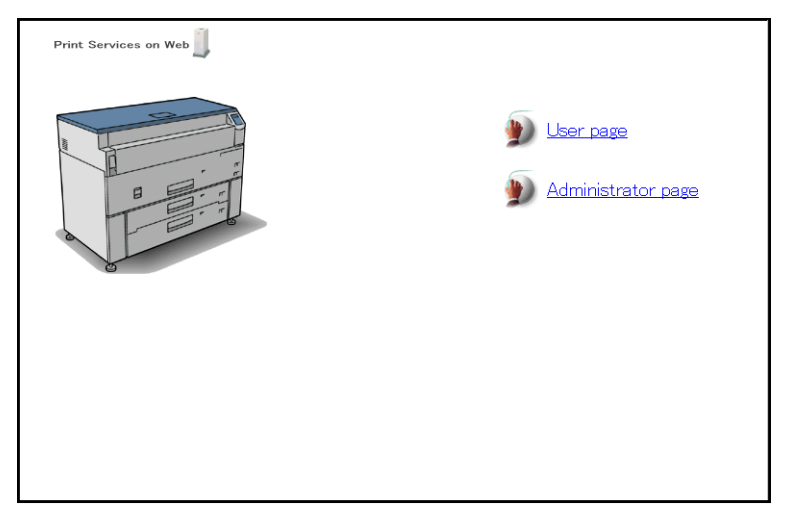

(Refer to) Per ulteriori informazioni sui Servizi di stampa su Web e il relativo funzionamento, consultare "2.3 Operazioni dai Servizi di stampa su Web" (pag. 30).

Questa sezione contiene una panoramica delle funzioni di stampa principali disponibili con la stampante per grandi formati 6030/6050.

#### Stampanti logiche

È possibile impostare gli attributi penna, il tipo di carta, il numero di copie e altri parametri stampante dal pannello comandi della stampante o dai Servizi di stampa su Web e salvarli come stampante logica (o virtuale). Si raccomanda di usare Servizi di stampa su Web per rendere queste selezioni più facili da impostare.

Registrando varie combinazioni di parametri sulla stampante per grandi formati 6030/ 6050 è possibile, inoltre, specificare le condizioni di stampa da un client. In questo modo si ottiene l'esecuzione della stampa in base alle impostazioni individuali, anche quando si trasmettono simultaneamente alla stampante per grandi formati 6030/6050 due lavori di stampa che abbiano parametri in conflitto.

Queste combinazioni di parametri a scopo di stampa sono note col nome di "stampanti logiche".

Per una singola stampante per grandi formati 6030/6050 è possibile impostare al massimo cento stampanti logiche per ciascun formato (HPGL, Versatec, TIFF e CALS).

I nomi delle stampanti logiche sono assegnati secondo i criteri dati di seguito. Non è possibile modificare i nomi.

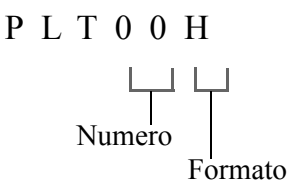

```
Cifre dalla 1 alla 3

Cifre dalla 4 alla 5 (numeri) Numeri di due cifre da 00 a 99

6a cifra (formato)

H: formato HPGL

V: formato Versatec

T: formato TIFF

C: formato CALS
```

È possibile omettere la sesta cifra quando si utilizzano le funzioni formato multidati Ethernet. In quest'ultimo caso, il software da avviare viene selezionato in base al registro estensione del file di dati trasmesso.

Se si seleziona una stampante logica in cui la sesta cifra non corrisponde a quella del formato del file trasmesso, il file può essere inoltrato a una stampante logica con il registro estensione del file trasmesso.

- (Refer to) Per ulteriori informazioni sull'impostazione dei registri di estensione, consultare la sezione "Impostazione dei parametri dai Servizi di stampa su Web" in "3.2 Impostazione dei parametri di sistema" (pag. 52).
  - Per ulteriori informazioni sull'impostazione delle stampanti logiche, consultare la sezione "Impostazione delle stampanti logiche" in "4.1 Operazioni di base" (pag. 62).

#### Impostazione del formato

Sono disponibili i due metodi seguenti per il riconoscimento del formato del documento in entrata:

- Automatica Calcola le coordinate del documento in entrata e imposta automaticamente il formato più vicino.
- Specifica formato Richiede di inserire il formato carta del documento in entrata.

"Automatica" è utilizzata in circostanze normali. Specificare il formato manualmente se invece si desidera porre limitazioni alle coordinate di entrata. Dopo che si è specificato il formato, tutte le aree al di fuori di tale formato saranno tagliate.

(Refer to) Per ulteriori informazioni sulle funzioni disponibili, consultare la sezione "Opzione entrata" in "4.5 Impostazione della stampante logica" (pag. 86).

#### Formato carta in uscita

Sono disponibili i due metodi seguenti per il riconoscimento del formato della carta in uscita:

- Automatica La selezione di questa opzione consente di ridurre o ingrandire automaticamente il formato di stampa del documento in base alla tabella di mappatura formati (vedi oltre). Il formato effettivo della carta di uscita o quello della carta su rullo di uscita vengono inoltre determinati in base alla tabella di mappatura carta o tramite la mappatura automatica (vedi oltre).
- Specifica formato La selezione di questa opzione permette di specificare il formato carta inserendolo direttamente. Se il formato carta di uscita specificato è diverso da quello del documento in entrata, è possibile ingrandire o ridurre il documento in modo che corrisponda al formato carta.

"Automatica" è utilizzata in circostanze normali. Specificare il formato carta manualmente se occorre uniformare tutte le stampe a un singolo formato carta.

(Refer to) Per ulteriori informazioni sulle funzioni disponibili, consultare la sezione "Opzione uscita" in "4.5 Impostazione della stampante logica" (pag. 86).

#### Mappatura formati

Se si compila a priori una tabella che determini la corrispondenza tra i formati dei documenti in entrata e quelli delle immagini in uscita, sarà possibile ingrandire o ridurre automaticamente i documenti in base a tale tabella. Questa funzione è detta "mappatura formati".

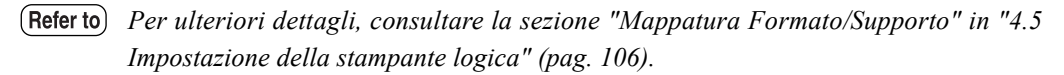

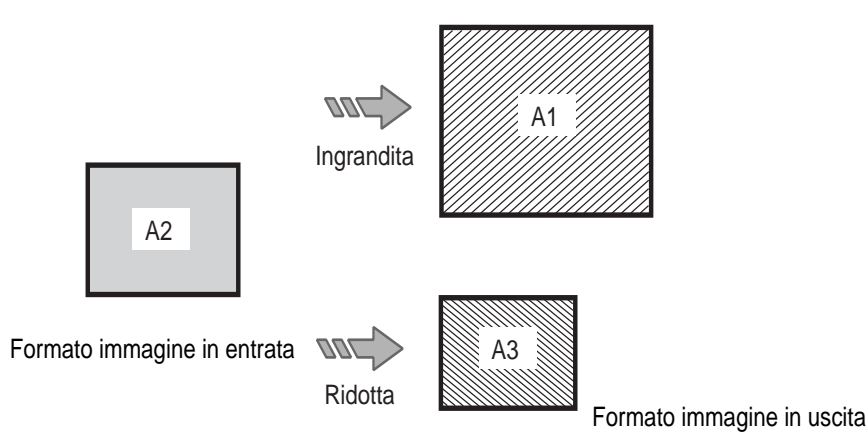

#### Mappatura supporti/Mappatura automatica

Se si compila a priori una tabella che determini la corrispondenza tra i formati delle immagini in uscita e i formati carta, sarà possibile stabilire automaticamente il formato dei documenti in uscita in base alla tabella di mappatura supporti. Questa funzione è detta "mappatura supporti".

Quando è selezionata la mappatura automatica, è possibile stabilire automaticamente il formato carta di uscita in modo che corrisponda a quello dell'immagine. Questa funzione è detta "mappatura automatica".

(Note) Verificare la mappatura per assicurarsi che il formato di supporto selezionato corrisponda al supporto caricato nella stampante. Per ulteriori dettagli, consultare la sezione "Mappatura Formato/Supporto" in "4.5 Impostazione della stampante logica" (pag. 86).
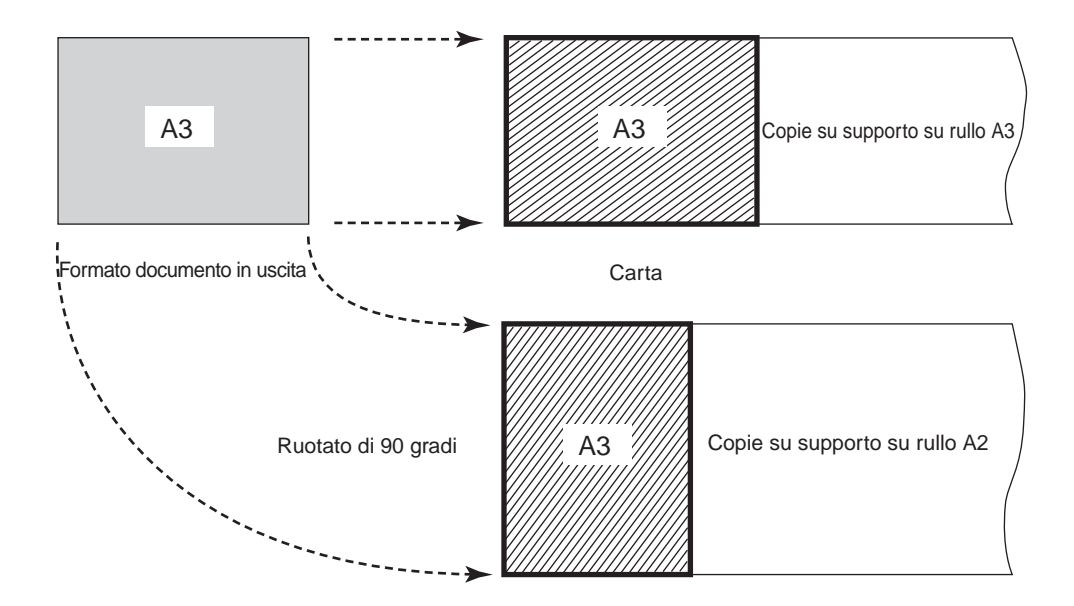

#### Area plottaggio, Layout automatico e sfalsamento

È possibile specificare le aree da stampare dei documenti in entrata (aree plottaggio). L'area specificata può essere stampata al centro della carta di uscita oppure spostata in una posizione diversa (layout automatico, sfalsamento).

<sup>(</sup>Refer to) Per ulteriori informazioni sulle funzioni disponibili, consultare la sezione "Area plottaggio" in "4.5 Impostazione della stampante logica" (pag. 99).

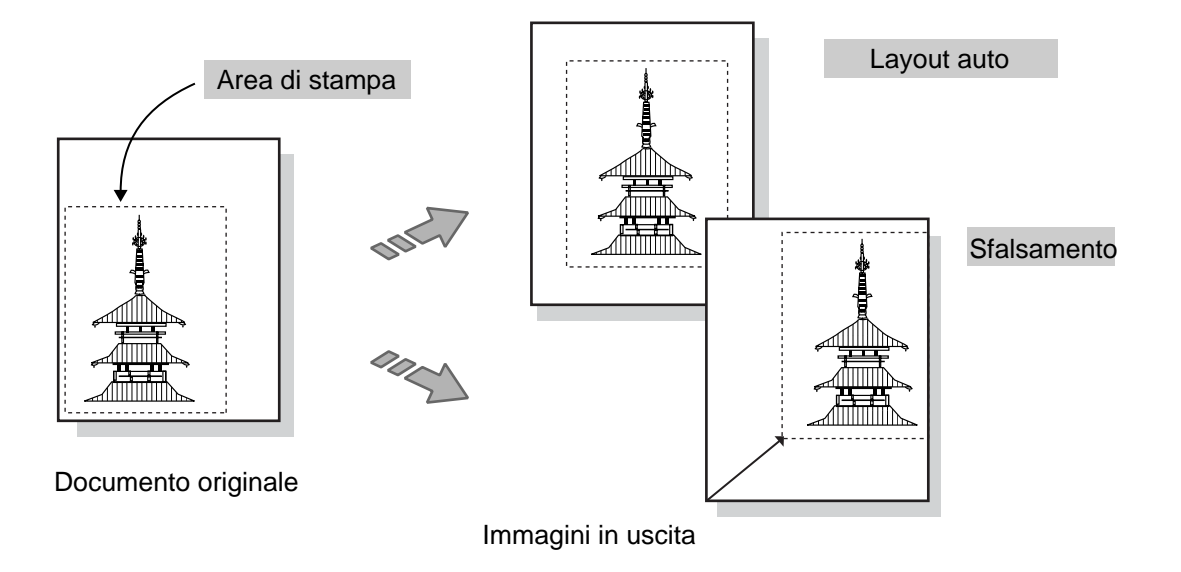

Immagine speculare, rotazione di 90°

Questa funzione esegue sull'immagine in uscita la creazione dell'immagine speculare (Immagine speculare) o l'elaborazione della rotazione dell'immagine di 90°.

(Refer to) Per ulteriori informazioni sulle funzioni disponibili, consultare la sezione "Trasforma" in "4.5 Impostazione della stampante logica" (pag. 97).

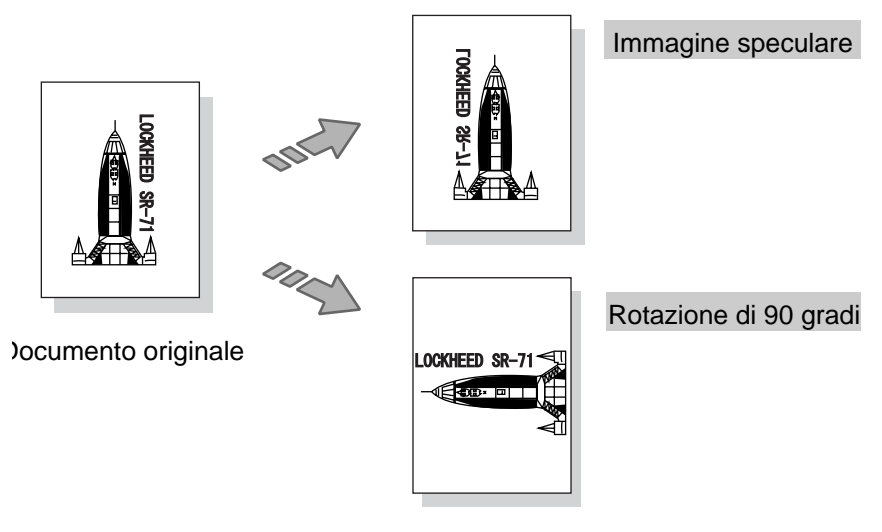

Immagini in uscita

#### Funzione di frammentazione dell'immagine

È possibile suddividere in più parti un'immagine che superi i 1.189 mm di lunghezza. È inoltre possibile aggiungere crocini su ogni frammento per facilitare il posizionamento.

(Refer to) Per ulteriori informazioni sulle funzioni disponibili, consultare la sezione "Disegno diviso" in "4.5 Impostazione della stampante logica" (pag. 109).

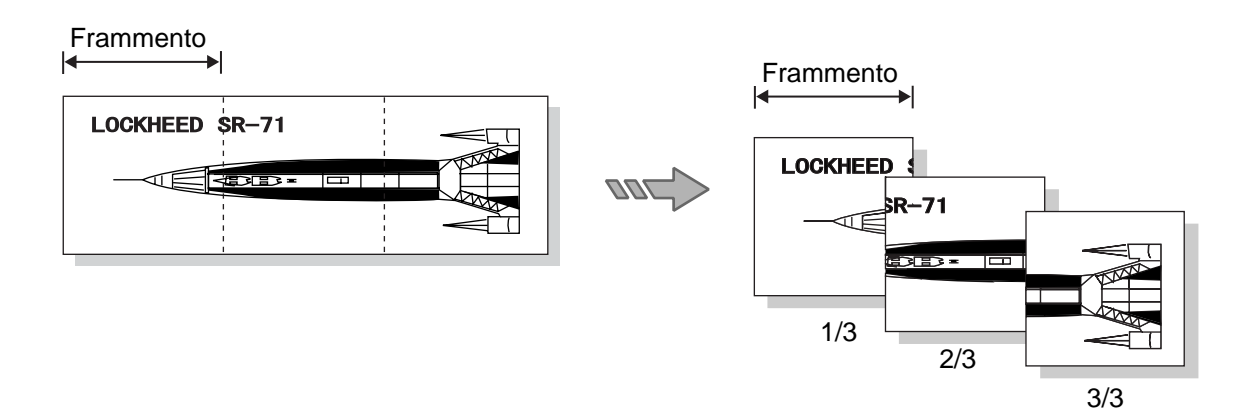

#### Tempo di uscita stampe

È possibile stampare in sovrapposizione la data e l'ora di uscita sul bordo di un documento stampato.

(Refer to) Per ulteriori informazioni sulle funzioni disponibili, consultare la sezione "Opzione messaggio" in "4.5 Impostazione della stampante logica" (pag. 104).

#### Gestione registro

È possibile stampare il registro delle elaborazioni contenente i lavori completati, i dettagli degli errori verificatisi durante l'elaborazione e altre informazioni.

(Refer to) Per ulteriori informazioni sulle operazioni dal Web, consultare la sezione "Gestione del registro lavori" in "5.4 Gestione dei vari registri" (pag. 158) e per informazioni sul funzionamento del pannello comandi della stampante consultare "5.4 Gestione dei vari registri" (pag. 158).

#### Ristampa

È possibile ristampare il documento stampato più di recente e specificare il numero di copie da stampare.

- (Note) Non è possibile ristampare sulla Xerox 6030 WF o Xerox 6050 WF se si eseguono operazioni di copia dopo l'operazione di stampa.
- (Refer to) Per ulteriori informazioni sulle funzioni disponibili, consultare la sezione "5.5 Ristampa" (pag. 162).

#### Annullamento dei lavori

Per annullare i lavori inviati alla stampante per grandi formati 6030/6050 premere il pulsante <Annulla lavoro>. Certi lavori possono essere annullati anche mentre si controlla l'elenco lavori dei Servizi di stampa su Web.

Refer toPer ulteriori informazioni sul pulsante <Annulla lavoro> consultare la sezione "2.2Operazioni dal pannello comandi della stampante" (pag. 23) e per informazioni sulle<br/>operazioni dal Web consultare la sezione "4.2 Operazioni sui lavori" (pag. 72).

#### Visualizzazione contatore

Servizi di stampa su Web e il display della stampante consentono di controllare il numero di pagine stampate e il numero di timbri apposti fino a quel momento.

(Refer to) Per ulteriori informazioni sulle operazioni dal Web, consultare la sezione "4.3 Operazioni sulla stampante" (pag. 72) e per informazioni sul funzionamento del pannello comandi della stampante consultare la sezione "5.6 Conferma contatore" (pag. 163).

#### Ripristino lavoro

Questa macchina è dotata di una funzione di recupero in caso di inceppamento o esaurimento della carta.

• Inceppamenti carta

I documenti non stampati a causa di un inceppamento carta saranno ristampati una volta eliminato l'inceppamento.

#### • Esaurimento carta

La stampa del lavoro memorizzato riprenderà subito dopo che la carta sarà stata caricata nella stampante.

È inoltre possibile impostare la stampante in modo che stampi o meno i lavori rimasti in coda al riavvio della stampante.

(Refer to) Per ulteriori informazioni sull'elaborazione dei lavori dopo il disinserimento dell'alimentazione, consultare la sezione "Impostazione dei parametri dal pannello comandi della stampante" in "3.2 Impostazione dei parametri di sistema" (pag. 52).

In questa sezione si descrivono i nomi e le funzioni delle parti del pannello comandi della stampante.

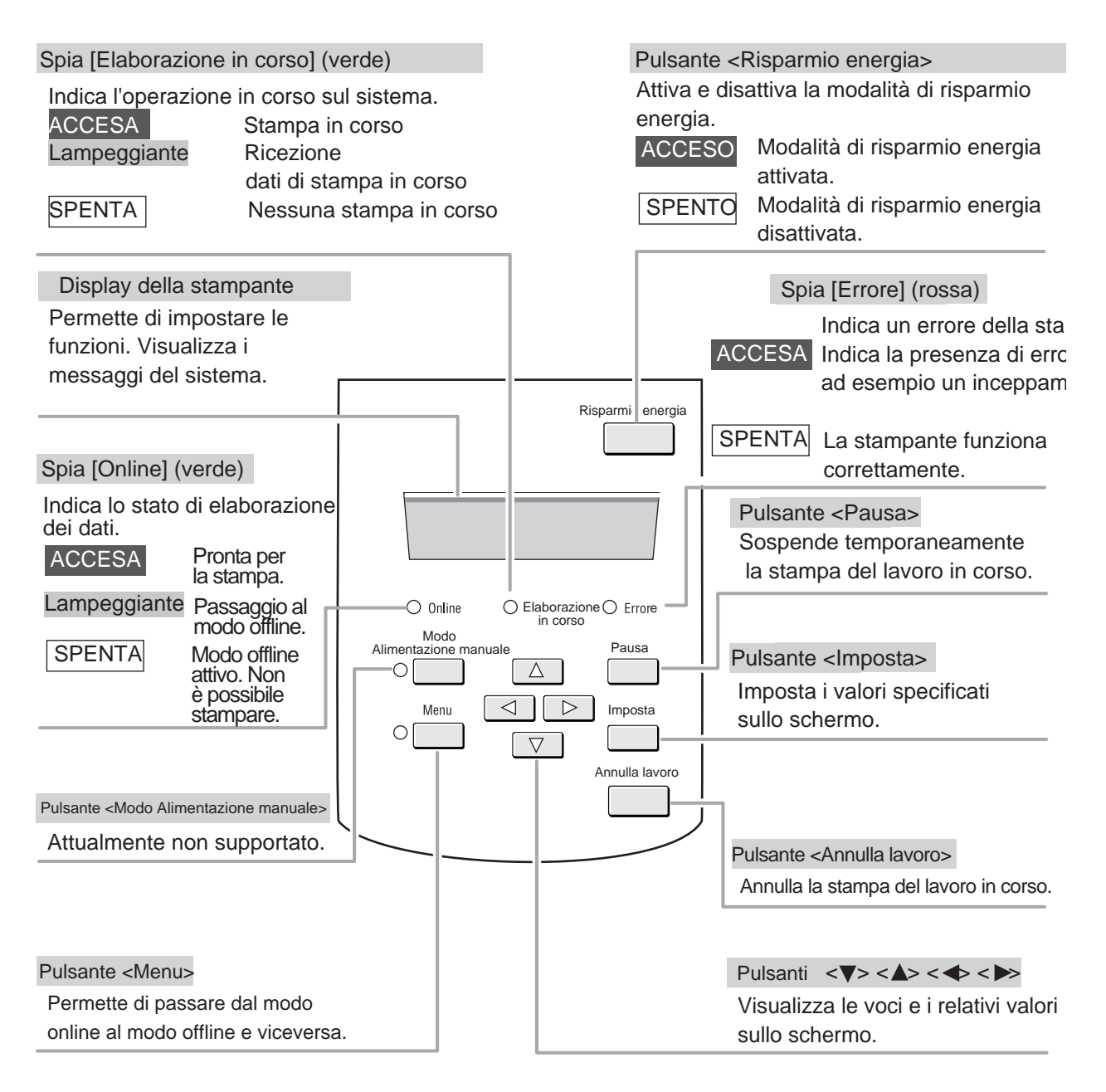

(Note) Premere contemporaneamente i pulsanti  $\langle \mathbf{q} \rangle e \langle \mathbf{b} \rangle$  per ripristinare la stampante ogni volta che è visualizzato un codice di errore.

# Operazioni di base sul pannello comandi della stampante

Per impostare i vari parametri occorre porre la stampante in modo offline. Premere il pulsante <Menu> per inserire la modalità offline e visualizzare la schermata dei menu.

#### Operazioni con i pulsanti

Nella schermata dei menu si utilizzano i pulsanti seguenti.

| <menu> (pulsante)</menu>                   | Passa alla modalità offline e visualizza la schermata dei menu.<br>Questo pulsante riporta al modo online se lo si preme quando<br>è visualizzata la schermata dei menu. |
|--------------------------------------------|----------------------------------------------------------------------------------------------------|
| Pulsante <▲>                               | Visualizza l'opzione di menu precedente o il valore specificato sullo stesso livello.                                                                                    |
| Pulsante $\langle \mathbf{\nabla} \rangle$ | Visualizza l'opzione di menu seguente o il valore successivo specificato sullo stesso livello.                                                                           |
| Pulsante < >>                              | Visualizza l'opzione di menu al livello inferiore.                                                                                                    |
| Pulsante <                                 | Visualizza l'opzione di menu al livello superiore.                                                                                                    |
| <imposta><br/>(pulsante)</imposta>         | Imposta il valore specificato.<br>Un asterisco [*] viene visualizzato a destra del valore<br>impostato.                                                                  |

#### Indicazione del numero di spooling

Il numero del lavoro di spooling è indicato sul pannello comandi della stampante e rimane attivo durante l'operazione di copia.

La funzione è disabilitata in fabbrica. Per attivarla sulla macchina, rivolgersi all'assistenza tecnica.

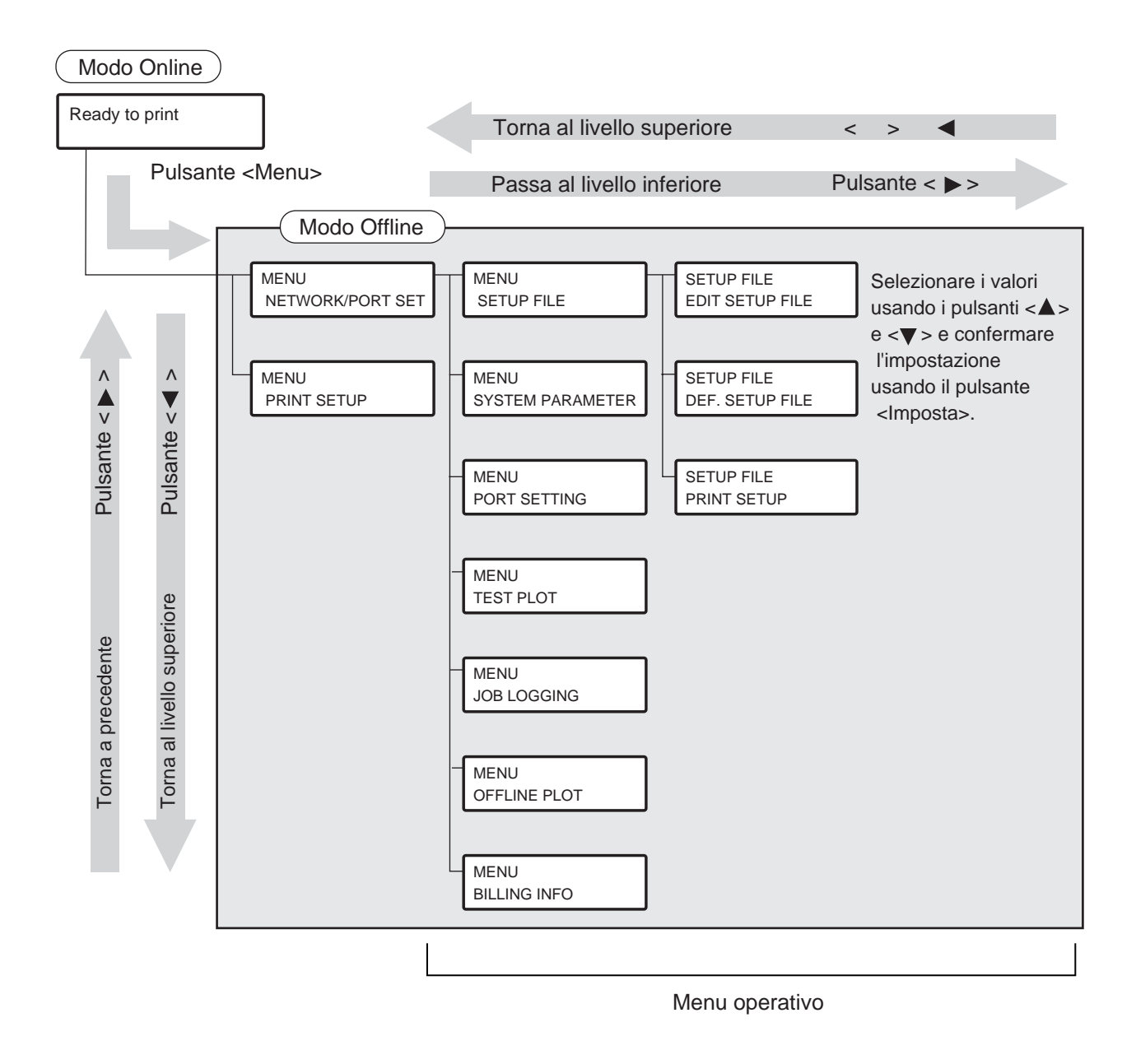

# Descrizione generale del menu operativo

Il menu operativo del pannello comandi della stampante comprende i sette sottomenu seguenti.

#### FILE IMPOSTAZ.

Imposta le stampanti logiche, consentendo di impostare tutti i parametri necessari per la stampa, come la larghezza della penna e il formato della carta in uscita.

(Refer to) Per ulteriori informazioni sulle stampanti logiche e il loro funzionamento, consultare "5.2 Impostazione delle stampanti logiche" (pag. 133).

#### PARAM. SISTEMA

Imposta le informazioni gestionali del sistema, come la data di sistema e le condizioni di uso del disco rigido.

**Refer to** *Per ulteriori informazioni sulle stampanti logiche e il loro funzionamento, consultare* "3.2 Impostazione dei parametri di sistema" (pag. 52).

#### IMPOSTAZ. PORTA

Imposta i parametri di comunicazione richiesti per la connessione alla macchina host.

(Refer to) Per ulteriori informazioni sulle stampanti logiche e il loro funzionamento, consultare "3.1 Impostazione dei parametri di comunicazione" (pag. 52).

#### TEST PLOTTAGGIO

Stampa i motivi di prova.

(Refer to) Per ulteriori informazioni sulle stampanti logiche e il loro funzionamento, consultare "5.3 Stampa di prova" (pag. 157).

#### REGISTR. LAVORO

Stampa i registri gestionali per i lavori completati e le informazioni dettagliate sugli errori verificatisi durante l'elaborazione.

(Refer to) Per ulteriori informazioni sulle stampanti logiche e il loro funzionamento, consultare "5.4 Gestione dei vari registri" (pag. 158).

#### PLOTT. OFFLINE

Ristampa il lavoro stampato più di recente.

**Refer to** *Per ulteriori informazioni sulle stampanti logiche e il loro funzionamento, consultare* "5.5 *Ristampa*" (pag. 162).

#### INFORM. FATTURAZ.

Visualizza il numero di pagine stampate e quello di timbri apposti fino a quel momento.

(Refer to) Per ulteriori informazioni sulle stampanti logiche e il loro funzionamento, consultare "5.6 Conferma contatore" (pag. 163).

Esempi di operazioni

In questa sezione si forniscono esempi di selezione delle opzioni di menu.

Pronta per la copia

<Menu> (pulsante)

MENU IMPOSTAZ. RETE//PORTA

Pulsante  $< \triangleright >$ .

MENU FILE IMPOSTAZ.

Pulsante  $< \mathbf{\nabla} >$ .

MENU IMPOSTAZ. PORTA

Pulsante  $< \triangleright >$ .

IMPOSTAZ. PORTA TCP/IP

Pulsante  $< \nabla > < \blacktriangle >$ .

IMPOSTAZ. PORTA SERIALE

Pulsante < >.

SERIALE Handshake

Pulsante  $< \blacktriangleleft >$ .

IMPOSTAZ. PORTA SERIALE

- *I* Premere il pulsante <Menu>.La macchina entra in modo offline.
- 2 Premere il pulsante < ►>. Viene visualizzato il menu di livello superiore del menu operativo.
- 3 Premere il pulsante <♥> due volte. Vengono visualizzate in sequenza le opzioni del menu di livello superiore.

(Note) Se si preme il pulsante < ▲> viene visualizzato il menu precedente.

4 Premere il pulsante < ►>.
 Vengono visualizzate le opzioni del sottomenu.

- 5 Premere il pulsante <▼>. Vengono visualizzate in sequenza le opzioni del menu dello stesso livello.
- 6 Premere il pulsante < ►>.
   Vengono visualizzate le opzioni del menu del livello seguente.

7 Premere il pulsante < < > per ritornare al livello superiore.

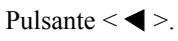

MENU IMPOSTAZ. PORTA 8 Premere il pulsante <◄ > per ritornare a un livello superiore.

Selezione del valore di una funzione

In questa sezione si forniscono esempi di impostazione di un valore.

| TRASFORMA<br>Scalatura auto                                     | 2 Selezionare l'opzione di menu da impostare in modo da visualizzarla sullo schermo.                                                                                                    |
|-----------------------------------------------------------------|----------------------------------------------------------------------------------------------------|
| Pulsante < ►>.<br>Scalatura auto<br>ATTIVO *                    | Premere il pulsante < ►>.<br>Viene visualizzato il valore specificato.          Note       Accanto al valore impostato correntemente<br><ul> <li>visualizzato un astariago [*]</li> </ul> |
| Pulsante <▼><▲>.<br>Scalatura auto<br>DISATTIVATO               | <ul> <li>3 Per modificare il valore impostato usare i pulsanti &lt;▲&gt; e &lt;♥&gt;.</li> <li>(Note) L'asterisco [*] scompare dopo la modifica del valore impostato.</li> </ul>          |
| Pulsante <imposta><br/>Scalatura auto<br/>DISATTIVATO</imposta> | <ul> <li>Premere il pulsante &lt; Imposta&gt; per impostare il valore.</li> <li>L'asterisco [*] appare accanto al valore impostato.</li> </ul>                                            |
| Pulsante < ◀ >.<br>TRASFORMA<br>Scalatura auto                  | 5 Premere il pulsante < > per ritornare al livello superiore.                                                                                                    |

#### Inserimento di numerali e caratteri

In questa sezione si forniscono esempi di inserimento di numerali e caratteri.

DEF. PENNA MULT. N. penna

Pulsante  $< \triangleright >$ .

Da - A 00 - 31 \*

Pulsante  $< \nabla > < \blacktriangle >$ .

| Da - A  |  |  |
|---------|--|--|
| 20 - 31 |  |  |

Pulsante  $< \triangleright >$ .

| Da - A  |  |  |
|---------|--|--|
| 20 - 31 |  |  |

Pulsante  $< \nabla > < \blacktriangle >$ .

| Da - A  |  |
|---------|--|
| 21 – 31 |  |

Pulsante <Imposta>

| Da - A  |   |
|---------|---|
| 21 – 31 | * |

| Pulsa | ante | < | ▶> |
|-------|------|---|----|
|-------|------|---|----|

Da - A 21 - <u>31</u> \*

Pulsante  $< \blacktriangleleft >$ .

| Da - A  |   |
|---------|---|
| 21 - 31 | * |

**1** Selezionare l'opzione di menu da impostare in modo da visualizzarla sullo schermo.

2 Premere il pulsante < ►>. Vengono visualizzati i caratteri del valore specificato.

3 Impostare il primo numerale tramite i pulsanti
 <▲> e <♥>. Il valore aumenta e diminuisce a incrementi da 0 a 9.

4 Premere il pulsante < >>.

Il cursore si sposta sul secondo numerale.

Note) *Premere il pulsante* < ◀ > *per ritornare al numerale precedente.* 

5 Impostare il secondo numerale tramite i pulsanti  $\langle A \rangle e \langle \nabla \rangle$ .

6 Impostare tutti i numerali allo stesso modo. Premere il pulsante < Imposta> dopo aver impostato tutti i numerali.

L'asterisco [\*] appare accanto al valore impostato.

7 Per passare all'opzione seguente, spostare il cursore sull'ultimo carattere e premere il pulsante < >>.

Per passare al menu di livello superiore, spostare il cursore sul primo carattere e premere il pulsante <◀ >.

<sup>(</sup>Note) Nell'esempio a sinistra si preme il pulsante <▲ > due volte per visualizzare [2].

Servizi di stampa su Web è un software server Web preinstallato nella stampante per grandi formati 6030/6050. Consente di eseguire le seguenti procedure da un client tramite un browser Web.

- Gestione lavori e registro
- Visualizzazione dello stato e avvio/chiusura del server
- Impostazione della stampante logica (impostazione di stampa)
- Modifica dei parametri di sistema
- Stampa di prova

# Ambiente operativo

Il software Servizi di stampa su Web funziona in vari ambienti e non dipende dall'hardware o dal sistema operativo. È necessario disporre di uno dei seguenti browser:

| Browser                                                     | Netscape <sup>®</sup> Communicator 4.x o versione successiva                           |
|-------------------------------------------------------------|----------------------------------------------------------------------------------------|
|                                                             | Microsoft <sup>®</sup> Internet Explorer 4.x o versione successiva                     |
| Important                                                   | Quando si utilizzano i Servizi di stampa su Web, abilitare le impostazioni Java script |
| e impostare il browser su [Non utilizzare il server proxy]. |                                                                                        |

In questa sezione si spiega come avviare e chiudere i Servizi di stampa su Web.

Avvio del Web

- **1** Avviare prima il client e poi il browser.
- 2 Inserire nel campo Indirizzo del browser l'URL della stampante per grandi formati 6030/6050 (http:// seguito dal nome della Home page o dall'indirizzo IP) e premere il tasto <Invio>.

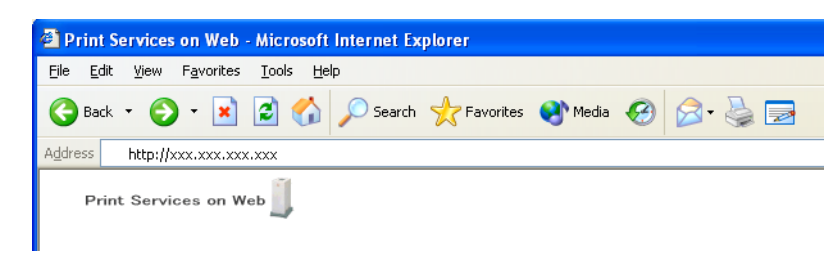

#### Chiusura del Web

Per chiudere i Servizi di stampa su Web, fare clic sul pulsante [×], posto nell'angolo in altro a destra del browser, oppure selezionare [Esci] dal menu [File] per chiudere il browser.

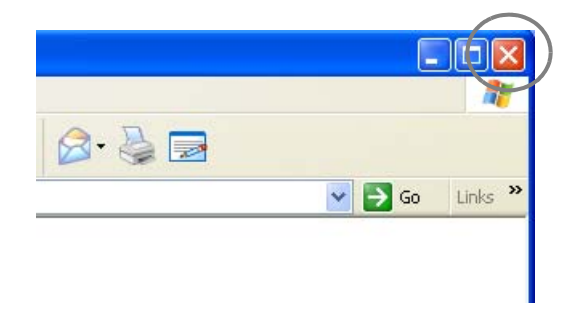

# Organizzazione dei Servizi di stampa su Web

In questa sezione si spiegano le varie pagine dei Servizi di stampa su Web.

#### Pagina principale

Si tratta della pagina principale visualizzata una volta che è stata stabilita una connessione all'URL dei Servizi di stampa su Web. È detta anche home page.

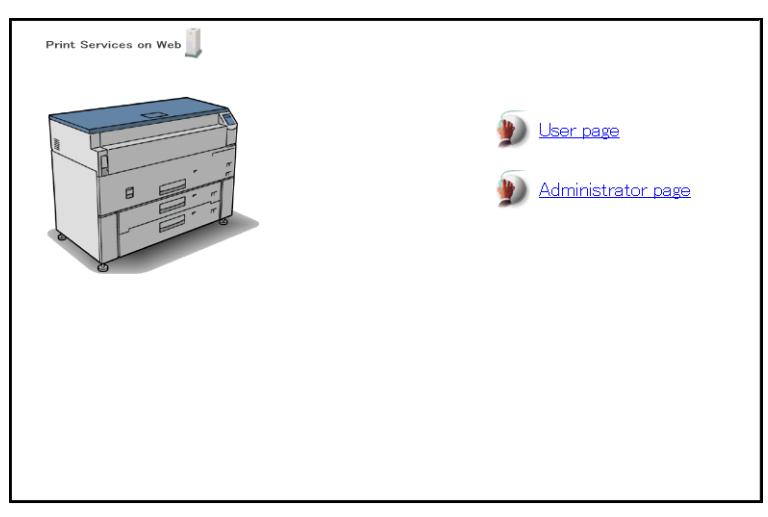

La pagina principale consente di eseguire le seguenti procedure.

- Fare clic sul pulsante [Pagina utente] per visualizzare la pagina principale dell'utente.
- Fare clic sul pulsante [Pagina amministratore] per visualizzare la finestra di dialogo [Immettere nome utente e password]. Inserire qui il nome utente e la password appropriati (root, root) per visualizzare la pagina principale amministratore.

| Connect to 129.249.150.156 |
|----------------------------|
|                            |
| PrintServices on Web       |
| User name:                 |
| Password:                  |
| Remember my password       |
|                            |
| OK Cancel                  |

#### Pagina principale utente

Questa pagina è visualizzata dopo che si è selezionato il pulsante [Pagina utente] sulla pagina principale.

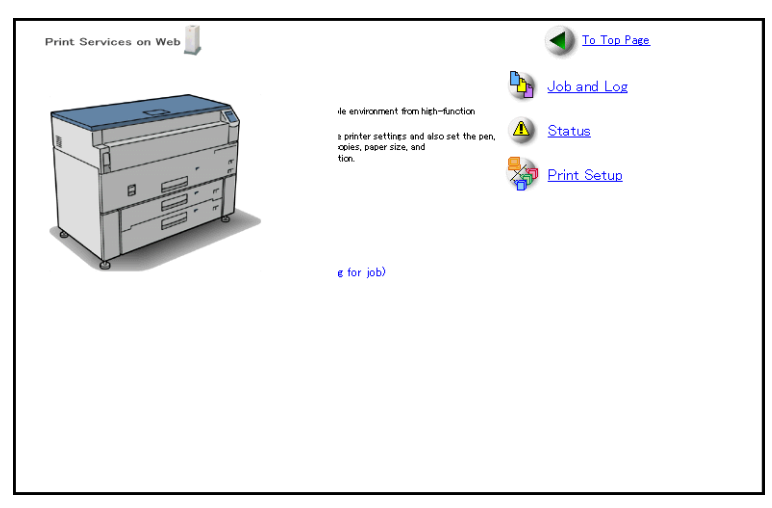

La pagina principale utente consente di eseguire le seguenti procedure.

- Fare clic sul pulsante [Aggiorna stato] per visualizzare lo stato più recente della stampante per grandi formati 6030/6050.
- Fare clic sui pulsanti [Lavoro e registro], [Stato], o [Impostazione di stampa] per visualizzare la Pagina utente.

#### Pagina utente

Questa pagina è visualizzata dopo che si sono selezionate le schede [Lavoro e registro], [Stato], o [Impostazione di stampa] della pagina principale utente.

| Print Services on Web                                                                                              | User<br>Top Page | Top Page |
|----------------------------------------------------------------------------------------------------|------------------|----------|
| Job and Log     Job listing     Job not completed     Joc list     Log list     Log list     Log list     Log list |                  |          |
|                                                                                                    |                  |          |
|                                                                                                    |                  |          |

La pagina utente consente di eseguire le seguenti procedure.

- Fare clic sulla scheda richiesta tra quelle visualizzate per visualizzare la relativa pagina.
- Fare clic sui pulsanti [Utente Pagina principale] o [Pagina principale] che appaiono nell'angolo superiore destro del frame per ritornare a una di queste pagine.

#### Pagina principale amministratore

Questa pagina è visualizzata dopo che si è selezionato il pulsante [Pagina amministratore] sulla pagina principale.

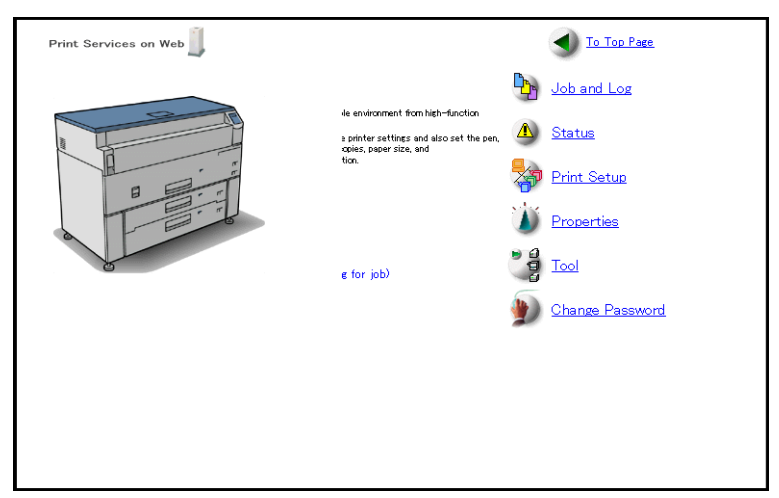

La pagina principale amministratore consente di eseguire le seguenti procedure.

- Fare clic sul pulsante [Aggiorna stato] per visualizzare lo stato più recente della 6030/ 6050.
- Fare clic sui pulsanti [Lavoro e registro], [Stato], [Impostazione di stampa], [Proprietà], [Strumento] o [Cambia password] per visualizzare la Pagina amministratore.
- Fare clic sul pulsante [Cambia password] per visualizzare la schermata [Cambia password dell'amministratore Web].

#### Pagina amministratore

Questa pagina è visualizzata quando si seleziona le schede [Lavoro e registro], [Stato], [Impostazione di stampa], [Proprietà] o [Strumento] dalla pagina principale amministratore.

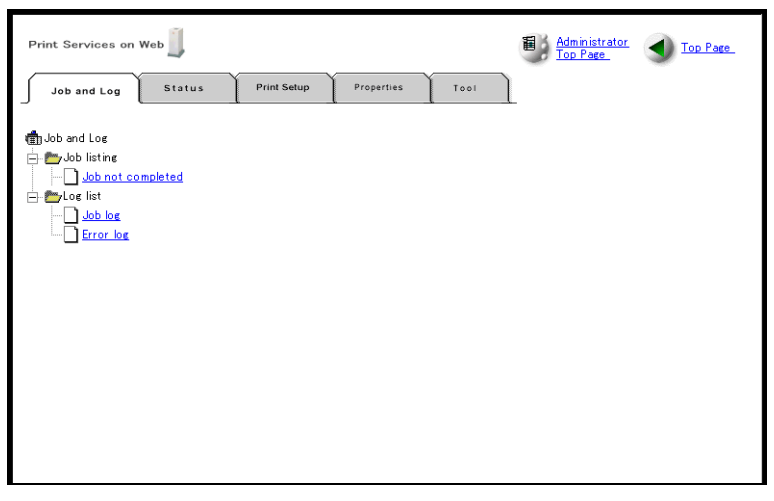

La pagina amministratore consente di eseguire le seguenti procedure.

- Fare clic su una scheda per visualizzare la relativa pagina.
- Fare clic sui pulsanti [Amministratore Pagina principale] o [Pagina principale] che appaiono nell'angolo superiore destro del frame per ritornare a una di queste pagine.

#### [Lavoro e registro], scheda

In questa scheda sono visualizzate le informazioni sullo stato lavoro (ID lavoro, titolare, stato e altro ancora) e quelle sul registro lavoro.

L'amministratore può inoltre interrompere la stampa, modificare le sequenze di priorità e controllare o cancellare i registri delle entrate, dei lavori e degli errori.

#### [Stato], scheda

Questa scheda consente di verificare lo stato corrente della stampante per grandi formati 6030/6050, come lo stato stampante e lo stato carta. Permette inoltre di inviare comandi per avviare il server, ricevere e interrompere i lavori e iniziare l'elaborazione della stampa.

(Refer to) Per ulteriori informazioni sulle operazioni, consultare "4.3 Operazioni sulla stampante" (pag. 79).

#### [Impostazione di stampa], scheda

Imposta le stampanti logiche, cioè tutti i parametri necessari per la stampa, come la larghezza della penna e il formato della carta in uscita.

(Refer to) Per ulteriori informazioni sulle operazioni, consultare la sezione "Impostazione delle stampanti logiche" in "Operazioni di base" (pag. 62).

#### [Proprietà], scheda

Questa scheda consente di impostare i parametri di sistema e di aggiungere e cancellare gli utenti ftp. Viene visualizzata solo per gli utenti con privilegi di amministratore.

(Refer to) Per ulteriori informazioni sulle operazioni, consultare le sezioni "3.1 Impostazione dei parametri di comunicazione" (pag. 38) e "3.2 Impostazione dei parametri di sistema" (pag. 52).

#### [Strumento], scheda

Questa scheda abilita la stampa di prova. Viene visualizzata solo per gli utenti con privilegi di amministratore.

**Refer to** Per ulteriori informazioni sulle operazioni, consultare "4.4 Stampa di prova" (pag. 84).

<sup>(</sup>Refer to) Per ulteriori informazioni sulle operazioni, consultare "4.2 Operazioni sui lavori" (pag. 72).

#### Guida in linea

Fare clic sul pulsante [Guida] visualizzato a destra in basso del frame per visualizzare la guida in linea. La pagina della guida in linea consente di chiarire i punti oscuri delle procedure dei Servizi di stampa su Web.

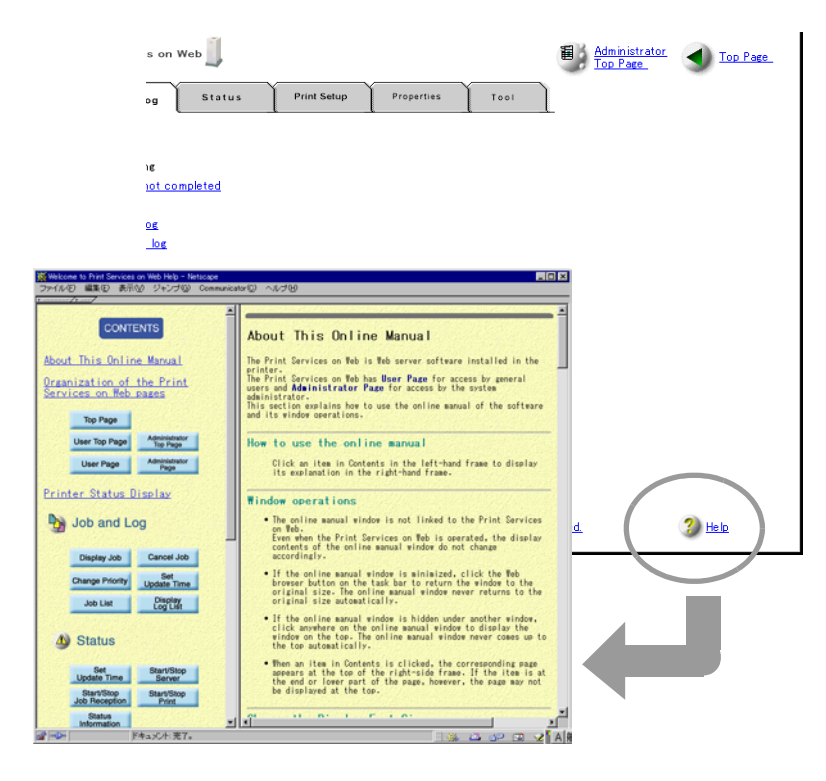

# Capitolo 3

Impostazione

Per stampare sulla stampante per grandi formati 6030/6050 è necessario connetterla all'host.

In questa sezione si spiegano le procedure di impostazione dei parametri di connessione per l'interfaccia che è stata già installata nella stampante per grandi formati 6030/6050. È possibile stampare un elenco dei parametri impostati per verificarli.

# Parametri di comunicazione

In questa sezione si descrivono i vari parametri di comunicazione disponibili.

- TCP/IP
- Seriale
- Centronics (opzionale)
- VPI (opzionale)
- SNMP

Important SNMP può essere solo impostato tramite i Servizi di stampa su Web.

#### TCP/IP

È necessario impostare i seguenti parametri di comunicazione.

| Opzione menu                       | Descrizione                                                                                                    |  |
|------------------------------------|----------------------------------------------------------------------------------------------------|--|
| Parser default                     | Permette di selezionare il parser o l'interprete da<br>utilizzare per l'elaborazione quando non si è<br>specificato il formato dati in entrata tra [HPGL],<br>[Versatec], [TIFF] e [CALS]. L'impostazione di<br>default è [HPGL]. |  |
| Layer físico<br>(Impost. Ethernet) | Seleziona il layer fisico. L'impostazione di default è[AUTO].[AUTO]Riconoscimento automatico[10BASE_T]Fissato a 10BASE_T[10BASE_TX]Fissato a 10BASE_TX                                                                            |  |
| Indirizzo IP                       | Permette di inserire l'indirizzo IP nel formato<br>XXX.XXX.XXX.XXX.                                                                                                    |  |
| Valore MASK                        | Permette di inserire la subnet mask nel formato XXX.XXX.XXX.XXX.                                                                                                    |  |
| Indirizzo Ethernet                 | Visualizza l'indirizzo Ethernet. Il valore visualizzato per l'hardware è univoco e non modificabile.                                                                                                    |  |
| Routing dinamico                   | Permette di determinare se abilitare o meno il routing dinamico.                                                                                                    |  |
| Routing statico                    | Permette di determinare se abilitare o meno il routing<br>statico. Attivare l'opzione se si accede al dispositivo<br>tramite gateway o router.                                                                                    |  |

Se [Routing statico] è impostato su [ATTIVATO], è possibile modificare la tabella di routing.

**Note** *È* possibile registrare nella tabella di routing 512 voci al massimo. Se il numero supera 512, è visualizzata la schermata [Impossibile registrare altro].

| Opzione menu     | Descrizione                                                                                                    |
|------------------|----------------------------------------------------------------------------------------------------|
| TABELLA ROUTING  | Selezionare [AGGIUNGI] per inserire informazioni aggiuntive sul routing.                                                                                       |
| Indir. destinaz. | Imposta l'indirizzo di rete per la destinazione.<br>Permette di inserire l'indirizzo nel formato<br>XXX.XXX.XXX. Generalmente questo dato non è<br>necessario. |
| Indirizzo router | Imposta l'indirizzo del router per la macchina locale o<br>la subnet.<br>Permette di inserire l'indirizzo nel formato<br>XXX.XXX.XXX.                          |

#### Seriale

È necessario impostare i seguenti parametri di comunicazione.

| Opzione menu                                       | Descrizione                                                                                                    |
|----------------------------------------------------|----------------------------------------------------------------------------------------------------|
| Handshake                                          | <ul> <li>Scegliere il metodo handshake tra i seguenti.</li> <li>L'impostazione di default è [XON/XOFF].</li> <li>[XON/XOFF] Handshake tramite protocollo XON/XOFF.</li> <li>[HARDWARE] Handshake tramite l'hardware.</li> <li>[ENQ-ACK] Handshake tramite protocollo ENQ-ACK.</li> <li>[SOFTWARE] Handshake tramite il programma applicativo.</li> </ul> |
| Velocità di<br>comunicazione<br>(Veloc. trasmiss.) | È possibile selezionare le seguenti velocità di comunicazione:<br>[300], [1200], [2400], [4800], [9600] e [19200].<br>L'impostazione di default è [9600].                                                                                                    |
| Parità                                             | È possibile selezionare le seguenti impostazioni di parità: [NO],<br>[PARI] e [DISPARI].<br>L'impostazione di default è [PARI].                                                                                                    |
| Bit dati                                           | È possibile selezionare le seguenti lunghezze bit dati: [7_BIT] e<br>[8_BIT].<br>L'impostazione di default è [7_BIT].                                                                                                    |
| Bit di stop                                        | È possibile selezionare le seguenti lunghezze bit di stop: [1_BIT]<br>e [2_BIT].<br>L'impostazione di default è [1_BIT].                                                                                                    |
| Timeout EOP                                        | Inserire un valore di timeout compreso tra 1 e 255 secondi.<br>L'impostazione di default è [10 sec].                                                                                                    |
| Risposta uscita                                    | Impostare la risposta di uscita su [SÌ] o [NO].<br>Impostare il valore su [SÌ] se la stampante richiede una risposta<br>dopo la trasmissione di dati dall'host alla stampante.<br>L'impostazione di default è [NO].                                                                                                    |
| Separ. lavoro                                      | Imposta la separazione lavoro. L'impostazione di default è [NO].[SÌ]Avvia l'elaborazione della conversione dopo la<br>ricezione del comando di riconoscimento della<br>fine dei dati, anche se avviene a metà del file.[NO]Esegue il processo di spooling sul disco rigido<br>fino all'emissione di un timeout.                                          |

Note Se si inserisce un valore superiore a [255] per il timeout, il valore impostato è [255].

#### Centronics (opzionale)

| Descrizione                                                                                                    |  |  |  |
|----------------------------------------------------------------------------------------------------|--|--|--|
|                                                                                                    |  |  |  |
| È possibile selezionare i seguenti modi ACK: [MODE0],<br>[MODE1], [MODE2], [MODE3] e [MODE7].<br>L'impostazione di default è [MODE0].                                                                                                    |  |  |  |
| erire un valore di timeout compreso tra 1 e 255 secondi.<br>mpostazione di default è [5 sec].                                                                                                    |  |  |  |
| Inserire un valore di timeout compreso tra 1 e 255 secondi.<br>L'impostazione di default è [10 sec].                                                                                                    |  |  |  |
| bosta la separazione lavoro. L'impostazione di default è [NO].Avvia l'elaborazione della conversione dopo la<br>ricezione del comando di riconoscimento della<br>fine dei dati, anche se avviene a metà del file.D]Esegue il processo di spooling sul disco rigido<br>fino all'emissione di un timeout. |  |  |  |
|                                                                                                    |  |  |  |

È necessario impostare i seguenti parametri di comunicazione.

- (Note) Se si inserisce un valore superiore a [255] per il timeout, il valore impostato è [255].
  - Le modifiche ai valori [Modo ACK] e [Timeout DMA] non influenzano le procedure.

#### VPI (opzionale)

È necessario impostare i seguenti parametri di comunicazione.

| Opzione menu        | Descrizione                                                                                                    |
|---------------------|----------------------------------------------------------------------------------------------------|
| RAPPORTO<br>OFFLINE | Consente di impostare l'invio di notifiche offline all'host in casodi esaurimento carta.L'impostazione di default è [NO].[SÌ]Viene inviata una notifica offline.[NO]Non viene inviata una notifica offline.                                                                                                    |
| Timeout EOP         | Inserire un valore di timeout compreso tra 1 e 255 secondi.<br>L'impostazione di default è [10 sec].                                                                                                    |
| Separ. lavoro       | <ul> <li>Imposta la separazione lavoro. L'impostazione di default è [NO].</li> <li>[SÌ] Avvia l'elaborazione della conversione dopo la ricezione del comando di riconoscimento della fine dei dati, anche se avviene a metà del file.</li> <li>[NO] Esegue il processo di spooling sul disco rigido fino all'emissione di un timeout.</li> </ul> |

**Note** Se si inserisce un valore superiore a [255] per il timeout, il valore impostato è [255].

#### SNMP

È necessario impostare i seguenti parametri di comunicazione.

| Opzione menu                      | Descrizione                                                                                                    |
|-----------------------------------|----------------------------------------------------------------------------------------------------|
| SNMP                              | Consente di abilitare o meno SNMP.                                                                                                    |
| Stringa<br>comunità               | Consente di impostare l'incorporamento della stringa comunità nei pacchetti di SNMP trasmessi dal client.                                                                                                    |
| Indirizzo trap<br>di destinazione | Consente di impostare l'indirizzo IP delle destinazioni<br>(destinazioni trasmissione trap) alle quali devono essere<br>inviate notifiche nel caso di errori nella stampante.<br>È possibile registrare al massimo 128 destinazioni trasmissioni<br>trap. |
| Porta trasmissione                | Imposta i numeri delle destinazioni trasmissioni trap.                                                                                                    |
| Versione                          | Permette di impostare la versione della trap da trasmettere.                                                                                                    |
| Persistenza                       | Consente di impostare la memorizzazione delle informazioni<br>sulla destinazione trasmissione trap dopo che la stampante è<br>stata spenta. È possibile impostare otto voci al massimo per la<br>persistenza.                                             |

Important SNMP può essere solo impostato tramite i Servizi di stampa su Web.

# Impostazione dei parametri dal pannello comandi della stampante

Il pannello comandi della stampante consente di impostare i parametri TCP/IP, Seriale, Centronics (opzionale) e VPI (opzionale). Di seguito si descrivono le procedure.

Important I parametri modificati diventano effettivi dopo che si è riavviata la macchina.

(Refer to) Per ulteriori informazioni sulle operazioni dal pannello comandi della stampante, consultare "2.2 Operazioni dal pannello comandi della stampante" (pag. 23).

Procedura

MENU IMPOSTAZ. PORTA

IMPOSTAZ. PORTA TCP/IP

TCP/IP Impost. Ethernet

Impost. Ethernet AUTO \* I Premere il pulsante < ►> quando è visualizzato [IMPOSTAZ. PORTA].

2 Selezionare l'interfaccia da impostare tramite i pulsanti <♥> e <▲> quindi premere il pulsante <▶>.

Sono visualizzati, nell'ordine, [TCP/IP], [SERIALE], [CENTRONICS] e [VPI].

**Note** [CENTRONICS] E [VPI] sono opzionali.

3 Selezionare i parametri tramite i pulsanti <♥> e
<▲> quindi premere il pulsante <Imposta>.
Un asterisco [\*] viene visualizzato a destra del

valore impostato.

- Note) I parametri modificati diventano effettivi sul sistema dopo che si è premuto il pulsante <Imposta>. Non è pertanto necessario salvare le modifiche in seguito.
- (Refer to) Per ulteriori informazioni sulle singole opzioni, consultare la sezione "Impostazione dei parametri di comunicazione" (pag. 38).

**4** Dopo avere impostato tutti i parametri, spegnere la stampante e riaccenderla per confermare le modifiche.

#### TCP/IP

IMPOSTAZ. PORTA TCP/IP

#### TCP/IP

Parser default

Parser default HPGL

\*

Indirizzo IP <u>1</u>00. 000. 000. 000

Indirizzo IP 120. 000. 000. 000

Indirizzo IP 123. 123. 123. 001 \*

- ✓ Visualizzare [TCP/IP] nella schermata di selezione delle opzioni di impostazione e premere il pulsante < >>.
- 2 Selezionare l'opzione da impostare tramite i pulsanti <♥> e <▲> quindi premere il pulsante <▶>.

Sono visualizzati, nell'ordine, [Impost. Ethernet], [Parser default ], [Indirizzo IP], [Valore MASK], [Indir. Ethernet], [Routing dinamico] e [Routing statico].

- Note Se [Routing statico] è abilitato, è possibile fare aggiunte alla tabella di routing.
  - L'[Indir. Ethernet] può essere solo visualizzato ma non modificato.
- 3 Selezionare i parametri tramite i pulsanti <♥> e <▲> quindi premere il pulsante <Imposta>. Un asterisco [\*] viene visualizzato a destra dei parametri impostati.

#### L Inserimento degli indirizzi

- Per spostare il cursore a sinistra e a destra usare i pulsanti < ◀ > e < ► >.
- Per selezionare il valore desiderato usare i pulsanti < V>e <▲>. Il valore aumenta e diminuisce a incrementi da 0 a 9.
- 3. Premere il pulsante <Imposta> dopo aver impostato tutti i valori.
  - (Note) Per passare al menu seguente, spostare il cursore all'estrema destra e premere il pulsante < ▶ >.
    - Per tornare al menu precedente, spostare il cursore all'estrema sinistra e premere il pulsante <◀>.

\*

TABELLA ROUTING AGGIUNGI

Indir. destinaz. 123. 000. 000. 000

Indirizzo router 123. 000. 000. 000

- Aggiunta di voci alla tabella di routing
- Selezionare [ATTIVO] per [Routing statico] e premere il pulsante <Imposta>.
   Premere il pulsante < ►> dopo aver impostato il valore.
- Selezionare [AGGIUNGI] per [TABELLA ROUTING] e premere il pulsante < ►>.
- Inserire l'indirizzo destinazione e premere il pulsante <Imposta>.

Al termine dell'impostazione, spostare il cursore all'estrema destra e premere il pulsante < ►>.

- Inserire l'indirizzo di routing e premere il pulsante <Imposta>.
  - Note) Per tornare al menu precedente, spostare il cursore all'estrema sinistra e premere il pulsante <◀ >.

#### Seriale

IMPOSTAZ. PORTA SERIALE

SERIALE Veloc. trasmiss.

| Veloc. trasmiss. |   |  |
|------------------|---|--|
| 300              | * |  |

Centronics (opzionale)

IMPOSTAZ. PORTA CENTRONICS

CENTRONICS Timeout DMA

Timeout DMA 005 sec

\*

- ✓ Visualizzare [SERIALE] nella schermata di selezione delle opzioni di impostazione e premere il pulsante < >>.
- 2 Selezionare l'opzione da impostare tramite i pulsanti <♥> e <▲> quindi premere il pulsante <▶>.

Saranno visualizzati, nell'ordine, [Handshake], [Veloc. trasmiss.], [Parità], [Bit dati], [Bit di stop], [Timeout EOP], [Risposta uscita] e [Separ. lavoro].

- 3 Selezionare i parametri tramite i pulsanti <♥> e
  <▲> quindi premere il pulsante <Imposta>.
  Un asterisco [\*] viene visualizzato a destra dei parametri impostati.
- 1 Visualizzare [CENTRONICS] nella schermata di selezione delle opzioni di impostazione e premere il pulsante < ►>.
- 2 Selezionare l'opzione da impostare tramite i pulsanti <♥> e <▲> quindi premere il pulsante <▶>.

Saranno visualizzati, nell'ordine, [Modo ACK], [Timeout DMA], [Timeout EOP] e [Separ. lavoro].

3 Selezionare i parametri tramite i pulsanti < V> e
<▲> quindi premere il pulsante <Imposta>.
Un asterisco [\*] viene visualizzato a destra dei parametri impostati.

#### VPI (opzionale)

IMPOSTAZ. PORTA VPI

| VPI           |  |
|---------------|--|
| Separ. lavoro |  |

| Separ. lavoro |   |  |
|---------------|---|--|
| SÌ            | * |  |

- ✓ Visualizzare [VPI] nella schermata di selezione delle opzioni di impostazione e premere il pulsante < >>.
- 2 Selezionare l'opzione da impostare tramite i pulsanti <♥> e <▲> quindi premere il pulsante <▶>.

Saranno visualizzati, nell'ordine, [Rapporto offline], [Timeout EOP] e [Separ. lavoro].

3 Selezionare i parametri tramite i pulsanti <♥> e
<▲> quindi premere il pulsante <Imposta>.
Un asterisco [\*] viene visualizzato a destra dei parametri impostati.

#### Stampa di un elenco di impostazioni

È possibile stampare un elenco delle impostazioni. Di seguito si descrive questa procedura.

MENU IMPOSTAZ. PORTA

IMPOSTAZ. PORTA CONFIG STAMPA

CONFIG STAMPA IMP. : da stamp.

- I Premere il pulsante < ► > quando è visualizzato [IMPOSTAZ. PORTA].
- 2 Selezionare [CONFIG STAMPA] col pulsante <▼>e premere il pulsante < ►>.
- **3** Premere il pulsante <Imposta> quando è visualizzato [IMP. : da stamp.]. Verrà stampato un elenco delle impostazioni.

| CONFIG HARDWARE |                   |   |                  |
|-----------------|-------------------|---|------------------|
|                 | Modello           | = | DocuWide6050     |
|                 | Versione software | = | 2.x.00           |
|                 | RAM_Totale        | = | 512 MB           |
|                 | Memoria segmento  | = | 12 MB            |
|                 | Memoria lavoro    | = | 12 MB            |
|                 | Memoria frame     | = | 421 MB           |
|                 | Disco rigido      | = | IC35L040AVER07-0 |
|                 |                   |   |                  |
| IMPOSTAZ. PORTA |                   |   |                  |
| +- ETHERNET     | Impost. Ethernet  | = | AUTO             |
|                 | Indir. Ethernet   | = | 0002B35F9492     |
| +- TCP/IPParser | default           | = | HPGL             |
|                 | Indirizzo IP      | = | 129.249.150.156  |
|                 | Valore MASK       | = | 255.255.255.0    |
|                 | Routing dinamico  | = | ATTIVO           |
|                 | Routing STATICO   | = | DISATTIVATO      |
| +- SNMP         | SNMP              | = | ATTIVO           |
| +- SERIALE      | Parser            |   | default = HPGL   |
|                 | Stampante n.      | = | 0                |
|                 | Veloc. trasmiss.  | = | 9600             |
|                 | BIT dati          | = | 7_BITS           |
|                 | BIT di stop       | = | 1_BITS           |
|                 | Parità            | = | PARI             |
|                 | Handshake         | = | XON/XOFF         |
|                 | Timeout EOP       | = | ATTIVO           |
|                 | Timeout           | = | 10 sec           |
|                 | Risposta uscita   | = | NO               |
|                 | Separaz. lavoro   | = | NO               |
| PARAM. SISTEMA  |                   |   |                  |
|                 | Spooling disco    | = | OVERFLOWELEMENT  |
| I               | Rullo automatico  |   |                  |
|                 | Rullo->Vassoio    | = | DISATTIVATO      |
|                 | Vassoio->Rullo    | = | DISATTIVATO      |
| 1               | Larghezza carta   |   |                  |
|                 | SPA1              | = | 620 mm           |
|                 | SPA2              | = | 440 mm           |
|                 | Smoothing         | = | DISATTIVATO      |
|                 | Risp. energia 1   | = | 5 sec            |
|                 | Risp. energia 2   | = | 15 sec           |
|                 | Economizzatore    | = | ON               |
|                 | Timer             | = | 90 sec           |
|                 | Spia luminosa     |   |                  |
|                 | Lampadina         | = | DISATTIVATO      |
|                 | Segn. acustico    | = | DISATTIVATO      |
|                 | Valore timer      | = | 0 sec            |
|                 | Ripristino lav.   | = | DISATTIVATO      |
|                 | Net Cont. Time    | = | 30 sec           |
|                 |                   |   |                  |
|                 |                   |   |                  |
|                 |                   |   |                  |
|                 |                   |   |                  |

Di seguito si fornisce un esempio di stampato delle impostazioni.

### Descrizione di ciascuna opzione

Di seguito si mostra il contenuto di [CONFIG HARDWARE] e [PARAM. SISTEMA].

| Opzione            | e visualizzata      | Descrizione                                                                                                    |  |
|--------------------|---------------------|----------------------------------------------------------------------------------------------------|--|
| CONFIG<br>HARDWARE | RAM TOTALE          | Visualizza la capacità della memoria<br>installata sulla stampante.                                                                                                    |  |
|                    | MEMORIA<br>SEGMENTO | Visualizza la capacità dell'area in cui sono<br>memorizzati i dati intermedi durante<br>l'elaborazione della stampa.                                                                                                    |  |
|                    | MEMORIA<br>LAVORO   | Visualizza la capacità dell'area usata per eseguire il software del controller.                                                                                                    |  |
|                    | MEMORIA FRAME       | Visualizza la capacità della memoria<br>immagini (l'area in cui sono memorizzate le<br>immagini sviluppate in bit map).                                                                                                    |  |
|                    | DISCO RIGIDO        | Visualizza il numero del modello di hard disk<br>in cui avviene lo spooling dei dati in entrata.                                                                                                    |  |
| PARAM.<br>SISTEMA  | SPOOLING<br>DISCO   | <ul> <li>Visualizza il modo in cui i dati sono memorizzati sul disco rigido.</li> <li>[OVERFLOW] Memorizza i dati intermedi che eccedono la capacità della memoria sul disco rigido.</li> <li>[SEMPRE] Memorizza tutti i dati intermedi sul disco rigido.</li> <li>[Refer to) Per ulteriori informazioni, consultare "3.2 Impostazione dei parametri di sistema" (pag. 52).</li> </ul> |  |

# Impostazione dei parametri dai Servizi di stampa su Web

I Servizi di stampa su Web consentono di impostare i parametri TCP/IP, Seriale, Centronics (opzionale), VPI (opzionale) e SNMP. Di seguito si descrivono le procedure.

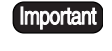

Important • I parametri modificati diventano effettivi dopo che si è riavviata la macchina. • Le procedure sono eseguite dalla Pagina amministratore.

#### Procedura

1 Avviare i Servizi di stampa su Web e visualizzare la scheda [Proprietà] sulla Pagina amministratore.

(Refer to) Per ulteriori informazioni su come avviare i Servizi di stampa su Web, consultare "2.3 Operazioni dai Servizi di stampa su Web" (pag. 30).

| Print Services on Web                                                                                                    | Print Setup Prop                                       | erties Tool                                                                                                    | Administrator         Ion Page           Top Page         Top Page                                                                                                    |
|----------------------------------------------------------------------------------------------------|--------------------------------------------------------|----------------------------------------------------------------------------------------------------|----------------------------------------------------------------------------------------------------|
| ∰n Properties men u<br>⊨ — — — — — System parameters                                                                                       | Print settings                                         |                                                                                                    | Print                                                                                                    |
| Print setting     Setial     TCP/IP     SNMP     Print service     Print service     Set date     Oslow warn     Display user     Add user | H/W CONFIG<br>PORT SETTING<br>+- ETHERNET<br>+- TCP/IP | Model<br>Software Version<br>RAM Total<br>Segment Memory<br>Work Memory<br>HardDisk<br>Option H/W<br>Ethernet Address<br>Default Parser<br>IP Address<br>Mask Value<br>Dynamic Routing<br>Static Routing | = DocuWide6050<br>= 2.2.00<br>= 512 MB<br>= 12 MB<br>= 12 MB<br>= 12 MB<br>= 12 MB<br>= 1035L040 AVER07-0<br>= SIMPLEFOLDER STAMPER MSI2T-RFC<br>= AUTO<br>= 0002835F0492<br>= HPGL<br>= 129.249.150.156<br>= 255.255.0<br>= ON<br>= OFF ▼ |

2 Selezionare l'opzione da impostare dal menu [Parametri di sistema]. A destra dello schermo verrà visualizzata la schermata di impostazione.

| Print Services on Web               | Print Setup Properties Tool      | 2        |
|-------------------------------------|----------------------------------|----------|
| nt properties menu                  | Set serial connection parameters | <b>^</b> |
| System parameters                   |                                  | - 1      |
| Print settings                      |                                  |          |
| TCP/IP                              | Apply Default Cancel             |          |
| SNMP                                | Default parser: HPGL 💌           |          |
| - Print service                     | Logical printer number: 0        |          |
| - <u>W</u> Extension<br>- WSet date | Handshake: XON/XOFF              |          |
| 😑 📂 User management                 | Baud rate: 9600 💌                |          |
| Display user<br>Add user            | Parity: EVEN 💌                   |          |
| _                                   | Data bit: 7_BITS 💌               |          |
|                                     | Stop bit: 1_BITS 💌               |          |
|                                     | EOP timeout: 🔽 Enable            |          |
|                                     | Timeout value: 10                |          |
|                                     | Output response: 🗖 Enable        |          |
|                                     | _                                | <b>•</b> |

**3** Impostare tutti i parametri quindi premere il pulsante [Applica].

**4** Per stampare un elenco delle impostazioni, selezionare [Impostazioni di stampa] dal menu [Parametri di sistema] e fare clic sul pulsante [Stampa] situato nell'angolo superiore destro dello schermo.

| Print Services on Web                                                                                                    | Print Setup Prope                                                        | rties Tool                                                                                                    | Administrator         Top Page           Iop Page         Top Page                                                                                                    | ge_    |
|----------------------------------------------------------------------------------------------------|--------------------------------------------------------------------------|----------------------------------------------------------------------------------------------------|----------------------------------------------------------------------------------------------------|--------|
| Properties menu     System parameters     System parameters | Print settings<br>H/W CONFJ3<br>PORT SETTING<br>+- ETHERNET<br>+- TCP/IP | Model<br>Software Version<br>RAM Total<br>Segment Memory<br>Work Memory<br>HardDisk<br>Option H/W<br>Ethernet Setting<br>Ethernet Address<br>Default Parser<br>IP Address | Pri<br>= DocuWide6050<br>= 22.00<br>= 512 MB<br>= 12 MB<br>= 12 MB<br>= 421 MB<br>= K035L040AVER07-0<br>= SIMPLEFOLDER STAMPER MSI2T-F<br>= AUTO<br>= 0002835F9492<br>= HPGL<br>= 129.249.150.156 | FC     |
|                                                                                                    | •                                                                        | Mask Value<br>Dynamic Routing<br>Static Routing                                                                                                    | = 255.255.255.0<br>= ON<br>= OFF                                                                                                    | •<br>• |

**5** Dopo avere impostato tutti i parametri, spegnere la stampante e riaccenderla per confermare le modifiche.

Questa procedura consente di impostare tutti i parametri richiesti dal sistema.

(Note) Le opzioni che si possono impostare sul pannello comandi della stampante sono diverse da quelle dei Servizi di stampa su Web.

# Impostazione dei parametri dal pannello comandi della stampante

È possibile impostare i seguenti parametri di sistema dal pannello comandi della stampante.

- **Note** È possibile impostare questi parametri di sistema tramite il pannello comandi della copiatrice per le macchine Xerox 6030 WF e Xerox 6050 WF. Se si impostano i parametri sia sul pannello comandi della stampante sia su quello della copiatrice, i valori validi sono quelli impostati più di recente.
- (Refer to) Per ulteriori informazioni su [Modo risparmio energia 1], [Modo risparmio energia 2] e [Modo Economizzatore] consultare la Guida per l'utente.
  - Per ulteriori informazioni sulle operazioni dal pannello comandi della stampante, consultare "2.2 Operazioni dal pannello comandi della stampante" (pag. 23).

| Opzione menu        | Descrizione                                                                                                    |  |  |
|---------------------|----------------------------------------------------------------------------------------------------|--|--|
| Imposta data        | Permette di impostare l'orologio interno. I parametri da<br>impostare sono, nell'ordine, anno, mese, giorno, ora e<br>minuti.                                                                                                    |  |  |
| Spooling disco      | Visualizza il modo in cui i dati sono memorizzati sul discorigido. L'impostazione di default è [OVERFLOW].[OVERFLOW] Memorizza i dati intermedi che eccedono la<br>capacità della memoria sul disco rigido.[SEMPRE]Memorizza tutti i dati intermedi sul disco<br>rigido. |  |  |
| RULLO<br>AUTOMATICO | Consente di impostare su [ATTIVO] o [DISATTIVATO] la<br>funzione di scambio automatico carta dal rullo al vassoio c<br>dal vassoio al rullo.<br>L'impostazione di default è [DISATTIVATO].                                                                               |  |  |
| LARGH. CARTA<br>SPA | Imposta la larghezza carta SP. JIS/ISO serie A.L'impostazione di default è [SP. A1].[SP. A1]620 o 525 mm[SP. A2]435 o 440 mm                                                                                                    |  |  |

| Opzione menu    | Descrizione                                                                                                    |                                                                                                    |  |  |
|-----------------|----------------------------------------------------------------------------------------------------|----------------------------------------------------------------------------------------------------|--|--|
| Smoothing       | Consente di impostare su [ATTIVO] o [DISATTIVATO] la produzione pseudo-1200 dpi. L'impostazione di default è [DISATTIVATO].                                                                                                    |                                                                                                    |  |  |
| Risp. energia 1 | Consente di impostare l'intervallo di tempo (1 - 120 minuti)<br>trascorso il quale subentra il modo risparmio energia 1.<br>Il modo risparmio energia 1 riduce automaticamente la<br>temperatura del fusore e limita il consumo energetico.<br>L'impostazione di default è [5] minuti.                                          |                                                                                                    |  |  |
| Risp. energia 2 | Consente di impostare l'intervallo di tempo (2 - 120 minuti)<br>trascorso il quale subentra il modo risparmio energia 2.<br>Il modo risparmio energia 2 riduce automaticamente la<br>temperatura del fusore e limita ulteriormente il consumo<br>energetico rispetto al precedente.<br>L'impostazione di default è [15] minuti. |                                                                                                    |  |  |
| Economizzatore  | Permette di impostare il modo Economizzatore su<br>[ATTIVO] o [DISATTIVATO] e di impostare l'intervallo di<br>tempo (15 - 120 minuti) per l'ingresso nel modo<br>Economizzatore.<br>Il modo Economizzatore interrompe automaticamente<br>l'alimentazione alla stampante.<br>L'impostazione di default è [90] minuti.            |                                                                                                    |  |  |
| Ripristino lav. | Consente di imposti<br>i lavori rimasti in c<br>riavviata. L'imposti<br>[DISATTIVATO]<br>[IN CODA]<br>[TUTTI]<br>(Note) • Se è sta<br>ripristi<br>sono ris<br>pagine a<br>I alla 9<br>• La sequ<br>l'interri<br>identifi<br>lavori.                                                                                             | tare il modo in cui devono essere elaborati<br>oda dopo che la stampante è stata spenta e<br>azione di default è [DISATTIVATO].<br>I lavori che non sono stati stampati<br>prima che l'alimentazione sia stata<br>interrotta sono annullati e non vengono<br>stampati.<br>Sono stampati solo i lavori [In coda] per<br>i quali non sia iniziata l'elaborazione.<br>Sono stampati tutti i lavori non<br>completati.<br>tta selezionata l'opzione [TUTTI], quando si<br>na l'alimentazione alla stampante i lavori<br>stampati integralmente, cioè un lavoro di 10<br>di cui siano state già stampate le pagine dalla<br>viene ristampato dalla prima pagina.<br>uenza in cui sono stampati i lavori dopo<br>azione dell'alimentazione si basa sui numeri<br>catori assegnati alla ricezione dei singoli |  |  |

| Opzione menu   | Descrizione                                                                                                    |
|----------------|----------------------------------------------------------------------------------------------------|
| Net Cont. Time | Quando per la stampa si utilizza EDMIC, quest'ultimo<br>occupa la stampante un certo periodo di tempo successivo<br>all'inizio della stampa. Non sarà pertanto possibile eseguire<br>lavori diversi dagli EDMICS durante questo periodo di<br>tempo. Il tempo (Net Cont. Time) può essere selezionato tra<br>[10], [30], [60], [90], [120], [180], [240], [300], [360], [420]<br>e [480] (le unità rappresentano i minuti). |
|                | <ul> <li>(Note) • EDMICS è il software fornito da Fuji Xerox per la registrazione, il recupero, la modifica e la stampa dei disegni, dati CAD e altri tipi di dati.</li> <li>• La stampante impegnata da EDMICS accetta solo lavori di questo tipo. I dati di stampa accettati sono inviati allo spooler e stampati solo al termine del periodo di impegno.</li> </ul>                                                      |
#### Procedura

MENU PARAM. SISTEMA

PARAM. SISTEMA Spooling disco

Spooling disco OVERFLOW

\*

1 Premere il pulsante < ► > quando è visualizzato [PARAM. SISTEMA].

2 Selezionare l'opzione da impostare tramite i pulsanti <♥> e <▲> quindi premere il pulsante <►>. Saranno visualizzate, nell'ordine, [Imposta

data], [Spooling disco], [RULLO AUTOMATICO] [Smoothing], [Risp. energia 1], [Risp. energia 2], [Economizzatore], [Car. auto timbri], [Spia luminosa] e [Ripristino lav.].

3 Selezionare i parametri tramite i pulsanti <♥> e
 <▲> quindi premere il pulsante <Imposta>.
 Un asterisco [\*] viene visualizzato a destra del valore impostato.

(Note) I parametri modificati diventano effettivi sul sistema dopo che si è premuto il pulsante <Imposta>. Non è pertanto necessario salvare le modifiche in seguito.

## Impostazione dei parametri dai Servizi di stampa su Web

Important Le procedure sono eseguite dalla Pagina amministratore. Descrizione Opzione menu Servizi di stampa Consente di impostare gli orari standard per determinare la sequenza di priorità dell'uscita dei lavori per lo stesso lavoro. Ora di inizio del trasferimento dati [QIN FOPEN] [QIN FOPEN] Ora di fine del trasferimento dati Estensione Imposta l'estensione usata per identificare il formato di ciascun file, consistente in un massimo di otto caratteri di lunghezza e comprendente sia lettere dell'alfabeto (maiuscole o minuscole) sia numerali, per un massimo di 32 estensioni. Imposta data Imposta l'orologio interno (anno, mese, giorno, ora, minuti). Gestione utenti Visualizza gli utenti ftp e consente di aggiungerli e modificare le password.

È possibile impostare i seguenti parametri di sistema per i Servizi di stampa su Web.

#### Procedura

- 1 Avviare i Servizi di stampa su Web e visualizzare la scheda [Proprietà] sulla Pagina amministratore.
  - (Refer to) Per ulteriori informazioni su come avviare i Servizi di stampa su Web, consultare "2.3 Operazioni dai Servizi di stampa su Web" (pag. 30).

| Print Services on Web                                                                                                    | Print Setup Prop                         | erties Tool                                                                                                    | Administrator.         Top Page.           Top Page.         Top Page.                                                                                                    |
|----------------------------------------------------------------------------------------------------|------------------------------------------|----------------------------------------------------------------------------------------------------|----------------------------------------------------------------------------------------------------|
| n Properties menu<br>System parameters                                                                                                    | Print settings                           |                                                                                                    | Print                                                                                                    |
| Fint Service     TCP/IP     SIM2     SIM2     Extension     Destate     State     Simpose     Simpose     Si | PORT SETTING<br>+- ETHERNET<br>+- TOP/IP | Model<br>Software Version<br>RAM Total<br>Segment Memory<br>Work Memory<br>Frame Memory<br>HardDisk<br>Option H/W<br>Ethernet Address<br>Default Parser<br>DP Address<br>Mask Value<br>Dynamic Routing<br>Static Routing | = DocuWide6050<br>= 2:200<br>= 512 MB<br>= 12 MB<br>= 12 MB<br>= 421 MB<br>= 1035L040AVER07-0<br>= SIMPLEFOLDER STAMPER MSI2T-RFC<br>= AUTO<br>= 0002835F9492<br>= HPGL<br>= 129:249.150.156<br>= 255.255.0<br>= OFF |

2 Selezionare l'opzione da impostare dal [Menu Proprietà].

#### L Impostazione dei servizi di stampa

Selezionare [Servizio stampa] dal menu [Parametri di sistema].

A destra dello schermo verrà visualizzata la schermata di impostazione dei parametri del servizio stampa.

| Print Services on Web                                                                                     | Int Setup Properties Tool                              |
|----------------------------------------------------------------------------------------------------|--------------------------------------------------------|
| ∰Properties menu<br>⊣ ∰System parameters                                                                  | Set print service parameters                           |
| Print settings     Srial     TOP/IP     SIMIP     Print service     Distance     Disclavuser     Add user | Apply Default Cancel<br>Queuing standard: OIN-FOLOSE 💌 |

Selezionare lo standard della coda di stampa, scegliendo tra [QIN\_FOPEN] e [QIN\_FCLOSE], quindi premere il pulsante [Applica].

Impostazione delle estensioni

Selezionare [Estensione] dal menu [Parametri di sistema].

A destra dello schermo verrà visualizzata la schermata di impostazione dell'elenco delle estensioni.

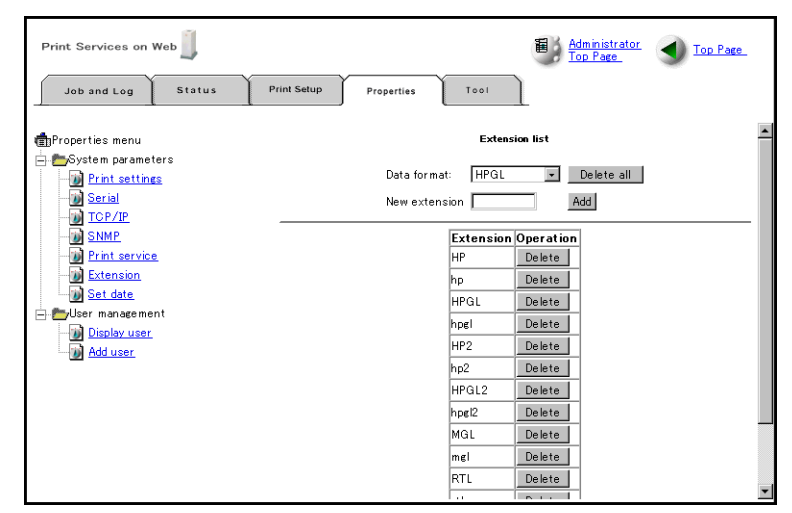

Selezionare il formato richiesto in [Formato dati].

Per aggiungere una nuova estensione, inserire un nome di estensione di otto caratteri, o meno, nella casella di testo e fare clic sul pulsante [Aggiungi]. Per cancellare le estensioni, fare clic sul pulsante [Elimina].

Per cancellare tutte le estensioni, fare clic sul pulsante [Elimina tutto].

#### L Impostazione della data

Selezionare [Imposta data] dal menu [Parametri di sistema].

A destra dello schermo verrà visualizzata la schermata di impostazione data.

| Print Services on Web                         | Print Setup Properties Tool                              |
|-----------------------------------------------|----------------------------------------------------------|
| ∰Properties menu<br>⊟-∰System parameters      | Set date                                                 |
| Print settings     Serial     TOP/IP     SOUD | Apply Cancel<br>Set date (YYYYMMDD): 2003 /14 /14 13 :26 |
| Print service<br>Extension<br>Set date        |                                                          |
| Display user<br>Add user                      |                                                          |
| _                                             |                                                          |
|                                               |                                                          |
|                                               |                                                          |

Impostare la data e l'ora quindi premere il pulsante [Applica].

#### Modifica delle password degli utenti

Selezionare [Visualizza utente] dal menu [Gestione utenti].

A destra dello schermo verrà visualizzato l'elenco di tutti gli utenti ftp già registrati.

| Print Services on Web | rint Setup Properties | Tool                   | Top Page |
|-----------------------|-----------------------|------------------------|----------|
| n Properties menu     |                       | User list(ftp)         |          |
|                       | User name             | Operation              |          |
|                       | root                  | Password change Delete | 5        |
| SNMP                  | ftpusr                | Password change Delete |          |
| Print service         | joblog                | Password change Delete | •        |
| Extension<br>Set date | verup                 | Password change Delete | •        |
| E management          | PlotAssistant         | Password change Delete | 3        |
| Display user          | u6                    | Password change Delete | 3        |
| Add user              | u7                    | Password change Delete | 3        |
|                       | u8                    | Password change Delete | 2        |
|                       | u9                    | Password change Delete | :        |
|                       | u10                   | Password change Delete | :        |
|                       |                       |                        |          |

Fare clic sul pulsante [Cambia password] accanto al nome dell'utente la cui password deve essere modificata.

A destra dello schermo verrà visualizzata la schermata di modifica della password.

| Print Services on Web                                      | Administrator         Top Page           Top Page         Top Page |
|------------------------------------------------------------|--------------------------------------------------------------------|
| Job and Log Status P                                       | rint Setup Properties Tool                                         |
| ∰Properties menu<br>⊨ ———————————————————————————————————— | Change password                                                    |
| Print settings     Serial     TCP/IP     SNMP              | Apply Gancel<br>User name: root                                    |
| Print service     Extension     Set date                   | New password:                                                      |
| Display user                                               |                                                                    |
|                                                            |                                                                    |
|                                                            |                                                                    |

Impostare la nuova password quindi premere il pulsante [Applica].

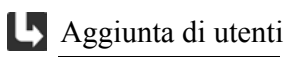

Selezionare [Aggiungi utente] dal menu [Gestione utenti].

A destra dello schermo verrà visualizzata la schermata di aggiunta utenti ftp.

| Print Services on Web                                                                                   | Administrator Top Page       |
|----------------------------------------------------------------------------------------------------|------------------------------|
| Job and Log Status                                                                                      | rint setup Properties Tool   |
| ∰aProperties men u<br>⊨ - Marin System parameters                                                       | Add user(ftp)                |
| - ))) Print settings<br>- ))) Serial<br>- ))) TCP/IP<br>- ))) SNMP                                      | Register Clear<br>User name: |
| Print service     Set date     Set date     Set date     Subser management     Subser user     Add user | Enter password for check:    |
|                                                                                                    |                              |

Impostare il nome utente e la password quindi premere il pulsante [Registra].

# Capitolo 4

## Operazioni di base

In questa sezione si descrive quanto segue:

- Impostazione delle stampanti logiche
- Selezione del tipo di supporto
- Utilizzo di carta non appartenente alla serie predefinita
- Modifica del supporto rullo di uscita per un intero lavoro
- Ingrandimento e riduzione
- Stampa di documenti lunghi
- Stampa con alimentazione manuale
- Problemi e soluzioni

## Impostazione delle stampanti logiche

In primo luogo, in questa sezione si spiega come impostare le stampanti logiche. Per ogni formato di dati (HPGL, Versatec, TIFF, CALS) sono disponibili 100 tipi di stampanti logiche, che possono essere impostate individualmente.

- (Note) Anche se la spiegazione qui fornita si limita alle procedure dai Servizi di stampa su Web, è possibile impostare le stampanti logiche dal pannello comandi della stampante. Per ulteriori informazioni sull'esecuzione di questa procedura dal pannello comandi della stampante, consultare "5.2 Impostazione delle stampanti logiche" (pag. 133).
  - In alcuni casi i metodi di impostazione e la terminologia usata per i Servizi di stampa su Web e per il pannello comandi della stampante sono differenti.

**1** Avviare i Servizi di stampa su Web e visualizzare la scheda [Impostazione di stampa] sulla Pagina utente o sulla Pagina amministratore.

(Refer to) Per ulteriori informazioni su come avviare i Servizi di stampa su Web, consultare "2.3 Operazioni dai Servizi di stampa su Web" (pag. 30).

| Print Services on Web | Print Setup Properties Tool                                                                                                  |
|-----------------------|----------------------------------------------------------------------------------------------------|
|                       | Logical printer information:<br>Can display or change logical printer settings.<br>Select data format, then logical printer. |

2 Selezionare il tipo di formato da [Formato dati] quindi selezionare l'intervallo numerico della stampante logica in [Dettaglio].

Viene visualizzato l'elenco delle stampanti logiche, dieci alla volta.

| Print Services on Web     |                  |                          |       | <u>dministra</u><br>op Page | tor   | <b>)</b> Ior | Page    |
|---------------------------|------------------|--------------------------|-------|-----------------------------|-------|--------------|---------|
| Job and Log Status P      | rint Setup       | perfies Tool             |       |                             |       |              |         |
| nter list                 | Logical printe   | r information: PLT00     | H- Pl | .T09H                       |       |              | ۲       |
| Data format: HPGL 💌       |                  |                          | 1     | input siz                   | e     |              | Plotter |
| Logical printer#: Display | Detail informati | ion Logical printer name | Input | Output                      | Paper | Balar        | Folder  |
|                           |                  |                          |       |                             |       |              |         |
|                           | Display          | PLTOOH                   | SPA   | ISO A                       | ISO A | LOCAL        | FAN2    |
| <u>m10 - 19</u>           | Display          | PLT01H                   | ARCH  | ISO A                       | ISO A | LOCAL        | UNFOLD  |
| <u>20 - 29</u>            | Display          | PLT02H                   | ISO A | ISO A                       | ISO A | LOCAL        | UNFOLD  |
|                           | Display          | PLT03H                   | ISO A | ISO A                       | ISO A | LOCAL        | UNFOLD  |
|                           | Display          | PLT04H                   | ISO A | ISO A                       | ISO A | LOCAL        | UNFOLD  |
| <u>69</u>                 | Display          | PLT05H                   | ISO A | ISO A                       | ISO A | LOCAL        | UNFOLD  |
|                           | Display          | PLT06H                   | ISO A | ISO A                       | ISO A | LOCAL        | UNFOLD  |
| - <b>(1</b> 70 - 79       | Display          | PLT07H                   | ISO A | ISO A                       | ISO A | LOCAL        | UNFOLD  |
| <b>6</b> 80 - 89          | Display          | PLT08H                   | ISO A | ISO A                       | ISO A | LOCAL        | UNFOLD  |
| <b>m</b> 90 - 99          | Display          | PLT09H                   | ISO A | ISO A                       | ISO A | LOCAL        | UNFOLD  |
|                           | •                |                          |       |                             |       |              |         |

**3** Fare clic sul pulsante [Visualizza] accanto al nome della stampante logica da modificare.

Vengono visualizzare le impostazioni della stampante logica.

| Print Services on Web                                                 |                 |               | Administrat       | tor 🜒 <u>Top Page</u> |
|-----------------------------------------------------------------------|-----------------|---------------|-------------------|-----------------------|
| Job and Log Status                                                    | Print Setup Pro | perties Tool  |                   |                       |
| <mark>€nReturn to logical printer list</mark><br><mark>℣PLTOOH</mark> | information: P  | LT00H Print   | Copy settings 🔄 🜒 |                       |
| E Detail                                                              | Toput           |               | - 97              | > A                   |
| Define Single Pen                                                     | Outrout         |               | = 15              | O A                   |
| Define Multi Pen                                                      | Media           |               | = IS              | 0 A                   |
| Emulation                                                             |                 |               |                   |                       |
| Pen Option                                                            | No Width        | End Joint     | Color   No Width  | End Join (            |
| Plot Area                                                             | 0 = 0           | SQUARE MITTER | BLACK   33 = 2    | SQUARE MITTER I       |
| Message Option                                                        | 1 = 2           | SQUARE MITTER | BLACK   34 = 2    | SQUARE MITTER I       |
|                                                                       | 2 = 2           | SQUARE MITTER | BLACK   35 = 2    | SQUARE MITTER I       |
| Media Margin                                                          | 3 = 2           | SQUARE MITTER | BLACK   36 = 2    | SQUARE MITTER I       |
| Split Drawing                                                         | 4 = 2           | SQUARE MITTER | BLACK   37 = 2    | SQUARE MITTER I       |
| - Priority                                                            | 5 = 2           | SQUARE MITTER | BLACK   38 = 2    | SQUARE MITTER I       |
| Drawing Rotation Direction                                            | 6 = 2           | SQUARE MITTER | BLACK   39 = 2    | SQUARE MITTER I       |
|                                                                       | 7 = 2           | SQUARE MITTER | BLACK   40 = 2    | SQUARE MITTER I       |
| EOP Command                                                           | <b>•</b> •      | AOTIANE COMPA |                   |                       |

**(Note)** Fare clic su [Stampa] per stampare un elenco delle impostazioni della stampante logica.

4 Selezionare l'opzione da impostare dal menu [Dettaglio].A destra dello schermo è visualizzata la schermata dell'opzione selezionata.

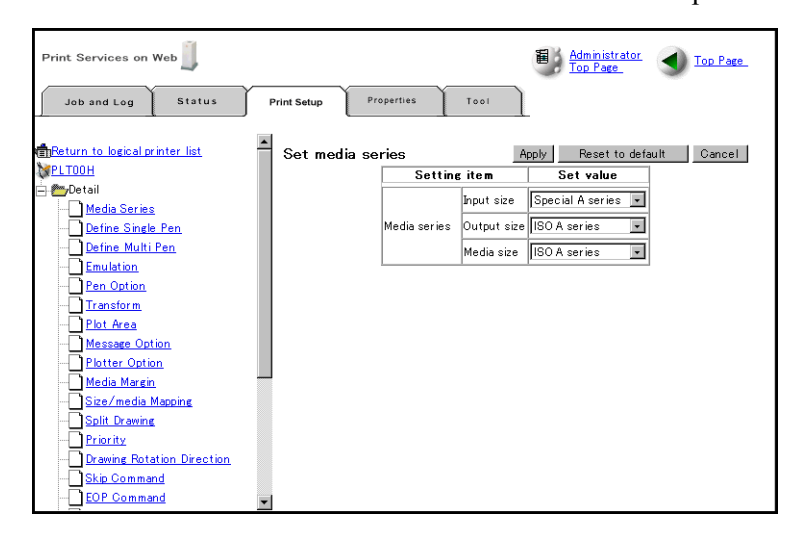

**5** Impostare tutte le opzioni corrispondenti.

(Refer to) Per ulteriori informazioni sulle opzioni, consultare "4.5 Impostazione della stampante logica" (pag. 86).

**6** Al termine delle impostazioni, fare clic sul pulsante [Applica].

(Note) Fare clic sul pulsante [Ripristina default] per ripristinare le impostazioni originali, oppure fare clic sul pulsante [Annulla] per interrompere la procedura.

Per impostare il tipo di carta per le stampanti logiche, utilizzare [Tipo di supporto]. È possibile selezionare questo parametro da [Qualsiasi], [Carta di qualità], [Lucidi] e [Pellicola].

[Qualsiasi] è l'impostazione per condizioni normali. Specificare il tipo di carta manualmente se la carta da utilizzare è limitata. Se si mette in posizione un tipo di carta diverso da quello specificato, viene visualizzato un messaggio di errore che avverte che manca la carta.

(Refer to) Per ulteriori informazioni sulle funzioni disponibili, consultare la sezione "Tipo di supporto" in "4.5 Impostazione della stampante logica" (pag. 118).

## Utilizzo di carta non appartenente alla serie predefinita

Per impostare la serie carta per le stampanti logiche, utilizzare [Serie supporti]. È possibile selezionare questo parametro da [Serie ISO A], [Speciale serie A], [Arch] e [Serie ANSI A].

È possibile impostare i singoli parametri [Formato di entrata], [Formato di uscita] e [Formato supporto] per ciascun gruppo di supporti.

[Formato di entrata] è il gruppo utilizzato per il rilevamento del formato di entrata.

[Formato di uscita] è il gruppo utilizzato per il rilevamento del formato di uscita.

[Formato supporto] è il gruppo utilizzato per decidere se utilizzare per la stampa un supporto su rullo o carta piana.

Assicurarsi di non fare errori quando si imposta il gruppo di supporti. Per esempio, se si imposta carta serie ISO A in [Formato supporto] ma si inserisce un tipo di carta ANSI nella stampante, quest'ultima non è in grado di riconoscere il tipo di carta e visualizza un messaggio di errore per assenza di carta.

(Refer to) • Per ulteriori informazioni sulle funzioni disponibili, consultare la sezione "Serie supporti" in "4.5 Impostazione della stampante logica" (pag. 88).

• Per ulteriori informazioni sulle opzioni, consultare "13.1 Specifiche principali" (pag. 238).

## Modifica del supporto rullo di uscita per un intero lavoro

Se si imposta il [Formato] su [AUTO] in [OPZIONE USCITA] (le scelte sono [AUTO], [ALTRO], [MISTO] o [MISTO2]), il formato della carta di uscita viene stabilito in base alla tabella [Mappatura Supporto] della stampante logica. Se si prepara una tabella di mappatura supporti per ogni lavoro, è possibile sostituire il supporto su rullo di uscita per ogni lavoro.

Se, per esempio, si installano un supporto su rullo A1 e un supporto su rullo A2 e si vuole utilizzare il supporto su rullo A2 per stampare un lavoro formato A2 [Lavoro1], impostare la tabella di mappatura nel modo seguente.

Impostazioni stampante logica [PLT01H]

Formato

immagine A0

A1

A2

A3

A4

Impostazioni stampante logica [PLT02H]

| Formato supporto |   | Formato  | Formato supporto |
|------------------|---|----------|------------------|
|                  |   | immagine |                  |
| A0               | - | A0       | A0               |
| A1               |   | A1       | A1               |
| A2               |   | A2       | A1               |
| A3               |   | A3       | A3               |
| A4               |   | A4       | A3               |

In questo esempio, il lavoro [Lavoro1] è stato impostato in modo da utilizzare la stampante logica [PLT01H], che stamperà il lavoro su un supporto su rullo A2.

Il [Lavoro2] è stato impostato in modo da utilizzare la stampante logica [PLT02H] e ruotare il lavoro di 90° per stamparlo su un supporto su rullo A1.

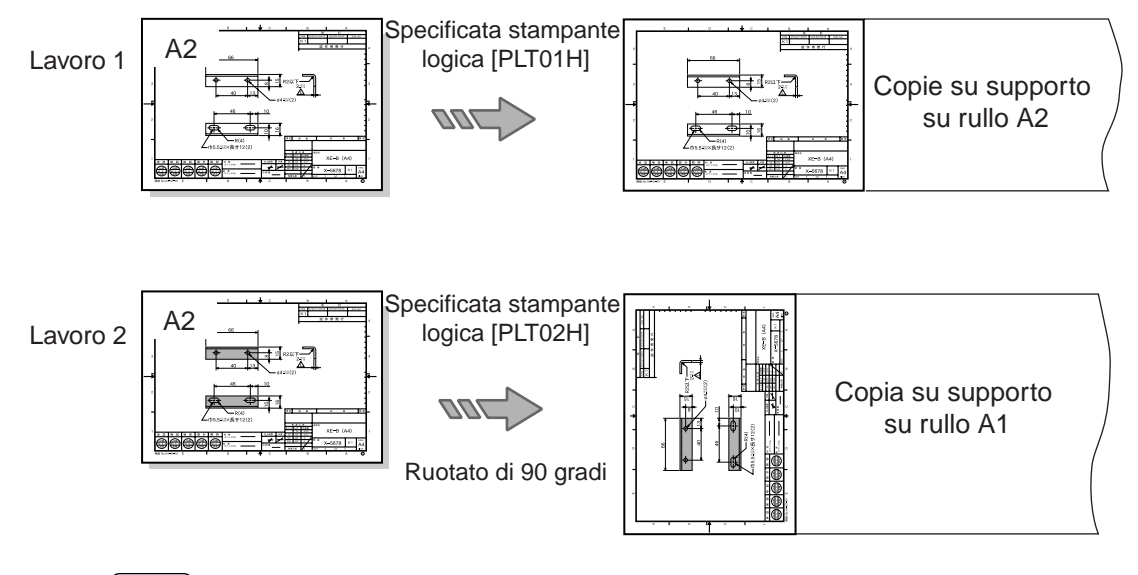

(Refer to) Per ulteriori informazioni sulle funzioni disponibili, consultare la sezione "Mappatura Formato/Supporto" in "4.5 Impostazione della stampante logica" (pag. 106).

## Ingrandimento e riduzione

Nella tabella di mappatura formati è anche possibile specificare ingrandimenti e riduzioni.

La tabella di mappatura formati consente all'utente di stabilire corrispondenze tra il formato dell'immagine in entrata e quello dell'immagine in uscita, permettendogli di eseguire ingrandimenti o riduzioni in base alla corrispondenza registrata nella tabella.

Per impostare la tabella di mappatura formati per le stampanti logiche, utilizzare il pulsante [Mappatura Formato/Supporto]. A questo punto, [Scalatura automatica] è impostata su [Abilita] e [Formato carta] su [Opzione uscita] è impostata su automatica (le scelte sono [AUTO], [ALTRO], [MISTO] o [MISTO2]).

Se, per esempio, si è impostata la tabella di mappatura formati nel modo seguente, un'immagine formato A3 sarà ingrandita al formato A2 (ingrandita del 141,4%).

|            | 1                 |
|------------|-------------------|
| Formato di | Formato di uscita |
| entrata    |                   |
| A0         | A0                |
| A1         | A1                |
| A2         | A2                |
| A3         | A2                |
| A4         | A4                |

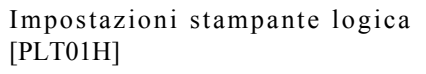

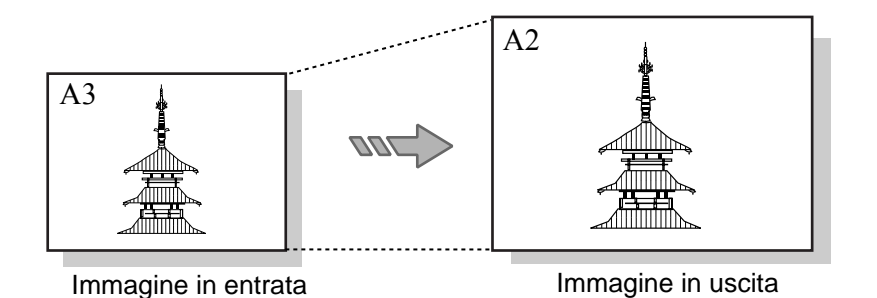

Inoltre, se si imposta il formato carta in [Opzione uscita] e [Scalatura automatica] è impostata su [Abilita], è possibile ingrandire o ridurre l'immagine in modo da farla corrispondere al formato carta di uscita (nel caso in cui quest'ultimo sia diverso da quello di entrata).

(Refer to) Per ulteriori informazioni sulla mappatura formati, consultare la sezione "Mappatura Formato/Supporto" in "4.5 Impostazione della stampante logica" (pag. 106) e per informazioni sulla Scalatura automatica consultare "Trasforma" (pag. 97).

## Stampa di documenti lunghi

È possibile impostare il metodo di taglio della carta sul taglio corrispondente al formato standard A0 (lunghezza 1.189 mm), sul formato standard aumentata a incrementi di interi o sul taglio di sincronizzazione.

Per impostare questo parametro per le stampanti logiche, utilizzare il pulsante [Opzione uscita].

- [AUTO] : il modo standard per la priorità formato. Se la lunghezza del documento supera quella standard, la carta viene tagliata in corrispondenza del formato standard, aumentato di multipli di interi.
- [ALTRO]: tagli sincronizzati eseguiti su tutte le immagini.
- [MISTO] : se le immagini sono più piccole del formato A0 e superano il formato standard, la carta viene tagliata in corrispondenza del formato standard incrementato di multipli di interi. I tagli sincronizzati sono eseguiti tu tutte le immagini che superano il formato A0.
- [MISTO2]: se le immagini più piccole del formato A0 superano il formato standard, vengono eseguiti tagli sincronizzati su tutte le immagini.

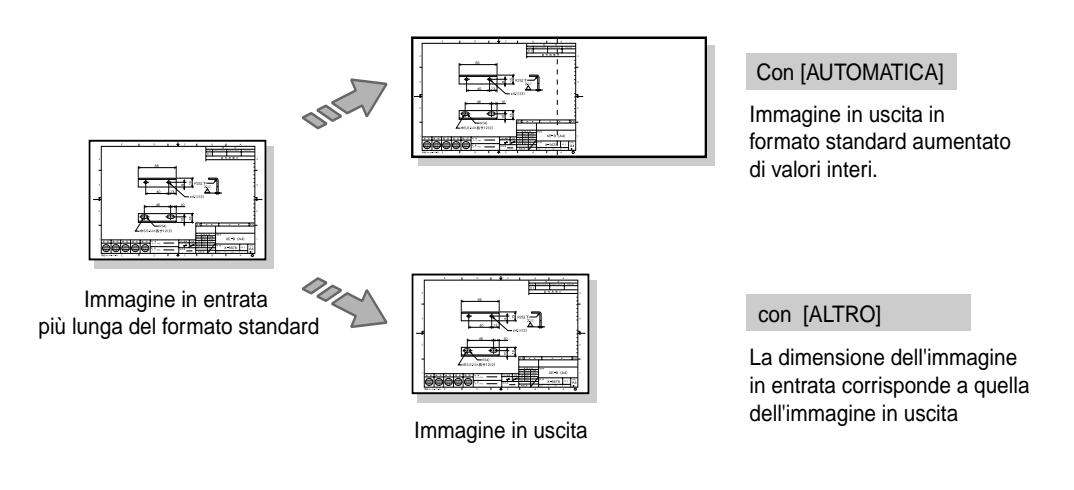

- (Note) Per taglio sincronizzato si intende qualsiasi taglio eseguito su una lunghezza della carta non corrispondente a una misura standard e corrispondente alla lunghezza dell'immagine.
  - Se è stata selezionata l'opzione [ALTRO], la stampa viene interamente eseguita su un supporto su rullo. Non è possibile usare fogli singoli.
- (Refer to) Per ulteriori informazioni sulle funzioni disponibili, consultare la sezione "Opzione uscita" in "4.5 Impostazione della stampante logica" (pag. 115).

La stampa con alimentazione manuale consente di impostare la carta nell'unità di alimentazione carta manuale e MSI e permette al client di trasmettere i dati di stampa specificati per la stampa manuale.

È inoltre possibile eseguire la stampa con alimentazione manuale se ci si attiene alla seguente procedura.

Important Per la stampa con alimentazione manuale è necessaria l'apposita unità opzionale.

#### Procedura

*I* Impostare [Seleziona vassoio] su [Manuale] per la stampante logica.

2 Trasmettere i dati di stampa alla stampante per grandi formati 6030/6050. Se non è stato impostato nessun formato carta nell'unità alimentazione carta manuale e MSI, sul pannello comandi della stampante viene visualizzato il seguente messaggio.

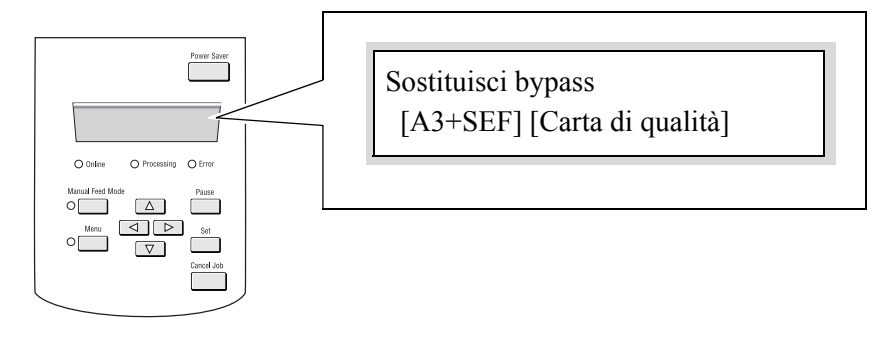

**3** Impostare la carta nell'unità di alimentazione carta manuale e MSI in base alle istruzioni fornite dal messaggio visualizzato sul pannello comandi della stampante.

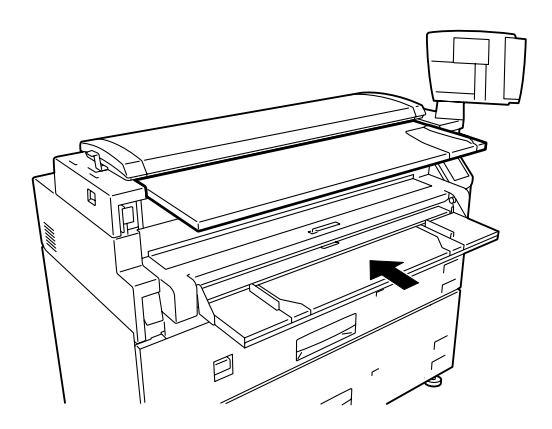

La stampa ha inizio non appena si mette la carta in posizione.

## Problemi e soluzioni

In questa sezione si forniscono alcuni esempi di metodi di recupero nel caso si verifichino i seguenti problemi.

Errata selezione del Formato carta 1.

⇒ In alcuni casi è possibile aggirare il problema impostando [Margine supporto]. Le impostazioni di [Margine supporto] sono i valori che determinano i margini superiore, inferiore, sinistro e destro, al fine di consentire alla macchina di stabilire il formato di entrata. Impostando i valori dei margini al di fuori del formato carta, è possibile ridurre il formato di riconoscimento entrata.

#### Compare il messaggio di errore che segnala l'assenza di carta anche quando la carta è stata messa in posizione.

- ⇒ Può darsi che la carta messa in posizione sia diversa da quella impostata in [Mappatura supporto], [Tipo di supporto] o [Serie supporti]. Controllare che queste impostazioni siano corrette.
  - (Refer to) Per ulteriori informazioni sulle funzioni disponibili, consultare le sezioni "Mappatura Formato/Supporto" (pag. 106), "Tipo di supporto" (pag. 118) e "Serie supporti" (pag. 88) in "4.5 Impostazione della stampante logica".

#### I dati TIFF non sono stampati correttamente.

⇒ Controllare il formato di compressione dei dati TIFF. I dati TIFF compressi col formato LZW non sono supportati dalla stampante per grandi formati 6030/6050 e non sono stampati correttamente.

Se l'immagine viene stampata ma è ingrandita o ridotta, per aggirare il problema a volte basta impostare correttamente la risoluzione dei dati TIFF in [Opzione TIFF].

(Refer to) Per ulteriori informazioni sull'impostazione della risoluzione, consultare la sezione "Opzione TIFF" in "4.5 Impostazione della stampante logica" (pag. 96).

<sup>(</sup>Refer to) Per ulteriori informazioni sulle funzioni disponibili, consultare la sezione "Margine supporto" in "4.5 Impostazione della stampante logica" (pag. 105).

#### Le linee non vengono stampate come richiesto.

➡ In alcuni casi, è possibile aggirare il problema impostando [Modo Bianco] su [opzione colore].

L'opzione [Modo Bianco] determina se le linee bianche devono essere tracciate in bianco o in nero dopo il ricevimento dell'istruzione [Modo Bianco].

In alcuni casi, alle linee sottili è assegnato il colore bianco. Tali linee non vengono stampate perché sono state impostate come linee bianche tramite l'impostazione di [Modo Bianco] su [Abilita]. Per aggirare il problema, deselezionare [Modo Bianco].

Note [Modo Bianco] è valido solo per i dati HPGL e Versatec.

(Refer to) Per ulteriori informazioni sulle funzioni disponibili, consultare la sezione "Opzione colore" in "4.5 Impostazione della stampante logica" (pag. 112).

Quando si usano i Servizi di stampa su Web è possibile eseguire le seguenti operazioni sui lavori trasmessi alla stampante per grandi formati 6030/6050.

- Visualizzazione di un elenco di lavori
- Annullamento e modifica della priorità dei lavori
- Gestione dei registri lavori

## Visualizzazione di un elenco di lavori

Visualizzazione di un elenco di lavori

#### Procedura

**1** Avviare i Servizi di stampa su Web e visualizzare la scheda [Lavoro e registro] sulla Pagina utente o sulla Pagina amministratore.

(Refer to) Per ulteriori informazioni su come avviare i Servizi di stampa su Web, consultare "2.3 Operazioni dai Servizi di stampa su Web" (pag. 30).

| Print Services on Web                                                                              |                                                                 | Munistrator J Top Page |
|----------------------------------------------------------------------------------------------------|-----------------------------------------------------------------|------------------------|
| Job and Log Sta                                                                                    | tus Print Setup Properties Tool                                 | L                      |
| Job and Log     Job listing     Job listing     Job completed     Job log     Log list     Definit |                                                                 |                        |
|                                                                                                    |                                                                 |                        |
|                                                                                                    | <u>Copyright (C) FujiXerox Co.,Ltd 2001-2003. All rights re</u> | served. 🧿 Help         |

2 Selezionare [Tutti i lavori], [Lavoro non completato] o [Lavoro completato] dal menu [Elencazione lavori].

A destra dello schermo verrà visualizzato l'elenco dei lavori.

| Print Services on Web                                                     | Print Setup                 | Prop                   | erties            | Tool                  |                    | idministrator<br>op Page | J Top Pa                  | <u>20</u>            |
|---------------------------------------------------------------------------|-----------------------------|------------------------|-------------------|-----------------------|--------------------|--------------------------|---------------------------|----------------------|
| tand Log<br>→ Job listing<br>↓ ↓ ↓ <u>Job not completed</u><br>↓ Log list | Job li<br>Logical<br>Job ID | ist<br>printe<br>Owner | r to be<br>Status | displayed<br>Priority | d: ALL<br>Document | Registrat                | ion number<br>r name Size | ate<br>Set u<br>(KB) |
| Error log                                                                 | 2478                        | ftpusr                 | Queued            | Normal                | a4.hpg 2           |                          | OOH                       | 1                    |
|                                                                           |                             |                        |                   |                       |                    |                          |                           |                      |
|                                                                           |                             |                        |                   |                       |                    |                          |                           |                      |
|                                                                           |                             |                        |                   |                       |                    |                          |                           |                      |
|                                                                           |                             |                        |                   |                       |                    |                          |                           |                      |
|                                                                           | 4                           |                        |                   |                       |                    |                          |                           | 4                    |

**3** Per limitare il numero di stampanti logiche, impostare [Stampante logica da visualizzare] e [Numero di registrazione] quindi fare clic sul pulsante [Aggiorna].

Viene visualizzato l'elenco dei lavori sulle stampanti logiche selezionate.

#### Informazioni dettagliate visualizzate nell'elenco dei lavori

Questa funzione consente di visualizzare quanto segue nell'elenco dei lavori

| Opzione<br>visualizzata | Descrizione                                                                                                    |  |  |  |  |  |
|-------------------------|----------------------------------------------------------------------------------------------------|--|--|--|--|--|
| Titolare                | Visualizza il nome del titolare lavoro.                                                                                                    |  |  |  |  |  |
| Stato                   | Visualizza lo stato lavoro corrente.[Ricezione in corso]Il lavoro viene inserito nella coda.[In coda]Il lavoro è in attesa di essere elaborato.[Stampa in corso]La stampa del lavoro è in corso.[Stampato]La stampa è stata completata.[Interrotto]Non è possibile stampare il lavoro.[Annullato]Il lavoro è standby perché l'elaborazione è stata annullata. |  |  |  |  |  |
| Priorità                | Visualizza [Alto], [Normale] o [Basso] per la priorità.                                                                                                    |  |  |  |  |  |
| N o m e<br>documento    | Visualizza il nome del documento.<br>se il nome è sconosciuto, viene visualizzato [].                                                                                                    |  |  |  |  |  |
| Nome                    | Visualizza il nome della stampante logica di destinazione.<br>se il nome è sconosciuto, viene visualizzato [].                                                                                                    |  |  |  |  |  |
| Formato                 | Visualizza la dimensione del lavoro in unità KB.                                                                                                    |  |  |  |  |  |
| Cambiamento<br>lavoro   | Fare clic qui per modificare la priorità lavoro o annullarlo (solo nella Pagina amministratore).                                                                                                    |  |  |  |  |  |

## Annullamento e modifica della priorità dei lavori

Questa funzione consente di annullare il lavori e di modificarne la priorità di stampa .

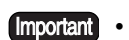

Important • Le procedure sono eseguibili solo dalla Pagina amministratore. • Non è possibile annullare o modificare le priorità per quei lavori per i quali è stato completato il processo di stampa.

#### Procedura

1 Avviare i Servizi di stampa su Web e visualizzare la scheda [Lavoro e registro] sulla Pagina utente o sulla Pagina amministratore.

(Refer to) Per ulteriori informazioni su come avviare i Servizi di stampa su Web, consultare "2.3 Operazioni dai Servizi di stampa su Web" (pag. 30).

| Print Services on V                                                                                     | Veb 🧾   |                   |                  |                    | Hop Page | Top Page      |
|----------------------------------------------------------------------------------------------------|---------|-------------------|------------------|--------------------|----------|---------------|
| Job and Log                                                                                             | Status  | Print Setup       | Properties       | Tool               |          |               |
| Job and Log     Job listing     Job not cor     Log list <u>bob log     tror log     Error log     </u> | npleted |                   |                  |                    |          |               |
|                                                                                                    |         |                   |                  |                    |          |               |
|                                                                                                    | Copyr   | ight(C) FujiXerox | Co.,Ltd 2001-200 | 13. All rights res | erved.   | 🥐 <u>Help</u> |

2 Selezionare [Tutti i lavori] o [Lavoro non completato] dal menu [Elencazione lavori].

A destra dello schermo verrà visualizzato l'elenco dei lavori.

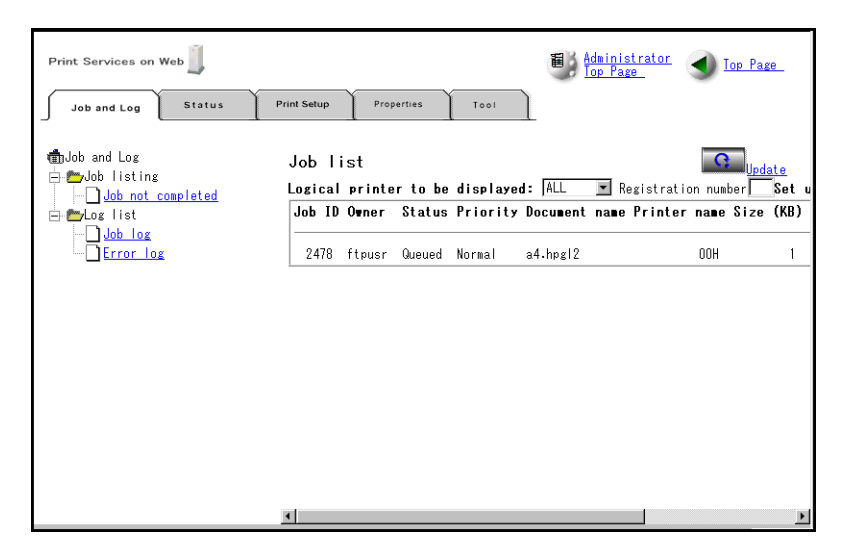

(Note) Per limitare il numero di stampanti logiche, impostare [Stampante logica da visualizzare] e [Numero di registrazione] quindi fare clic sul pulsante [Aggiorna].

**3** Fare clic sul pulsante [Cambia] a destra del lavoro.

Verrà visualizzata la schermata seguente.

| Print Services on Web                    | Print Setup Properties Tool | ] | 🗃 Administrator 🕢 Iop Page |
|------------------------------------------|-----------------------------|---|----------------------------|
| ∰nJob and Log<br>⊨ <b>p</b> udob listing | Change job                  |   | •                          |
| Job not completed                        | Job ID                      | : | 2478                       |
|                                          | Owner                       | : | ftpusr                     |
| Error log                                | Status                      | : | Queued                     |
|                                          | Priority                    | : | Normal                     |
|                                          | Document name               | : | a4.hpgl2                   |
|                                          | Printer name                | : | 00H                        |
|                                          | Size (KB)                   | : | 1                          |
|                                          | Change priority             | : | Normal 💌 Setup             |
|                                          | Cancel job                  | : | Execute                    |
|                                          | <u></u>                     |   |                            |

Fare clic sul pulsante [Annulla lavoro] – [Esegui] per annullare il lavoro.
 Selezionare [Alto], [Normale] o [Basso] per il campo [Cambia priorità] e fare clic sul pulsante [Imposta].

Important Non è possibile annullare più di un lavoro alla volta.

## Gestione dei registri lavori

Questa funzione consente di stampare e cancellare le cronologie (registri) dei lavori. Sono disponibili due tipi di registro: registro lavori e registro errori.

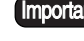

- Important Le cronologie lavori possono essere visualizzate solo sulla Pagina utente. Tutte le altre operazioni sono eseguibili solo dalla Pagina amministratore.
- (Refer to) La gestione del registro lavori può anche essere eseguita dal pannello comandi della stampante. Per ulteriori informazioni sulle operazioni, consultare "5.4 Gestione dei vari registri" (pag. 158).

#### Registro lavori

Costituisce la registrazione delle elaborazioni per tutti i lavori completati e registra varie informazioni, compresi i numeri dei lavori, il numero di copie stampato, i formati in entrata e uscita e il tempo di elaborazione.

Una volta abilitato il modo di stampa automatica, è possibile stampare automaticamente il registro lavori ogni volta che si raggiungono le 51 pagine per i lavori elaborati.

È possibile impostare il numero massimo di righe che può essere salvato nel registro lavori in un intervallo compreso tra 510 e 65.535. Se il numero di righe supera tale valore, l'elemento più vecchio del registro viene cancellato e viene registrata la nuova informazione.

#### Procedura

1 Avviare i Servizi di stampa su Web e visualizzare la scheda [Lavoro e registro] sulla Pagina utente o sulla Pagina amministratore.

(Refer to) Per ulteriori informazioni su come avviare i Servizi di stampa su Web, consultare "2.3 Operazioni dai Servizi di stampa su Web" (pag. 30).

2 Selezionare [Registro lavori] dal menu [Elenco registri]. A destra dello schermo verrà visualizzato l'elenco dei registri.

Verrà visualizzato un elenco dei registri.

| Print Services on Web |             |           |                   |                 | Adn<br>Top | ninistra<br>Page | tor                       | ) <u>Top I</u> | <u>Page</u> |
|-----------------------|-------------|-----------|-------------------|-----------------|------------|------------------|---------------------------|----------------|-------------|
| Job and Log Status    | Print Setup | > Pi      | roperties To      | 100             |            |                  |                           |                | 1           |
|                       |             |           |                   |                 |            |                  |                           |                |             |
|                       |             |           |                   |                 |            |                  |                           |                |             |
| m Job and Log         | Log li      | st (Job   | Log) Save into    | file Chan       | ge settin  | ngs              | Print                     | G              | Indata 🗍    |
| 😑 📂 Job listing       |             | (5        |                   |                 | (0.0       | 1 00             |                           | /00            | odate       |
| Job not completed     | Printine    | ;range wa | ite: YYMMDD/: 100 |                 | /100       | - 100            | 7100                      | 100            |             |
| 🖃 📂 Log list          | Job No:     | 0         | - 0               | Order:          | First to   | last             | <ul> <li>Displ</li> </ul> | ay items:      | Level       |
|                       | JobNo.      | Login Nam | e File Name       | Status Inp      | ut Outp    | ut Size:         | n SizeOu                  | ut MediaW      | ide Mec     |
|                       | 2473        | joblog    | Setup-Print       | PRINTED OF      | OK         | A4               | A4                        | A4             | 296         |
| Error log             | 2473        | joblog    | Setup-Print       | PRINTEDOK       | (  OK      | A4               | A4                        | A4             | 296         |
|                       | 2472        | joblog    | Setup-Print       | PRINTEDOK       | (  OK      | A4               | A4                        | A4             | 296         |
|                       | 2472        | joblog    | Setup-Print       | PRINTEDOK       | ( OK       | A4               | A4                        | A4             | 296         |
|                       | 2471        | joblog    | JobLog-Print      | PRINTEDOK       | OK         | A3               | A3                        | A1             | 419         |
|                       | 2470        | joblog    | JobLog-Print      | PRINTEDOK       | OK         | A4               | A4                        | A4             | 296         |
|                       | 2469        | joblog    | JobLog-Print      | PRINTEDOK       | OK         | A4               | A4                        | A4             | 296         |
|                       | 2468        | joblog    | ErrLog-Print      | PRINTEDOK       | OK         | A4               | A4                        | A4             | 296         |
|                       | 2467        | joblog    | JobLog-Print      | PRINTEDOK       | OK         | A4               | A4                        | A4             | 296         |
|                       | 2466        | joblog    | JobLog-Print      | PRINTEDOK       | (  OK      | A4               | A4                        | A4             | 296         |
|                       | 2465        | joblog    | Setup-Print       | PRINTEDOK       | (  OK      | A4               | A4                        | A4             | 296         |
|                       | 2465        | joblog    | Setup-Print       | PRINTEDOK       | OK         | A4               | A4                        | A4             | 296         |
|                       | 2464        | joblog    | JobLog-Print      | PRINTEDOK       | OK         | A4               | A4                        | A4             | 296         |
|                       | 2463        | joblog    | JobLog-Print      | PRINTEDOK       | OK         | A4               | A4                        | A4             | 296         |
|                       | 2462        | ham       | DEIMのeい方.txt・     | - PRINTEDOK     | OK         | A4               | A4                        | A4             | 296         |
|                       | 2461        | joblog    | ErrLog-Print      | PRINTEDOK       | OK         | A4               | A4                        | A4             | 296         |
|                       | 2460        | joblog    | ErrLog-Print      | PRINTEDOR       | OK         | A4               | A4                        | A4             | 296         |
|                       | 2459        | joblog    | ErrLog-Print      | PRINTEDOK       | (  OK      | A4               | A4                        | A4             | 296 🚽       |
|                       | 1           |           | The second second | I non iteration | · 10.17    |                  |                           | 1              |             |
|                       |             |           |                   |                 |            |                  |                           |                |             |

#### **L** Stampa dei registri

Inserire la data dei registri da stampare in [Intervallo di stampa] quindi fare clic sul pulsante [Stampa].

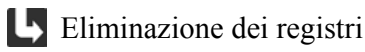

Premere il pulsante [Cambia impostazioni].

Verrà visualizzata la schermata di modifica delle impostazioni registro.

| Print Services on Web |                               | Administrator<br>Top Page |
|-----------------------|-------------------------------|---------------------------|
| Job and Log Status    | Print Setup Properties Tool   | Ĺ                         |
| n Job and Log         | Change log settings (Job Log) |                           |
| Job listing           | Delete log:                   | Delete                    |
| Job log               | Auto Print Setup:             | Enabled 💌                 |
|                       |                               |                           |
|                       |                               |                           |
|                       |                               |                           |
|                       |                               |                           |
|                       |                               |                           |
|                       |                               |                           |

- <sup>Aa</sup> Fare clic sul pulsante [Elimina] per eliminare un registro.
- <sup>Aa</sup> Impostare [Impostazione stampa automatica] su [Abilitata] per stampare i registri automaticamente.

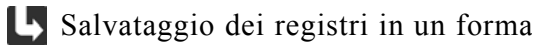

Fare clic sul [Salva in file].

#### Registro errori

Registra le informazioni dettagliate sugli errori verificatisi durante l'elaborazione del lavoro.

#### Procedura

- 1 Avviare i Servizi di stampa su Web e visualizzare la scheda [Lavoro e registro] sulla Pagina utente o sulla Pagina amministratore.
- 2 Selezionare [Registro errori] dal menu [Elenco registri]. A destra dello schermo verrà visualizzato l'elenco dei registri. Verrà visualizzato un elenco dei registri.

| Print Services on Web |                               | <table-of-contents> Administrator 🕢 Top Page</table-of-contents> |
|-----------------------|-------------------------------|------------------------------------------------------------------|
| Job and Log Status    | Print Setup Properties Too    | 01                                                               |
|                       |                               |                                                                  |
| 👘 Job and Log         | Log list (Error Log)          | Delete logPrint                                                  |
| Job not completed     | Printing range (Date: YYMMDD) | : 00 /00 /00 - 00 /00 /00                                        |
| ⊟- <b>ഈ</b> Log list  | Job No: 🔽 – 🛛                 | Order: First to last 💌 Display item                              |
| Job log               | JobNo.Date&Time FileM         | lameTaskName ErrorLevelErrorNo.ErrorLog                          |
| Error log             | 2476 '03/04/14 15:00:23       | HP_PARSERERROR 128 COMMAND TIMEOU                                |
| _                     | 2476 03/04/14 15:00:23        | HP PARSERERROR 153 PARM_CHAR, INVA                               |
|                       | 2476 203/04/14 15:00:23       | HP PARSERERROR 153 PARM CHAR, INVA                               |
|                       | 2476 '03/04/14 15:00:23       | HP PARSERERROR 153 PARM CHAR, INVA                               |
|                       | 2476 '03/04/14 15:00:23       | HP_PARSERERROR 153 PARM_CHAR, INVA                               |
|                       | 2476 '03/04/14 15:00:23       | HP_PARSERERROR [153 PARM_CHAR, INVA                              |
|                       | 2476 '03/04/14 15:00:23       | HP_PARSERERROR 153 PARM_CHAR, INVA                               |
|                       | 2476 '03/04/14 15:00:22       | HP_PARSERERROR 153 PARM_CHAR, INVA                               |
|                       | 24/6 103/04/14 15:00:22       | HP_PARSERERROR [153 PARM_CHAR, INVA                              |
|                       | 24/6 03/04/14 15:00:22        | HP_PARSERERRUK 153 PARM_CHAR, INVA                               |
|                       | 2470 03/04/14 13:00:22        | UD DADGEDEDDOD 122 DDW DOLVGON TA                                |
|                       | 2476 '03/04/14 15:00:22       | HP PARSER ERROR 126 UNRECOGNIZED C                               |
|                       | 2476 '03/04/14 15:00:22       | HP PARSERERROR 122 DRW POLYGON IN                                |
|                       | 2476 '03/04/14 15:00:22       | HP_PARSERERROR 126 UNRECOGNIZED_C                                |
|                       | 2476 '03/04/14 15:00:22       | HP_PARSER ERROR 122 DRW_POLYGON, IN                              |
|                       | <                             |                                                                  |

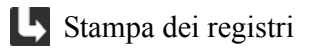

Inserire la data dei registri da stampare in [Intervallo di stampa] quindi fare clic sul pulsante [Stampa].

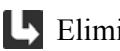

#### L Eliminazione dei registri

Premere il pulsante [Elimina registro].

Quando si usano i Servizi di stampa su Web è possibile eseguire le seguenti operazioni sulla stampante per grandi formati 6030/6050.

- Visualizzazione dello stato della stampante
- Avvio e interruzione dei lavori ricevuti, della stampa e del server

## Visualizzazione dello stato della stampante

Questa funzione consente di visualizzare lo stato della stampante per grandi formati 6030/6050.

#### Procedura

**1** Avviare i Servizi di stampa su Web e visualizzare la scheda [Stato] sulla Pagina utente o sulla Pagina amministratore.

(Refer to) Per ulteriori informazioni su come avviare i Servizi di stampa su Web, consultare "2.3 Operazioni dai Servizi di stampa su Web" (pag. 30).

| Print Services on Web                          | Print Setup Properties   | E Administrator Jop Page                       |
|------------------------------------------------|--------------------------|------------------------------------------------|
| G Update<br>Ubdate status<br>Start             | Status                   | uddate Set update time: No auto update 💌       |
| Job reception: <u>Start</u>                    | Job reception:<br>Print: | Start<br>Start                                 |
| Stop Stop Stop Stop Stop Stop Stop Stop        | Printer model:           | 6050 Wide Format                               |
| <ul> <li>Job reception: <u>Stop</u></li> </ul> | Printer status:          | Online                                         |
| Print : <u>Stop</u>                            | Roll1:                   | ISO_A0/Bond                                    |
|                                                | Ro 112:                  | ISO_A1/Bond                                    |
|                                                | Tray1:                   | ISO_A3-Portrait / Bond                         |
|                                                | Tray2:                   | ISO_A4-Portrait / Bond 📃 🗕                     |
|                                                | Manual feed:             | Yes                                            |
|                                                | Interface:               | SERIAL E-NET                                   |
|                                                | IOT status:              | IOT_READY/IOT_IDLE                             |
|                                                | Finisher option:         | Folder                                         |
|                                                | Processing data format:  | HPGL HPGL2 HPRTL HP PJL VCGL VRF FXMMR TIFF CA |

2 Fare clic sul pulsante [Aggiornamento] per visualizzare lo stato più recente.

(Note) Selezionare un orario con la funzione [Imposta tempo di aggiornamento] per impostare l'orario in cui lo stato deve essere aggiornato automaticamente.

### Opzioni visualizzate nello Stato stampante

| Opzione visualizzata         | Descrizione                                                                                                    |
|------------------------------|----------------------------------------------------------------------------------------------------|
| Ricezione lavoro             | Visualizza lo stato di avvio e arresto del server relativo                                                                                                    |
|                              | alla ricezione lavoro.                                                                                                    |
| Stampa                       | Visualizza lo stato di avvio e arresto del server relativo                                                                                                    |
|                              | alla stampa.                                                                                                    |
| Modello stampante            | Visualizza il nome del modello di stampante.                                                                                                    |
| Stato stampante              | Visualizza lo stato online/offline della stampante.                                                                                                    |
| Rullo/Vassoio                | Visualizza le dimensioni, il tipo e la quantità di carta<br>rimanente impostata per tutti i rulli e i vassoi. La<br>quantità rimanente di carta è indicata dai due simboli<br>seguenti.                                                                                                    |
|                              |                                                                                                    |
| Alimentazione manuale        | Consente di visualizzare lo stato di attività/inattività<br>della funzione di alimentazione manuale della<br>stampante.                                                                                                    |
| Interfaccia                  | Visualizza le interfacce che possono essere visualizzate.                                                                                                    |
| Stato IOT                    | Visualizza lo stato della stampante.<br>Consultare [Dettaglio stato IOT] nella tabella seguente.                                                                                                    |
| Opzione stazione di finitura | Visualizza lo stato della stazione di finitura opzionale collegata alla stampante.                                                                                                    |
| Elaborazione formato dati    | Visualizza i formati dati che possono essere elaborati.                                                                                                    |
| Versione software            | Visualizza la versione del software della stampante per grandi formati 6030/6050.                                                                                                    |
| Parametro motore             | <ul> <li>Visualizza lo stato delle seguenti impostazioni dei parametri.</li> <li>Intervallo di tempo trascorso il quale si attiva il Modo Economizzatore</li> <li>Intervallo di tempo trascorso il quale si attiva il Modo risparmio energia 1</li> <li>Intervallo di tempo trascorso il quale si attiva il Modo risparmio energia 2</li> </ul> |

Nello stato stampante sono visualizzate le seguenti opzioni.

| Opzione visualizzata | Descrizione                                                         |  |  |  |  |
|----------------------|---------------------------------------------------------------------|--|--|--|--|
| Informazioni di      | Visualizza i contatori seguenti.                                    |  |  |  |  |
| fatturazione         | • Contatore 1:la superficie totale (in m <sup>2</sup> ) della carta |  |  |  |  |
|                      | stampata fino a quel momento                                        |  |  |  |  |
|                      | • Contatore 2:la lunghezza totale (in metri o decimetri)            |  |  |  |  |
|                      | della carta stampata fino a quel momento                            |  |  |  |  |
|                      | • Contatore 3:il numero totale di stampe di timbri                  |  |  |  |  |
|                      | effettuate fino a quel momento                                      |  |  |  |  |

(Refer to) • Per ulteriori informazioni su [Modo risparmio energia 1], [Modo risparmio energia 2] e [Modo Economizzatore] consultare la Guida per l'utente.

• Il totale pagine visualizzato per le informazioni di fatturazione differisce in base al formato carta. Per ulteriori informazioni, consultare la Guida per l'utente.

### Dettaglio stato IOT

Nello stato stampante sono visualizzate le seguenti opzioni.

| Opzione visualizzata   | Descrizione                                                                                                    |
|------------------------|----------------------------------------------------------------------------------------------------|
| IOT_READY/<br>IOT_IDLE | La stampante è in standby.                                                                                                    |
| IOT_RUN                | La stampante sta stampando.                                                                                                    |
| IOT_WARMUP             | La stampante è in fase di preriscaldamento.                                                                                                    |
| IOT_OFFLINE            | La stampante è offline.Controllare la causa sul pannello comandi della stampante.                                                                                                    |
| IOT_COPY_MODE          | La stampante è in modo copia.                                                                                                    |
| IOT_POWER_SAVE         | La stampante è in modo economizzatore.                                                                                                    |
| IOT_MC_ERR             | Premere contemporaneamente i pulsanti $\langle \blacktriangleleft \rangle$ e $\langle \triangleright \rangle$ del pannello comandi della stampante. Se il problema non è risolto, rivolgersi all'assistenza tecnica Xerox. |
| IOT_JAM_ERR            | C'è un inceppamento carta nella stampante. Rimuovere i supporti inceppati                                                                                                    |
| IOT_SET_ERR            | Trattasi di errore probabilmente dovuto alle seguenti cause:<br>l'unità di postproduzione non è stata accesa o si è verificato<br>un problema diverso. Controllare l'unità di<br>postproduzione.                           |
| IOT_TONER_ERR          | La stampante ha esaurito il toner.                                                                                                    |
| IOT_DOOR_ERR           | Lo sportello della stampante è aperto. Chiuderlo.                                                                                                    |
| IOT_COM_ERR            | Si è verificato un errore non risolvibile nella stampante.<br>Spegnerla e riaccenderla. Se il problema non è risolto,<br>rivolgersi all'assistenza tecnica Xerox.                                                          |
| IOT_NO_PAPER           | La stampante ha esaurito la carta. Aggiungere carta al vassoio vuoto.                                                                                                    |
| IOT_UNKWN_ERR          | Si è verificato un errore non risolvibile nella stampante.<br>Spegnerla e riaccenderla. Se il problema non è risolto,<br>rivolgersi all'assistenza tecnica Xerox.                                                          |

## Avvio e interruzione dei lavori ricevuti, della stampa e del server

Questa funzione consente di eseguire le seguenti procedure.

- Sospensione della ricezione lavori Il client non riceve più i lavori.
- Avvio della ricezione lavori Avvia la ricezione dei lavori.
- Sospensione della stampa I lavori ricevuti dal client sono messi nello stato [In coda] e inviati al disco rigido.
- Avvio della stampa Avvia il processo di stampa.
- Sospensione del server Sospende la ricezione e la stampa dei lavori.
- Avvio del server Avvia la ricezione e la stampa dei lavori.

Important Le operazioni di sospensione della ricezione lavoro, della stampa e del server possono essere eseguite solo dalla Pagina amministratore.

#### Procedura

**1** Avviare i Servizi di stampa su Web e visualizzare la scheda [Stato] sulla Pagina utente o sulla Pagina amministratore.

(Refer to) Per ulteriori informazioni su come avviare i Servizi di stampa su Web, consultare "2.3 Operazioni dai Servizi di stampa su Web" (pag. 30).

| Print Services on Web              | Properties              | Tool                                            |
|------------------------------------|-------------------------|-------------------------------------------------|
| G Update<br>Update status<br>Start | Status                  | Lipdate Set update time: No auto update 🔽       |
| Start server                       | Job reception:          | Start                                           |
| Print :Start                       | Print:                  | Start                                           |
| Stop                               | Printer model:          | 6050 Wide Format                                |
| Job reception:Stop                 | Printer status:         | Online                                          |
| Print : <u>Stop</u>                | Roll1:                  | ISO_A0/Bond                                     |
|                                    | Ro II2:                 | ISO_A1/Bond                                     |
|                                    | Tray1:                  | ISO_A3-Portrait / Bond                          |
|                                    | Tray2:                  | ISO_A4-Portrait / Bond                          |
|                                    | Manual feed:            | Yes                                             |
|                                    | Interface:              | SERIAL E-NET                                    |
|                                    | IOT status:             | IOT_READY/IOT_IDLE                              |
|                                    | Finisher option:        | Folder                                          |
| 1                                  | Processing data format: | HPGL HPGL2 HPRTL HP PJL VCGL VRF FXMMR TIFF CA▼ |

2 Per avviare o sospendere la ricezione dei lavori, fare clic sui pulsanti [Avvio] o [Arresto] per la [Ricezione lavoro].

Per avviare o sospendere la stampa, fare clic sui pulsanti [Avvio] o [Arresto] per la [Stampa].

Per avviare o chiudere il server, fare clic sui pulsanti [Avvio] o [Arresto].

Questa funzione consente di stampare dati di prova al fine di controllare il funzionamento della stampante.

Important Le procedure sono eseguibili solo dalla Pagina amministratore.

**(Note)** *È* inoltre possibile eseguire la stampa di prova dal pannello comandi della stampante. *Per ulteriori informazioni sulle operazioni, consultare "5.3 Stampa di prova" (pag. 157).* 

#### Procedura

4.4

**1** Avviare i Servizi di stampa su Web e visualizzare la scheda [Strumento] sulla Pagina amministratore.

(Refer to) Per ulteriori informazioni su come avviare i Servizi di stampa su Web, consultare "2.3 Operazioni dai Servizi di stampa su Web" (pag. 30).

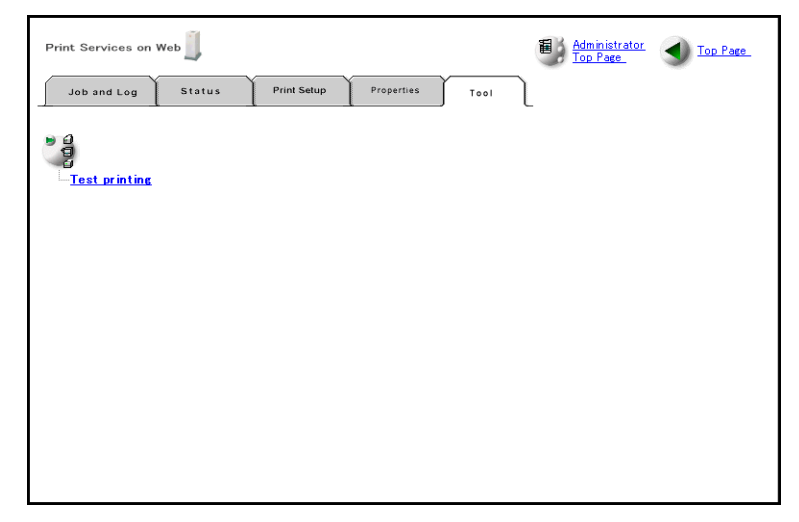

2 Fare clic su [Stampa di prova]. Selezionare il formato carta su cui stampare (A0 – A4) quindi fare clic sul pulsante [Avvio].

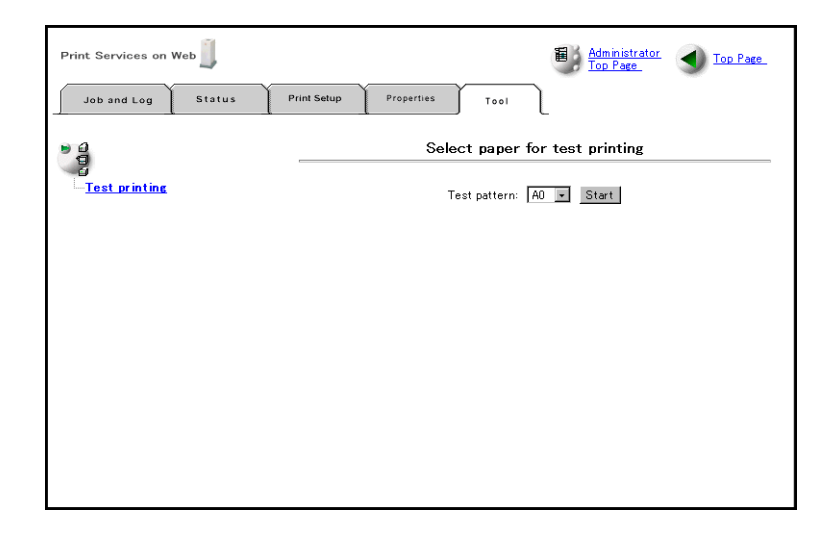

In questa sezione si forniscono spiegazioni dettagliate sulle impostazioni della stampante logica. Accedere alle impostazioni usando il pannello comandi della stampante o tramite Servizi di stampa su Web.

#### Stampante logica

È possibile impostare i seguenti parametri per le stampanti logiche, ma le opzioni disponibili differiscono in base al formato dati.

| Opzione menu                      | Descrizione                                                                                                | Formato<br>corrispondent<br>e |
|-----------------------------------|----------------------------------------------------------------------------------------------------|-------------------------------|
| Serie supporti                    | Imposta i gruppi di supporti per la carta in entrata, uscita e per la stampa                               | Tutti                         |
| Definisci penna singola           | Imposta gli attributi della penna per i dati HPGL.                                                         | HPGL                          |
| Definisci penna multipla          | Imposta gli attributi delle penne multiple per i dati HPGL.                                                | HPGL                          |
| Stile penna Versatec              | Imposta la fine dell'elaborazione e il colore della penna dati VCGL.                                       | Versatec                      |
| Larghezza Versatec                | Imposta gli attributi della penna per i dati VRF.                                                          | Versatec                      |
| Definisci penna Versatec          | Imposta gli attributi della penna per i dati VRF.                                                          | Versatec                      |
| Defin. penna multipla<br>Versatec | Imposta gli attributi delle penne multiple per i dati VRF.                                                 | Versatec                      |
| Emulazione                        | Imposta il linguaggio di elaborazione per i dati HPGL.                                                     | HPGL                          |
| Opzione penna                     | Imposta il cambiamento della larghezza penna per la riduzione o l'ingrandimento.                           | HPGL,<br>Versatec             |
| Opzione TIFF                      | Imposta la sequenza di ordinamento e uscita e la risoluzione<br>per i dati di stampa.                      | TIFF                          |
| Opzione CALS                      | Imposta l'abilitazione/disabilitazione del comando<br>[RUOTA].                                             | CALS                          |
| Trasforma                         | Imposta la riduzione/ingrandimento automatici,<br>l'elaborazione immagine speculare e la rotazione di 90°. | Tutti                         |
| Area di stampa                    | Imposta l'area, la centratura e lo sfalsamento per la stampa.                                              | Tutti (Nota)                  |
| Opzione messaggio                 | Imposta la stampa dei messaggi e la data.                                                                  | Tutti                         |
| Margine supporto                  | Imposta i valori dei margini superiore, inferiore, sinistro e destro.                                      | Tutti                         |

| Opzione menu                                                                                                    | Descrizione                                                                                                    | Formato<br>corrispondent<br>e |
|----------------------------------------------------------------------------------------------------|----------------------------------------------------------------------------------------------------|-------------------------------|
| Mappatura Formato/<br>Supporto                                                                                              | Imposta la mappatura dei formati e i parametri di mappatura.                                                   | Tutti                         |
| Disegno diviso                                                                                                    | Imposta i parametri di stampa della frammentazione.                                                            | Tutti                         |
| Priorità                                                                                                    | Imposta le priorità di stampa.                                                                                 | Tutti                         |
| Direzione rotazione del disegno                                                                                             | Imposta la direzione della rotazione per la stampa.                                                            | Tutti                         |
| Comando Skip                                                                                                    | Abilita e disabilita il comando PS.                                                                            | HPGL                          |
| Comando EOP                                                                                                    | Abilita e disabilita il comando EOP.                                                                           | HPGL                          |
| Opzione colore                                                                                                    | Abilita e disabilita la funzione linea bianca.                                                                 | HPGL,<br>Versatec             |
| Uscita supporto                                                                                                    | D Imposta l'espulsione della carta dal vassoio di uscita 1 o 2.                                                |                               |
| Seleziona vassoio                                                                                                    | Imposta l'alimentazione carta, dal vassoio di alimentazione automatica o dal vassoio di alimentazione manuale. | Tutti                         |
|                                                                                                    | Important Per l'alimentazione manuale è necessaria l'apposita<br>unità opzionale.                              |                               |
| Copia stampata                                                                                                    | Imposta il numero di copie da stampare.                                                                        | Tutti                         |
| Opzione entrata                                                                                                    | Opzione entrataImposta il formato in entrata.                                                                  |                               |
| Opzione uscita                                                                                                    | Opzione uscitaImposta il formato in uscita e i margini superiore e<br>inferiore.                               |                               |
| Tipo di supporto                                                                                                    | Imposta il tipo di carta.                                                                                      | Tutti                         |
| Definisci formato                                                                                                    | Imposta il formato supporto definito dall'utente.                                                              | Tutti                         |
| RiconoscimentoImposta la priorità per i formati lunghi o per quelli standarddimensioniquando si supera il formato standard. |                                                                                                    | Tutti                         |

Nota Non è possibile impostare gli intervalli di stampa per TIFF e CALS.

## Serie supporti

Imposta i gruppi di supporti per la carta in entrata, uscita e per la stampa e consente di impostare vari gruppi per ognuno di questi.

Impostazioni

Le impostazioni di questa funzione sono le seguenti. Tutte le impostazioni di default sono [ISO A].

| Opzione menu          | Descrizione                                                                                                    |  |
|-----------------------|----------------------------------------------------------------------------------------------------|--|
| Formato di<br>entrata | Imposta il gruppo di supporti per stabilire il formato in entrata A.<br>Le opzioni disponibili sono [Serie ISO A], [Speciale serie A], [Arch] e<br>[Serie ANSI A].                                                    |  |
| Formato di uscita     | Imposta il gruppo di supporti per stabilire il formato in uscita.Le opzioni disponibili sono [Serie ISO A], [Speciale serie A], [Arch] e[Serie ANSI A].NoteLe impostazioni specificate sull'host hanno la precedenza. |  |
| Formato<br>supporto   | Imposta il gruppo di supporti per stabilire quale rullo del supporto<br>utilizzare per l'uscita.<br>Le opzioni disponibili sono [Serie ISO A], [Speciale serie A], [Arch] e<br>[Serie ANSI].                          |  |

Di seguito si forniscono i tipi di supporto impostabili per ciascun gruppo di supporti.

| SERIE<br>SUPPORTI | Formato standard                   |
|-------------------|------------------------------------|
| ISO A             | A0 - A4, U0 - U4, A0L - A4L        |
| Special A         | SA0 - SA3, SU0 - SU3, SA0L - SA3L, |
| Arch              | E - A, UE - UA, EL - AL            |
| ANSI              | E - A, UE - UA, EL - AL            |

• Formato in entrata, formato in uscita

• Formato supporto

| SERIE<br>SUPPORTI | Formato standard | Formati definiti<br>dall'utente | Supporto su rullo |
|-------------------|------------------|---------------------------------|-------------------|
| ISO A             | A0 - A4          | A0 - A4                         | A0 - A4           |
| Special A         | SA0 - SA3        | SA0 - SA3                       | SA0 - SA3         |
| Arch              | E - A            | E - A                           | E - A             |
| ANSI              | E - A            | E - A                           | E - A             |

(Refer to) Per ulteriori informazioni sui formati carta, consultare l'"13.1 Specifiche principali" (pag. 238).

## Definisci penna singola

Imposta la larghezza, il colore e altri attributi della penna per i dati HPGL.

Note Queste impostazioni sono valide solo per i dati HPGL.

Impostazioni Le impostazioni di questa funzione sono le seguenti.

| Opzione menu     | Descrizione                                                                                                    |  |  |
|------------------|----------------------------------------------------------------------------------------------------|--|--|
| Numero penna     | Imposta il numero penna in un intervallo compreso tra 0 e 98.                                                                                                    |  |  |
| Larghezza        | Imposta la larghezza linea entro un intervallo compreso fra 0 e<br>511.<br>1 = 0,0635  mm. L'effettiva larghezza della linea sarà n × 0,0635per una larghezza linea impostata su n. L'impostazione di default è[2].Important Se si imposta la linea su [1] può accadere che le linee siano                                                                                          |  |  |
| Colore           | Imposta il colore linea su [NERO] o [BIANCO].<br>L'impostazione di default è [NERO].                                                                                                    |  |  |
| Stile interrotto | Imposta la fine linea su [QUADRATO], [ARROTONDATO],<br>[ESTESO] o [TRIANGOLARE]. L'impostazione di default è<br>[QUADRATO].<br>Per ulteriori informazioni sulle operazioni, osservare le figure alla<br>pagina seguente.                                                                                                    |  |  |
| Stile continuo   | <ul> <li>Imposta l'elaborazione dei giunti delle linee su [DISGIUNTO],</li> <li>[SMUSSATO], [SPIGOLO] o [ARROTONDATO].</li> <li>L'impostazione di default è [SPIGOLO].</li> <li>Per ulteriori informazioni sulle operazioni, osservare le figure alla pagina seguente.</li> <li>(Note) Questa impostazione è valida solo per HP-GL, HP-GL/2 EA, EP, ER, FP, RA, RR e PE.</li> </ul> |  |  |

#### Stile interrotto

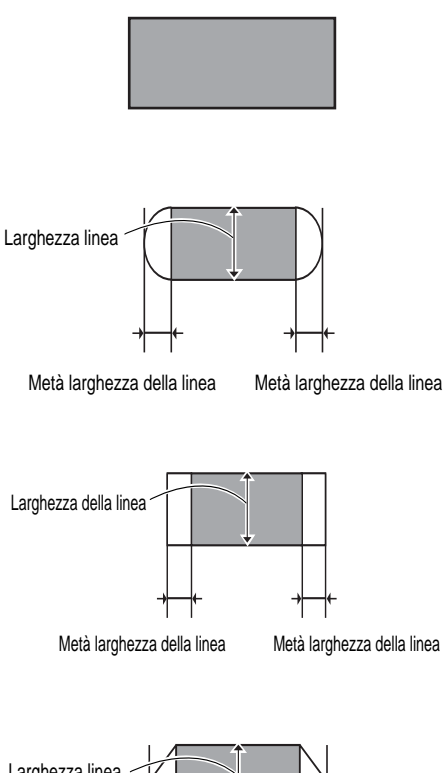

## ESTESO

QUADRATO

ARROTONDATO

Il metodo normale per la fine delle linee.

pari alla metà dello spessore della linea.

Allunga entrambe le estremità delle linee di un valore pari a metà della larghezza linea.

Arrotonda entrambe le estremità delle linee con un raggio

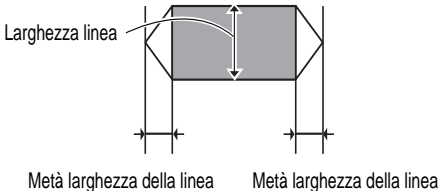

#### TRIANGOLARE

Aggiunge a entrambe le estremità delle linee un triangolo di altezza pari a metà della larghezza linea.

#### Stile continuo

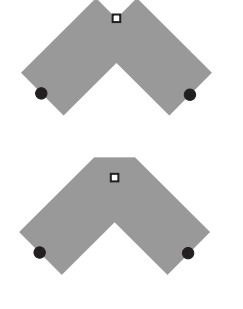

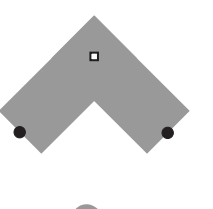

DISGIUNTO Non congiunge le linee.

#### SMUSSATO

Congiunge l'angolo esterno di una linea all'angolo esterno di un'altra.

SPIGOLO Estende gli angoli esterni di entrambe le linee finché non formano uno spigolo.

#### ARROTONDATO

Arrotonda l'area in cui si incontrano le due linee.
## Definisci penna multipla

Imposta la larghezza linea, il colore e altri attributi penna per i dati HPGL relativi alle penne multiple. Questi parametri saranno impostati per tutti gli altri numeri di penna che rientrano nell'intervallo specificato.

Note Queste impostazioni sono valide solo per i dati HPGL.

 Impostazioni
 Le impostazioni di questa funzione sono le seguenti.

 Opzione menu
 Descrizione

 Numero penna
 Specifica il numero di inizio e di fine dell'interva

| Numero penna     | Specifica il numero di inizio e di fine dell'intervallo di penne da<br>impostare. I numeri penne possono essere impostati in un<br>intervallo compreso tra 0 e 98. |
|------------------|----------------------------------------------------------------------------------------------------|
| Larghezza        | Imposta la larghezza linea entro un intervallo compreso fra 0 e 511.                                                                                               |
|                  | 1 = 0,0635 mm. L'effettiva larghezza della linea sarà n × 0,0635                                                                                                   |
|                  | per una larghezza linea impostata su n. L'impostazione di default è [2].                                                                                           |
|                  | Important Se si imposta la linea su [1] può accadere che il testo non sia stampato nitidamente.                                                                    |
| Colore           | Imposta il colore linea su [NERO] o [BIANCO].                                                                                                    |
|                  | L'impostazione di default è [NERO].                                                                                                    |
| Stile interrotto | Imposta la fine linea su [QUADRATO], [ARROTONDATO],                                                                                                    |
|                  | [ESTESO] o [TRIANGOLARE]. L'impostazione di default è                                                                                                    |
|                  | [QUADRATO].                                                                                                    |
|                  | Per ulteriori informazioni, consultare "Stile interrotto" (pag. 90).                                                                                               |
| Stile continuo   | Imposta l'elaborazione dei giunti delle linee su [DISGIUNTO],                                                                                                    |
|                  | [SMUSSATO], [SPIGOLO] o [ARROTONDATO].                                                                                                    |
|                  | L'impostazione di default è [SPIGOLO].                                                                                                    |
|                  | Per ulteriori informazioni, consultare "Stile continuo" (pag. 90).                                                                                                 |
|                  | NoteQuesta impostazione è valida solo per HP-GL, HP-GL/2 EA,<br>EP, ER, FP, RA, RR e PE.                                                                           |

## Stile penna Versatec

Imposta gli attributi della penna per i dati VCGL.

Note Queste impostazioni sono valide solo per i dati Versatec VCGL.

| Impostazioni | Le impostazioni | di questa funzione sono | o le seguenti. |
|--------------|-----------------|-------------------------|----------------|
|--------------|-----------------|-------------------------|----------------|

| Opzione menu       | Descrizione                                                                                                    |
|--------------------|----------------------------------------------------------------------------------------------------|
| Stile continuo     | <ul> <li>Imposta l'elaborazione dei giunti delle linee su [DISGIUNTO],</li> <li>[SMUSSATO], [SPIGOLO] o [ARROTONDATO].</li> <li>L'impostazione di default è [DISGIUNTO].</li> <li>Per ulteriori informazioni, consultare "Stile continuo" (pag. 90).</li> <li>(Note) Questa impostazione è valida solo quando si stampano poligonali, poligoni e rettangoli.</li> </ul> |
| Stile interrotto   | Imposta la fine linea su [QUADRATO], [ARROTONDATO],<br>[ESTESO] o [TRIANGOLARE]. L'impostazione di default è<br>[QUADRATO].<br>Per ulteriori informazioni, consultare "Stile interrotto" (pag. 90).                                                                                                    |
| Stile tratteggiato | Imposta l'elaborazione della linea spezzata su [DISATTIVA A<br>CAPO AUTOMATICO] o [A CAPO AUTOMATICO].<br>L'impostazione di default è [DISATTIVA A CAPO<br>AUTOMATICO].                                                                                                    |

#### Stile tratteggiato

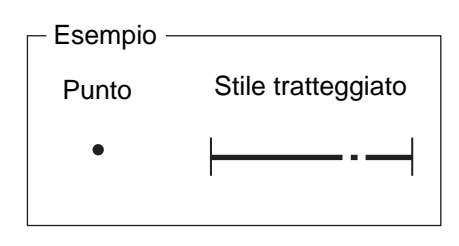

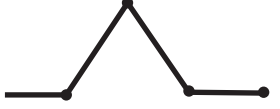

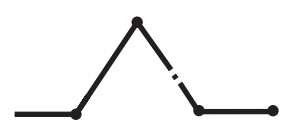

#### DISATTIVA A CAPO AUTOMATICO

Ogni puntino rappresenta l'inizio di una linea spezzata. Le linee stampate con lo stile tratteggiato mostrate nell'esempio vengono stampate come linee continue, come si può vedere nella figura a sinistra. Ciò dipende dal fatto che il puntino appare prima della linea spezzata e costituisce pertanto l'inizio della stampa di un'altra linea.

#### A CAPO AUTOMATICO

Ogni puntino rappresenta la direzione in cui deve essere stampata la linea spezzata.

Le linee stampate con lo stile linea spezzata mostrate nell'esempio vengono stampate come illustrato a sinistra.

#### Larghezza penna Versatec

Imposta la larghezza della penna dati VCGL. (Note) Queste impostazioni sono valide solo per i dati Versatec VCGL. Impostazioni Le impostazioni di questa funzione sono le seguenti. Opzione menu Descrizione Larghezza Imposta la larghezza linea entro un intervallo compreso fra 0 e 511. 1 = 0,0635 mm. L'effettiva larghezza della linea sarà n × 0,0635 per una larghezza linea impostata su n. L'impostazione di default è [2]. Se si imposta la linea su [1] può accadere che il testo non sia Important stampato nitidamente.

## Definisci penna Versatec

|              | Imposta gli attribut                                    | ti della penna per i dati VRF.                                                                                                    |  |
|--------------|---------------------------------------------------------|----------------------------------------------------------------------------------------------------|--|
|              | (Note) Queste imp                                       | postazioni sono valide solo per i dati Versatec VRF.                                                                                                    |  |
| Impostazioni | Le impostazioni di questa funzione sono le seguenti.    |                                                                                                    |  |
|              | Opzione menu                                            | Descrizione                                                                                                    |  |
|              | Numero penna                                            | Imposta il numero penna in un intervallo compreso tra 0 e 31.                                                                                                    |  |
|              | Stile interrotto                                        | Imposta la fine linea su [QUADRATO], [ARROTONDATO],<br>[ESTESO] o [TRIANGOLARE]. L'impostazione di default è<br>[QUADRATO].<br>Per ulteriori informazioni, consultare "Stile interrotto" (pag. 90).                                                               |  |
|              | Colore                                                  | Imposta il colore linea su [NERO] o [BIANCO].<br>L'impostazione di default è [NERO].                                                                                                    |  |
|              | Note Anche se e<br>su Web, of<br>larghezza<br>schermata | è possibile impostare la [Larghezza] dalla schermata dei Servizi di stampa<br>ltre che tramite le opzioni spiegate in precedenza, i dati specificati per la<br>inclusi nei dati VRF hanno la precedenza e le modifiche effettuate sulla<br>Web non hanno effetto. |  |

## Versatec Definisci penna multipla

Imposta gli attributi delle penne multiple per i dati VRF. Questi parametri saranno impostati per tutti gli altri numeri di penna che rientrano nell'intervallo specificato.

| Note | Queste impostazioni sono | o valide solo per i dati Versatec V | RF. |
|------|--------------------------|-------------------------------------|-----|
|------|--------------------------|-------------------------------------|-----|

Impostazioni Le impostazioni di questa funzione sono le seguenti.

schermata Web non hanno effetto.

| Opzione menu                            | Descrizione                                                                                                    |
|-----------------------------------------|----------------------------------------------------------------------------------------------------|
| Numero penna                            | Specifica il numero di inizio e di fine dell'intervallo di penne da<br>impostare. I numeri penne possono essere impostati in un<br>intervallo compreso tra 0 e 31.                                                                      |
| Stile interrotto                        | Imposta la fine linea su [QUADRATO], [ARROTONDATO],<br>[ESTESO] o [TRIANGOLARE]. L'impostazione di default è<br>[QUADRATO].<br>Per ulteriori informazioni, consultare "Stile interrotto" (pag. 90).                                     |
| Colore                                  | Imposta il colore linea su [NERO] o [BIANCO].                                                                                                    |
|                                         | L'impostazione di default è [NERO].                                                                                                    |
| Note Anche se<br>su Web, o<br>larghezza | è possibile impostare la [Larghezza] dalla schermata dei Servizi di stampa<br>ltre che tramite le opzioni spiegate in precedenza, i dati specificati per la<br>inclusi nei dati VRF hanno la precedenza e le modifiche effettuate sulla |

## Emulazione

|              | Imposta il linguagg | gio di elaborazione per i dati HPGL.                                                           |
|--------------|---------------------|------------------------------------------------------------------------------------------------|
|              | Note Queste im      | postazioni sono valide solo per i dati HPGL.                                                   |
| Impostazioni | Le impostazioni o   | di questa funzione sono le seguenti.                                                           |
|              | Opzione menu        | Descrizione                                                                                    |
|              | Emulazione          | Impostare il linguaggio di elaborazione su [SÌ] o [NO].<br>L'impostazione di default è [HPGL]. |

#### Opzione penna

Consente di impostare l'eventuale modifica del rapporto tra lo spessore della penna e le percentuali di riduzione/ingrandimento ai fini della stampa.

**Note** *Queste impostazioni sono valide solo per i dati HPGL e Versatec.* 

Impostazioni Le impostazioni di questa funzione sono le seguenti.

| Opzione menu                              | Descrizione                                                                                                    |
|-------------------------------------------|----------------------------------------------------------------------------------------------------|
| Ingrandisci/<br>riduci larghezza<br>penna | <ul><li>[ATTIVATO] Modifica lo spessore della penna in base alle percentuali di riduzione/ingrandimento.</li><li>[DISATTIVATO]Lascia invariato lo spessore.<br/>L'impostazione di default è [DISATTIVATO].</li></ul> |

## Opzione TIFF

|              | Imposta la sequenza di ordinamento e uscita e la risoluzione per i dati IIFF. |                                                                                                    |  |  |
|--------------|-------------------------------------------------------------------------------|----------------------------------------------------------------------------------------------------|--|--|
|              | (Note) Queste imp                                                             | postazioni sono valide solo per i dati TIFF.                                                                                                    |  |  |
| Impostazioni | Le impostazioni c                                                             | Le impostazioni di questa funzione sono le seguenti.                                                                                                    |  |  |
|              | Opzione menu                                                                  | Descrizione                                                                                                    |  |  |
|              | Modo Fascicola                                                                | Imposta l'ordinamento dei dati per l'uscita.<br>L'impostazione di default è [DISATTIVATO].<br>[ATTIVO] Ordinato per l'uscita.<br>[DISATTIVATO]Non ordinato per l'uscita.             |  |  |
|              | Dall'ultimo al<br>primo                                                       | Imposta la stampa dei dati in ordine inverso.<br>L'impostazione di default è [DISATTIVATO].<br>[ATTIVO] Stampa in ordine inverso.<br>[DISATTIVATO]Stampa nell'ordine normale.        |  |  |
|              | Priorità di<br>risoluzione                                                    | Imposta la priorità di risoluzione.<br>L'impostazione di default è [COMANDO].<br>[COMANDO] Usa la risoluzione specificata nei dati TIFF.<br>[MENU] Usa la risoluzione impostata qui. |  |  |
|              | Priorità di risoluzione                                                       | Imposta la risoluzione prioritaria in un intervallo compreso tra 30<br>e 3000 (dpi) nel caso si sia specificato il parametro [MENU].                                                 |  |  |

sta le 1. • 1 . 1 . i dati TIEE

## **Opzione CALS**

Imposta l'abilitazione/disabilitazione del comando [Ruota].

(Note) Queste impostazioni sono valide solo per i dati CALS.

#### Impostazioni Le impostazioni di questa funzione sono le seguenti.

| Opzione menu | Descrizione                                          |
|--------------|------------------------------------------------------|
| Specifica    | [ATTIVO] Imposta l'abilitazione del comando [Ruota]. |
| direzione di | [DISATTIVATO]Disabilita il comando [Ruota].          |
| uscita       | L'impostazione di default è [DISATTIVATO].           |

## Trasforma

Imposta la riduzione/ingrandimento automatici, l'elaborazione immagine speculare e la rotazione di 90°.

• Scalatura automatica

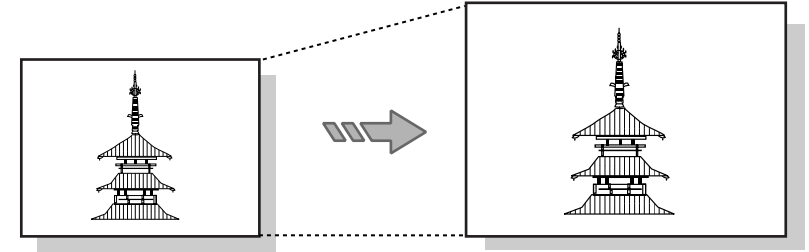

Immagine in entrata

Immagine in uscita

• Immagine speculare

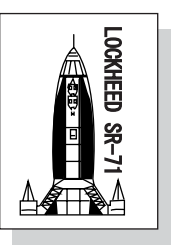

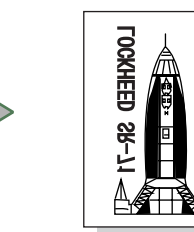

nmagine in entrata

Immagine in uscita

• Rotazione di 90°

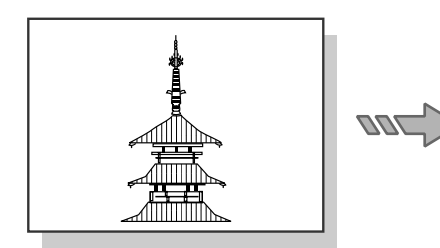

Immagine in entrata

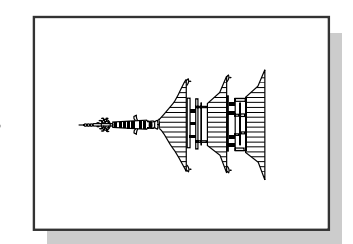

Immagine in uscita

| Impostazioni | Le impostazioni d | li questa funzione s | sono le seguenti. |
|--------------|-------------------|----------------------|-------------------|
| mpostaziom   | Le impostazioni ( | in questa runzione i | sono ie seguent   |

| Opzione menu                         | Descrizione                                                                                                    |
|--------------------------------------|----------------------------------------------------------------------------------------------------|
| Scalatura<br>automatica              | <ul> <li>Consente di impostare se ingrandire o ridurre automaticamente i formati quando i formati di entrata e di uscita sono diversi. L'impostazione di default è [ATTIVO].</li> <li>[ATTIVO] Ingrandisce o riduce automaticamente l'immagine per farla corrispondere al formato di uscita.</li> <li>[DISATTIVATO]Stampa l'immagine con un formato fisso, indipendentemente dal formato di uscita.</li> <li>(Note) L'immagine viene stampata sullo stesso formato anche se si è disabilitata la funzione di riduzione/ingrandimento della mappatura formati in [Scalatura automatica].</li> </ul> |
| (Speculare)<br>Immagine<br>speculare | <ul> <li>Imposta l'elaborazione dell'immagine speculare per l'immagine in uscita.</li> <li>L'impostazione di default è [DISATTIVATO].</li> <li>[ATTIVO] Esegue l'elaborazione speculare per l'uscita.</li> <li>[DISATTIVATO]Stampa nel modo normale.</li> <li>Note Le impostazioni specificate sull'host hanno la precedenza.</li> </ul>                                                                                                    |
| Rotazione di 90°                     | Consente di impostare la rotazione dell'immagine in uscita di 90°.<br>Usare queste impostazioni quando si è specificata la rotazione<br>manualmente. L'impostazione di default è [DISATTIVATO].<br>[ATTIVO] Ruota l'immagine di 90° per l'uscita.<br>[DISATTIVATO]Stampa l'immagine nel modo normale.<br>Note Questa impostazione è valida solo quando si è impostato il<br>parametro [Formato] in [OPZIONE ENTRATA] su un valore<br>diverso da [AUTO].                                                                                                    |

## Area plottaggio

Abilita l'impostazione dell'intervallo di stampa (area plottaggio) dall'immagine in entrata. È possibile specificare l'area di plottaggio in modo che riproduca l'immagine al centro della carta in uscita (Layout automatico) oppure sia spostata rispetto a questa (Imposta valore di sfalsamento).

Viene tagliata qualsiasi parte dell'immagine che oltrepassa il margine dopo che è stato impostato uno sfalsamento.

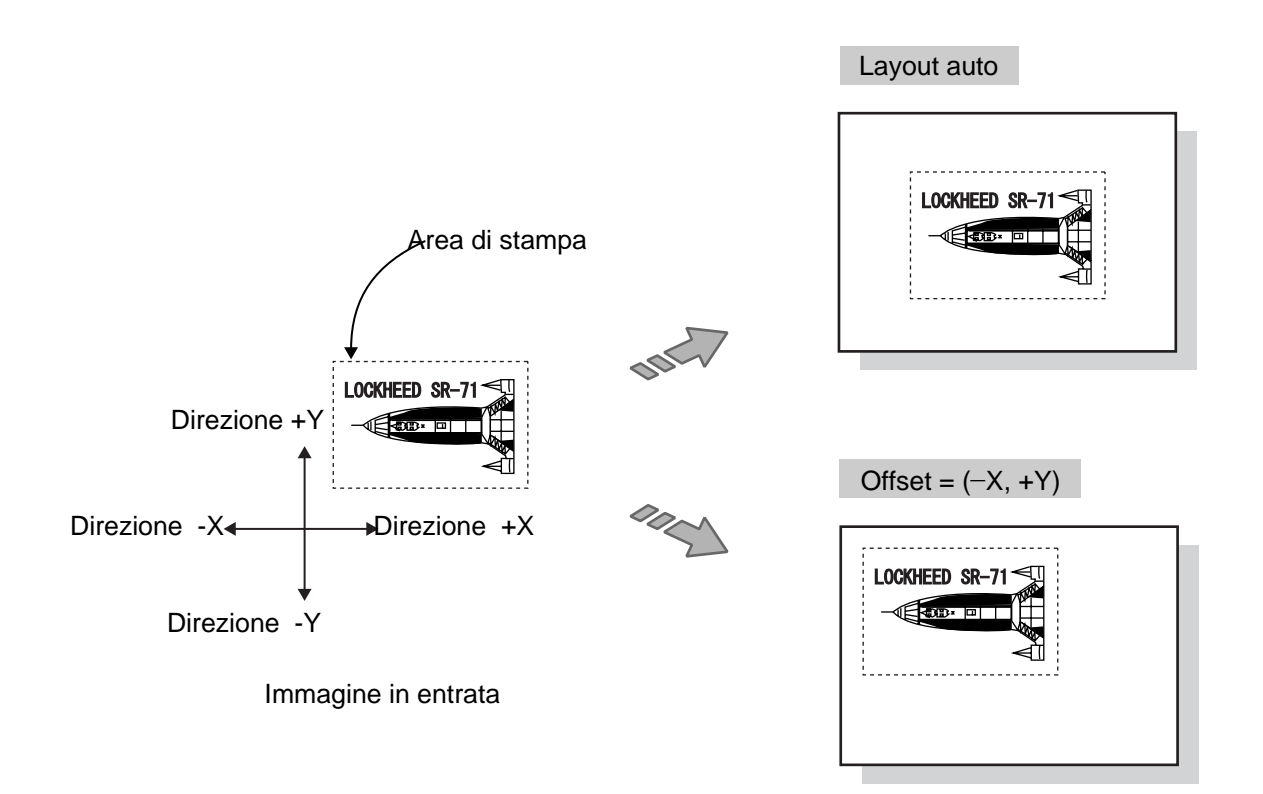

Immagine in uscita

#### Impostazioni

Le impostazioni di questa funzione sono le seguenti.

(Note) Non è possibile impostare il modo area per i dati TIFF e CALS. Si possono impostare solo le funzioni di layout automatico.

| Opzione menu         | Descrizione                                                                                                    |  |  |
|----------------------|----------------------------------------------------------------------------------------------------|--|--|
| Modo Area            | Imposta l'intervallo da stampare su [ADATTATO], [FISSO],<br>[AREA IP], [AREA IW], [RASTER] o [PRIMO]. L'impostazione<br>di default è [ADATTATO]. Per ulteriori informazioni, vedere la<br>pagina seguente. |  |  |
|                      | <ul> <li>(Note) •[AREA IP] e [AREA IW] possono essere impostate solo per i dati HPGL.</li> <li>•[RASTER] può essere solo impostata per i dati HPGL se si è</li> </ul>                                      |  |  |
|                      | impostato su [Ignora] il [COMANDO PS] in [COMANDO SKIP].                                                                                                    |  |  |
|                      | •Il comando PS ha la precedenza se non si è impostato [Ignora].                                                                                                    |  |  |
| Layout<br>automatico | Imposta la funzione di centratura per la stampa. L'impostazione di<br>default è [ATTIVO].<br>[ATTIVO] Centra l'immagine per l'uscita.<br>[DISATTIVATO]Non centra l'immagine.                               |  |  |

Se si è impostato [NO] per [Layout automatico], specificare il valore di spostamento desiderato per il formato carta da utilizzare.

| Opzione menu       | Descrizione                                                                                                    |
|--------------------|----------------------------------------------------------------------------------------------------|
| Formato<br>(fisso) | Il formato carta per stabilire la posizione dello spostamento.<br>Il formato visualizzato varia in base all'impostazione di [Formato<br>di uscita] effettuata in [Serie supporti]. |
| SPOSTAMENT         | Imposta lo spostamento a destra e a sinistra.                                                                                                    |
| O X                | Il valore deve essere compreso tra –999 e 999 mm.                                                                                                    |
| SPOSTAMENT         | Imposta lo spostamento verso l'alto e il basso.                                                                                                    |
| O Y                | Il valore deve essere compreso tra –999 e 999 mm.                                                                                                    |

(Refer to) Per ulteriori informazioni sui gruppi di supporti, consultare la sezione "Serie supporti" (pag. 88).

Per esempio, se si sono effettuate le impostazioni seguenti, un'immagine di dimensioni di uscita A2 verrà stampata con uno spostamento di 20 mm nella direzione x e di 10 mm nella direzione Y.

| Formato | SFALSAMENTO       |                   |  |  |
|---------|-------------------|-------------------|--|--|
| Formato | X (da -999 a 999) | Y (da –999 a 999) |  |  |
| A0      | 0 mm              | 0 mm              |  |  |
| A1      | -10 mm            | 10 mm             |  |  |
| A2      | 20 mm             | 10 mm             |  |  |
| A3      | 0 mm              | 0 mm              |  |  |
| A4      | 0 mm              | 0 mm              |  |  |

#### Descrizione dei modi area

Di seguito si descrivono i vari modi area.

- ADATTATOL'intervallo di dati dell'immagine in entrata è impostato come<br/>l'intervallo di stampa. ⇒ Vedi Fig.1
- FISSO (HP-GL) È impostato come intervallo di stampa quello comprendente la coordinata massima dell'immagine in entrata e le coordinate che rappresentano il punto di inizio di tale coordinata.
- FISSO (HP-GL/2) È impostato come intervallo di stampa l'intervallo comprendente la coordinata massima dell'immagine in entrata e un punto di inizio (0.0). ⇒ Vedi Fig. 2.
- AREA IPÈ impostato come intervallo di stampa quello specificato col<br/>[Comando IP]. ⇒ Vedi Fig. 3.
- AREA IWÈ impostato come intervallo di stampa quello specificato col<br/>[Comando IW]. ⇒ Vedi Fig. 3.
- RASTER È impostato come intervallo di stampa quello corrispondente al formato di entrata specificato con il comando [Raster destinazione].
- PRIMOSolo il primo quadrante dell'area è impostato come area di<br/>stampa. ⇒ Vedi Fig. 4.

Le immagini situate in aree al di fuori dell'area del primo quadrante non saranno stampate. ⇒ Vedi Fig. 5.

#### Fig. 1. (ADATTATO)

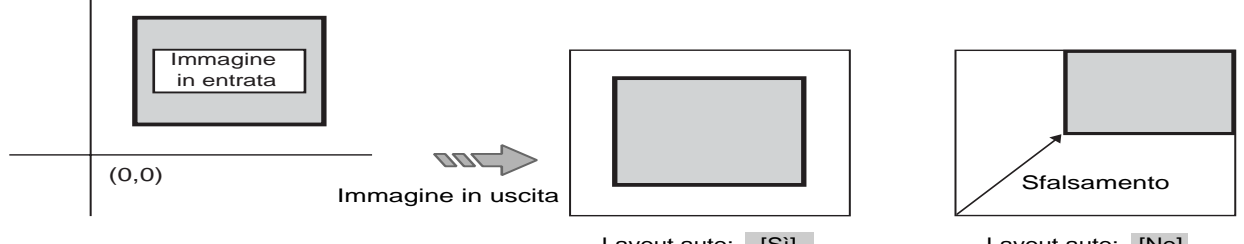

Layout auto: [Sì]

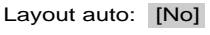

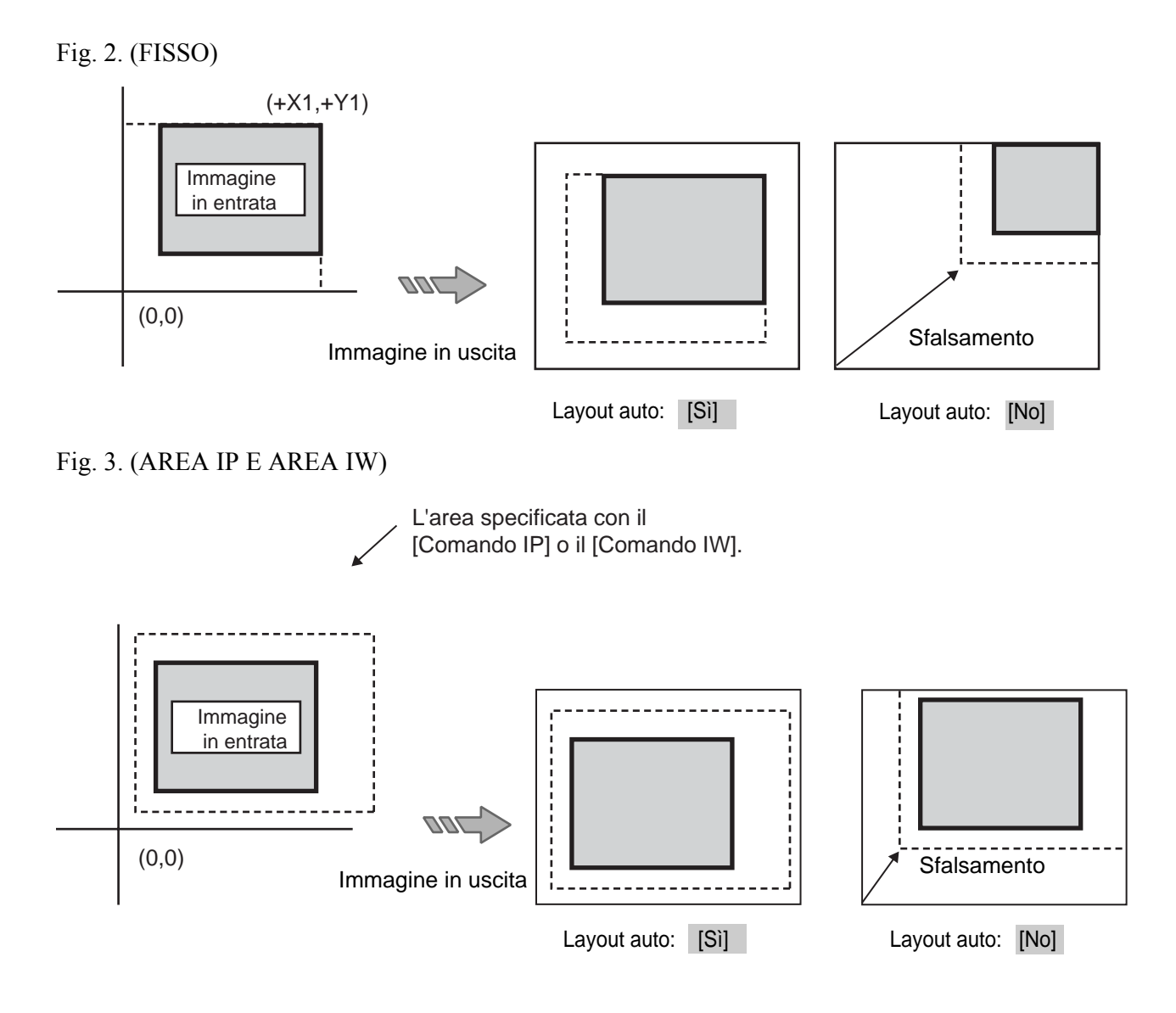

Fig. 4. (PRIMO)

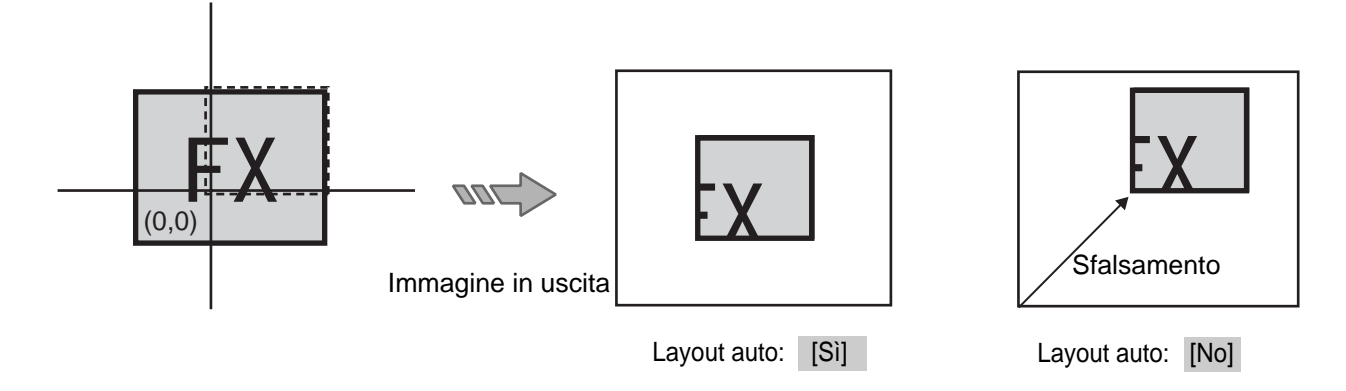

#### Fig. 5. (PRIMO)

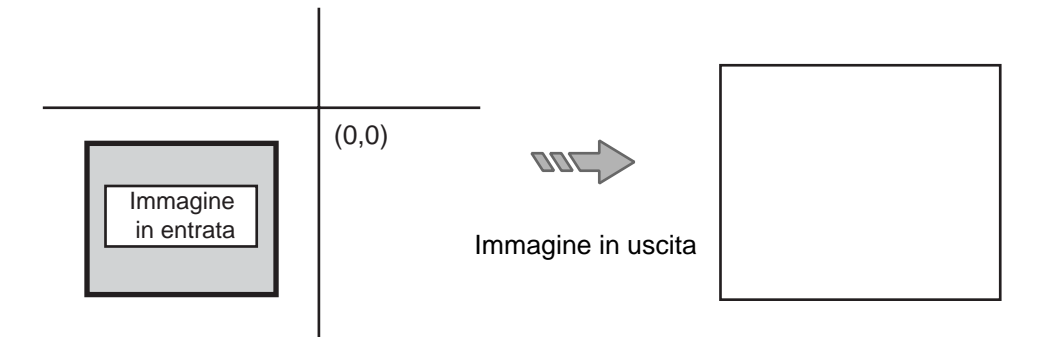

## Opzione messaggio

Imposta la stampa dei messaggi di errore, delle etichette e della data. Le dimensioni dei caratteri utilizzati nei messaggi sono fissate a 2 mm di altezza, anche se il documento è ingrandito o ridotto.

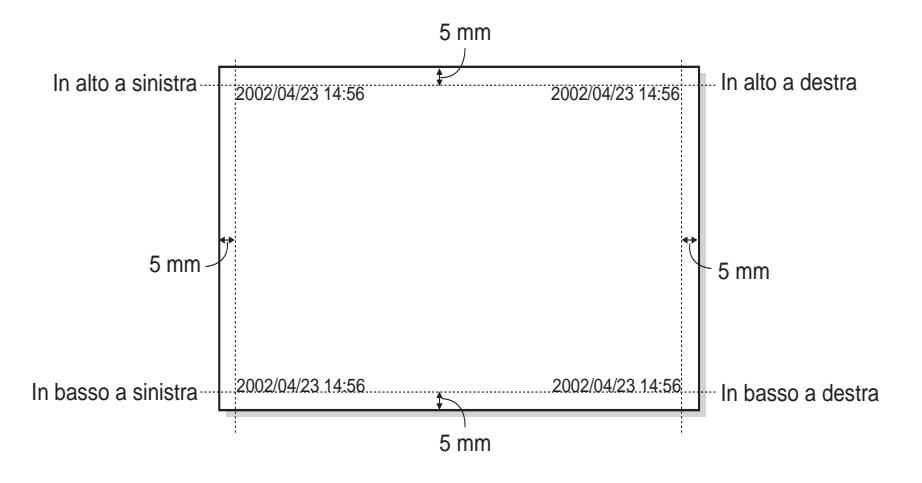

Impostazioni Le impostazioni di questa funzione sono le seguenti.

| Opzione menu         | Descrizione                                                                                                    |  |  |
|----------------------|----------------------------------------------------------------------------------------------------|--|--|
| Messaggio errore     | Consente di abilitare o meno la visualizzazione dei messaggi di<br>errore.<br>L'impostazione di default è [ATTIVO].                                                                                                    |  |  |
| Messaggio etichetta  | Consente di abilitare o meno la visualizzazione delle etichette.<br>L'impostazione di default è [DISATTIVATO].                                                                                                    |  |  |
| Messaggio data       | Consente di abilitare o meno la visualizzazione della data.<br>L'impostazione di default è [DISATTIVATO].<br>Il formato della data è [anno/mese/giorno ora:minuti].<br>Esempio: [2002/04/23 14:56]                                                                                                    |  |  |
| Visualizza posizione | <ul> <li>Imposta la posizione in cui stampare il messaggio.</li> <li>[In alto a sinistra] Stampa il messaggio nell'angolo superiore sinistro della pagina, vista di fronte.</li> <li>[In basso a destra]Stampa il messaggio nell'angolo inferiore destro della pagina, vista di fronte.</li> <li>[In basso a sinistra]Stampa il messaggio nell'angolo inferiore sinistro della pagina, vista di fronte.</li> <li>[In alto a destra] Stampa il messaggio nell'angolo inferiore destro della pagina, vista di fronte.</li> <li>[In alto a destra] Stampa il messaggio nell'angolo inferiore destro della pagina, vista di fronte.</li> <li>[In alto a destra] Stampa il messaggio nell'angolo inferiore destro della pagina, vista di fronte.</li> <li>L'impostazione di default è [In alto a sinistra].</li> </ul> |  |  |

#### Margine supporto

Imposta i valori dei margini superiore, inferiore, sinistro e destro per determinare i formati in entrata.

I valori preceduti dal segno + rappresentano i margini al di fuori del formato carta, mentre quelli preceduti dal segno – rappresentano i margini all'interno del formato carta. Viene impostato come formato di riconoscimento del formato di entrata quello che comprende (esclude) questi margini.

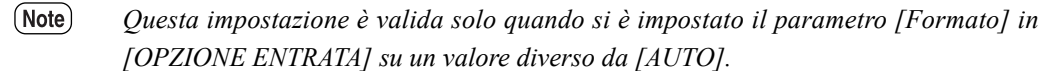

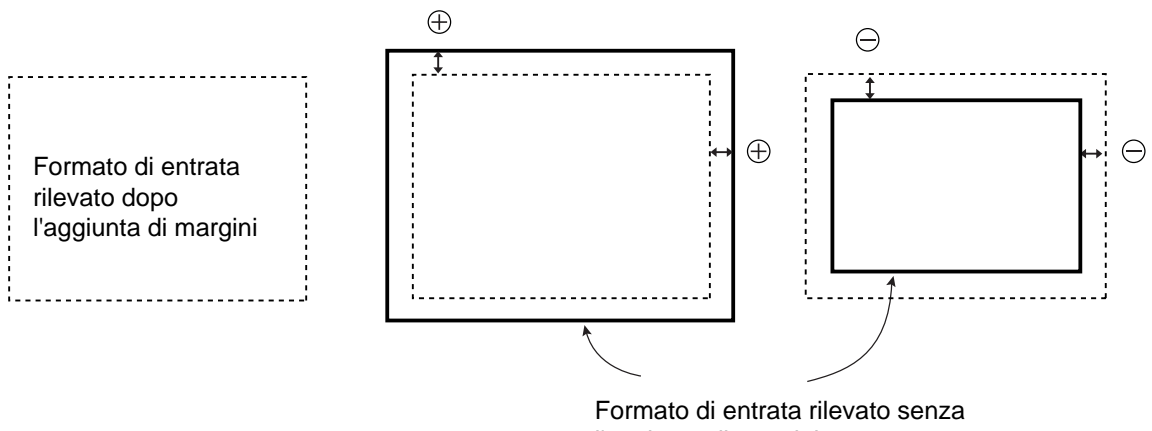

l'aggiunta di margini

Impostazioni Le impostazioni di questa funzione sono le seguenti.

| Opzione menu | Descrizione                                                                                                    |  |
|--------------|----------------------------------------------------------------------------------------------------|--|
| Margine X    | Imposta i valori dei margini sinistro e destro entro un intervallo<br>compreso tra –99 e 99 mm.<br>L'impostazione di default è [5 mm].     |  |
| Margine Y    | Imposta i valori dei margini inferiore e superiore entro un intervallo<br>compreso tra –99 e 99 mm.<br>L'impostazione di default è [5 mm]. |  |

#### Esempio

Si assuma che i dati in entrata siano 300 x 420 mm. Le impostazioni del margine saranno stabilite in base a quando segue.

| MARGINE<br>SUPPORTO                               | Formato di entrata<br>rilevato       | Descrizione                                                                                                    |
|---------------------------------------------------|--------------------------------------|----------------------------------------------------------------------------------------------------|
| Se X e Y sono<br>entrambe impostate<br>su +10 mm  | A3: 307 × 430 mm<br>A2: 430 × 604 mm | Visto che i dati in entrata sono più piccoli<br>di A3, il formato stabilito è A3. Su A3<br>( $297 \times 420$ ), 3 mm di dati saranno tagliati.                                       |
| Se X e Y sono<br>entrambe impostate<br>su – 10 mm | A3: 287 × 410 mm<br>A2: 410 × 584 mm | Visto che i dati in entrata sono più grandi<br>di A3, il formato stabilito è A2. Su A2<br>$(420 \times 594)$ , viene lasciato un margine in<br>alto, in basso, a destra e a sinistra. |

La stampante per grandi formati 6030/6050 consente di ingrandire o ridurre le immagini di formato standard e quelle definite dall'utente, in modo da adattarle a formati di uscita standard o definiti dall'utente. Questa funzione è nota come la "Mappatura formati". È inoltre possibile specificare quali supporti su rullo si debbano utilizzare per la stampa in base al formato di uscita. Questa funzione è nota come "Mappatura supporti". La funzione che determina automaticamente qual è il formato della carta in uscita che meglio corrisponde all'immagine in uscita è detta "Mappatura automatica".

- (Note) Questa impostazione è valida solo se si è impostato su [AUTO], [ALTRO], [MISTO] o [MISTO2] il parametro [Formato] in [Opzione uscita].
  - Se [Scalatura automatica] è stata impostata su [NO], le immagini non saranno ingrandite o ridotte. Per ulteriori informazioni sulla funzione [Scalatura automatica], consultare la sezione Trasformazione (pag. 97).
- A2 Ingrandita A2 No immagine in entrata Ridotta Formato immagine
- Mappatura formato

• Mappatura supporti

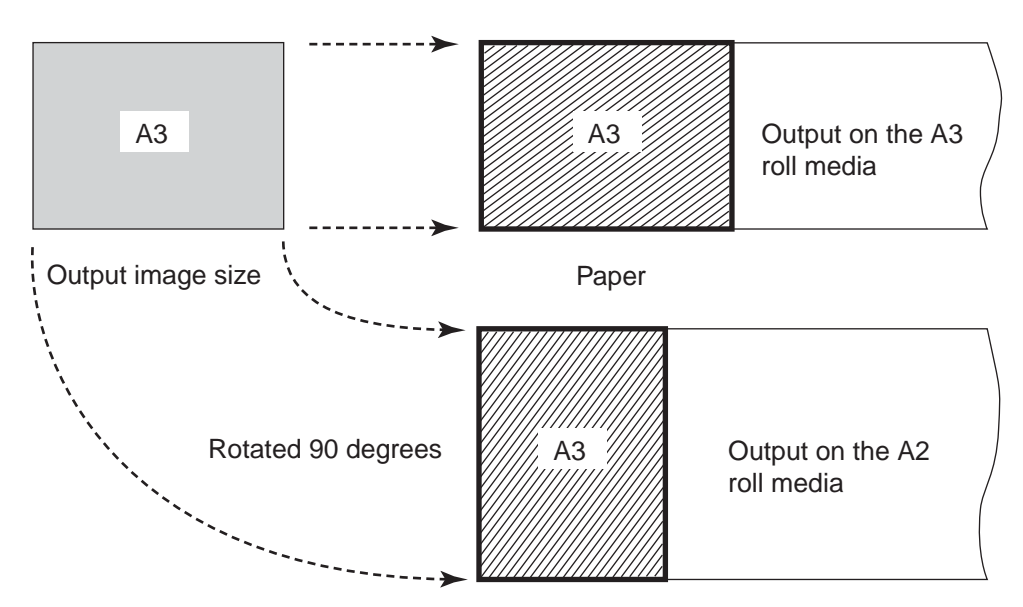

| Opzione menu            | Descrizione                                                                                                    |  |
|-------------------------|----------------------------------------------------------------------------------------------------|--|
| Mappatura<br>automatica | Permette di determinare se abilitare o disabilitare la mappatura<br>automatica.<br>Se questa funzione è impostata su [Abilita], il formato carta di<br>uscita viene determinato automaticamente in modo da<br>corrispondere alle dimensioni dell'immagine in uscita. I valori<br>specificati per la mappatura supporti saranno ignorati.                                               |  |
| Formato<br>(fisso)      | Il valore inserito qui verrà utilizzato come formato di entrata se<br>è stato specificato [Uscita].<br>Il valore inserito qui verrà utilizzato come formato di uscita se è<br>stato specificato [Tipo supporto].<br>Il formato visualizzato varia in base all'impostazione di<br>[Formato di entrata] effettuata in [Serie supporti].                                                  |  |
| Uscita                  | Imposta il formato dell'immagine in uscita in rapporto al<br>formato di entrata (mappatura formati).<br>Il formato visualizzato varia in base all'impostazione del<br>parametro [Formato di uscita] effettuata in [Serie supporti].                                                                                                    |  |
| Carta                   | Imposta il formato della carta in uscita nel caso in cui la<br>mappatura automatica sia stata impostata su [NO] (mappatura<br>supporti).<br>In alcuni casi, l'immagine in entrata viene ruotata ai fini della<br>stampa in base al formato carta specificato qui.<br>Quest'ultimo varierà in base all'impostazione del parametro<br>[Formato supporto] effettuata in [Serie supporti]. |  |

Impostazioni Le impostazioni di questa funzione sono le seguenti.

(Refer to) Per ulteriori informazioni sui gruppi di supporti, consultare la sezione "Serie supporti" (pag. 88).

#### Esempio

Se, per esempio, si è impostata la tabella di mappatura formati nel modo seguente, un'immagine in entrata di formato A3 sarà stampata come segue.

| Formato di entrata | Formato di uscita | Formato supporto |
|--------------------|-------------------|------------------|
| A0                 | A0                | A0               |
| A1                 | A1                | A1               |
| A2                 | A1                | (A1)             |
| A3                 | A2                | A2               |
| A4                 | A4                | A4               |

① Mappatura formati

- ① La mappatura formati è applicata all'immagine in entrata di formato A3, che è ingrandita a un formato in uscita A2 (ingrandita del 141,4%).
- ② È applicata mappatura formati, poiché il formato in uscita è A2 e l'immagine è stampata su un supporto su rullo di formato A1 (ruotata di 90° e stampata).

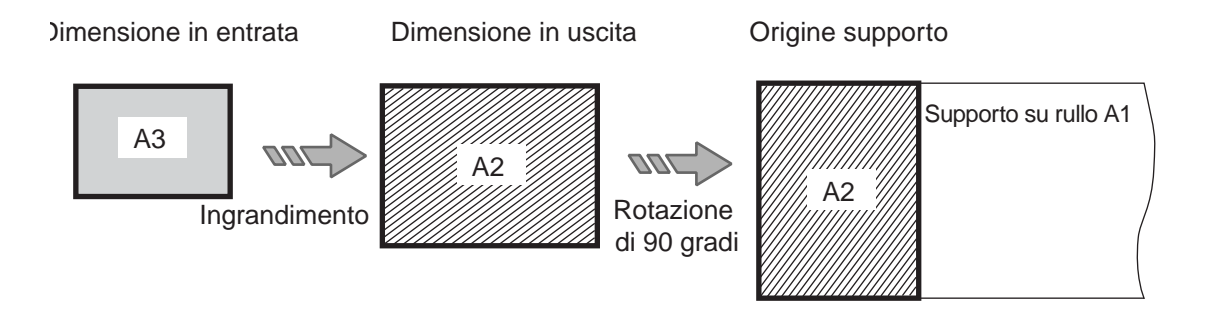

#### Esempi di formati carta per cui si può utilizzare la mappatura formati

| Formato di<br>uscita | Formato carta stampabile                                      |
|----------------------|---------------------------------------------------------------|
| A0                   | Supporto su rullo A0                                          |
| A1                   | Supporto su rullo A0 (rotazione di 90°), supporto su rullo A1 |
| A2                   | Supporto su rullo A1 (rotazione di 90°), supporto su rullo A2 |
| A3                   | Supporto su rullo A2 (rotazione di 90°), supporto su rullo A3 |
| A4                   | Supporto su rullo A3 (rotazione di 90°)                       |

È possibile stampare sui seguenti formati carta della serie A ISO.

(Note) • Nonostante la mappatura formati permetta di impostare formati carta diversi da quelli sopra elencati, è possibile che le immagini siano stampate divise oppure che la carta sia troppo larga, con conseguenti risultati di stampa insoddisfacenti.

## Disegno diviso

È possibile suddividere le immagini che superano i 1.189 mm di lunghezza.

È inoltre possibile aggiungere crocini su ogni frammento per facilitare il posizionamento. Il numero massimo di suddivisioni è 30.

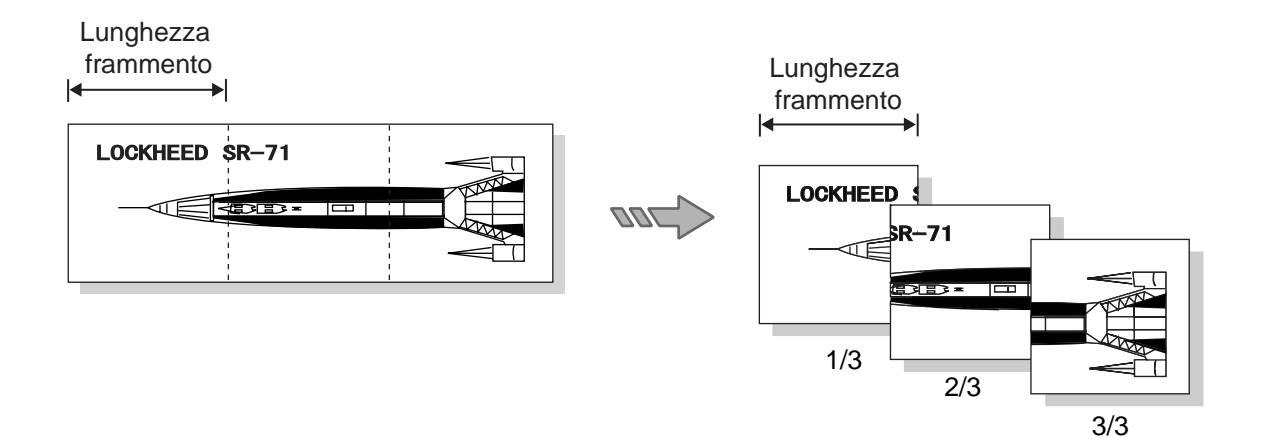

#### Impostazioni

ni Le impostazioni di questa funzione sono le seguenti.

| Opzione menu                    | Descrizione                                                                                                    |  |
|---------------------------------|----------------------------------------------------------------------------------------------------|--|
| Modo disegno<br>diviso          | Impostare la funzione su [Non dividere] o [Dividi].<br>L'impostazione di default è [Non dividere].                                                                 |  |
| Lunghezza<br>divisione          | Imposta la larghezza della suddivisione di stampa entro un<br>intervallo compreso fra 1.189 e 15.000 mm.<br>L'impostazione di default è [1.189 mm].                |  |
| Stampa numero<br>pagina         | Imposta la stampa del numero pagina,<br>che verrà stampato nel formato [numero corrente numero totale<br>di pagine].<br>L'impostazione di default è [Disattivato]. |  |
| Margine carta                   | Imposta il margine delle aree in cui le pagine si uniscono, entro<br>un intervallo da 0 a 90 mm.<br>L'impostazione di default è [0 mm].                            |  |
| Stampa segno di<br>allineamento | Imposta l'abilitazione/disabilitazione dei crocini di<br>posizionamento. L'impostazione di default è<br>[DISATTIVATO].                                             |  |

#### Priorità

Questa funzione imposta le priorità di stampa ed è utilizzata per aumentare la priorità dei lavori da stampare per primi nel caso in cui la coda di stampa sia piena.

Impostazioni Le impostazioni di questa funzione sono le seguenti.

| Opzione menu | Descrizione                                                        |                                                                                                    |
|--------------|--------------------------------------------------------------------|----------------------------------------------------------------------------------------------------|
| PRIORITÀ     | Imposta una de<br>default è [NOR<br>[BASSO]<br>[NORMALE]<br>[ALTO] | lle seguenti priorità di stampa. L'impostazione di<br>MALE].<br>Priorità di stampa bassa<br>Priorità di stampa normale (standard)<br>Priorità di stampa alta |

## Direzione rotazione del disegno

Imposta la direzione della rotazione per la stampa delle immagini, per tutti i tipi di supporto.

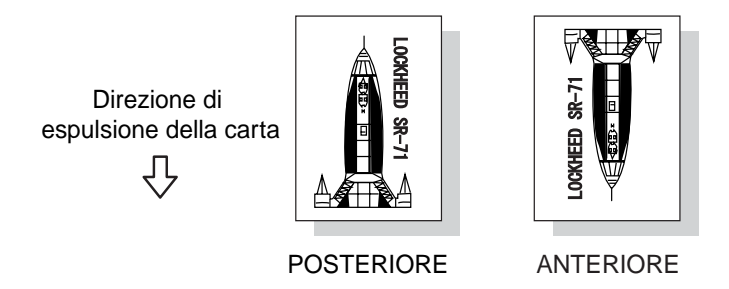

Impostazioni Le impostazioni di questa funzione sono le seguenti.

| Opzione menu                                                       | Descrizione                                                                                                    |  |  |  |  |
|--------------------------------------------------------------------|----------------------------------------------------------------------------------------------------|--|--|--|--|
| Formato<br>(fisso)                                                 | Il formato carta di uscita per stabilire la posizione dello<br>spostamento.<br>Il formato carta visualizzato differisce in base all'impostazione del<br>parametro [Formato supporto] effettuata in [Serie supporti].                                                                               |  |  |  |  |
| Direzione<br>rotazione del<br>disegno<br>(Uscita blocco<br>titolo) | Imposta la direzione di rotazione dell'immagine per tutti i formati carta. L'impostazione di default è [ULTIMA].         [ULTIMA]       Ruota l'immagine in modo che sia stampati dal fondo della pagina.         [PRIMA]       Ruota l'immagine in modo che sia stampati dalla cima della pagina. |  |  |  |  |

(Refer to) Per ulteriori informazioni sui gruppi di supporti, consultare la sezione "Serie supporti" (pag. 88).

## Comando Skip

Abilita e disabilita il comando PS.

(Note) Queste impostazioni sono valide solo per i dati HPGL.

Impostazioni Le impostazioni di questa funzione sono le seguenti. Opzione menu Descrizione [DISATTIVATO] Comando PS Abilita il comando PS. [ATTIVO] Disabilita il comando PS. L'impostazione di default è [ATTIVO].

## Comando EOP

|              | Abilita e disabilita il comando EOP.                       |                                                                                |  |  |
|--------------|------------------------------------------------------------|--------------------------------------------------------------------------------|--|--|
|              | Note Queste impostazioni sono valide solo per i dati HPGL. |                                                                                |  |  |
| Impostazioni | Le impostazioni<br>[Abilita].                              | di questa funzione sono le seguenti. L'impostazione di default è               |  |  |
|              | Opzione menu                                               | Descrizione                                                                    |  |  |
|              | SP:Penna0                                                  | Permette di determinare se abilitare o disabilitare il comando SP:Penna0.      |  |  |
|              | PG:Adv Page                                                | Permette di determinare se abilitare o disabilitare il comando<br>PG:Adv Page. |  |  |
|              | NR:                                                        | Permette di determinare se abilitare o disabilitare il comando NR.             |  |  |
|              | FR:                                                        | Permette di determinare se abilitare o disabilitare il comando FR.             |  |  |
|              | AF:                                                        | Permette di determinare se abilitare o disabilitare il comando AF.             |  |  |
|              | AH:                                                        | Permette di determinare se abilitare o disabilitare il comando AH.             |  |  |

## Opzione colore

Imposta il colore disegno in base alla densità specificata o al nero quando si imposta un comando colore diverso dal nero.

Note Questa impostazione è valida solo per i dati HPGL e Versatec.

Impostazioni Le impostazioni di questa funzione sono le seguenti.

| Opzione menu | Descrizione                                                                                            |
|--------------|----------------------------------------------------------------------------------------------------|
| Modo bianco  | Imposta il metodo di disegno se si imposta un colore diverso dal nero.                                 |
|              | [ABILITATO]Tutte le linee vengono tracciate con penne delle<br>varie densità specificate per i colori. |
|              | Consente di tracciare linee visibili sullo sfondo nero.                                                |
|              | [DISATTIVATO]Tutte le linee vengono tracciate con la penna nera                                        |
|              | e non sono visibili se sono tracciate su sfondo nero, in                                               |
|              | quanto sono dello stesso colore dello sfondo.                                                          |
|              | L'impostazione di default è [ATTIVO] per i dati HPGL e                                                 |
|              | [DISATTIVATO] per i dati Versatec.                                                                     |

#### Uscita supporto

 Imposta l'espulsione della carta dal davanti o dal retro macchina.

 Important Per questa funzione è necessario il kit opzionale di uscita anteriore.

 Impostazioni

 Le impostazioni di questa funzione sono le seguenti.

 Opzione menu

 Uscita supporto

 Impostazione di uscita su [FRONTE] o [RETRO].

 L'impostazione di default è [RETRO].

## Seleziona vassoio

Imposta l'alimentazione carta, dal vassoio di alimentazione automatica o dal vassoio di alimentazione manuale.

La sequenza prioritaria quando si è specificata la selezione automatica dal vassoio di alimentazione è la seguente: [Rullo 1], [Rullo 2], [Rullo 3] e [Rullo 4].

Important Per l'alimentazione manuale è necessaria l'apposita unità opzionale.

| Impostazioni | Le impostazioni di questa funzione sono le seguenti. |                                     |                                                                                  |  |  |
|--------------|------------------------------------------------------|-------------------------------------|----------------------------------------------------------------------------------|--|--|
|              | Opzione menu                                         |                                     | Descrizione                                                                      |  |  |
|              | Seleziona<br>vassoio                                 | [AUTO]                              | Seleziona automaticamente la carta adatta dai vassoi di alimentazione.           |  |  |
|              |                                                      | [MANUALE]                           | Consente di alimentare dal vassoio di alimentazione manuale.                     |  |  |
|              |                                                      | L'impostazione di default è [AUTO]. |                                                                                  |  |  |
|              | Priorità                                             | [LAVORO]                            | Il comando per il vassoio carta impostato nei dati interni ha la precedenza.     |  |  |
|              |                                                      | [Controller]                        | L'impostazione effettuata sul pannello comandi della stampante ha la precedenza. |  |  |
|              |                                                      | L'impostazione                      | di default è [LAVORO].                                                           |  |  |

## Copia stampata

|              | Imposta il numero di copie da stampare.                                                                                             |                                                                                                 |                                                                                  |  |  |
|--------------|----------------------------------------------------------------------------------------------------|-------------------------------------------------------------------------------------------------|----------------------------------------------------------------------------------|--|--|
| Impostazioni | Le impostazioni di questa funzione sono le seguenti.<br>Note Il parametro [Priorità] può essere impostato solo per i dati Versatec. |                                                                                                 |                                                                                  |  |  |
|              | Opzione menu                                                                                                    | Descrizione                                                                                     |                                                                                  |  |  |
|              | Copie                                                                                                    | Imposta un numero di copie da stampare compreso fra 1 e 99.<br>L'impostazione di default è [1]. |                                                                                  |  |  |
|              | Priorità                                                                                                    | [LAVORO]                                                                                        | Il comando per il totale copia impostato nei dati interni ha la precedenza.      |  |  |
|              |                                                                                                    | [Controller]                                                                                    | L'impostazione effettuata sul pannello comandi della stampante ha la precedenza. |  |  |
|              |                                                                                                    | L'impostazione                                                                                  | e di default è [LAVORO].                                                         |  |  |

#### Opzione entrata

Imposta il formato immagine in entrata. Sono disponibili i due metodi di riconoscimento del formato immagine in entrata.

• Automatico (AUTO)

Calcola le coordinate dell'immagine in entrata e stabilisce automaticamente il formato più vicino.

• Specifica formato

Consente di inserire direttamente il formato carta dell'immagine in entrata, scelto in una gamma di formati standard e definiti dall'utente.

Nonostante l'impostazione di default sia [AUTO], nel caso in cui si abbia la necessità di limitare le coordinate del formato in entrata, è possibile impostare il formato carta. Viene tagliata qualsiasi parte dell'immagine che oltrepassa il margine dopo che è stato impostato il formato carta.

#### Impostazioni Le impostazioni di questa funzione sono le seguenti.

| Opzione menu     | Descrizione                                                                                                    |  |  |  |
|------------------|----------------------------------------------------------------------------------------------------|--|--|--|
| Formato carta    | Per questo parametro è possibile selezionare [AUTO] o uno<br>qualsiasi dei vari formati carta. L'impostazione di default è<br>[AUTO].<br>Le opzioni visualizzate per il formato carta variano in base<br>all'impostazione di [Formato di entrata] effettuata in [Serie<br>supporti].                                                              |  |  |  |
| Numero di giunti | Imposta un numero di copie da stampare in sequenza in un<br>intervallo compreso fra 0 e 99 se si è impostato [Formato] su<br>[AUTO]. L'impostazione di default è [1].<br>Per [Connetti] viene impostato un valore ricavato sottraendo 1<br>dalla lunghezza del formato standard. Se, per esempio, si ha 4A3,<br>per [Connetti] viene impostato 3. |  |  |  |

(Refer to) Per ulteriori informazioni sui gruppi di supporti, consultare la sezione "Serie supporti" (pag. 88).

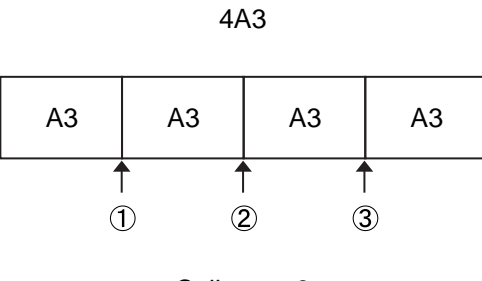

Collega = 3

#### Opzione uscita

Imposta il formato in uscita. Sono disponibili i due metodi seguenti per il riconoscimento del formato immagine in uscita.

• Automatico (AUTO, ALTRO, MISTO, MISTO2)

Stabilisce il formato di uscita più adatto in base a quello di entrata e alla tabella di mappatura formati. Determina inoltre il formato carta o del rullo supporto da utilizzare per la stampa, in base al formato di uscita e alla tabella di mappatura formati (oppure automaticamente).

• Specifica formato

Consente di inserire direttamente il formato carta dell'immagine in entrata, scelto in una gamma di formati standard e definiti dall'utente.

Nonostante l'impostazione di default sia [AUTO], nel caso in cui si abbia la necessità di utilizzare lo stesso formato per tutti i lavori di stampa, è possibile impostare il formato carta.

Se il formato in entrata e quello della carta in uscita sono diversi, l'immagine viene ingrandita o ridotta.

- (Note) Ciò non avviene nel caso in cui [Scalatura automatica] sia stata impostata su [NO] nella funzione [TRASFORMA].
- (Refer to) Per ulteriori informazioni sui formati e la mappatura supporti, consultare la sezione "Mappatura Formato/Supporto" (pag. 106).

Impostazioni Le impostazioni di questa funzione sono le seguenti.

| Opzion  | e menu  | Descrizione                                                                                                    |                                                                                                    |  |  |  |
|---------|---------|----------------------------------------------------------------------------------------------------|----------------------------------------------------------------------------------------------------|--|--|--|
| Formato | o carta | Per questo p<br>[MISTO] [N<br>L'impostazio                                                                                                  | arametro è possibile selezionare [AUTO], [ALTRO],<br>MISTO2] o uno qualsiasi dei vari formati carta.<br>ne di default è [AUTO].                                                                                                    |  |  |  |
|         |         | [AUTO]                                                                                                    | Il modo standard per la priorità formato. Se la<br>lunghezza del documento supera quella standard, la<br>carta viene tagliata in corrispondenza del formato<br>standard, aumentato di multipli di interi.                                                                                                    |  |  |  |
|         |         | [ALTRO]<br>[MISTO]                                                                                                    | Tagli sincronizzati eseguiti su tutte le immagini.<br>Se le immagini sono più piccole del formato A0 e<br>superano il formato standard, la carta viene tagliata in<br>corrispondenza del formato standard incrementato di<br>multipli di interi. I tagli sincronizzati sono eseguiti su<br>tutte le immagini che superano il formato A0. |  |  |  |
|         |         | [MISTO2]                                                                                                    | Se le immagini più piccole del formato A0 superano<br>il formato standard, i tagli sincronizzati vengono<br>eseguiti su tutte le immagini.                                                                                                    |  |  |  |
|         |         | Le opzioni visualizzate per il formato carta variano in base<br>all'impostazione di [Formato di entrata] effettuata in [Serie<br>supporti]. |                                                                                                    |  |  |  |

- (Note) Per taglio sincronizzato si intende qualsiasi taglio eseguito su una lunghezza della carta non corrispondente a una misura standard e corrispondente alla lunghezza dell'immagine.
  - Se è stata selezionata l'opzione [ALTRO], la stampa viene interamente eseguita su un supporto su rullo.
  - Per ulteriori informazioni sui gruppi di supporti, consultare la sezione "Serie supporti" (pag. 88).

| Opzione menu                         | Descrizione                                                                                                    |  |  |  |
|--------------------------------------|----------------------------------------------------------------------------------------------------|--|--|--|
| Numero di<br>giunti                  | Imposta un numero di copie da stampare in sequenza in un intervallo<br>compreso fra 0 e 99 se si è impostato il formato. L'impostazione di<br>default è [0].<br>Per [Connetti] viene impostato un valore ricavato sottraendo 1 dalla<br>lunghezza del formato standard. Se, per esempio, si ha 4A3, per<br>[Connetti] viene impostato 3. |  |  |  |
| Margini<br>anteriore e<br>posteriore | <ul> <li>Imposta l'abilitazione/disabilitazione dei margini. L'impostazione di default è [NO].</li> <li>[NO] I margini non vengono aggiunti.</li> <li>[TUTTO] I margini superiore e inferiore vengono aggiunti a tutti i dati.</li> <li>[LUNGO] I margini superiore e inferiore vengono aggiunti solo alle immagini lunghe.</li> </ul>   |  |  |  |
| Margine<br>anteriore                 | Imposta il margine superiore in un intervallo da 0 a 999 mm nel caso<br>si sia specificato il parametro [Margine] su un valore diverso da<br>[NO].                                                                                                    |  |  |  |
| Margine<br>posteriore                | Imposta il margine inferiore in un intervallo da 0 a 999 mm nel caso<br>si sia specificato il parametro [Margine] su un valore diverso da<br>[NO].                                                                                                    |  |  |  |

• Formato carta

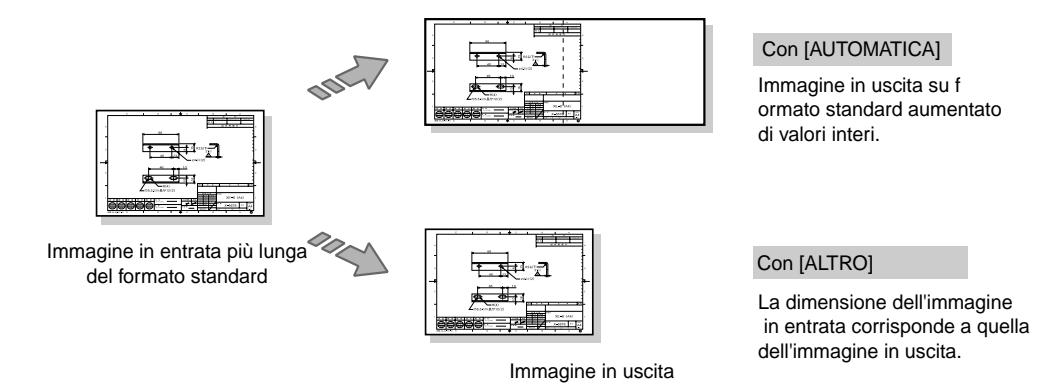

• Connetti

#### • Margine

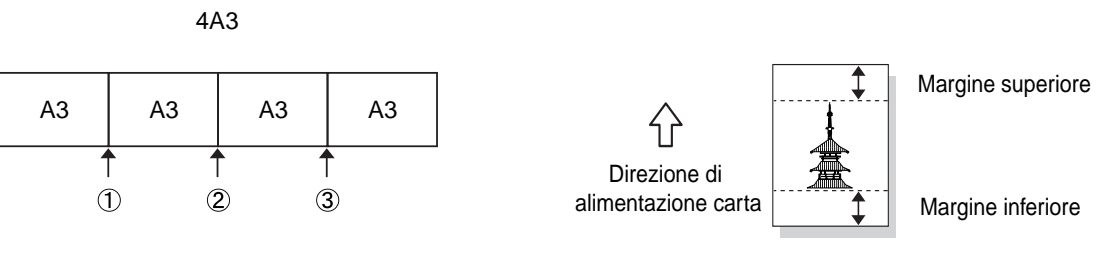

Collega = 3

## Tipo di supporto

Imposta il tipo di carta. L'impostazione è valida quando si imposta un tipo di carta diverso per lo stesso formato. L'impostazione normale è [Qualsiasi].

<sup>(</sup>Note) Se il comando di impostazione del tipo di carta è stato già impostato nei dati provenienti dall'host, il comando proveniente dall'host ha la precedenza.

| Impostazioni | Le impostazioni di questa funzione sono le seguenti. |                                                                                                    |  |  |
|--------------|------------------------------------------------------|----------------------------------------------------------------------------------------------------|--|--|
|              | Opzione menu                                         | Descrizione                                                                                                    |  |  |
|              | Tipo di supporto                                     | Consente di selezionare la carta da usare per la stampa.<br>È possibile selezionare questo parametro da [Qualsiasi], [Carta di<br>qualità], [Lucidi] e [Pellicola].<br>L'impostazione di default è [Qualsiasi]. |  |  |

## Definisci formato

I formati definiti dall'utente sono utilizzati per stampare immagini su formati carta non standard e immagini lunghe.

È possibile specificare formati definiti dall'utente per ognuno dei formati standard e stampare in modo uniforme tutte le immagini che superano il formato standard ma rientrano nei formati specificati dall'utente.

(Note) Questa impostazione è valida solo quando si è impostato il parametro [Formato] in [Opzione uscita] su un valore diverso da [AUTO].

| Opzione menu             | Descrizione                                                                                                    |
|--------------------------|----------------------------------------------------------------------------------------------------|
| Nome supporto<br>(fisso) | Il nome del supporto cui è assegnato il formato definito<br>dall'utente.<br>Il nome del supporto varia in base all'impostazione del parametro<br>[Formato di entrata] effettuata in [Serie supporti]. Consultare la<br>tabella alla pagina seguente. |
| Lungh.                   | Imposta la lunghezza della carta definita dall'utente. Per ulteriori<br>informazioni sui formati impostabili consultare la tabella alla<br>pagina seguente.                                                                                          |

(Refer to) Per ulteriori informazioni sui gruppi di supporti, consultare la sezione "Serie supporti" (pag. 88).

#### Impostazioni Le impostazioni di questa funzione sono le seguenti.

#### Priorità riconoscimento formato

Consente di impostare la stampa delle immagini che rientrano nel formato A0 (lunghezza: 1.189 mm) ma superano il formato standard. Le possibilità sono: stampa su carta di formato più grande o stampa su un formato standard aumentato di multipli di interi.

Questa impostazione è utile quando si devono stampare tutte le immagini su carta di formato identico o su un formato standard che sia stato aumentato di multipli di interi.

Note

*Questa impostazione è valida solo quando si è impostato il parametro [Formato] in [Opzione uscita] su [MISTO].* 

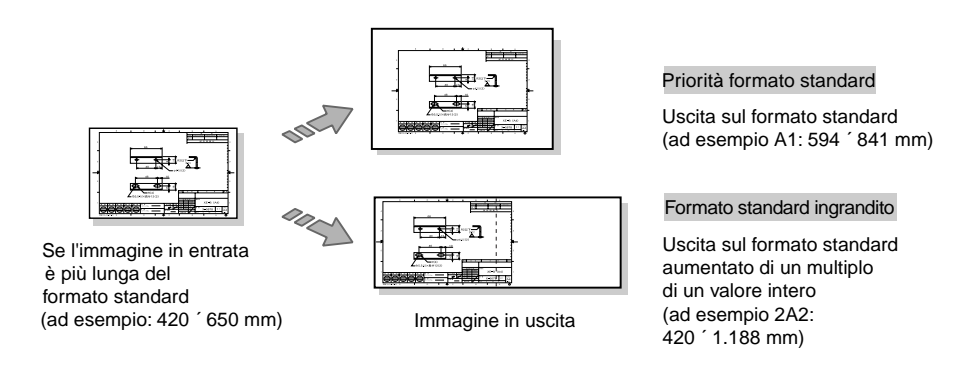

#### Impostazioni Le impostazioni di questa funzione sono le seguenti.

| Opzione menu                            | Descrizione                                                                                                |                                                                                                    |  |  |
|-----------------------------------------|----------------------------------------------------------------------------------------------------|----------------------------------------------------------------------------------------------------|--|--|
| Priorità<br>riconosci-<br>mento formato | Imposta il modo priorità riconoscimento formato<br>Il valore di default è [Uscita formato lungo standard]. |                                                                                                    |  |  |
|                                         | [Uscita formato lungo<br>standard]                                                                         | Stampa le immagini che rientrano nel<br>formato A0 ma superano il formato<br>standard su carta di un formato più<br>grande di quello standard.                                     |  |  |
|                                         | [Priorità a formato standard]                                                                              | Stampa le immagini che rientrano nel<br>formato A0 ma superano il formato<br>standard su carta di un formato più<br>grande di quello standard, aumentato di<br>multipli di interi. |  |  |

## Capitolo 5

# Impostazione dal pannello comandi della stampante

Di seguito si fornisce un elenco delle opzioni dei menu del pannello comandi. Il livello superiore inizia con IMP. RETE/PORTA o IMPOSTAZ. STAMPA.

Le opzioni precedute dal segno [·] rappresentano le impostazioni dei valori. Se le impostazioni dei valori sono seguite dal segno [ $\Rightarrow$ ], premendo il pulsante <  $\triangleright$  > dopo il pulsante <Imposta> è possibile visualizzare le opzioni del livello successivo.

(Note) Si raccomanda di accedere a queste funzioni, e di modificarle, usando Servizi stampa su Web. Per ulteriori informazioni, consultare "2.3 Operazioni dai Servizi di stampa su Web" (pag. 30).

La tabella che segue contiene l'elenco delle opzioni del menu **Imp. rete/porta** del pannello comandi.

| Livello 1         | Livello 2        | Livello 3                                            | Livello 4                                                                                  | Livello 5                                                                                                    | Livello 6               |
|-------------------|------------------|------------------------------------------------------|--------------------------------------------------------------------------------------------|----------------------------------------------------------------------------------------------------|-------------------------|
| FILE<br>IMPOSTAZ. | MODIF. FILE IMP. | Formato<br>•HPGL<br>•Versatec<br>•TIFF<br>•CALS   □  | N. stampante<br>•0 - 99 ⇒                                                                  | Consultare la<br>tabella<br>supplementare O<br>(pag. 127).                                                                                                    |                         |
|                   | DEFIN. FILE IMP. | INTERFACCIA                                          | INTERFACCIA<br>*SERIALE<br>*CENTRONI<br>CS<br>*VPI<br>(CENTRONICS e VPI<br>sono opzionali) | Formato<br>•HPGL<br>•Versatec<br>•TIFF<br>•CALS<br>(Se sono state<br>specificate<br>[SERIALE] o<br>[CENTRONICS], è<br>possibile selezionare<br>solo [HPGL], mentre<br>è possibile<br>selezionare solo<br>[Versatec] se è stata<br>specificata [VPI].) | N. stampante<br>•0 - 99 |
|                   | IMPOST. STAMPA   | Formato<br>•HPGL<br>•Versatec<br>•TIFF<br>•CALS<br>□ | N. stampante<br>•0 - 99                                                                    | IMP.: da stamp.                                                                                                    |                         |

| Livello 1         | Livello 2           | Livello 3                                             | Livello 4                                        | Livello 5 | Livello 6 |
|-------------------|---------------------|-------------------------------------------------------|--------------------------------------------------|-----------|-----------|
| PARAM.<br>SISTEMA | Imposta data        | Imposta data<br>•AA/MM/GG hh: mm<br>mm                |                                                  |           |           |
|                   | Spooling disco      | Spooling disco<br>•OVERFLOW<br>•SEMPRE                |                                                  |           |           |
|                   | RULLO<br>AUTOMATICO | Rullo→vassoio                                         | Rullo→vassoio<br>•DISATTIVATO<br>•ATTIVO         |           |           |
|                   |                     | Vassoio→rullo                                         | Vassoio→rullo<br>•DISATTIVATO<br>•ATTIVO         |           |           |
|                   | LARGH. CARTA SPA    | LARGH. CARTA SPA<br>•Sp A1<br>•Sp A2                  | Sp. A1<br>•620<br>•625<br>Sp. A2<br>•435<br>•440 |           |           |
|                   | Smoothing           | Smoothing<br>•DISATTIVATO<br>•ATTIVO                  |                                                  |           |           |
|                   | Risp. energia 1     | Valore timer<br>•1 - 120 min                          |                                                  |           |           |
|                   | Risp. energia 2     | Valore timer<br>•5 - 120 min                          |                                                  |           |           |
|                   | Economizzatore      | Economizzatore<br>•DISATTIVATO<br>•ATTIVO ⇔           | Valore timer<br>•15 - 120 min                    |           |           |
|                   | Spia luminosa       | Lampadina                                             | Lampadina<br>•DISATTIVATO<br>•ATTIVO             |           |           |
|                   |                     | Segnale acustico                                      | Segnale acustico<br>•DISATTIVATO<br>•ATTIVO      |           |           |
|                   | Ripristino lav.     | Ripristino lav.<br>•DISATTIVATO<br>•IN CODA<br>•TUTTO |                                                  |           |           |
|                   | Net Cont. Time      | Valore timer<br>•10 - 480 min                         |                                                  |           |           |

| Livello 1          | Livello 2 | Livello 3        | Livello 4                                              | Livello 5 | Livello 6                          |
|--------------------|-----------|------------------|--------------------------------------------------------|-----------|------------------------------------|
| IMPOSTAZ.<br>PORTA | TCP/IP    | Impost. Ethernet | Impost. Ethernet<br>•AUTO<br>•10BASE_T<br>•100BASE_T   |           |                                    |
|                    |           | Parser default   | Parser default<br>•HPGL<br>•TIFF<br>•CALS<br>•Versatec |           |                                    |
|                    |           | Indirizzo IP     | Indirizzo IP<br>•xxx.xxx.xxx                           |           |                                    |
|                    |           | Valore MASK      | Valore MASK<br>•xxx.xxx.xxx                            |           |                                    |
|                    |           | Ind. Ethernet    | Ind. Ethernet<br>(sola lettura)                        |           |                                    |
|                    |           | Routing dinamico | Routing dinamico<br>•ATTIVO<br>•DISATTIVATO            |           |                                    |
|                    |           | Routing statico  | Routing statico<br>•ATTIVO ⇔<br>•DISATTIVATO           | AGGIUNGI  | Indir. destinaz.<br>•xxx.xxx.xxx ⇔ |
|                    |           |                  |                                                        |           | Livello 7                          |
|                    |           |                  |                                                        |           | Indirizzo router<br>•xxx.xxx.xxx   |
|                    |           |                  |                                                        | STAMPA    | Tabella routing<br>IMP.: da stamp. |

| Livello 1          | Livello 2                 | Livello 3        | Livello 4                                                                                                | Livello 5                      | Livello 6 |
|--------------------|---------------------------|------------------|----------------------------------------------------------------------------------------------------|--------------------------------|-----------|
| IMPOSTAZ.<br>PORTA | SERIALE                   | Handshake        | Handshake<br>•XON/XOFF<br>•HARDWARE<br>•ENQ-ACK<br>•SOFTWARE<br>(ENQ-ACK e<br>SOFTWARE solo per<br>HPGL) |                                |           |
|                    |                           | Veloc. trasmiss. | Veloc. trasmiss.<br>•300<br>•1200<br>•2400<br>•4800<br>•9600<br>•19200                                   |                                |           |
|                    |                           | Parità           | Parità<br>•NESSUNA<br>•PARI<br>•DISPARI                                                                  |                                |           |
|                    |                           | Bit dati         | Bit dati<br>•7_BIT<br>•8_BIT                                                                             |                                |           |
|                    |                           | Bit di stop      | Bit di stop<br>•1_BIT<br>•2_BIT                                                                          |                                |           |
|                    |                           | Timeout EOP      | Timeout EOP<br>•DISATTIVATO<br>•ATTIVO ⇔                                                                 | Valore timeout<br>•1 - 255 sec |           |
|                    |                           | Risposta uscita  | Risposta uscita<br>•NO<br>•SÌ                                                                            |                                |           |
|                    |                           | Separ. lavoro    | Separ. lavoro<br>•NO<br>•SÌ                                                                              |                                |           |
|                    | CENTRONICS<br>(opzionale) | Modo Ack         | Modo Ack<br>•MODE0<br>•MODE1<br>•MODE2<br>•MODE3<br>•MODE7                                               |                                |           |
|                    |                           | Timeout DMA      | Timeout DMA<br>•1 - 255 sec                                                                              |                                |           |
|                    |                           | Timeout EOP      | Timeout EOP<br>•NO_TIMEOUT<br>•TIMEOUT ⇔                                                                 | Valore timeout<br>•0 - 99 sec  |           |
|                    |                           | Separ. lavoro    | Separ. lavoro<br>•NO<br>•SÌ                                                                              |                                |           |

| Livello 1            | Livello 2           | Livello 3                | Livello 4                                                         | Livello 5                                  | Livello 6 |
|----------------------|---------------------|--------------------------|-------------------------------------------------------------------|--------------------------------------------|-----------|
| IMPOSTAZ.<br>PORTA   | VPI<br>(opzionale)  | Rapporto offline         | Rapporto offline<br>•NO<br>•SÌ                                    |                                            |           |
|                      |                     | Timeout EOP              | Timeout EOP<br>•NO_TIMEOUT<br>•TIMEOUT ⇔                          | Valore timeout<br>•1 - 255 sec             |           |
|                      |                     | Separ. lavoro            | Separ. lavoro<br>•NO<br>•SÌ                                       |                                            |           |
|                      | CONFIG STAMPA       | IMP.: da stamp.          |                                                                   |                                            |           |
| TEST<br>PLOTTAGGIO   | Formato plot        | Formato plot<br>•A0 - A4 | IMP.: da stamp.                                                   |                                            |           |
| REGISTR.<br>LAVORO   | REGISTRO LAVORI     | IMPOSTAZIONE             | Modo automatico                                                   | Modo automatico<br>•DISATTIVATO<br>•ATTIVO |           |
|                      |                     | STAMPA                   | REGISTRO LAVORI<br>•AAMMGG -<br>AAMMGG                            | IMP.: da stamp.                            |           |
|                      |                     | CANCELLA                 | IMP.: da canc.                                                    |                                            |           |
|                      | REGISTRO ERRORI     | STAMPA                   | REGISTRO LAVORI<br>•AAMMGG -<br>AAMMGG                            | IMP.: da stamp.                            |           |
|                      |                     | CANCELLA                 | IMP.: da canc.                                                    |                                            |           |
| PLOTT.<br>OFFLINE    | NUOVO<br>Plottaggio | Copie stampate           | Copie stampate<br>•1 - 99                                         | IMP.: da stamp.                            |           |
| INFORM.<br>FATTURAZ. | VISUALIZZA          | CONTATORE 1              | Area stampata e copiata<br>(sola lettura)                         |                                            |           |
|                      |                     | CONTATORE 2              | Lunghezza stampata e<br>copiata (sola lettura)                    |                                            |           |
|                      |                     | CONTATORE 3              | Numero totale di<br>stampe di timbri<br>effettuate (sola lettura) |                                            |           |

Note

Per specificare il parametro [Giorno di inizio stampa Giorno di fine stampa] di [Gestione registro] usare il formato AAMMGG AA: 0 - 99, MM: 1 - 12, GG: 1 - 31)
# Tabella supplementare ① (continua da [Impostazione])

| Livello 5            | Livello 6    | Livello 7                                               | Livello 8        | Livello 9                                                                | Livello 10 |
|----------------------|--------------|---------------------------------------------------------|------------------|--------------------------------------------------------------------------|------------|
| SERIE SUPPORTI       | Entrata      | Entrata<br>•ARCH<br>•JIS B<br>•ANSI<br>•ISO A<br>•SPA   |                  |                                                                          |            |
|                      | Uscita       | Uscita<br>•ARCH<br>•JIS B<br>•ANSI<br>•ISO A<br>•SPA    |                  |                                                                          |            |
|                      | Supporto     | Supporto<br>··ARCH<br>·JIS B<br>·ANSI<br>·ISO A<br>·SPA |                  |                                                                          |            |
| DEFIN. PENNA<br>SING | Numero penna | Numero penna<br>•0 - 98 ⇔                               | Larghezza        | Larghezza<br>•0 - 511                                                    |            |
| (solo HPGL)          |              |                                                         | Colore           | Colore<br>•NERO<br>•BIANCO                                               |            |
|                      |              |                                                         | Stile interrotto | Stile interrotto<br>•QUADRATO<br>•ARROTONDATO<br>•ESTESO<br>•TRIANGOLARE |            |
|                      |              |                                                         | Stile continuo   | Stile continuo<br>•DISGIUNTO<br>•SMUSSATO<br>•SPIGOLO<br>•ARROTONDATO    |            |
| DEFIN. PENNA<br>MULT | Numero penna | Da - A<br>•0 - 98 ⇒                                     | Larghezza        | Larghezza<br>•0 - 511                                                    |            |
| (solo HPGL)          |              |                                                         | Colore           | Colore<br>•NERO<br>•BIANCO                                               |            |
|                      |              |                                                         | Stile interrotto | Stile interrotto<br>•QUADRATO<br>•ARROTONDATO<br>•ESTESO<br>•TRIANGOLARE |            |
|                      |              |                                                         | Stile continuo   | Stile continuo<br>•DISGIUNTO<br>•SMUSSATO<br>•SPIGOLO<br>•ARROTONDATO    |            |

| Livello 5                                       | Livello 6        | Livello 7                                                                       | Livello 8                     | Livello 9                                                                                              | Livello 10 |
|-------------------------------------------------|------------------|---------------------------------------------------------------------------------|-------------------------------|----------------------------------------------------------------------------------------------------|------------|
| LARGHEZZA<br>PENNA<br>(solo Versatec)           | Larghezza        | Larghezza<br>•0 - 511                                                           |                               |                                                                                                    |            |
| STILE PENNA<br>(solo Versatec)                  | Stile continuo   | Stile interrotto<br>•QUADRATO<br>•ARROTONDATO<br>•ESTESO<br>•TRIANGOLARE        |                               |                                                                                                    |            |
|                                                 | Stile interrotto | Stile continuo<br>•DISGIUNTO<br>•SMUSSATO<br>•SPIGOLO<br>•ARROTONDATO           |                               |                                                                                                    |            |
|                                                 | Stile tratteggio | Stile tratteggio<br>•DISATTIVA A<br>CAPO<br>AUTOMATICO<br>•A CAPO<br>AUTOMATICO |                               |                                                                                                    |            |
| DEFIN. PENNA<br>SING<br>(solo Versatec)         | Numero penna     | Numero penna<br>•0 - 31 ⇒                                                       | Colore                        | Colore<br>•NERO<br>•BIANCO                                                                             |            |
|                                                 |                  |                                                                                 | Stile interrotto              | Stile interrotto<br>•QUADRATO<br>•ARROTONDATO<br>•ESTESO<br>•TRIANGOLARE                               |            |
| DEFIN. PENNA<br>MULT<br>(solo Versatec)         | Numero penna     | Da - A<br>•0 - 31 ⇒                                                             | Colore<br>Stile interrotto    | Colore<br>•NERO<br>•BIANCO<br>Stile interrotto<br>•QUADRATO<br>•ARROTONDATO<br>•ESTESO<br>•TRIANGOLARE |            |
| EMULAZIONE<br>(solo HPGL)                       | Emulazione       | Emulazione<br>•HPGL<br>•HPGL2                                                   |                               |                                                                                                    |            |
| OPZIONE PENNA<br>(HPGL e Versatec<br>solamente) | Cambiam. largh.  | Cambiam. largh.<br>•DISATTIVATO<br>•ATTIVO                                      |                               |                                                                                                    |            |
| OPZIONE TIFF<br>(solo TIFF)                     | Modo Fascicola   | Modo Fascicola<br>•DISATTIVATO<br>•ATTIVO                                       |                               |                                                                                                    |            |
|                                                 | Da ultimo a 1°   | Da ultimo a 1°<br>•DISATTIVATO<br>•ATTIVO                                       |                               |                                                                                                    |            |
|                                                 | DPI              | DPI<br>•LAVORO<br>•CONTROLLER ⇒                                                 | Risoluzione<br>•30 – 3000 dpi |                                                                                                    |            |
| OPZIONE CALS<br>(solo CALS)                     | Abilita rotaz.   | Abilita rotaz.<br>•DISATTIVATO<br>•ATTIVO                                       |                               |                                                                                                    |            |

| Livello 5           | Livello 6                                                                                                    | Livello 7                                                                                                    | Livello 8                           | Livello 9     | Livello 10                      |
|---------------------|----------------------------------------------------------------------------------------------------|----------------------------------------------------------------------------------------------------|-------------------------------------|---------------|---------------------------------|
| TRASFORMA           | Scalatura auto                                                                                                    | Scalatura auto<br>•DISATTIVATO<br>•ATTIVO                                                                                                    |                                     |               |                                 |
|                     | Imm. speculare                                                                                                    | Imm. speculare<br>•DISATTIVATO<br>•ATTIVO                                                                                                    |                                     |               |                                 |
|                     | Ruota di 90°<br>(Solo se l'opzione di<br>entrata [Connetti] è<br>stata impostata su un<br>valore diverso da<br>[AUTO].) | Ruota di 90°<br>•DISATTIVATO<br>•ATTIVO                                                                                                    |                                     |               |                                 |
| AREA<br>PLOTTAGGIO  | Modo Area<br>(HPGL e Versatec<br>solamente)                                                                             | Modo Area<br>•ADATTATO<br>•FISSO<br>•IP<br>•IW<br>•RASTER<br>•PRIMO<br>IP e IW possono essere<br>selezionate solo se si è<br>specificata l'opzione<br>HPGL. RASTER può<br>essere selezionata solo<br>se si è specificata<br>l'opzione HPGL e si è<br>impostato il<br>[COMANDO EOP] su<br>[ATTIVO]. |                                     |               |                                 |
|                     | Layout auto                                                                                                    | Layout auto<br>•ATTIVO ⇔<br>•ATTIVO                                                                                                    | Formato<br>•Vari formati<br>carta ⇔ | Sfalsamento X | Sfalsamento X<br>•da –999 a 999 |
|                     |                                                                                                    |                                                                                                    |                                     | Stalsamento Y | •da –999 a 999                  |
| OPZIONE MESS.       | Mess. errore                                                                                                    | Mess. errore<br>•DISATTIVATO<br>•ATTIVO                                                                                                    |                                     |               |                                 |
|                     | Mess. etichetta                                                                                                    | Mess. etichetta<br>•DISATTIVATO<br>•ATTIVO                                                                                                    |                                     |               |                                 |
|                     | Messaggio data                                                                                                    | Messaggio data<br>•DISATTIVATO<br>•ATTIVO                                                                                                    |                                     |               |                                 |
|                     | Posizione                                                                                                    | Posizione<br>•SUP-SINISTRO<br>•INF-DESTRO<br>•INF-SINISTRO<br>•SUP-DESTRO                                                                                                    |                                     |               |                                 |
| MARGINE<br>SUPPORTO | Margine X                                                                                                    | Margine X<br>•da –99 a 99                                                                                                    |                                     |               |                                 |
|                     | Margine Y                                                                                                    | Margine Y<br>•da –99 a 99 mm                                                                                                    |                                     |               |                                 |

| Livello 5                                           | Livello 6                                       | Livello 7                                 | Livello 8                            | Livello 9                        | Livello 10                      |
|-----------------------------------------------------|-------------------------------------------------|-------------------------------------------|--------------------------------------|----------------------------------|---------------------------------|
| MAPP. FORM/<br>SUPP                                 | Entrata                                         | Entrata<br>•Vari formati carta ⇒          | Mappatura                            | Mappatura<br>•Vari formati carta |                                 |
|                                                     |                                                 |                                           | Supporto                             | Supporto<br>•AUTO<br>•MANUALE⇒   | Supporto<br>•Vari formati carta |
| DIVIDI                                              | DIVIDI<br>•NO                                   | Lungh. frammento                          | Lungh. frammento<br>•1189 - 15000    |                                  |                                 |
|                                                     | .21 🖒                                           | N. pagina                                 | N. pagina<br>•DISATTIVATO<br>•ATTIVO |                                  |                                 |
|                                                     |                                                 | Margine                                   | Margine<br>•DISATTIVATO<br>•ATTIVO ⇔ | Imp. lungh. marg.<br>•0 – 90 mm  |                                 |
|                                                     |                                                 | Segno                                     | Segno<br>•DISATTIVATO<br>•ATTIVO     |                                  |                                 |
| IMPOSTA<br>PRIORITÀ                                 | IMPOSTA PRIORITÀ<br>•BASSO<br>•NORMALE<br>•ALTO |                                           |                                      |                                  |                                 |
| DIREZIONE DWG                                       | Formato supporto                                | Formato supporto<br>•Vari formati carta ⇒ | Blocco titolo<br>•ULTIMO<br>•PRIMO   |                                  |                                 |
| COMANDO SKIP<br>(solo HPGL)                         | Comando PS                                      | Comando PS<br>•DISATTIVATO<br>•ATTIVO     |                                      |                                  |                                 |
| COMANDO EOP<br>(solo HPGL)                          | SP:Penna0                                       | SP:Penna0<br>•DISATTIVATO<br>•ATTIVO      |                                      |                                  |                                 |
|                                                     | PG:Adv Page                                     | PG:Adv Page<br>•DISATTIVATO<br>•ATTIVO    |                                      |                                  |                                 |
|                                                     | NR                                              | NR<br>•DISATTIVATO<br>•ATTIVO             |                                      |                                  |                                 |
|                                                     | FR                                              | FR<br>•DISATTIVATO<br>•ATTIVO             |                                      |                                  |                                 |
|                                                     | AF                                              | AF<br>•DISATTIVATO<br>•ATTIVO             |                                      |                                  |                                 |
|                                                     | АН                                              | AH<br>•DISATTIVATO<br>•ATTIVO             |                                      |                                  |                                 |
| OPZIONE<br>COLORE<br>(HPGL e Versatec<br>solamente) | Modo bianco                                     | Modo bianco<br>•DISATTIVATO<br>•ATTIVO    |                                      |                                  |                                 |
| USCITA<br>SUPPORTO                                  | USCITA SUPPORTO<br>•VASSOIO 1<br>•VASSOIO 2     |                                           |                                      |                                  |                                 |

| Livello 5           | Livello 6                   | Livello 7                                                        | Livello 8                   | Livello 9                   | Livello 10                   |                |              |
|---------------------|-----------------------------|------------------------------------------------------------------|-----------------------------|-----------------------------|------------------------------|----------------|--------------|
| SELEZIONA<br>VASS.  | Vassoio                     | Vassoio<br>•AUTO<br>•MANUALE                                     |                             |                             |                              |                |              |
|                     | Priorità                    | Priorità<br>•LAVORO<br>•CONTROLLER                               |                             |                             |                              |                |              |
| COPIA STAMPATA      | Copie                       | Copie<br>•1 - 99                                                 |                             |                             |                              |                |              |
|                     | Priorità<br>(solo Versatec) | Priorità<br>•COMANDO<br>•MENU                                    |                             |                             |                              |                |              |
| OPZIONE<br>ENTRATA  | Formato                     | Formato<br>•AUTO<br>•Vari formati carta ⇒                        | Connetti                    | Connetti<br>•0 - 99         |                              |                |              |
| OPZIONE USCITA      | Formato                     | Formato<br>•AUTO                                                 | Connetti                    | Connetti<br>•0 - 99         |                              |                |              |
|                     |                             | •MISTO<br>•ALTRO<br>•MISTO2                                      | •MISTO<br>•ALTRO<br>•MISTO2 | •MISTO<br>•ALTRO<br>•MISTO2 | Margine                      | Margine<br>•NO | Margine ant. |
|                     |                             | •Vari formati carta ⇒                                            |                             | •TUTTO<br>•LUNGO □          | Margine post.                |                |              |
|                     |                             |                                                                  |                             |                             | Livello 11                   |                |              |
|                     |                             |                                                                  |                             |                             | Margine ant.<br>•0 – 999 mm  |                |              |
|                     |                             |                                                                  |                             |                             | Margine post.<br>•0 – 999 mm |                |              |
| TIPO SUPPORTO       | Тіро                        | Tipo<br>•QUALSIASI<br>•Carta di qualità<br>•Lucidi<br>•Pellicola |                             |                             |                              |                |              |
| FORMATO<br>UTENTE   | Defin. formato              | Defin. formato<br>•Vari nomi<br>formati definiti ⇔               | Lungh.<br>•Vari formati     |                             |                              |                |              |
| PRIORITÀ<br>Formato | Priorità                    | Priorità<br>•LUNGO<br>•STANDARD                                  |                             |                             |                              |                |              |
| SALVA FILE<br>IMP.  | Formato                     | Formato<br>•HPGL<br>•Versatec<br>•TIFF<br>•CALS   →              | N. stampante<br>•0 - 99     | IMP.: da salv.              |                              |                |              |

- (Refer to) Per ulteriori informazioni sui vari formati carta, consultare la sezione "Serie supporti" in "4.5 Impostazione della stampante logica" (pag. 86).
  - Per ulteriori informazioni sui nomi dei formati definiti dall'utente, consultare la sezione "Definisci formato" in "4.5 Impostazione della stampante logica" (pag. 118).

| Livello 1                     | Livello 2                                                                                               | Livello 3                                                                                                    | Livello 4                                                                                                    | Livello 5 | Livello 6 |
|-------------------------------|----------------------------------------------------------------------------------------------------|----------------------------------------------------------------------------------------------------|----------------------------------------------------------------------------------------------------|-----------|-----------|
| IMPOST.<br>STAMPA<br>SUPPORTO | SUPPORTO<br>•Supporto/Rullo 1<br>•Supporto/Rullo 2<br>•Supporto/Rullo 3<br>•Supporto/Rullo 4<br>•Bypass | SUPP/Rullo 1,2,3,4 e<br>Bypass<br>•Tipo<br>•Grammatura<br>•Serie<br>•Ritaglio<br>(L'opzione Ritaglio non<br>è disponibile per<br>Bypass) | Tipo<br>•Carta di qualità<br>•Lucidi<br>•Pellicola<br>Grammatura<br>Ordinaria<br>•Pesante<br>•Leggera<br>Serie<br>•A<br>•Sp.A-1<br>•Sp.A-2<br>•ANSI<br>•Arch<br>Ritaglio<br>•1<br>•3<br>•2 |           |           |
| IMPOST.<br>STAMPA<br>VASSOIO  | Vass/Rullo 3,4<br>Vassoio/Bypass                                                                        | Vass/Rullo 3,4<br>•Abilita<br>•Disabilita<br>Vassoio/Bypass<br>•Abilita<br>•Disabilita                                                   |                                                                                                    |           |           |
| IMPOST.<br>STAMPA<br>FUSORE   | FUSORE/Temp<br>FUSORE/Ciclo                                                                             | Temp<br>•Auto<br>•Manuale⇔                                                                                                    | Manuale<br>•0 (L) - 7(t):4                                                                                                    |           |           |

La tabella che segue contiene le opzioni del menu Impostaz. stampa del pannello comandi.

È possibile impostare le seguenti operazioni relative alle stampanti logiche dal pannello comandi della stampante.

- Impostazione delle stampanti logiche
- Impostazione delle stampanti logiche di default
- Stampa di un elenco di impostazioni

## Parametri per le stampanti logiche

È possibile impostare i seguenti parametri per le stampanti logiche, ma le opzioni disponibili differiscono in base al formato dati.

(Refer to) Per ulteriori informazioni sulle impostazioni, consultare le relative sezioni in "4.5 Impostazione della stampante logica" (pag. 86).

| Parametro            | Descrizione                                                                                                   | Formato<br>dati | Sezione<br>corrispondente            |
|----------------------|----------------------------------------------------------------------------------------------------|-----------------|--------------------------------------|
| SERIE SUPPORTI       | Imposta i gruppi di entrata, uscita e stampa.                                                                 | Tutti           | Serie supporti                       |
| DEFIN. PENNA<br>SING | Imposta gli attributi della penna per i dati HPGL.                                                            | HPGL            | Definisci penna<br>singola           |
| DEFIN. PENNA<br>MULT | Imposta gli attributi delle penne multiple per i dati<br>HPGL.                                                | HPGL            | Definisci penna<br>multipla          |
| STILE PENNA          | Imposta la fine dell'elaborazione e il colore della penna dati VCGL.                                          | Versatec        | Stile penna Versatec                 |
| LARGHEZZA<br>PENNA   | Imposta gli attributi della penna per i dati VCGL.                                                            | Versatec        | Larghezza Versatec                   |
| DEFIN. PENNA<br>SING | Imposta gli attributi della penna per i dati VRF.                                                             | Versatec        | Definisci penna<br>Versatec          |
| DEFIN. PENNA<br>MULT | Imposta gli attributi delle penne multiple per i dati<br>VRF.                                                 | Versatec        | Versatec Definisci<br>penna multipla |
| EMULAZIONE           | Imposta il linguaggio di elaborazione per i dati HPGL.                                                        | HPGL            | Emulazione                           |
| OPZIONE PENNA        | Imposta il cambiamento della larghezza penna per la riduzione o l'ingrandimento.                              | Versatec        | Opzione penna                        |
| OPZIONE TIFF         | Imposta la sequenza di ordinamento e uscita e la risoluzione per i dati di stampa.                            | TIFF            | Opzione TIFF                         |
| OPZIONE CALS         | Imposta l'abilitazione/disabilitazione del comando<br>[RUOTA].                                                | CALS            | Opzione CALS                         |
| TRASFORMA            | Imposta la riduzione/ingrandimento automatici,<br>l'elaborazione immagine speculare e la rotazione di<br>90°. | Tutti           | Trasforma                            |

| Parametro           | Descrizione                                                                                                    | Formato<br>dati   | Sezione<br>corrispondente             |
|---------------------|----------------------------------------------------------------------------------------------------|-------------------|---------------------------------------|
| AREA<br>PLOTTAGGIO  | Imposta l'area, la centratura e lo sfalsamento per la stampa.                                                        | Tutti<br>(Nota)   | Area plottaggio                       |
| OPZIONE MESS.       | Imposta la stampa dei messaggi e la data.                                                                            | Tutti             | Opzione messaggio                     |
| MARGINE<br>SUPPORTO | Imposta i valori dei margini superiore, inferiore, sinistro e destro.                                                | Tutti             | Margine supporto                      |
| MAPP. FORM/SUPP     | Imposta la mappatura dei formati e i parametri di mappatura.                                                         | Tutti             | Mappatura Formato/<br>Supporto        |
| DIVIDI              | Imposta i parametri di stampa della frammentazione.                                                                  | Tutti             | Disegno diviso                        |
| IMPOSTA<br>PRIORITÀ | Imposta le priorità di stampa.                                                                                       | Tutti             | Priorità                              |
| DIREZIONE DWG       | Imposta la direzione della rotazione per la stampa.                                                                  | Tutti             | Direzione rotazione<br>del disegno    |
| COMANDO SKIP        | Abilita e disabilita il comando PS.                                                                                  | HPGL              | Comando Skip                          |
| COMANDO EOP         | Abilita e disabilita il comando EOP.                                                                                 | HPGL              | Comando EOP                           |
| OPZIONE COLORE      | Abilita e disabilita la funzione linea bianca.                                                                       | HPGL,<br>Versatec | Opzione colore                        |
| USCITA<br>SUPPORTO  | Imposta l'espulsione della carta dal davanti o dal retro macchina.                                                   | Tutti             | Uscita supporto                       |
|                     | Important È necessario il kit di uscita anteriore opzionale.                                                         |                   |                                       |
| SELEZIONA VASS.     | Imposta l'alimentazione carta, dal vassoio di<br>alimentazione automatica o dal vassoio di<br>alimentazione manuale. | Tutti             | Seleziona vassoio                     |
|                     | Important Per la stampa con alimentazione manuale è necessaria l'apposita unità opzionale.                           |                   |                                       |
| COPIA STAMPATA      | Imposta il numero di copie da stampare.                                                                              | Tutti             | Copia stampata                        |
| OPZIONE<br>ENTRATA  | Imposta il formato in entrata.                                                                                       | Tutti             | Opzione entrata                       |
| OPZIONE USCITA      | Imposta il formato in uscita e i margini sup. e inf.                                                                 | Tutti             | Opzione uscita                        |
| TIPO SUPPORTO       | Imposta il tipo di carta.                                                                                            | Tutti             | Tipo di supporto                      |
| FORMATO UTENTE      | Imposta il formato supporto definito dall'utente.                                                                    | Tutti             | Definisci formato                     |
| PRIORITÀ<br>Formato | Imposta la priorità per i formati lunghi o per quelli standard quando si supera il formato standard.                 | Tutti             | Priorità<br>riconoscimento<br>formato |
| SALVA FILE IMP.     | Copia le impostazioni della stampante logica in altre stampanti logiche.                                             | Tutti             | -                                     |

Nota Non è possibile impostare gli intervalli di stampa per TIFF e CALS.

# Impostazione delle stampanti logiche

Per ogni formato di dati (HPGL, Versatec, TIFF, CALS) sono disponibili 100 tipi di stampanti logiche, che possono essere impostate individualmente. È possibile selezionare i formati tra [HPGL], [Versatec], [TIFF] e [CALS]. È possibile specificare il numero dei file (numeri stampanti logiche) in un intervallo da 0 a 99.

(Refer to) Per ulteriori informazioni sulle operazioni dal pannello comandi della stampante, consultare "2.2 Operazioni dal pannello comandi della stampante" (pag. 23).

### Procedura

MENU FILE IMPOSTAZ.

FILE IMPOSTAZ. MOD. FILE IMPOST

Formato HPGL \*

N. stampante 06 \*

- I Premere il pulsante < ►> quando è visualizzato [FILE IMPOSTAZ.].
- 2 Premere il pulsante < ►> quando è visualizzato [MOD. FILE IMPOST].
- Selezionare il formato (HPGL, Versatec, TIFF, o CALS) tramite i pulsanti <♥> e <▲> quindi premere il pulsante <Imposta>.
   Premere il pulsante < ►> dopo aver impostato

il valore.

4 Selezionare il numero della stampante virtuale (0 – 99) tramite i pulsanti <♥> e <▲> quindi premere il pulsante <Imposta>.

Premere il pulsante < ► > dopo aver impostato il valore.

**Note**  *Per spostare il cursore a sinistra e a destra usare i pulsanti*  $< \P > e < \blacktriangleright >$ . *Per passare al menu seguente, spostare il cursore all'estrema destra e premere il pulsante*  $< \blacktriangleright >$ . *Per tornare al menu precedente, spostare il cursore all'estrema sinistra e premere il pulsante*  $< \P >$ .

# MODIFICA HPGL :06 SERIE SUPPORTI

5 Selezionare l'opzione da impostare tramite i pulsanti <♥> e <♠> quindi premere il pulsante < ►>.

I parametri selezionabili differiscono in base al formato dati selezionato.

| HPGL             | Versatec         | TIFF             | CALS             |
|------------------|------------------|------------------|------------------|
| SERIE SUPPORTI   | SERIE SUPPORTI   | SERIE SUPPORTI   | SERIE SUPPORTI   |
| DEFIN. PENNA     | LARGHEZZA        | OPZIONE TIFF     | OPZIONE CALS     |
| SING             | PENNA            | TRASFORMA        | TRASFORMA        |
| DEFIN. PENNA     | STILE PENNA      | AREA PLOTTAGGIO  | AREA PLOTTAGGIO  |
| MULT             | DEFIN PENNA SING | OPZIONE MESS.    | OPZIONE MESS.    |
| EMULAZIONE       | DEFIN PENNA      | OPZIONE PLOTTER  | OPZIONE PLOTTER  |
| OPZIONE PENNA    | MULT             | MARGINE          | MARGINE          |
| TRASFORMA        | OPZIONE PENNA    | SUPPORTO         | SUPPORTO         |
| AREA PLOTTAGGIO  | TRASFORMA        | MAPP. FORM/SUPP  | MAPP. FORM/SUPP  |
| OPZIONE MESS.    | AREA PLOTTAGGIO  | DIVIDI           | DIVIDI           |
| OPZIONE PLOTTER  | OPZIONE MESS.    | IMPOSTA PRIORITÀ | IMPOSTA PRIORITÀ |
| MARGINE          | OPZIONE PLOTTER  | DIREZIONE DWG    | DIREZIONE DWG    |
| SUPPORTO         | MARGINE          | USCITA SUPPORTO  | USCITA SUPPORTO  |
| MAPP. FORM/SUPP  | SUPPORTO         | SELEZIONA VASS.  | SELEZIONA VASS.  |
| DIVIDI           | MAPP. FORM/SUPP  | COPIA STAMPATA   | COPIA STAMPATA   |
| IMPOSTA PRIORITÀ | DIVIDI           | OPZIONE ENTRATA  | OPZIONE ENTRATA  |
| DIREZIONE DWG    | IMPOSTA PRIORITÀ | OPZIONE USCITA   | OPZIONE USCITA   |
| COMANDO SKIP     | DIREZIONE DWG    | TIPO SUPPORTO    | TIPO SUPPORTO    |
| COMANDO EOP      | OPZIONE COLORE   | FORMATO UTENTE   | FORMATO UTENTE   |
| OPZIONE COLORE   | USCITA SUPPORTO  | PRIORITÀ         | PRIORITÀ         |
| USCITA SUPPORTO  | SELEZIONA VASS.  | FORMATO          | FORMATO          |
| SELEZIONA VASS.  | COPIA STAMPATA   | SALVA FILE IMP.  | SALVA FILE IMP.  |
| COPIA STAMPATA   | OPZIONE ENTRATA  |                  |                  |
| OPZIONE ENTRATA  | OPZIONE USCITA   |                  |                  |
| OPZIONE USCITA   | TIPO SUPPORTO    |                  |                  |
| TIPO SUPPORTO    | FORMATO UTENTE   |                  |                  |
| FORMATO UTENTE   | PRIORITA         |                  |                  |
| PRIORITÁ         | FORMATO          |                  |                  |
| FORMATO          | SALVA FILE IMP.  |                  |                  |
| SALVA FILE IMP.  |                  |                  |                  |

SERIE SUPPORTI Entrata

| Entrata |  |  |
|---------|--|--|
| ISOA    |  |  |

- 6 Selezionare i parametri tramite i pulsanti <♥> e <▲> quindi premere il pulsante <Imposta>.
  - (Note) I parametri modificati diventano effettivi sul sistema dopo che si è premuto il pulsante <Imposta>. Non è pertanto necessario salvare le modifiche in seguito.

\*

(Refer to) Per ulteriori informazioni sulle varie impostazioni, consultare "5.1 Elenco delle opzioni dei menu" (pag. 122).

# SERIE SUPPORTI

| MODIFICA HPGL :06<br>SERIE SUPPORTI   | I Visualizzare [SERIE SUPPORTI] nella<br>schermata di selezione delle opzioni di<br>impostazione e premere il pulsante < ►>.                                                                                                    |
|---------------------------------------|----------------------------------------------------------------------------------------------------|
| SERIE SUPPORTI<br>Entrata             | 2 Selezionare l'opzione da impostare tramite i pulsanti < V> e < A> quindi premere il pulsante < ►>.<br>Saranno visualizzati, nell'ordine, i parametri [Entrata], [Uscita] e [Supporti].                                           |
| Entrata<br>ISOA *                     | 3 Selezionare i parametri tramite i pulsanti <♥> e <▲> quindi premere il pulsante <imposta>.</imposta>                                                                                                    |
|                                       | DEFIN PENNA SING (solo HPGL)                                                                                                    |
| MODIFICA HPGL :06<br>DEFIN PENNA SING | 1 Visualizzare [DEFIN PENNA SING] nella<br>schermata di selezione delle opzioni di<br>impostazione e premere il pulsante < ►>.                                                                                                    |
| DEFIN PENNA SING<br>N. penna          | <b>2</b> Premere il pulsante $< >>$ .                                                                                                    |
| Numero penna<br>10                    | 3 Selezionare i parametri tramite i pulsanti <♥> e <▲> quindi premere il pulsante <imposta>. Premere il pulsante &lt; ▶&gt; dopo aver impostato il valore.</imposta>                                                               |
|                                       | Note Per spostare il cursore a sinistra e a destra usare i pulsanti $< \P > e < \blacktriangleright >$ .<br>Per passare al menu seguente, spostare il cursore all'estrema destra e premere il pulsante $< \blacktriangleright >$ . |
| Numero penna 15<br>Colore             | 4 Selezionare l'opzione da impostare tramite i pulsanti <v> e &lt;▲&gt; quindi premere il pulsante &lt; ►&gt;.</v>                                                                                                    |
|                                       | Saranno visualizzati, nell'ordine, i parametri<br>[Larghezza], [Colore], [Stile interrotto] e [Stile<br>continuo].                                                                                                    |

| Colore |   |
|--------|---|
| NERO   | : |

# DEFIN PENNA MULT (solo HPGL)

| MODIFIC | CA HPGL    | :06 |
|---------|------------|-----|
| DEFIN   | PENNA MULT |     |

DEFIN PENNA MULT Numero penna

| Da – A          |  |
|-----------------|--|
| <u>0</u> 0 – 12 |  |

| Numero penna | 00 - 12 |  |
|--------------|---------|--|
| Colore       |         |  |

| Colore |   |
|--------|---|
| NERO   | * |

## LARGHEZZA PENNA (Versatec solamente)

MODIFICA Versatec :05 LARGHEZZA PENNA

- 5 Selezionare i parametri tramite i pulsanti <♥> e <▲> quindi premere il pulsante <Imposta>.
- ✓ Visualizzare [DEFIN PENNA MULT] nella schermata di selezione delle opzioni di impostazione e premere il pulsante < >>.
- **2** Premere il pulsante  $< \triangleright >$ .
- 3 Selezionare i numeri iniziale e finale delle penne tramite i pulsanti <♥> e <▲> quindi premere il pulsante <Imposta>.

Premere il pulsante < ►> dopo aver impostato il valore.

- Note Per spostare il cursore a sinistra e a destra usare i pulsanti  $< \P > e < \blacktriangleright >$ . Per passare al menu seguente, spostare il cursore all'estrema destra e premere il pulsante  $< \triangleright >$ .
- 4 Selezionare l'opzione da impostare tramite i pulsanti < V> e < ▲> quindi premere il pulsante < ▶>.

Saranno visualizzati, nell'ordine, i parametri [Larghezza], [Colore], [Stile interrotto] e [Stile continuo].

- 5 Selezionare i parametri tramite i pulsanti <♥> e <▲> quindi premere il pulsante <Imposta>.
- 1 Visualizzare [LARGHEZZA PENNA] nella schermata di selezione delle opzioni di impostazione e premere il pulsante < ►>.

| Larghezza |   |  |
|-----------|---|--|
| 005       | * |  |

## STILE PENNA (Versatec solamente)

MODIFICA Versatec :05 STILE PENNA

STILE PENNA Stile continuo

| Stile continuo |   |
|----------------|---|
| DISGIUNTO      | * |

DEFIN PENNA SING (solo Versatec)

MODIFICA Versatec :05 DEFIN PENNA SING

DEFIN PENNA SING N. penna

- **2** Premere il pulsante  $< \triangleright >$ .
- 3 Selezionare i parametri tramite i pulsanti <♥> e <▲> quindi premere il pulsante <Imposta>.
- ✓ Visualizzare [STILE PENNA] nella schermata di selezione delle opzioni di impostazione e premere il pulsante < >>.
- 2 Selezionare l'opzione da impostare tramite i pulsanti <♥> e <▲> quindi premere il pulsante <▶>.

Saranno visualizzati, nell'ordine, i parametri [Stile continuo], [Stile interrotto] e [Stile tratteggio].

- 3 Selezionare i parametri tramite i pulsanti <♥> e <▲> quindi premere il pulsante <Imposta>.
- 1 Visualizzare [DEFIN PENNA SING] nella schermata di selezione delle opzioni di impostazione e premere il pulsante < ►>.

**2** Premere il pulsante  $< \triangleright >$ .

Numero penna 05

Numero penna 05 Stile interrotto

Stile interrotto ARROTONDATO

DEFIN. PENNA MULT (solo Versatec)

MODIFICA Versatec :05 DEFIN PENNA MULT

DEFIN PENNA MULT Numero penna

Da – A 00 - 00

- 3 Selezionare i parametri tramite i pulsanti <♥> e
  <▲> quindi premere il pulsante <Imposta>.
  Premere il pulsante < ▶> dopo aver impostato il valore.
  - Note Per spostare il cursore a sinistra e a destra usare i pulsanti  $< \P > e < \blacktriangleright >$ . Per passare al menu seguente, spostare il cursore all'estrema destra e premere il pulsante  $< \triangleright >$ .
- 4 Selezionare l'opzione da impostare tramite i pulsanti <♥> e <▲> quindi premere il pulsante < ►>.

Saranno visualizzati, nell'ordine, i parametri [Colore] e [Stile interrotto].

- 5 Selezionare i parametri tramite i pulsanti <♥> e <▲> quindi premere il pulsante <Imposta>.
- 1 Visualizzare [DEFIN PENNA MULT] nella schermata di selezione delle opzioni di impostazione e premere il pulsante < ►>.

**2** Premere il pulsante < >>.

3 Selezionare i numeri iniziale e finale delle penne tramite i pulsanti <♥> e <▲> quindi premere il pulsante <Imposta>.

Premere il pulsante < ► > dopo aver impostato il valore.

Note Per spostare il cursore a sinistra e a destra usare i pulsanti  $< \P > e < \blacktriangleright >$ . Per passare al menu seguente, spostare il cursore all'estrema destra e premere il pulsante  $< \triangleright >$ . Numero penna 00 – 12 Stile interrotto

Stile interrotto ARROTONDATO

#### EMULAZIONE (HPGL solamente)

MODIFICA HPGL :06 EMULAZIONE

EMULAZIONE Emulazione

| Emulazione |   |
|------------|---|
| HPGL       | * |

4 Selezionare l'opzione da impostare tramite i pulsanti <♥> e <▲> quindi premere il pulsante < ►>.

Saranno visualizzati, nell'ordine, i parametri [Colore] e [Stile interrotto].

- 5 Selezionare i parametri tramite i pulsanti <♥> e <▲> quindi premere il pulsante <Imposta>.
- ✓ Visualizzare [EMULAZIONE] nella schermata di selezione delle opzioni di impostazione e premere il pulsante < >>.
- 2 Premere il pulsante < >>.
- 3 Selezionare i parametri tramite i pulsanti <♥> e
  <▲> quindi premere il pulsante <Imposta>.

## OZIONE PENNA (PHPGL e Versatec solamente)

MODIFICA HPGL :06 OPZIONE PENNA

OPZIONE PENNA Cambiam. largh.

Cambiam. largh. ATTIVO \*

# OPZIONE TIFF (TIFF solamente)

✓ Visualizzare [OPZIONE PENNA] nella schermata di selezione delle opzioni di impostazione e premere il pulsante < >>.

**2** Premere il pulsante < >>.

3 Selezionare se la larghezza penna deve corrispondere alle immagini ingrandite o ridotte tramite i pulsanti <▼> e <▲> quindi premere il pulsante <Imposta>.

# MODIFICA TIFF :04 OPZIONE TIFF

# OPZIONE TIFF Modo Fascicola

Modo Fascicola DISATTIVATO

| DPI  |   |
|------|---|
| MENU | * |

| Risoluzione |   |
|-------------|---|
| 0300 dpi    | * |

- 1 Visualizzare [OPZIONE TIFF] nella schermata di selezione delle opzioni di impostazione e premere il pulsante < ►>.
- 2 Selezionare l'opzione da impostare tramite i pulsanti <♥> e <▲> quindi premere il pulsante <▶>.

Saranno visualizzati, nell'ordine, i parametri [Modo Fascicola], [Da ult. a primo] e [DPI].

- 3 Selezionare i parametri tramite i pulsanti <♥> e <▲> quindi premere il pulsante <Imposta>.
- Se è stato selezionato [MENU] tramite [DPI]
- Premere il pulsante < ►> subito dopo aver premuto il pulsante <Imposta>.
- Selezionare la risoluzione tramite i pulsanti
   < > e < →> quindi premere il pulsante
   < Imposta>.

### **OPZIONE CALS (CALS solamente)**

MODIFICA CALS :03 OPZIONE CALS Abilita rotaz. Abilita rotaz. DISATTIVATO

# TRASFORMA

MODIFICA HPGL :06 TRASFORMA

TRASFORMA Scalatura auto

Note) È possibile selezionare [Ruota di 90] se nella funzione [OPZIONE ENTRATA] si è impostato un qualsiasi parametro diverso da [AUTO] per [Formato].

Scalatura auto ATTIVO

MODIFICA HPGL :06 AREA PLOTTAGGIO

- ✓ Visualizzare [OPZIONE CALS] nella schermata di selezione delle opzioni di impostazione e premere il pulsante < >>.
- **2** Premere il pulsante  $< \triangleright >$ .
- **3** Selezionare l'abilitazione del comando [RUOTA] tramite i pulsanti <♥> e <♠> quindi premere il pulsante <Imposta>.
- ✓ Visualizzare [TRASFORMA] nella schermata di selezione delle opzioni di impostazione e premere il pulsante < >>.
- 2 Selezionare l'opzione da impostare tramite i pulsanti <♥> e <▲> quindi premere il pulsante < ►>.

Saranno visualizzati, nell'ordine, i parametri [Scalatura auto], [Imm. speculare] e [Ruota di 90].

3 Selezionare i parametri tramite i pulsanti <♥> e
<▲> quindi premere il pulsante <Imposta>.

## AREA PLOTTAGGIO

✓ Visualizzare [AREA PLOTTAGGIO] nella schermata di selezione delle opzioni di impostazione e premere il pulsante < >>. AREA PLOTTAGGIO Modo Area

Modo Area ADATTATO

Layout auto DISATTIVATO

| Formato |   |   |
|---------|---|---|
| A0      | : | * |

Imposta valore di sfalsamento Sfalsamento X

Sfalsamento X +000 mm

- Note Per spostare il cursore a sinistra e a destra usare i pulsanti < ◀ > e
   >>. Per tornare al menu precedente, spostare il cursore all'estrema sinistra e premere il pulsante < ◀ >.
  - Allineare il cursore al simbolo [+] e premere il pulsante < V> per visualizzare il simbolo [-].

2 Selezionare l'opzione da impostare tramite i pulsanti <♥> e <▲> quindi premere il pulsante < ►>.

Saranno visualizzati, nell'ordine, i parametri [Modo Area] e [Layout auto].

- (Note) Non è possibile impostare il [Modo Area] per i dati TIFF e CALS.
- 3 Selezionare i parametri tramite i pulsanti <♥> e
  <▲> quindi premere il pulsante <Imposta>.

Se la funzione di centratura è disabilitata

- Premere il pulsante < ►> subito dopo aver premuto il pulsante <Imposta>.
- Selezionare il formato carta tramite i pulsanti
   < ▼> e < ▲> quindi premere il pulsante
   < Imposta>.

Premere il pulsante  $\langle \mathbf{b} \rangle$  dopo aver impostato il valore.

- Selezionare [Sfalsamento X] o [Sfalsamento Y] tramite i pulsanti < V> e <▲> quindi premere il pulsante < ►>.
- 4. Selezionare le posizioni di sfalsamento [Sfalsamento X] o [Sfalsamento Y] tramite i pulsanti <♥> e <▲> quindi premere il pulsante <Imposta>.

### OPZIONE MESS.

MODIFICA HPGL :06 OPZIONE MESS.

| OPZION | ЛE  | MESS. |  |
|--------|-----|-------|--|
| Mess.  | err | ore   |  |

| Mess. errore |   |
|--------------|---|
| ATTIVO       | * |

## MARGINE SUPPORTO

MODIFICA HPGL :06 MARGINE SUPPORTO

MARGINE SUPPORTO Margine X

Margine X +00 mm

- I Premere il pulsante < ►> [OPZIONE MESS.] nella schermata di selezione delle opzioni di impostazione.
- 2 Selezionare l'opzione da impostare tramite i pulsanti <♥> e <▲> quindi premere il pulsante < ►>.

Saranno visualizzati, nell'ordine, i parametri [Mess. errore], [Mess. etichetta], [Messaggio data] e [Posizione].

- 3 Selezionare i parametri tramite i pulsanti <♥> e <▲> quindi premere il pulsante <Imposta>.
- ✓ Visualizzare [MARGINE SUPPORTO] nella schermata di selezione delle opzioni di impostazione e premere il pulsante < >>.
- 2 Selezionare [Margine X] o [Margine Y] tramite i pulsanti <♥> e <▲> quindi premere il pulsante <►>.
- 3 Selezionare i valori dei margini tramite i pulsanti <♥> e <▲> quindi premere il pulsante <Imposta>.
  - Note Per spostare il cursore a sinistra e a destra usare i pulsanti < ◀ > e
     >>. Per tornare al menu precedente, spostare il cursore all'estrema sinistra e premere il pulsante < ◀ >.
    - Allineare il cursore al simbolo [+] e premere il pulsante < V> per visualizzare il simbolo [-].

#### MAPP. FORM/SUPP

MODIFICA HPGL MAPP. FORM/SUPP

:06

| MAPP.   | FORM/SUPP |
|---------|-----------|
| Entrata |           |

| Entrata |   |
|---------|---|
| A0      | * |

| Entrata   | :A0 |  |
|-----------|-----|--|
| Mappatura |     |  |

| Mappatura |   |
|-----------|---|
| A2        | * |

| Supporto |   |
|----------|---|
| MANUALE  | * |

| Supporto |  |  |
|----------|--|--|
| A0       |  |  |

Supporto A1

- ✓ Visualizzare [MAPP. FORM/SUPP] nella schermata di selezione delle opzioni di impostazione e premere il pulsante < >>.
- **2** Premere il pulsante < >>.
- 3 Selezionare il formato carta tramite i pulsanti <▼> e <▲> quindi premere il pulsante <Imposta>.

Premere il pulsante < ►> dopo aver impostato il valore.

4 Selezionare l'opzione da impostare tramite i pulsanti < ▼> e < ▲> quindi premere il pulsante < ▶>.

Saranno visualizzati, nell'ordine, i parametri [Mappatura] e [Supporto].

#### Se si è selezionato [Mappatura]

Selezionare il formato carta tramite i pulsanti <♥> e <▲> quindi premere il pulsante <Imposta>.

#### Se si è selezionato [Supporto]

- 1. Selezionare [Auto] o [MANUALE] e premere il pulsante <Imposta>.
- Premere il pulsante < ►> se si è selezionato [MANUALE] per passare alla schermata di impostazione del formato carta.
- Selezionare il formato carta tramite i pulsanti
   < ▼> e < ▲> quindi premere il pulsante
   <Imposta>.

\*

### DIVIDI

| MODIFICA<br>DIVIDI | HPGL | :06 |  |
|--------------------|------|-----|--|
|                    |      |     |  |
| DIVIDI             |      |     |  |
| SÌ                 |      | *   |  |

Modo Divisione Lungh.

| Lungh. |    |   |
|--------|----|---|
| 01189  | mm | * |

- 1 Visualizzare [DIVIDI] nella schermata di selezione delle opzioni di impostazione e premere il pulsante < ►>.
- 2 Selezionare l'abilitazione/disabilitazione della frammentazione tramite i pulsanti <V> e <A> quindi premere il pulsante <Imposta>. Premere il pulsante < ►> una volta impostata la selezione se è necessario eseguire la frammentazione.
- 3 Selezionare l'opzione da impostare tramite i pulsanti <♥> e <▲> quindi premere il pulsante < ►>.

Saranno visualizzati, nell'ordine, i parametri [Lungh.], [N. pagina], [Margine] e [Segno].

4 Selezionare i parametri tramite i pulsanti <♥> e
 <▲> quindi premere il pulsante <Imposta>.

# Margine ATTIVO

| Imposta lungh. margine |   |  |
|------------------------|---|--|
| 10 mm                  | * |  |

# IMPOSTA PRIORITÀ

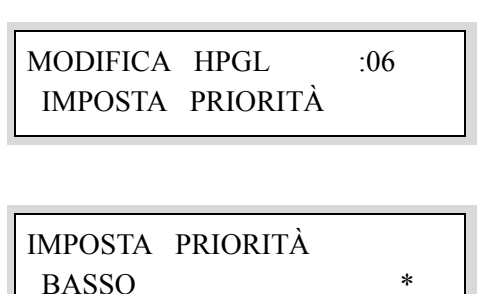

# DIREZIONE DWG

MODIFICA HPGL :06 DIREZIONE DWG

DIREZIONE DWG Formato supporto

Formato supporto A0 \*

| Blocco | titolo |   |
|--------|--------|---|
| ULTIN  | Ю      | * |

## Se si è selezionato [ATTIVO] per [Margine]

- 1. Premere il pulsante < ►> subito dopo aver premuto il pulsante <Imposta>.
- Selezionare il margine tramite i pulsanti <V> e <▲> quindi premere il pulsante <Imposta>.
  - Note Per spostare il cursore a sinistra e a destra usare i pulsanti  $< \P > e < \blacktriangleright >$ . Per tornare al menu precedente, spostare il cursore all'estrema sinistra e premere il pulsante  $< \P >$ .
- I Visualizzare [IMPOSTA PRIORITÀ] nella schermata di selezione delle opzioni di impostazione e premere il pulsante < ►>.
- 2 Selezionare la priorità tramite i pulsanti <♥> e <▲> quindi premere il pulsante <Imposta>.
- ✓ Visualizzare [DIREZIONE DWG] nella schermata di selezione delle opzioni di impostazione e premere il pulsante < >>.
- **2** Premere il pulsante < >.
- 3 Selezionare il formato carta tramite i pulsanti < ♥> e < ▲> quindi premere il pulsante <Imposta>. Premere il pulsante < ▶> dopo aver impostato il valore.
- 4 Selezionare la direzione di rotazione tramite i pulsanti < ♥> e < ▲> quindi premere il pulsante <Imposta>.

### COMANDO SKIP (HPGL solamente)

MODIFICA HPGL :06 COMANDO SKIP COMANDO SKIP Comando PS

Comando PS ATTIVO

# COMANDO EOP (HPGL solamente)

| MODIFICA H | PGL | :06 |
|------------|-----|-----|
| COMANDO E  | OP  |     |

COMANDO EOP SP0:Penna 0

| SP0:Penna 0 |   |
|-------------|---|
| ATTIVO      | k |

- ✓ Visualizzare [COMANDO SKIP] nella schermata di selezione delle opzioni di impostazione e premere il pulsante < >>.
- **2** Premere il pulsante < >>.
- 3 Selezionare l'abilitazione/disabilitazione del comando PS tramite i pulsanti <♥> e <▲> quindi premere il pulsante <Imposta>.
- 1 Visualizzare [COMANDO EOP] nella schermata di selezione delle opzioni di impostazione e premere il pulsante < ►>.
- 2 Selezionare l'opzione da impostare tramite i pulsanti <♥> e <▲> quindi premere il pulsante < ►>.

Saranno visualizzati, nell'ordine, i parametri [SP0:Penna 0], [PG:Adv Page], [NR], [AF] e [AH].

3 Selezionare l'abilitazione/disabilitazione dei comandi tramite i pulsanti <♥> e <▲> quindi premere il pulsante <Imposta>.

## OZIONE COLORE (HPGL e Versatec solamente)

:06

MODIFICA HPGL OPZIONE COLORE

OPZIONE COLORE Modo bianco

Modo bianco ATTIVO

## SELEZIONA VASS.

| MODIFICA HPGL   | :06 |  |
|-----------------|-----|--|
| SELEZIONA VASS. |     |  |

SELEZIONA VASS. Vassoio

Vassoio AUTO ✓ Visualizzare [OPZIONE TIFF] nella schermata di selezione delle opzioni di impostazione e premere il pulsante < >>.

- **2** Premere il pulsante < >>.
- 3 Selezionare l'abilitazione/disabilitazione della funzione linea bianca tramite i pulsanti <♥> e <▲> quindi premere il pulsante <Imposta>.
- ✓ Visualizzare [SELEZIONA VASS.] nella schermata di selezione delle opzioni di impostazione e premere il pulsante < >>.
- 2 Selezionare l'opzione da impostare tramite i pulsanti <♥> e <▲> quindi premere il pulsante <▶>.

Saranno visualizzati, nell'ordine, i parametri [Vassoio] e [Priorità].

3 Selezionare i parametri tramite i pulsanti <♥> e <▲> quindi premere il pulsante <Imposta>.

## COPIA STAMPATA

MODIFICA HPGL COPIA STAMPATA

:06

| COPIA | STAMPATA |
|-------|----------|
| Copie |          |

# Copie 01 \*

## OPZIONE ENTRATA

MODIFICA HPGL :06 OPZIONE ENTRATA

OPZIONE ENTRATA Formato

| Formato |   |  |
|---------|---|--|
| AUTO    | * |  |

| Formato |   |
|---------|---|
| A0      | * |

| Connetti |   |
|----------|---|
| 02       | * |

- ✓ Visualizzare [COPIA STAMPATA] nella schermata di selezione delle opzioni di impostazione e premere il pulsante < >>.
- 2 Selezionare l'opzione da impostare tramite i pulsanti <♥> e <▲> quindi premere il pulsante < ▶>.

Saranno visualizzati, nell'ordine, i parametri [Copie] e [Priorità].

- (Note) Il parametro [Priorità] è visualizzato solo per i dati Versatec.
- 3 Selezionare i parametri tramite i pulsanti <♥> e
  <▲> quindi premere il pulsante <Imposta>.
- ✓ Visualizzare [OPZIONE ENTRATA] nella schermata di selezione delle opzioni di impostazione e premere il pulsante < >>.
- **2** Premere il pulsante  $< \triangleright >$ .
- 3 Selezionare [AUTO] oppure uno dei vari formati carta tramite i pulsanti <♥> e <▲> quindi premere il pulsante <Imposta>.

## Al termine della selezione dei vari formati pagina

- Premere il pulsante < ►> subito dopo aver premuto il pulsante <Imposta>.
- Selezionare il totale collegamenti tramite i pulsanti < V> e < ▲> quindi premere il pulsante <Imposta>.

## **OPZIONE USCITA**

| MODIFICA HPGL :06<br>OPZIONE USCITA | 1 Visualizzare [OPZIONE USCITA] nella<br>schermata di selezione delle opzioni di<br>impostazione e premere il pulsante < ►>.                                                                                                   |
|-------------------------------------|----------------------------------------------------------------------------------------------------|
| OPZIONE USCITA<br>Formato           | <b>2</b> Premere il pulsante $< >>$ .                                                                                                    |
| Formato<br>A0 *                     | 3 Selezionare [AUTO], [ALTRO], [MISTO],<br>[MISTO2] o uno dei vari formati carta tramite i<br>pulsanti <♥> e <▲> quindi premere il pulsante<br><imposta>.</imposta>                                                            |
| Formato<br>A0 *                     | <ul> <li>Al termine della selezione dei vari formati carta</li> <li>Premere il pulsante &lt; ►&gt; subito dopo aver premuto il pulsante <imposta>.</imposta></li> <li>Selezionere [Connettil e [Margine] tremite il</li> </ul> |
| OPZIONE USCITA<br>Connetti          | <ol> <li>Selezionare [Connetti] o [Margine] trainite i<br/>pulsanti <v> e &lt;▲&gt; quindi premere il<br/>pulsante &lt;►&gt;.</v></li> </ol>                                                                                   |
| Connetti<br><u>01</u> *             | <ol> <li>Selezionare il parametro da impostare tramite<br/>i pulsanti &lt; ♥&gt; e &lt; ▲&gt; quindi premere il<br/>pulsante <imposta>.</imposta></li> </ol>                                                                   |
| Maraina                             | Se per [Margine] si è selezionata una impostazione diversa da [DISATTIVATO]                                                                                                    |
| TUTTO *                             | <ol> <li>Premere il pulsante &lt; ►&gt; subito dopo aver<br/>premuto il pulsante <imposta>.</imposta></li> </ol>                                                                                                    |
| Margine<br>Margine ant.             | <ol> <li>Selezionare [Margine ant.] o [Margine post.]<br/>tramite i pulsanti &lt;♥&gt; e &lt;▲&gt; quindi premere<br/>il pulsante &lt; ►&gt;.</li> </ol>                                                                       |
| Margine ant.<br>000 mm *            | <ol> <li>Selezionare il margine superiore e inferiore<br/>tramite i pulsanti &lt;♥&gt; e &lt;▲&gt; quindi premere<br/>il pulsante <imposta>.</imposta></li> </ol>                                                              |

(Note) • Per spostare il cursore a sinistra e a destra usare i pulsanti <◀ > e < >>.

#### TIPO SUPPORTO

 MODIFICA HPGL :06

 TIPO SUPPORTO

 TIPO SUPPORTO

 Tipo

 Lucidi \*

✓ Visualizzare [TIPO SUPPORTO] nella schermata di selezione delle opzioni di impostazione e premere il pulsante < >>.

**2** Premere il pulsante  $< \triangleright >$ .

3 Selezionare il tipo di supporto tramite i pulsanti <♥> e <▲> quindi premere il pulsante <Imposta>.

#### FORMATO UTENTE

MODIFICA HPGL :06 FORMATO UTENTE

FORMATO UTENTE Definisci formato

Definisci formato U0 \*

Lungh. 01190 mm

- 1 Visualizzare [FORMATO UTENTE] nella schermata di selezione delle opzioni di impostazione e premere il pulsante < ►>.
- **2** Premere il pulsante  $< \triangleright >$ .
- 3 Selezionare i parametri tramite i pulsanti <♥> e
  <▲> quindi premere il pulsante <Imposta>.
  Premere il pulsante < ▶> dopo aver impostato il valore.
- 4 Selezionare il formato definito dall'utente tramite i pulsanti < ▼> e <▲> quindi premere il pulsante <Imposta>.
  - **(Note)** Per spostare il cursore a sinistra e a destra usare i pulsanti  $< \P > e < \blacktriangleright >$ . Per tornare al menu precedente, spostare il cursore all'estrema sinistra e premere il pulsante  $< \P >$ .

# PRIORITÀ FORMATO

| MODIFICA HPGL<br>PRIORITÀ FORMATO | :06<br>O |
|-----------------------------------|----------|
| PRIORITÀ FORMATO<br>Priorità      | ,        |
| Priorità<br>LUNGO                 | *        |

- I Visualizzare [PRIORITÀ FORMATO] nella schermata di selezione delle opzioni di impostazione e premere il pulsante < ►>.
- **2** Premere il pulsante < >.
- 3 Selezionare il modo di priorità tramite i pulsanti <♥> e <♠> quindi premere il pulsante <Imposta>.

#### SALVA FILE IMP.

MODIFICA HPGL :06 SALVA FILE IMP.

SALVA FILE IMP. Formato

| Formato |   |
|---------|---|
| HPGL    | * |

| N. stampante |   |
|--------------|---|
| 12           | * |

IMP. : da salv.

- ✓ Visualizzare [SALVA FILE IMP.] nella schermata di selezione delle opzioni di impostazione e premere il pulsante < >>.
- **2** Premere il pulsante  $< \triangleright >$ .
- 3 Selezionare il formato da impostare tramite i pulsanti <♥> e <▲> quindi premere il pulsante <Imposta>.

Premere il pulsante < ► > dopo aver impostato il valore.

4 Selezionare il numero della stampante logica tramite i pulsanti < ▼> e <▲> quindi premere il pulsante <Imposta>.

Premere il pulsante < ►> dopo aver impostato il valore.

5 Premere il pulsante <Imposta> quando è visualizzato il messaggio [IMP.: da salv.]
 I dati saranno salvati.

# Impostazione delle stampanti logiche di default

La procedura seguente consente di impostare la stampante logica da usare come default.

# Procedura

| MENU<br>FILE IMPOSTAZ.                                                              | I Premere il pulsante < ►> quando è visualizzato<br>[FILE IMPOSTAZ.] nella schermata di<br>selezione del parametro.                                                                                                    |
|-------------------------------------------------------------------------------------|----------------------------------------------------------------------------------------------------|
| FILE IMPOSTAZ.<br>DEFIN. FILE IMP.                                                  | 2 Selezionare [DEFIN. FILE IMP.] col pulsante <▼> quindi premere il pulsante < ►>.                                                                                                    |
| DEFIN. FILE IMP.<br>INTERFACCIA                                                     | <b>3</b> Premere il pulsante $< >>$ .                                                                                                    |
| INTERFACCIA         SERIALE         *         (Note)       [CENTRONICS] E [VPI] son | <ul> <li>4 Selezionare i parametri tramite i pulsanti &lt;♥&gt; e</li> <li>&lt;▲&gt; quindi premere il pulsante <imposta>.</imposta></li> <li>Premere il pulsante &lt; ►&gt; dopo aver impostato il valore.</li> </ul>                                                                                                    |
| opzionali.<br>Formato<br>HPGL *                                                     | <ul> <li>5 Selezionare la priorità tramite i pulsanti <v> e</v></li> <li><a> quindi premere il pulsante <imposta>.</imposta></a></li> <li>Premere il pulsante &lt; &gt;&gt; dopo aver impostato il valore.</li> <li>Note I parametri selezionabili differiscono in base al tipo di interfaccia selezionato.</li> <li>·SERIALE :[HPGL]</li> <li>·CENTRONICS:[HPGL]</li> <li>·VPI :[Versatec]</li> </ul> |
| N. stampante<br><u>06</u> *                                                         | <ul> <li>6 Selezionare il numero della stampante logica tramite i pulsanti &lt; V&gt; e &lt; A&gt; quindi premere il pulsante <imposta>.</imposta></li> <li>La stampante logica impostata viene registrata come stampante logica di default.</li> <li>Note Per spostare il cursore a sinistra e a destra usare i pulsanti &lt; A &gt; a &lt; D&gt;</li> </ul>                                          |

# Stampa di un elenco di impostazioni

Questa funzione consente di stampare l'elenco delle impostazioni effettuate per le stampanti logiche.

Procedura

| MENU<br>FILE IMPOSTAZ.             |   |  |
|------------------------------------|---|--|
|                                    |   |  |
| FILE IMPOSTAZ.<br>IMPOSTAZ. STAMPA |   |  |
|                                    |   |  |
| Formato                            |   |  |
| HPGL                               | * |  |
|                                    |   |  |
|                                    |   |  |
| Stampante n.                       |   |  |
| <u>01</u> – 06                     | * |  |
|                                    |   |  |
|                                    |   |  |
|                                    |   |  |
|                                    |   |  |
|                                    |   |  |
|                                    |   |  |
|                                    |   |  |
|                                    |   |  |
|                                    |   |  |

IMPOSTAZ. STAMPA IMP. : da stamp.

- Premere il pulsante < ►> quando è visualizzato [FILE IMPOSTAZ.] nella schermata di selezione del parametro.
- 2 Selezionare [IMPOSTAZ. STAMPA] col pulsante <♥> e premere il pulsante < ▶>.
- 3 Selezionare il formato tramite i pulsanti <♥> e <▲> quindi premere il pulsante <Imposta>. Premere il pulsante < ▶> dopo aver impostato il valore.
- 4 Selezionare i numeri iniziale e finale delle stampanti logiche tramite i pulsanti <♥> e
   <▲> quindi premere il pulsante <Imposta>.

Premere il pulsante < ►> dopo aver impostato il valore.

- Note Per spostare il cursore a sinistra e a destra usare i pulsanti  $< \P > e < \blacktriangleright >$ . Per passare al menu seguente, spostare il cursore all'estrema destra e premere il pulsante  $< \triangleright >$ . Per tornare al menu precedente, spostare il cursore all'estrema sinistra e premere il pulsante  $< \P >$ .
- **5** Premere il pulsante <Imposta> quando è visualizzato [IMP.: da stamp.]

I dati saranno stampati come da impostazione.

Questa funzione consente di stampare dati di prova, al fine di controllare il funzionamento della stampante. È possibile selezionare un formato carta da A0 ad A4.

(Refer to) Per ulteriori informazioni sulle operazioni dal pannello comandi della stampante, consultare "2.2 Operazioni dal pannello comandi della stampante" (pag. 23).

#### Procedura

MENU TEST PLOTTAGGIO

TEST PLOTTAGGIO Formato plot

Formato plot A0

\*

TESTPLOTTAGGIOIMP.: da stamp.

- 1 Premere il pulsante < ►> quando nella schermata di selezione parametro è visualizzato [TEST PLOTTAGGIO].
- **2** Premere il pulsante  $< \triangleright >$ .
- 3 Selezionare il formato della carta su cui verranno stampati i dati di prova tramite i pulsanti <♥> e <▲> quindi premere il pulsante <Imposta>.

Premere il pulsante < ►> dopo aver impostato il valore.

**4** Premere il pulsante <Imposta> quando è visualizzato [IMP.: da stamp.]

I dati di prova saranno stampati come da impostazione.

Sono disponibili i due tipi di registri seguenti, che possono essere stampati e cancellati.

- REGISTRO LAVORI
- REGISTRO ERRORI

# Gestione del registro lavori

In questa sezione si spiegano le procedure per la gestione del registro lavori.

#### Procedura

MENU REGISTR. LAVORO

REGISTR. LAVORO REGISTRO LAVORI

REGISTRO LAVORI IMPOSTAZIONE I Premere il pulsante < ▶> quando è visualizzato [REGISTR. LAVORO].

- 2 Premere il pulsante < ►> quando è visualizzato [REGISTRO LAVORI].
- 3 Selezionare le operazioni tramite i pulsanti <▼> e <▲> quindi premere il pulsante < ►>. Saranno visualizzati, nell'ordine, i parametri [IMPOSTAZIONE], [STAMPA] e [CANCELLA].

IMPOSTAZIONE Modo automatico

# **L** Se è stato selezionato

 Selezionare [Modo automatico] tramite i pulsanti < V> e < ▲> quindi premere il pulsante < ►>.

<sup>(</sup>Refer to) Per ulteriori informazioni sulle operazioni dal pannello comandi della stampante, consultare "2.2 Operazioni dal pannello comandi della stampante" (pag. 23).

#### Modo automatico ATTIVO

#### REGISTRO LAVORI 020423 – 020605

STAMPA IMP. : da stamp.

CANCELLA IMP. : da canc.

- Selezionare [ATTIVO] o [DISATTIVATO] tramite i pulsanti <♥> e <▲> dopo aver specificato [Modo automatico] quindi premere il pulsante <Imposta>.
  - **(Note)** Se la stampa automatica è impostata su [ATTIVO], i lavori elaborati sono stampati automaticamente dopo che sono state raggiunte le 51 pagine elaborate.
- **L** Se è stato selezionato [STAMPA].
- Selezionare la data di inizio e fine (AA, MM, GG) per i lavori tramite i pulsanti < ♥> e
   <▲> quindi premere il pulsante <Imposta>.
   Al termine dell'impostazione, spostare il cursore all'estrema destra e premere il pulsante < ▶>.
  - Note) Per spostare il cursore a sinistra e a destra usare i pulsanti < ◀ > e < ▶>. Per tornare al menu precedente, spostare il cursore all'estrema sinistra e premere il pulsante < ◀ >.
- Premere il pulsante <Imposta> quando è visualizzato il messaggio [IMPOSTA: da stampare.].

I dati saranno stampati come da impostazione.

Se è stato selezionato [CANCELLA]

Premere il pulsante <Imposta> quando è visualizzato [IMP.: da canc.]

Il registro lavori sarà stampato come da impostazione.

In questa sezione si spiegano le procedure gestionali del registro errori.

Procedura

MENU REGISTR. LAVORO

REGISTR. LAVORO REGISTRO ERRORI

REGISTRO ERRORI STAMPA

REGISTRO LAVORI 020423 - 020605

#### STAMPA IMP. : da stamp.

- I Premere il pulsante < ►> quando è visualizzato [REGISTR. LAVORO].
- 2 Visualizzare il [REGISTRO ERRORI] tramite il pulsante <♥> quindi premere il pulsante < ▶>.
- 3 Selezionare le operazioni tramite i pulsanti <♥> e <▲> quindi premere il pulsante < ►>. Saranno visualizzati, nell'ordine, i parametri [STAMPA] e [CANCELLA].

**U** Se è stato selezionato [STAMPA].

 Selezionare la data di inizio e fine (AA, MM, GG) per i lavori tramite i pulsanti <♥> e
 <▲> quindi premere il pulsante <Imposta>.

Al termine dell'impostazione, spostare il cursore all'ultimo carattere e premere il pulsante < ▶> una volta.

- Note) Per spostare il cursore a sinistra e a destra usare i pulsanti  $< \P > e < \blacktriangleright >$ . Per tornare al menu precedente, spostare il cursore al primo carattere e premere il pulsante  $< \P >$ .
- Premere il pulsante <Imposta> quando è visualizzato il messaggio [IMPOSTA: da stampare.].

Il registro errori sarà stampato come da impostazione.

CANCELLA IMP. : da canc. Se è stato selezionato [CANCELLA]

Premere il pulsante <Imposta> quando è visualizzato [IMP.: da canc.]

Il registro errori sarà cancellato come da impostazione.

# Esempio di elenco registro errori

| [RegEr<br>N.Lav | rori : Pag. 1]<br>Data&ora | Task Nome | N.Err | LivelloErr | Reg. errori        | [Xerox 6050WF Versione 2.2.XX]<br>Errore Dati |
|-----------------|----------------------------|-----------|-------|------------|--------------------|-----------------------------------------------|
| 1               | 02/04/17 15:49:30          | USCITA    | 38    | ERRORE     | OVERFLOW MEM. PAG. | NESSUNA MEM. PAG Stato da PrintMgr            |
| 20              | 0.2/04/22 20:38:05         | HP PARSER | 126   | AVVERTEN   | ZACOMANDO SCONOSC. |                                               |

Questa funzione consente di ristampare il file stampato più di recente. È possibile impostare il numero di copie da stampare in un intervallo compreso fra 1 e 99.

- (Note) Non è possibile ristampare sulla Xerox 6030 WF o Xerox 6050 WF se si eseguono operazioni di copia dopo l'operazione di stampa.
- (Note) Per poter utilizzare la funzione di ristampa, è necessario che la memoria contenga almeno un lavoro salvato.
- (Refer to) Per ulteriori informazioni sulle operazioni dal pannello comandi della stampante, consultare "2.2 Operazioni dal pannello comandi della stampante" (pag. 23).

#### Procedura

1 Premere il pulsante < >> quando sulla **MENU** PLOTT. OFFLINE schermata di selezione è visualizzato [PLOTT. OFFLINE]. **2** Premere il pulsante  $< \triangleright >$ . PLOTT. OFFLINE NUOVO PLOTTAGGIO NUOVO PLOTTAGGIO Copie stampate 4 Selezionare il numero di copie da stampare (1 -Copie stampate 06 99) tramite i pulsanti <♥> e <▲> quindi premere il pulsante <Imposta>. Premere il pulsante < > dopo aver impostato il valore. Note Per spostare il cursore a sinistra e a *destra usare i pulsanti*  $< \triangleleft > e < \triangleright >$ . **5** Premere il pulsante <Imposta> quando è NUOVO PLOTTAGGIO IMP. : da stamp. visualizzato [IMP.: da stamp.]

I file sarà stampato come da impostazione.

**3** Premere il pulsante < >.

162 Capitolo 5 Impostazione dal pannello comandi della stampante
È possibile visualizzare i contatori sul pannello comandi della stampante a scopo verifica. Il numero massimo di cifre per i valori da visualizzare è nove.

| Opzione menu   | Descrizione                                                                                            |  |  |  |  |
|----------------|----------------------------------------------------------------------------------------------------|--|--|--|--|
| CONTATORE<br>1 | L'area totale, in m2, della carta stampata fino a quel momento (unità: m <sup>2</sup> )                |  |  |  |  |
| CONTATORE 2    | La lunghezza totale della carta utilizzata per la stampa fino a quel<br>momento.<br>(unità: m o 0,1 m) |  |  |  |  |
| CONTATORE 3    | Il numero totale di stampe di timbri effettuate fino a quel momento.                                   |  |  |  |  |

(Refer to) • Per ulteriori informazioni sulle operazioni dal pannello comandi della stampante, consultare "2.2 Operazioni dal pannello comandi della stampante" (pag. 23).

• Il valore visualizzato sul contatore 1 varierà a seconda dei formati carta. Per ulteriori informazioni, consultare la Guida per l'utente (Stampante).

### Procedura

MENU INFORM. FATTURAZ.

INFORM. FATTURAZ. VISUALIZZA

VISUALIZZA CONTATORE 1

CONTATORE 1 986754

- I Premere il pulsante < ▶> quando è visualizzato [INFORM. FATTURAZ.].
- **2** Premere il pulsante < >>.
- 3 Selezionare i dettagli da visualizzare per il [Contatore 1], [Contatore 2] e [Contatore 3] tramite i pulsanti <♥> e <♠> quindi premere il pulsante < ▶>.

Verranno visualizzate le informazioni selezionate.

In questa sezione si descrivono i componenti principali del pannello comandi della stampante e le relative funzioni.

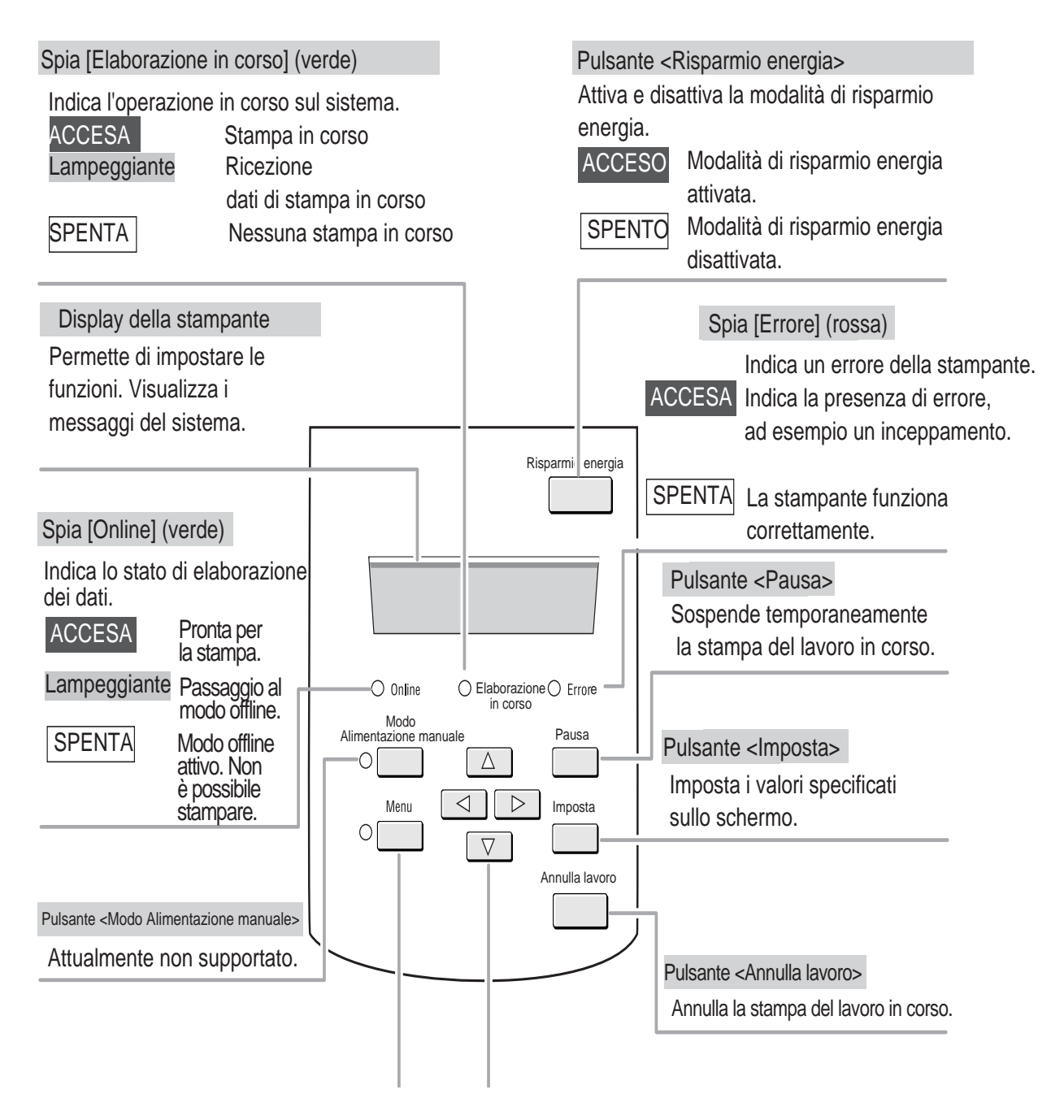

### Operazioni di base sul pannello comandi della stampante

Per impostare i vari parametri, mettere la stampante in modalità offline. Premere il pulsante <Menu> per inserire la modalità offline e visualizzare la schermata dei menu.

#### Gerarchia dei menu

I menu operativi hanno la seguente gerarchia.

• Opzioni del menu di primo livello (livello 1)

Si tratta del primo menu visualizzato.

• Opzioni dei sottomenu (livello 2 e inferiori)

I vari menu che si trovano al di sotto del menu di primo livello. La profondità della gerarchia varia a seconda delle opzioni contenute nei sottomenu.

• Valori specificati

I valori dei vari parametri situati al di sotto dei sottomenu.

#### Operazioni con i pulsanti

Nella schermata dei menu si utilizzano i pulsanti seguenti.

| <menu> (pulsante)</menu>            | Passa alla modalità offline e visualizza la schermata dei menu.<br>Questo pulsante riporta alla modalità online se lo si preme<br>quando è visualizzata la schermata dei menu. |
|-------------------------------------|----------------------------------------------------------------------------------------------------|
| Pulsante $< \blacktriangle >$ .     | Visualizza l'opzione di menu precedente o il valore specificato sullo stesso livello.                                                                                          |
| Pulsante $\langle \nabla \rangle$ . | Visualizza l'opzione di menu seguente o il valore successivo specificato sullo stesso livello.                                                                                 |
| Pulsante <►>.                       | Visualizza l'opzione di menu al livello inferiore.                                                                                                    |
| Pulsante $< \blacktriangleleft >$ . | Visualizza l'opzione di menu al livello superiore.                                                                                                    |
| Pulsante <imposta></imposta>        | Imposta il valore specificato.<br>Un asterisco [*] viene visualizzato a destra del valore<br>impostato.                                                                        |

#### Esempi di operazioni

In questa sezione si forniscono esempi di selezione delle opzioni di menu.

Pronta per la copia

<Menu> (pulsante)

MENU IMP. RETE//PORTA

 $\langle \mathbf{\nabla} \rangle$  Pulsante  $\langle \mathbf{\Delta} \rangle$ .

MENU IMPOSTAZ. STAMPA

Pulsante < >>.

Impostazioni di stampa Supporto

 $\langle \mathbf{\nabla} \rangle$  Pulsante  $\langle \mathbf{\Delta} \rangle$ .

Impostazioni di stampa Vassoio

Pulsante <►>.

Vassoio Rullo 3, 4

Pulsante  $< \blacktriangleleft >$ .

Impostazioni di stampa Vassoio

## Premere il pulsante <Menu>.Viene visualizzato il menu di primo livello.

### **2** Premere il pulsante $\langle \mathbf{\nabla} \rangle$ .

Vengono visualizzate in sequenza le opzioni dei menu di livello superiore.

**(Note)** Se si preme il pulsante  $< \Delta >$  viene visualizzato il menu precedente.

### **3** Premere il pulsante < >>.

Vengono visualizzate le opzioni del sottomenu.

4 Premere il pulsante <▼>.
 Vengono visualizzate in sequenza le opzioni del menu dello stesso livello.

**(Note)** Se si preme il pulsante  $< \Delta >$  viene visualizzato il menu precedente.

5 Premere il pulsante < ►>. Vengono visualizzate in sequenza le opzioni del menu al livello seguente.

**6** Premere il pulsante < > per ritornare al livello superiore.

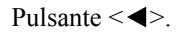

MENU IMPOSTAZ. STAMPA 7 Premere il pulsante < 4 > per ritornare al livello superiore.

### Selezione dei valori specificati

In questa sezione si forniscono esempi di impostazione di un valore.

| Supporto<br>Rullo 1                                                        | 1 Vengono visualizza                                              |
|----------------------------------------------------------------------------|-------------------------------------------------------------------|
| Pulsante <►>.<br>Supporto / Rullo 1<br>Tipo : Carta di qualità             | 2 Premere il pulsante<br>Viene visualizzato                       |
| <▼> Pulsante <▲>.<br>Supporto / Rullo 1<br>Tipo : Pellicola                | <i>3</i> Per modificare i<br>pulsanti <▲> e <                     |
| Pulsante <imposta><br/>Supporto / Rullo 1<br/>Tipo : Pellicola *</imposta> | 4 Premere il pulsante<br>valore.<br>L'asterisco [*]<br>impostato. |
| Pulsante < <>.<br>Supporto<br>Rullo 1                                      | <b>5</b> Premere il pulsante superiore.                           |

ate le opzioni del menu.

- e <►>. il valore specificato.
- l valore impostato usare i ▼>.
- e < Imposta> per impostare il

appare accanto al valore

 $e < \P > per ritornare al livello$ 

In questa sezione si spiegano le opzioni che si possono impostare dal pannello comandi della stampante.

| Opzione menu | Descrizione                                                                                                    |  |  |  |
|--------------|----------------------------------------------------------------------------------------------------|--|--|--|
| Supporto     | Imposta il tipo, il formato, la grammatura e altri<br>parametri dei supporti da caricare nella macchina<br>per ciascun rullo.                                                                                            |  |  |  |
| Vassoio      | È possibile isolare il sistema dalle impostazioni<br>macchina se si verifica un errore localizzato nei<br>rulli opzionali 3 e 4.<br>Important Rivolgersi al tecnico dell'assistenza per<br>cambiare questa impostazione. |  |  |  |
| Fusore       | La temperatura dell'unità fusore può essere<br>modificata.<br>Important<br><i>Rivolgersi al tecnico dell'assistenza per</i><br><i>cambiare questa impostazione.</i>                                                      |  |  |  |

### Supporto

Assicurarsi che questi parametri siano impostati prima di caricare nuova carta nella macchina e quando si modificano il tipo e il formato dei supporti.

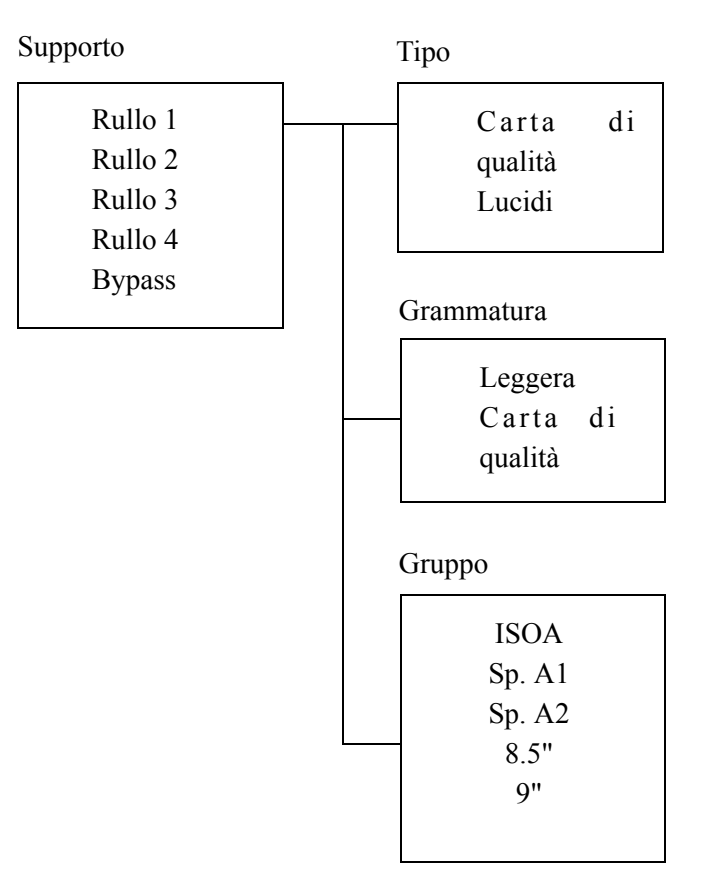

I tipi di supporto per i quali è possibile specificare la [Grammatura]:

| Supporto impostato su | Carta di qualità (60-             | Carta E                                    |  |  |
|-----------------------|-----------------------------------|--------------------------------------------|--|--|
| [Leggera]             | $69 \text{ g/m}^2$ )              |                                            |  |  |
|                       | Lucidi (70-79 g/m <sup>2</sup> )  |                                            |  |  |
|                       | Pellicola (50-69µ)                |                                            |  |  |
| Supporto impostato su | Carta di qualità (70-             | Premium (75 g/m <sup>2</sup> )             |  |  |
| [Carta di qualità]    | 85 g/m <sup>2</sup> )             | Premium Tints (80 g/m <sup>2</sup> )       |  |  |
|                       |                                   | Premium Fluorescent (80 g/m <sup>2</sup> ) |  |  |
|                       |                                   | Performance (75 g/m <sup>2</sup> )         |  |  |
|                       | Lucidi (80-95 g/m <sup>2</sup> )  | Premium Vellum (90 g/m <sup>2</sup> )      |  |  |
|                       | Pellicola (70-80µ)                | Pellicola Premium (75 micron)              |  |  |
| Supporto impostato su | Carta di qualità (86-             | Presentazione (110 g/m <sup>2</sup> )      |  |  |
| [Pesante]             | 110 g/m <sup>2</sup> )            |                                            |  |  |
|                       | Lucidi (96-112 g/m <sup>2</sup> ) | Premium Vellum (112 g/m <sup>2</sup> )     |  |  |
|                       | Pellicola (81-100µ)               | Pellicola Premium (100                     |  |  |
|                       |                                   | micron)                                    |  |  |

| Supporto impostato su       | A4 (210 × 297 mm)                          |                          |           |        |      |
|-----------------------------|--------------------------------------------|--------------------------|-----------|--------|------|
| [ISOA]                      | A3 (297 × 410 mm) Rullo A3 (297 mm largh.) |                          |           |        |      |
|                             | A2 (420 × 594 mm)                          | Rullo                    | A2 (420 r | nm lar | gh.) |
|                             | A1 (594 × 841 mm)                          | Rullo                    | A1 (594 r | nm lar | gh.) |
|                             | A0 (841 × 1.189 mm)                        | Rullo A0 (841 mm largh.) |           |        |      |
| Supporto impostato su [SP.A | SP.A-0 (880 × 1.230 mm)                    | Rullo                    | SP.A-0    | (880   | mm   |
| 1]                          | largh.)                                    |                          |           |        |      |
|                             | SP.A-1 (625 × 880 mm)                      | Rullo                    | SP.A-1    | (625   | mm   |
|                             | largh.)                                    |                          |           |        |      |
|                             | SP.A-2 (440 $\times$ 625 mm)               | Rullo                    | SP.A-2    | (440   | mm   |
|                             | largh.)                                    |                          |           |        |      |
|                             | SP.A-3 (312 X 435 mm)                      | Rullo                    | SP.A-3    | (312   | mm   |
|                             | largh.)                                    |                          |           |        |      |
| Supporto impostato su [SP.A | SP.A-1 (620 × 871 mm)                      | Rullo                    | SP.A-1    | (620   | mm   |
| 2]                          | largh.)                                    |                          |           |        |      |
|                             | SP.A-2 ( $435 \times 620 \text{ mm}$ )     | Rullo                    | SP.A-2    | (435   | mm   |
|                             | largh.)                                    |                          |           |        |      |
|                             | SP.A-3 (310 X 435 mm)                      | Rullo                    | SP.A-3    | (310   | mm   |
|                             | largh.)                                    |                          |           |        |      |
| Supporto impostato su       | 34", 22", 17", 11", 8.5"                   |                          |           |        |      |
| [ANSI] 8,5 pollici          |                                            |                          |           |        |      |
| Supporto impostato su       | 36", 24", 18", 12", 9"                     |                          |           |        |      |
| [Arch] 9 pollici            |                                            |                          |           |        |      |

I tipi di supporto per i quali è possibile specificare [Gruppo].

### Vassoio

Questo è impostato su [Auto] in condizioni normali e non deve essere impostato dall'utente.

Rivolgersi al tecnico dell'assistenza per cambiare questa impostazione.

### Fusore

Questo è impostato su [Auto] in condizioni normali e non deve essere impostato dall'utente.

Rivolgersi al tecnico dell'assistenza per cambiare questa impostazione.

## **5.9** Modo Risparmio energia

Questa funzione riduce il consumo energetico della macchina e la fa entrare in modo risparmio energia quando non si eseguono operazioni in un intervallo di tempo predefinito.

• Modo risparmio energia 1

Questo modo riduce automaticamente la temperatura del fusore e limita il consumo energetico.

I parametri da impostare sono [ATTIVO], [DISATTIVATO] e l'intervallo di tempo che deve trascorrere prima che il modo si attivi (tra 1 e 120 minuti, con una impostazione di default di [5 minuti]).

• Modo risparmio energia 2

Questo modo riduce ulteriormente la temperatura del fusore rispetto al precedente. I parametri da impostare sono [ATTIVO], [DISATTIVATO] e l'intervallo di tempo che deve trascorrere prima che il modo si attivi (tra 5 e 120 minuti, con una impostazione di default di [15 minuti]).

• Economizzatore

Il modo Economizzatore interrompe automaticamente l'alimentazione alla stampante.

I parametri da impostare sono [ATTIVO], [DISATTIVATO] e l'intervallo di tempo che deve trascorrere prima che il modo si attivi (tra 15 e 120 minuti, con una impostazione di default di [90 minuti]).

L'alimentazione è ripristinata dai modi risparmio energia ai livelli normali quando un lavoro viene trasmesso alla stampante e si preme il pulsante <Risparmio energia> sul pannello comandi della stampante.

(Note) È anche possibile impostare i modi di risparmio energetico dal pannello comandi della copiatrice con le macchine per grandi formati Xerox 6030 e Xerox 6050. Se i modi sono stati impostati sia sul pannello comandi della stampante sia su quello della copiatrice, sono utilizzati i parametri impostati più di recente.

### Metodo di impostazione

MENU PARAM. SISTEMA

Pulsante  $< \mathbf{\nabla} >$ .

PARAM. SISTEMA Risp. energia 1

Pulsante  $< \triangleright >$ .

Risp. energia 1 DISATTIVATO

Pulsante  $< \mathbf{\nabla} >$ .

| Risp. energia 1 |   |
|-----------------|---|
| ATTIVO          | * |

- I Premere il pulsante <►> quando è visualizzato [PARAM. SISTEMA].
- 2 Selezionare [Risp. energia 1], [Risp. energia 2] o [Economizzatore] tramite il pulsante <♥>.
- **3** Premere il pulsante < >>.

4 Selezionare i parametri tramite i pulsanti <▲> e
<▼> quindi premere il pulsante <Imposta>.
Un asterisco [\*] viene visualizzato a destra del valore impostato.

(Note) Dal momento che i parametri diventano validi dopo che si è premuto il pulsante <Imposta>, non è necessario salvare le modifiche in seguito.

# Capitolo 6

## Servizio stampa Ethernet (per UNIX)

6.1

I comandi ftp o lpr consentono di stampare dalla per grandi formati 6030/6050 direttamente da UNIX.

In questa sezione si spiega come impostare i comandi ftp e lpr e i relativi formati.

Important Il file da stampare deve essere in un formato dati supportato dalla stampante per grandi formati 6030/6050. L'invio di un file in un formato dati non supportato dalla stampante per grandi formati 6030/6050 causa un errore di stampa. Per ulteriori informazioni sui formati di dati supportati consultare la sezione "2.1 Descrizione generale del servizio stampa della stampante per grandi formati 6030/ 6050" (pag. 12).

# Registrazione del sistema stampante per grandi formati 6030/6050

Per stampare dal sistema stampante per grandi formati 6030/6050, registrare il sistema stampante per grandi formati 6030/6050 sulla rete TCP/IP.

### Registrazione del sistema host

Registrare qui l'indirizzo IP e il nome host se l'informazione di rete è gestita da un servizio nominale quale NIS o DNS.

Se si utilizza un servizio nominale diverso da NIS o DNS, occorre registrare l'indirizzo IP e il nome host nel database usato per trasferire il file dal client.

### SunOS 5.X

Con SunOS 5.X, registrare l'indirizzo IP e il nome host della stampante per grandi formati 6030/6050 nel file [/etc/hosts] che definisce le stampanti collegate alla rete.

Nell'esempio seguente, il sistema stampante per grandi formati 6030/6050 cui è stato assegnato il nome [firenze] è registrato nel file [/etc/hosts] con indirizzo IP [zzz.zzz.zzz] in una rete formata dalle due workstation chiamate [cosmo] e [venere].

```
# Sun Host Database
#
#
# If the NIS is running, this file is only consulted when booting
#
127.0.0.1 localhost
#firenze is Wide Format 6050 plotter
xxx.xxx.xxx cosmo loghost
Yyy.yyy.yyy venere
zzz.zzz.zzz firenze
```

### Registrazione della stampante remota

Per stampare tramite il comando lpr è necessario registrare sulla workstation client non solo il sistema host ma anche la stampante remota.

Anche se l'informazione di registrazione dipende dal sistema, i nomi dei dispositivi logici sulla workstation devono corrispondere a quelli delle stampanti logiche sul sistema stampante per grandi formati 6030/6050.

(Refer to) Per ulteriori informazioni sulle stampanti logiche, consultare la sezione "Funzioni di stampa principali" in "2.1 Descrizione generale del servizio stampa della stampante per grandi formati 6030/6050" (pag. 16).

#### SunOS 5.X

Per SunOS 5.X, registrare la stampante remota tramite il comando lpadmin.

Important Per utilizzare il comando lpadmin bisogna avere privilegi di amministratore (root).

(Refer to) Per ulteriori informazioni sul comando lpadmin vedere la guida per l'utente di SunOS 5.X.

Esecuzione del comando lpadmin

Nell'esempio seguente si registra il sistema stampante per grandi formati 6030/6050 con nome host [firenze].

I dispositivi stampante plt00h, plt01h e plt02h impostati sono inviati alle stampanti logiche PLT00H, PLT01H e PLT02H di [firenze].

```
#lpadmin -p plt00h -s firenze!PLT00H
#lpadmin -p plt01h -s firenze!PLT01H
#lpadmin -p plt02h -s firenze!PLT02H
```

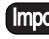

Important Se si usa csh, inserire "\!" invece di "!" nella stringa precedente, in modo da evitare che il carattere "!" e seguenti siano sostituiti dal registro di comando.

In questo esempio si creano e impostano ex novo i dispositivi stampante plt00h, plt01h e plt02h.

Dal momento che il sistema stampante per grandi formati Xerox 6030/6050 ha 100 stampanti logiche per ogni formato dati qui supportato, è possibile impostare 100 voci col comando lpadmin.

(Note) È possibile registrare la stampante remota tramite l'admintool preparato da SunOS. Per registrare la stampante remota, selezionare il menu [Printer Manager] > [Edit] > [Add Printer] > [Add Access to Remote Printer]. Specificare il nome di una stampante logica PLT00H in Printer Name, un nome host 6050 WF in Printer Server e BSD in Print Server OS.

### AIX 3.2.X

Per AIX 3.2.X, registrare la stampante remota nel file [/etc/qconfig] e definire gli attributi univoci della stampante.

(Refer to) Per ulteriori informazioni sulle operazioni e il contenuto, consultare la guida "AIX 3.2.X User Guide".

Modifica del file /etc/qconfig

Nell'esempio seguente si registra nel file [/etc/qconfig] il sistema stampante per grandi formati 6030/6050 chiamato [firenze].

In questa impostazione, quando si invia un file alla stampante chiamata [plt10h] o [plt20h], il file è inviato alla stampante [firenze].

```
plt10h:
    host = firenze
    s_statfilter = /usr/lpd/bsdshort
     l_statfilter = /usr/lpd/bsdlong
    rq = PLT10H
    device = dplt10hdplt10h:
    backend = /usr/lpd/rembak
plt20h:
    host = firenze
     s_statfilter = /usr/lpd/bsdshort
    l_statfilter = /usr/lpd/bsdlong
    rq = PLT20H
     device = dplt20hdplt20h:
    backend = /usr/lpd/rembak
```

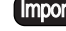

Important Assicurarsi di specificare una delle stampanti logiche preparate nel sistema stampante per grandi formati 6030/6050 tramite rq.

Avvio della coda di stampa

Al termine delle impostazioni, avviare la coda di stampa tramite il comando gadm.

#### Impostazione del formato frame per MAC

Anche se Ethernet supporta due formati frame per MAC, [Ethernet V2.0] e [IEEE802.3, il sistema stampante per grandi formati 6030/6050 ne supporta solo uno, [Ethernet V2.0]. Quando si imposta il formato frame per MAC nel computer host, specificare [Ethernet V2.0].

### Stampa tramite il comando ftp

Di seguito si descrive il comando ftp.

Note I caratteri in grassetto rappresentano le stringhe di caratteri inseriti in ogni esempio.

### Stampa

In questa sezione si spiega la procedura di stampa tramite il comando ftp.

#### Procedura

**1** Inserire il comando ftp e la rete registrata con un nome host per grandi formati 6030/6050 (esempio: 6050WF) dalla workstation client.

Viene visualizzato un messaggio che indica che la connessione è stata stabilita.

```
% ftp 6050WF
Connected to 6050WF.
220 6050 Wide Format FTP server ready
Name (6050WF:ftpusr):
```

2 Connettersi alla stampante per grandi formati 6030/6050. Inserire un nome utente (esempio: ftpusr) preregistrato nel sistema stampante per grandi formati 6030/6050.

Si riceve la richiesta di inserire una password.

```
Name (6050WF:ftpusr): ftpusr
331 Password required
Password:
```

(Note) "ftpusr" è l'unico utente registrato in fabbrica. Per aggiungere altri utenti utilizzare Servizi di stampa su Web. Per ulteriori informazioni, consultare la sezione "Impostazione dei parametri dai Servizi di stampa su Web" di "3.2 Impostazione dei parametri di sistema" (pag. 52). 3 Inserire la password dell'utente che si è connesso al punto 2.

Se le informazioni sull'utente registrate nella stampante per grandi formati 6030/ 6050 corrispondono alla password dell'utente connesso, viene visualizzato il messaggio di avvenuta connessione.

```
Password:
230 User logged in
ftp>
```

Note La password dell'utente (ftpusr) impostata in fabbrica è [ftpusr].

**4** Specificare una stampante logica (esempio: plt00h). Inserire il nome della stampante logica tramite il sottocomando cd.

Viene visualizzato un messaggio che indica che la stampante logica è stata impostata.

```
ftp> cd plt00h
250 Changed directory to "/ata0-pl/plt00h"
ftp>
```

**5** Specificare il sottocomando bin per un formato di dati.

```
ftp> bin
200 Type set to A, bin mode
ftp>
```

NoteIl sottocomando ascii può essere impostato solo per i dati HP-GL.Specificare il sottocomando bin per i dati HP-GL/2, HP-RTL, Versatec, TIFF eCALS. Il sottocomando bin può essere impostato anche per i dati HP-GL.

**6** Inserire un nome file di stampa (esempio: progetti\_01.hp) tramite il sottocomando send o put.

Viene visualizzato un messaggio che indica che la porta trasferita è stata impostata. L'eventuale visualizzazione di un messaggio indicante il nome file e di uno indicante il volume dati trasferiti e l'ora dipende dall'applicazione sul client.

```
ftp> sendprogetti_01.hp
200 Port set okay
150 Opening ASCII mode data connection
226 Transfer complete
local: progetti_01.hp remote: progetti_01.hp
17720 bytes sent in 0.14 seconds (1.2e+02 Kbytes/s)
ftp>
```

7 Specificare la fine e inserire il sottocomando bye.

Viene visualizzato un messaggio che indica che il comando ftp è stato completato.

```
ftp> bye
221 Bye...see you later
%
```

### Altri sottocomandi

|        | In questa sezione si descrivono i sottocomandi ftp.                                                                                                    |  |  |  |  |
|--------|----------------------------------------------------------------------------------------------------|--|--|--|--|
| ascii: | imposta i dati di trasferimento nel formato ASCII.                                                                                                    |  |  |  |  |
| bin:   | imposta i dati di trasferimento nel formato binario.                                                                                                    |  |  |  |  |
| bye:   | interrompe l'elaborazione FTP.                                                                                                    |  |  |  |  |
| cd:    | change directory (cambia directory), visualizza la stampante logica.                                                                                                    |  |  |  |  |
| dir:   | visualizza la directory con le stampanti logiche impostate dal pannello comandi.<br>Se non si sono fatte impostazioni nella stampante per grandi formati 6030/6050,<br>viene visualizzata solo la stampante logica all'indirizzo 00. |  |  |  |  |
| ls:    | visualizza la directory con le stampanti logiche impostate dalla console.<br>Se non si sono fatte impostazioni nella stampante per grandi formati 6030/6050,<br>viene visualizzata solo la stampante logica all'indirizzo 00.        |  |  |  |  |
| mput:  | invia l'istruzione di trasferire in modo interattivo alla stampante per grandi formati 6030/6050 due o più file specificati. È tuttavia possibile specificare questo trasferimento solo a una stampante logica preesistente.         |  |  |  |  |
| open:  | collega la workstation client alla stampante per grandi formati 6030/6050.                                                                                                    |  |  |  |  |
| put:   | trasferisce il file specificato alla stampante per grandi formati 6030/6050. È tuttavia possibile specificare questo trasferimento solo a una stampante logica preesistente.                                                         |  |  |  |  |
| pwd:   | present working directory (directory di lavoro corrente), visualizza il nome della stampante logica specificato al momento.                                                                                                    |  |  |  |  |
| send:  | trasferisce il file specificato alla stampante per grandi formati 6030/6050. È tuttavia possibile specificare questo trasferimento solo a una stampante logica preesistente.                                                         |  |  |  |  |

### Elenco messaggi

In questa sezione si descrivono i messaggi che possono essere visualizzati durante la stampa tramite il comando ftp.

Can't build data connection

Stato: impossibile stabilire la connessione per il trasferimento dati.

Azione: attendere e riprovare.

Can't create control file, please try later

Stato: impossibile creare un file di controllo tramite il comando STOR. Azione: attendere e riprovare.

Can't create control file, please try later

Stato: impossibile creare un file di lavoro tramite il comando LJ. Azione: attendere e riprovare.

Can't build data connection

Stato: impossibile creare un socket in modo passivo.

Azione: attendere e riprovare.

Cannot create file "xx" or permission problem

Stato: impossibile aprire un file di parametro per creare il file specificato. Azione: attendere e riprovare.

Command "xx" not understood

Stato: il comando (XX) ricevuto non è supportato. Azione:inserire il comando corretto.

Control connection read error

Stato: si è verificato un errore di connessione controllo nello stato di attesa del comando FTP, che ha provocato la chiusura della connessione.

Azione:ristabilire la connessione per eseguire un altro trasferimento.

Data connection error

Stato: si è verificato un errore di connessione durante il trasferimento dati. Azione:ristabilire la connessione e trasferire nuovamente il file.

Directory non existent or syntax error

Stato: la directory (stampante logica) specificata non esiste. Azione:specificare la directory (stampante logica) corretta.

Error in input file

Stato: si è verificato un errore nel file di uscita durante il trasferimento.

Azione:ristabilire la connessione e trasferire nuovamente il file.

File "xx" not found or permission problem

Stato: impossibile aprire o leggere un file di parametro corrispondente alla stampante logica specificata dal comando ls.

Azione: attendere e riprovare.

Insufficient storage space in system, please try later

Stato: impossibile trasferire i dati perché il disco rigido è pieno.

Azione: attendere finché non viene riservato uno spazio sul disco rigido e riavviare il trasferimento.

Invalid command

Stato: il comando ricevuto non è supportato.

Azione: inserire il comando corretto.

Job queue is full, please try later

Stato: impossibile ricevere i dati perché la coda lavori è piena.

Azione: attendere e riprovare.

Local resource failure: Xerox 6030/6050 WF is busy

Stato: impossibile accettare il trasferimento dei dati perché il sistema è sovraccarico.

Azione:controllare che sul sistema non ci sia uno stato di esaurimento o di inceppamento supporti. Attendere e riprovare. Se l'errore si verifica spesso, riavviare la stampante per grandi formati 6030/6050.

Local resource failure: ReceiveCmplt status

Stato: trasferimento file non riuscito.

Azione: attendere e riprovare.

Local resource failure: ReceiveMComp

Stato: mancata ricezione del messaggio di fine trasferimento file. Azione:attendere e riprovare.

Local resource failure: ReceiveMId

Stato: mancata ricezione del messaggio di autorizzazione trasferimento file. Azione: attendere e riprovare.

Local resource failure: SendMComp

Stato: mancato invio del messaggio di fine trasferimento file. Azione:attendere e riprovare.

Local resource failure: SendMId

Stato: mancato invio del messaggio di inizio trasferimento file. Azione: attendere e riprovare.

Local resource failure: please start queuing

Stato: impossibile accettare il trasferimento file la coda è stata interrotta.

Azione:riavviare la coda ed eseguire di nuovo la stampa.

Login failed

Stato: il nome utente e la password non corrispondono.

Azione: connettersi di nuovo con nome utente e password corretti.

No file found or invalid directory or permission problem

Stato: il comando LIST non è riuscito ad aprire la directory. Azione: attendere e trasferire di nuovo il comando.

Parameter not accepted

Stato: nel comando TYPE si è specificato un valore diverso da ASCII o Binary. Azione:specificare ASCII o Binary.

Syntax error: Please specify file structure only

Stato: nel comando STRU si è specificato un valore diverso da una struttura file. Azione:specificare una struttura file.

Syntax error: Please specify representation type

Stato: nel comando TYPE non si è specificato il tipo di trasferimento. Azione:specificare il tipo corretto.

Syntax error: Please specify send file name

Stato: nel comando STOR non si è specificato il nome file. Azione: specificare il nome file corretto.

Syntax error: Please specify stream mode only

Stato: nel comando MODE si è specificato un valore diverso da un modo non-stream. Azione:specificare un modo stream nel comando MODE.

Time-out: closing control connection

Stato: la connessione si è interrotta perché non è stato trasferito niente all'FTP entro il tempo specificato.

Azione:ristabilire la connessione per eseguire un altro trasferimento.

Unimplemented TYPE  $\mathbf{x}$ 

Stato: è stata data l'istruzione di trasferimento tramite un tipo non supportato. Azione:specificare [Image (Binary)] o [ASCII] col comando TYPE.

User "xx" is not existed, need account for login

Stato: connessione eseguita con un nome utente non registrato.

Azione:eseguire la connessione con un nome utente registrato. Il nome utente registrato in fabbrica è solo [ftpusr].

USER and PASS required

Stato: nel comando USER o PASS non si è specificato il nome utente o la password, oppure sono stati inviati numerosi comandi senza effettuare la connessione.

Azione: eseguire la connessione con un nome utente e una password registrati e riprovare.

### Stampa tramite il comando lp/lpr

Di seguito si descrivono i comandi.

Note I caratteri in grassetto rappresentano le stringhe di caratteri inseriti in ogni esempio.

### Stampa (comando lpr)

In questa sezione si spiega la procedura di stampa tramite il comando lpr.

Formato

lpr [-P<Nome stampante logica>] [-#<Conteggio copie>] [-s] <Nome file>

-P<Nome stampante logica>

Specificare il nome di una stampante logica subito dopo la P (senza spazi) per inviare dati alla stampante specificata.

Se non si specifica il nome di una stampante, viene selezionata la stampante logica lpr.

#### -#<Conteggio copie>

Specificare un totale copie con un valore numerico da 1 a 99. Se si specifica un valore uguale o superiore a 100, viene visualizzato un messaggio di errore e l'impostazione è annullata.

Se si omette il parametro, viene stampata una sola copia.

#### -S

Specificare questo valore per trasferire un file tramite collegamento simbolico senza memorizzarlo nell'area di spooling.

Important Non cancellare o modificare il file specificato da <Nome file> prima che l'elaborazione della richiesta di stampa sia completata.

(Note) Altre opzioni lpr che non siano le precedenti saranno ignorate.

#### Esempi

Di seguito si descrive la procedura di stampa tramite il comando lpr.

Esempio 1:stampa di una copia del file [grafa.hpgl] sulla stampante logica [plt00h].

% lpr -Pplt00h grafa.hpgl

Esempio 2:stampa di due copie di ciascuno dei file [grafb.hpgl] e [grafc.hpgl] alla stampante logica [plt00h].

% lpr -Pplt00h -#2 grafb.hpgl grafc.hpgl

Esempio 3:stampa di una copia del file [grafd.hpgl] sulla stampante logica [plt01h].

% lpr -Pplt01h grafd.hpgl

Esempio 4:stampa di una copia di ciascuno dei file [grafe.hpgl] e [graff.hpgl] sulla stampante logica [plt02h].

% lpr -Pplt02h drawe.hpgl drawf.hpgl

### Stampa (comando lp) (per SunOS 5.x)

In questa sezione si spiega la procedura di stampa tramite il comando lp.

#### Formato

lp [-d <Nome stampante logica>] [-n <Conteggio copie>] [-c] <Nome file>

lp [-d <Nome stampante logica>

I dati sono inviati alla stampante specificata.

#### -n <Conteggio copie>

Specificare un totale copie con un valore numerico da 1 a 99. Se si specifica un valore uguale o superiore a 100, viene visualizzato un messaggio di errore e l'impostazione è annullata.

Se si omette il parametro, viene stampata una sola copia.

#### -c

Specificare questo parametro per creare una copia di <Nome file> prima di avviare la stampa. Segue il trasferimento file. Se si omette questo parametro, il file è trasferito senza creare una copia del <Nome file>.

Important Non cancellare o modificare il file specificato da <Nome file> prima che l'elaborazione della richiesta di stampa sia completata.

#### Esempi

Di seguito si descrive la procedura di stampa tramite il comando lp.

Esempio 1:stampa di una copia del file [grafa.hpgl] alla stampante logica [plt00h]

% lp -d plt00h -c grafa.hpgl

Esempio 2:stampa di due copie di ciascuno dei file [grafb.hpgl] e [grafc.hpgl] alla stampante logica [plt00h]

% lp -d plt00h -c -n 2 grafb.hpgl grafc.hpgl

Esempio 3:stampa di una copia del file [grafd.hpgl] sulla stampante logica [plt01h]

% lp -d plt01h -c grafd.hpgl

### Visualizzazione stato (comando lpq)

In questa sezione si spiega come visualizzare lo stato di un file specificato per la stampa tramite il comando lpr.

### Formato

lpq [-P<Nome stampante logica>]

-P<Nome stampante logica>

Specificare il nome di una stampante logica subito dopo P (senza spazi) per visualizzare lo stato del file di stampa elaborato dalla stampante logica specificata. Se non si specifica il nome della stampante logica, a essere visualizzato sarà invece lo stato del file elaborato dalla stampante logica con nome lp.

### Esempi

Esempio 1:visualizzazione dello stato di un file trasferito alla stampante logica [plt00h].

Se non vi sono file in fase di elaborazione, viene visualizzato il messaggio seguente.

```
% lpq -Pplt00h
no entries
%
```

Esempio 2:visualizzazione dello stato di un file trasferito alla stampante logica [plt01h].

Nel caso in cui il trasferimento del file [grafd.hpgl] alla stampante per grandi formati 6030/6050 sia già completo, viene visualizzato il messaggio seguente.

```
% lpq -Pplt01h
Job ID Sent By Status Prior. Document Name Prt Size(KB)
123 bertelli Queued Normal grafd.hpgl 01H 980
%
```

Esempio 3:visualizzazione dello stato di un file trasferito alla stampante logica [plt01h]

Nel caso in cui il trasferimento del file [grafd.hpgl] alla stampante per grandi formati 6030/6050 sia già completo e la stampante per grandi formati 6030/6050 abbia già ricevuto il lavoro successivo, viene visualizzato il messaggio seguente.

| % lpq -Pplt01h |           |           |        |               |     |          |
|----------------|-----------|-----------|--------|---------------|-----|----------|
| Job ID Se      | ent By    | Status    | Prior. | Document Name | Prt | Size(KB) |
| 123 be         | ertelli ( | Queued    | Normal | grafd.hpgl    | Olh | 980      |
| 124 Un         | lknown l  | Receiving | Normal | Unknown       | Olh | Unknown  |
| 00             |           |           |        |               |     |          |

Esempio 4:visualizzazione dello stato di un file trasferito alla stampante logica [plt01h]

Si supponga che il trasferimento dei file [grafa.hpgl] e [grafb.hpgl] alla stampante per grandi formati 6030/6050 sia completato e la stampa del file [grafa.hpgl] sia in corso. Mentre i file [grafe.hpgl], [graff.hpgl] e [grafg.hpgl] sono memorizzati nella coda del client in attesa di trasferimento, viene visualizzato il messaggio seguente.

```
% lpq -Pplt01h
Job ID Sent By
               Status
                        Prior. Document Name Prt Size(KB)
  123 williams Printing Normal drawa.hpgl 01H 980
  124 smith Queued Normal drawb.hpgl
                                          O1H 5963
cosmo: sending to firenze
Rank Owner Job Files
1st
      rossi
              416
                     grafe.hpgl
               417
2nd
      rossi
                     graff.hpgl
Ŷ
```

NoteLe informazioni che iniziano con [Job ID Sent By Status Prior. Document Name Prt<br/>Size (KB)] indicano lo stato della stampante per grandi formati 6030/6050.<br/>[cosmos: sending to firenze] o [Rank Owner Job Files Total Size] indicano lo stato<br/>del client.

L'ID del client e l'ID lavoro della stampante per grandi formati 6030/6050 sono assegnati a parte.

### Annullamento (comando lprm)

In questa sezione si spiega come annullare un lavoro di stampa proveniente dalla rete.

#### Formato

lprm [-P<Nome stampante logica>]<ID lavoro>

#### -P<Nome stampante logica>

Specificare il nome di una stampante logica subito dopo la P (senza spazi) per annullare il lavoro di stampa in fase di elaborazione sulla stampante specificata. Se non si specifica il nome di una stampante logica, viene annullato il lavoro di stampa in fase di elaborazione sulla stampante logica lp.

- <ID lavoro> Specificare l'ID del lavoro di cui si desidera interrompere la stampa. Il comando di visualizzazione stato [lpq] visualizza gli ID lavoro. Se lo si omette, sono annullati tutti i lavori annullabili.
  - **Note** *Gli ID lavoro sulla stampante per grandi formati 6030/6050 e sono assegnati separatamente da quelli sul client.*

#### Esempi

Esempio 1:visualizzazione dello stato della stampante logica [plt01h] e annullamento della stampa del lavoro con ID [124].

```
% lpq -Pplt01h
Job ID Sent By Status Prior. Document Name Prt Size(KB)
123 williams Printing Normal drawa.hpgl 01H 980
124 smith Queued Normal drawb.hpgl 01H 5963
cosmo: sending to firenze
Rank Owner Job Files
1st rossi 416 grafe.hpgl
2nd rossi 417 graff.hpgl
% lprm -Pplt01h 124
job 124 dequeued
%
```

Esempio 2:visualizzazione dello stato della stampante logica [plt01h] e annullamento della stampa del lavoro con ID [123].

Questo lavoro di stampa non può essere annullato perché è già in corso.

% lpq -Pplt01h Job ID Sent By Status Prior. Document Name Prt Size(KB) 123 williams Printing Normal drawa.hpgl O1H 980 124 smith Queued Normal drawb.hpgl O1H 5963 cosmo: sending to firenze Rank Owner Job Files 1st rossi 416 grafe.hpgl rossi 417 2nd graff.hpgl % lprm -Pplt01h 123 job 123 can not be dequeued %

Esempio 3:visualizzazione dello stato della stampante logica [plt01h] e annullamento della stampa del lavoro con ID [417] nella coda del client.

```
% lpq -Pplt01h
Job ID Sent By Status Prior. Document Name Prt Size(KB)
123 williams Printing Normal drawa.hpgl 01H 980
124 smith Queued Normal drawb.hpgl 01H 5963
cosmo: sending to firenze
Rank Owner Job Files
1st rossi 416 grafe.hpgl
2nd rossi 416 grafe.hpgl
% lprm -Pplt01h 417
dfA417cosmo dequeued
dfA417cosmo dequeued
dfA417cosmo dequeued
%
```

Esempio 4:visualizzazione dello stato della stampante logica [plt01h] e annullamento della stampa del lavoro con ID [416] nella coda del client.

Se il trasferimento del file alla stampante per grandi formati 6030/6050 è completato, non è possibile annullare il lavoro. La stampante per grandi formati 6030/6050 visualizza lo stato lavoro: controllare gli ID lavoro della stampante logica e annullare nuovamente il lavoro.

```
% lpq -Pplt01h
Job ID Sent By Status Prior. Document Name Prt Size(KB)
  123 williams Printing Normal drawa.hpgl 01H 980
  124 smith Queued Normal drawb.hpgl 01H 5963
cosmo: sending to firenze
Rank Owner Job Files
     rossi 416 grafe.hpgl
rossi 417 graff.hpgl
1st
2nd
% lprm -Pplt01h 416
°
% lpq -Pplt01h
Job ID Sent By Status Prior. Document Name Prt Size(KB)
      rossi Queued Normal grafd.hpgl 01H 1980
125
ò
% lprm -Pplt01h 125
job 125 dequeued
Ŷ
```

### Elenco messaggi

In questa sezione si descrivono i messaggi che possono essere visualizzati durante la stampa tramite il comando lpr. Questi messaggi dipendono dal sistema perché sono inviati dalla workstation client.

```
Cannot create /usr/spool/pltXXX/.seq
```

Stato: Il daemon lpd sul client non è riuscito a creare un file di controllo. Azione:controllare la directory di spooling.

```
Copy file is too large
```

Stato: i dati sono troppo grandi per poter essere memorizzati nella directory di spooling.

Azione: aumentare l'area della directory di spooling oppure appendere l'indicatore [-s] quindi eseguire il comando lpr usando un collegamento simbolico.

XXprinter:Jobs queued, but cannot start daemon

Stato: impossibile avviare il daemon lpd sul client. Azione:riavviare il daemon col comando lpr.

XXprinter:Printer queue is disabled

Stato: la coda è stata fermata.

Azione:riavviare il daemon col comando lpr.

XXprinter:Unknown printer

Stato: si è specificata una stampante non registrata sul sistema.

Azione:controllare la stampante specificata nel file [/etc/printcap].

jobXX can not dequeue

Stato: non è stato possibile cancellare il lavoro N. XX dalla coda del servizio di stampa.

Azione: usare il comando lpq per verificare se il lavoro specificato è già passato dallo stato di attesa a quello di elaborazione.

PLTXX can not dequeue

- Stato: non è stato possibile cancellare un lavoro dalla stampante logica PLTXX dal servizio di stampa.
- Azione: usare il comando lpq per verificare se il lavoro specificato è già passato dallo stato di attesa a quello di elaborazione.

connection busy

Stato: impossibile stabilire la connessione per il trasferimento dati.

Azione:non è necessario intervenire. Il servizio di stampa accetta le richieste di trasferimento dati fino a un massimo di 10 sessioni. Questo messaggio è visualizzato se sono ricevute richieste per più di 10 sessioni. Di solito l'invio viene eseguito sul client.

# Capitolo 7

Metodi di taglio del bordo anteriore

# 7.1 Taglio del bordo anteriore

Il taglio del bordo anteriore del supporto si rende necessario prima del riutilizzo dello stesso dopo l'eliminazione di inceppamenti carta, dopo la sostituzione del supporto e nel caso in cui il bordo anteriore sia sciupato.

I metodi di taglio del bordo anteriore sono due.

- Taglio automatico: caricare il supporto e selezionare [Ritaglio] dal pannello comandi della stampante.
- Taglio manuale: aprire il vassoio supporti e far scorrere la taglierina a mano.
## Taglio automatico

#### Procedura

| Impostazioni di stampa<br>Supporto   | Selezionare [Supporto] dal menu visualizzato sul pannello comandi della stampante.                                |
|--------------------------------------|----------------------------------------------------------------------------------------------------|
| Pulsante <►>.                        | 2 Premere il pulsante <>>.                                                                                        |
| Supporto<br>Rullo 1                  | Viene visualizzato il livello da cui deve essere<br>selezionato il supporto.                                      |
| Pulsante <▼>.                        | 3 Premere il pulsante < $\mathbf{v}$ > quindi selezionare il                                                      |
| Supporto<br>Rullo 2                  | rullo a cui deve essere tagliato il bordo<br>anteriore.                                                           |
| Pulsante <▶>.                        | 4 Premere il pulsante $<$ >>.                                                                                     |
| Supporto / Rullo 2<br>Tipo           | Viene visualizzato il livello da cui deve essere selezionata l'impostazione.                                      |
| Pulsante <♥>.                        | <b>5</b> Premere il pulsante $\langle \mathbf{v} \rangle$ e selezionare                                           |
| Supporto / Rullo 2<br>Ritaglio       | <ritaglio>.</ritaglio>                                                                                            |
| Pulsante <▶>.                        | <b>6</b> Premere il pulsante $< >>$ .                                                                             |
| Supporto / Rullo 2<br>Ritaglio : 1   | Viene visualizzato il livello da cui deve essere<br>selezionato il numero di tagli.                               |
| Pulsante <▼>.                        | 7 Premere il pulsante $\langle \mathbf{v} \rangle$ e selezionare [1], [2]                                         |
| Supporto / Rullo 2<br>Ritaglio : 2   | [3].                                                                                                    |
| Pulsante <imposta></imposta>         | <b>8</b> Premere il pulsante <imposta>.</imposta>                                                                 |
| Supporto / Rullo 2<br>Ritaglio : 2 * | <b>9</b> Premere il pulsante <imposta>.<br/>L'operazione di taglio del bordo anteriore avrà<br/>inizio.</imposta> |
|                                      | <b>10</b> Premere il pulsante <◄> per ritornare al livello superiore.                                             |

**7.3** Taglio manuale

### Rullo anteriore

### [Procedura]

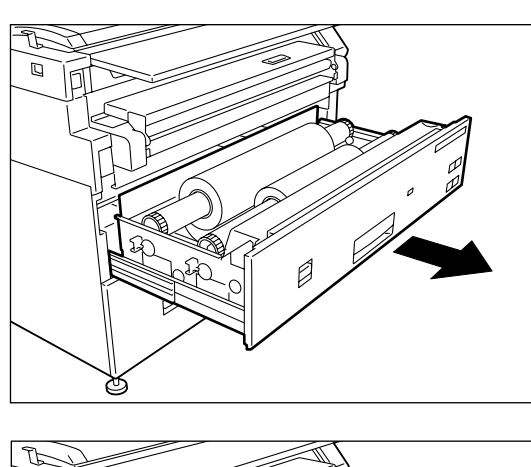

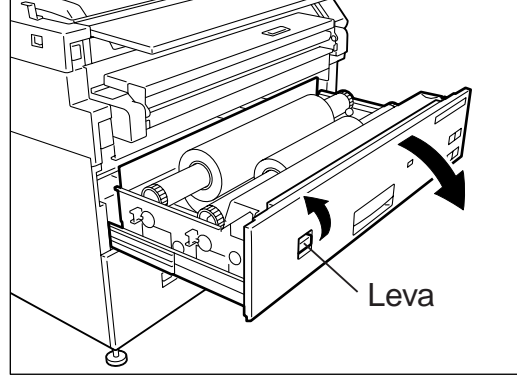

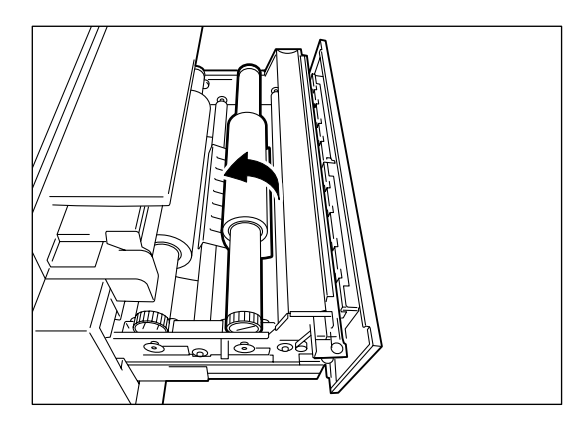

**1** Aprire il vassoio supporti.

**2** Tirare la leva per aprire la copertura del vassoio.

**3** Far ruotare il rullo della carta finché il bordo anteriore non viene afferrato dalla rotella.

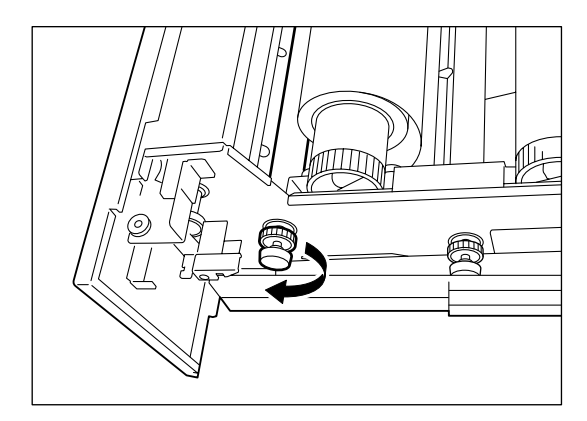

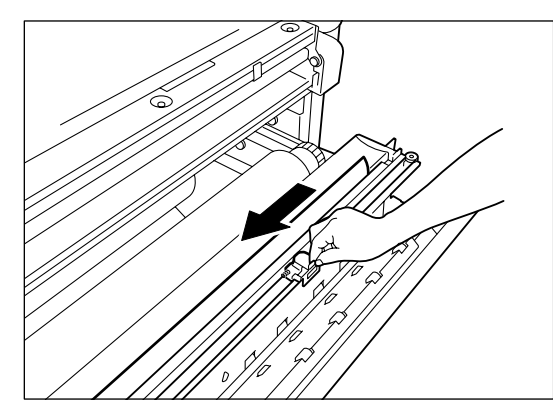

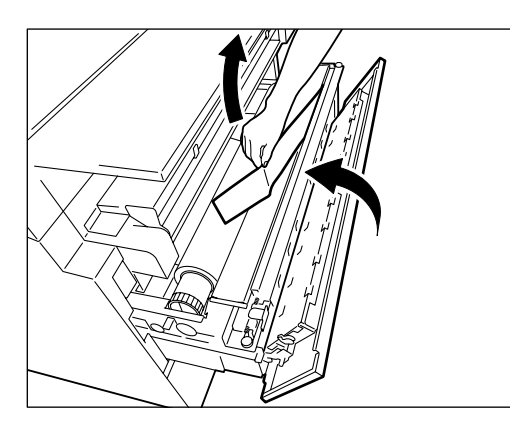

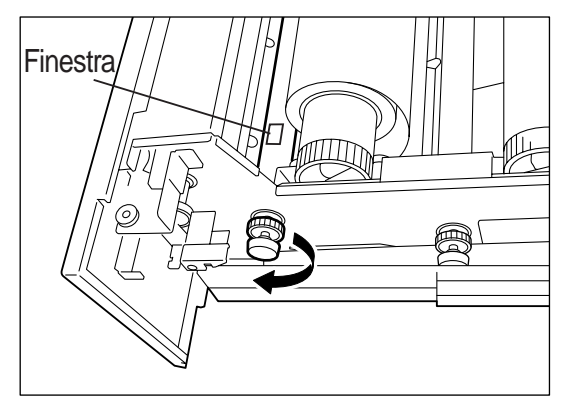

 Far ruotare la manopola finché il bordo anteriore del supporto non emerge dalla fessura di uscita del vassoio.

**5** Far funzionare la taglierina per tagliare la carta.

**ATTENZIONE:** afferrare sempre la taglierina per il manico e non toccare il filo della lama perché è molto affilato.

**6** Estrarre il pezzo di carta tagliato e chiudere la copertura del vassoio.

7 Riportare il supporto nella posizione originale, facendo ruotare la manopola finché non si vede il bordo anteriore della carta nella finestrella.

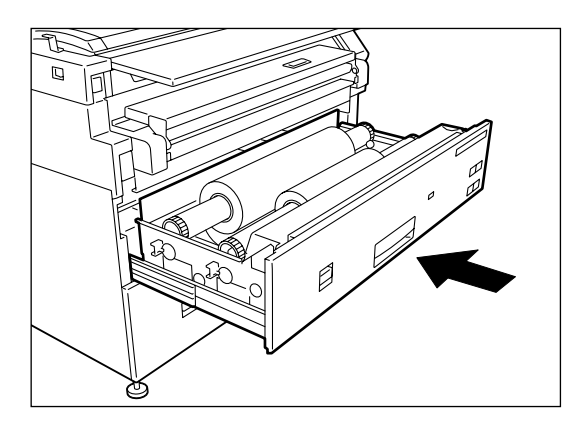

## Rullo posteriore

### [Procedura]

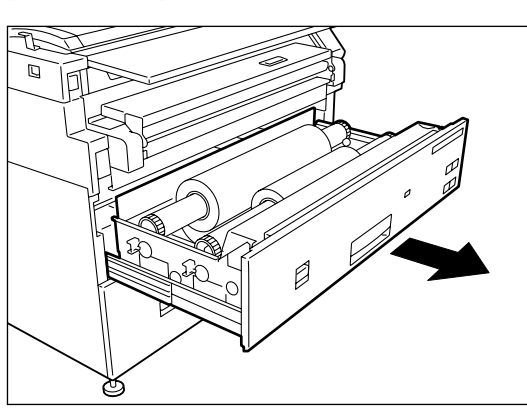

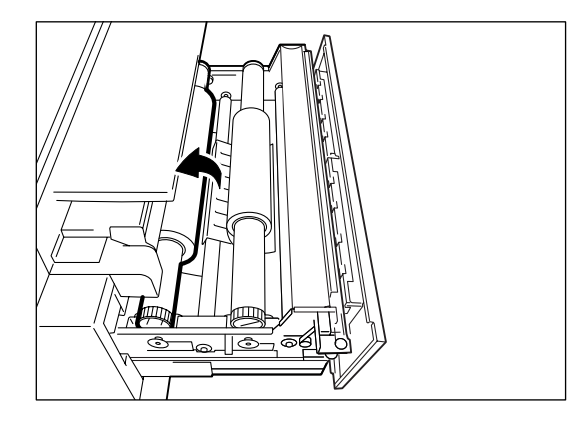

**1** Aprire il vassoio supporti.

**2** Far ruotare il rullo della carta finché il bordo anteriore non viene afferrato dalla rotella.

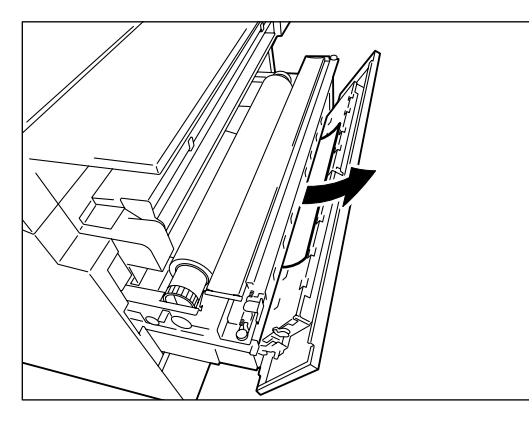

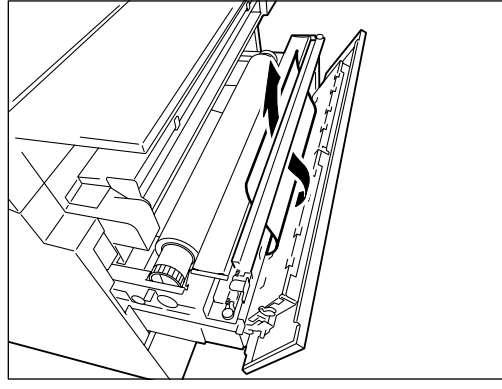

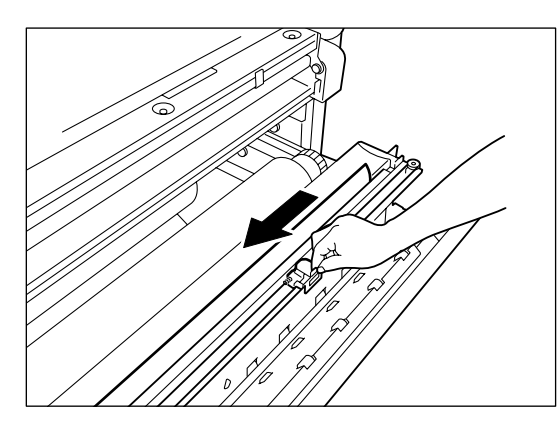

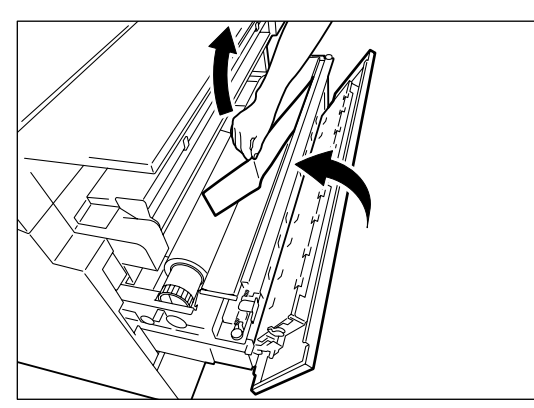

- **3** Far ruotare la manopola finché il bordo anteriore del supporto non emerge dalla fessura di uscita del vassoio.
- **4** Tirare la leva per aprire la copertura del vassoio.
- **5** Far ruotare la manopola mentre la carta è a contatto con il deflettore fino a che non attraversa la fessura di uscita dal vassoio.

 $\boldsymbol{b}$  Far funzionare la taglierina per tagliare la carta.

**ATTENZIONE:** afferrare sempre la taglierina per il manino e non toccare il filo della lama perché è molto affilato.

7 Estrarre la carta inceppata che è stata appena tagliata e chiudere la copertura del vassoio.

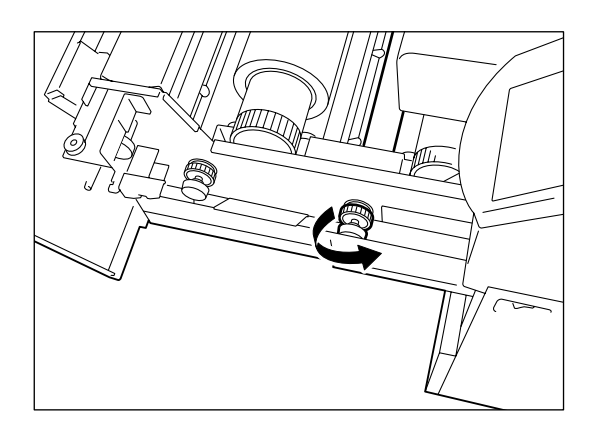

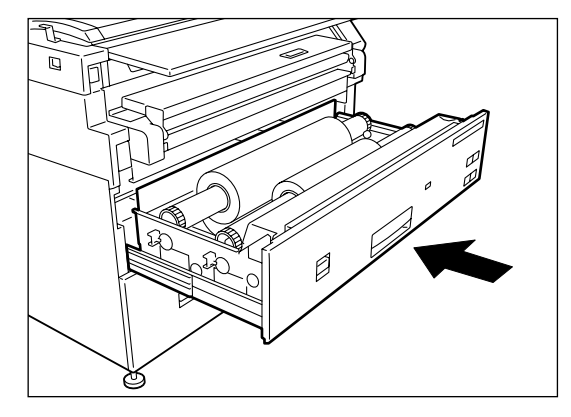

**8** Riportare il supporto nella posizione originale, facendo ruotare la manopola finché non si vede il bordo anteriore della carta nella finestrella.

**9** Chiudere il vassoio supporti.

# Capitolo 8

## Sostituzione della carta

# **8.1** Messaggio visualizzato in caso di esaurimento carta

Se non c'è carta caricata in posizione per la stampa, sulla schermata di impostazione viene visualizzato il messaggio seguente: "Sostituire il supporto del xxx.". La spia del formato supporto sul pannello comandi viene spenta quando non c'è carta nella macchina.

- Note
- È possibile aggiungere o sostituire la carta nei vassoi supporti per i quali il LED non è acceso, anche in fase di stampa.

## Sostituzione del rullo della carta

È possibile impostare in ciascuno dei vassoi supporto due rulli carta.

Important Attenersi alle istruzioni date al Capitolo 5 e impostare i parametri carta dopo la sostituzione.

#### [Procedura]

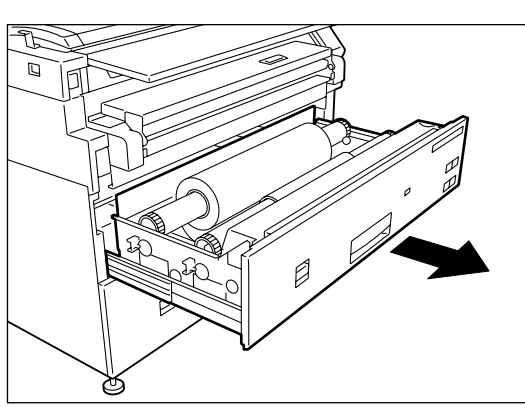

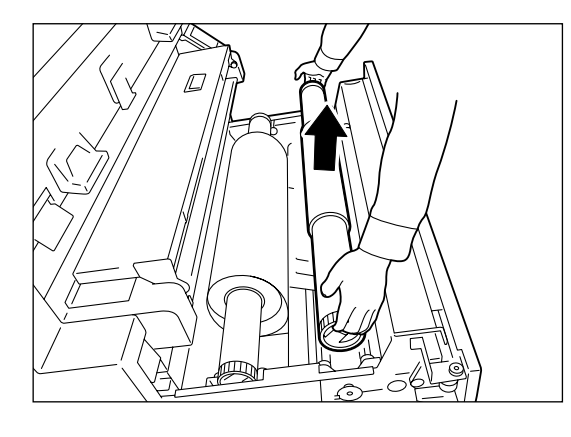

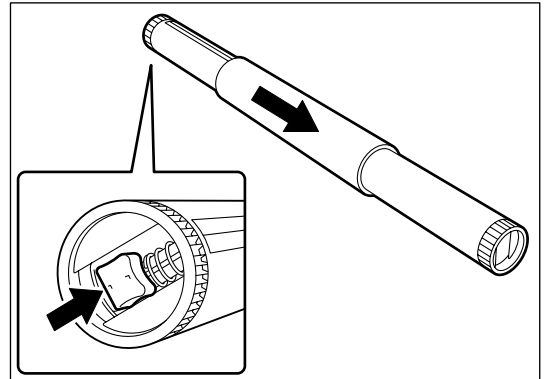

**1** Aprire il vassoio supporti.

2 Rimuovere l'albero che contiene il rullo della carta da sostituire.

- **3** Tirare la leva situata alla fine dell'albero del rullo carta e rimuovere contemporaneamente il nucleo del rullo della carta nel senso indicato dalla freccia.
  - (Note) Tirando la leva si libera il fermo, permettendo così la rimozione del rullo dall'albero.

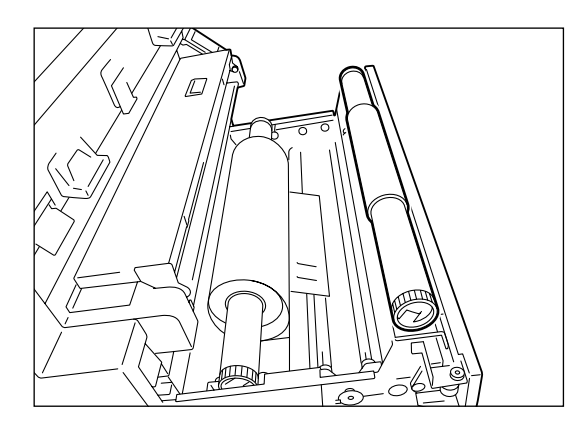

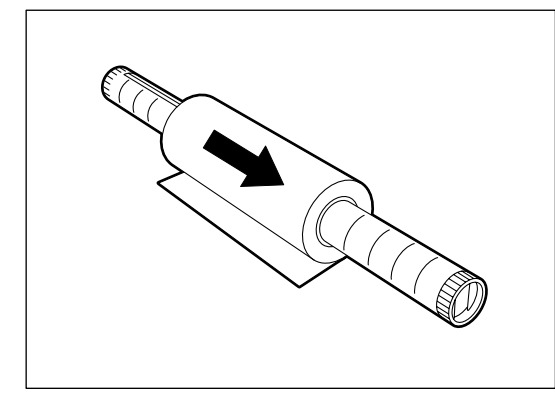

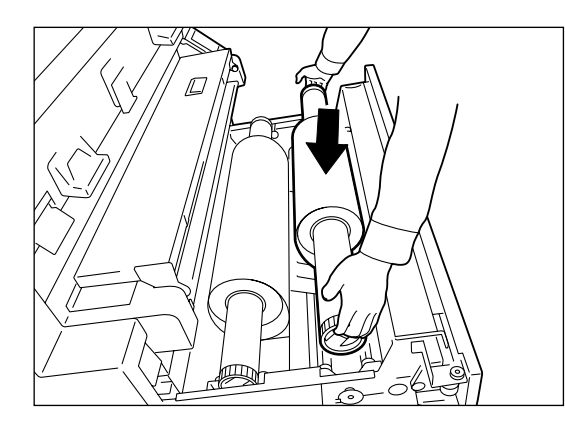

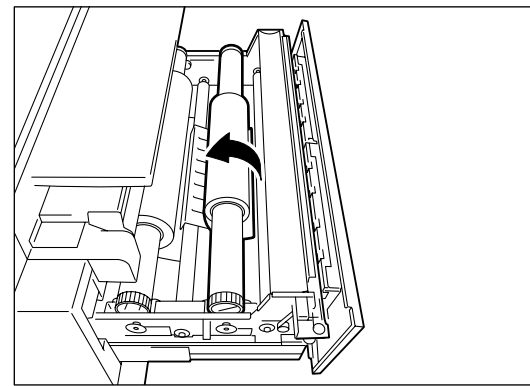

(Note) C'è un'area sul davanti del vassoio su cui è possibile appoggiare la rullo della carta.

**4** Tirare la leva situata alla fine dell'albero del rullo della carta e allineare contemporaneamente il rullo della carta ai contrassegni dei formati carta. Installare il rullo.

- **5** Allineare il rullo della carta in base alle direzioni affisse al vassoio supporti e caricare il rullo nella guida dell'albero.
  - (Note) Tagliare il bordo anteriore della carta, se danneggiata, prima di installarla. Per ulteriori informazioni in proposito, consultare "Capitolo 7 Metodi di taglio del bordo anteriore".
- **6** Far ruotare il rullo della carta finché il bordo anteriore non viene afferrato dalla rotella.
  - **(Note)** Fare ruotare la manopola finché non si vede il bordo anteriore della carta nella finestrella.

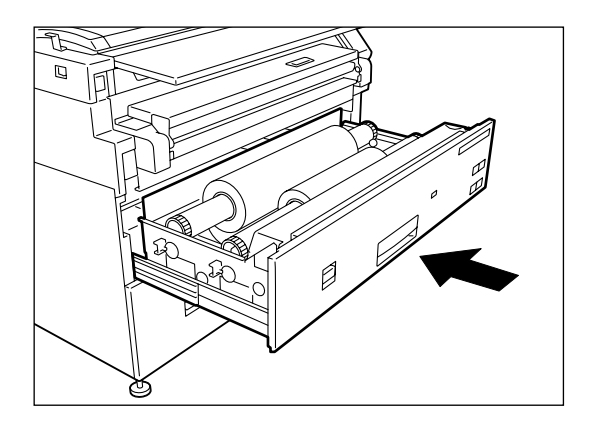

7 Chiudere con delicatezza il vassoio supporti finché non si blocca in posizione, spingendo fino in fondo.

Il LED sul davanti del vassoio supporto si illuminerà e il rullo della carta sarà posto automaticamente in posizione.

**8** Impostare i parametri per il supporto sul pannello comandi della stampante.

(Refer to) "Capitolo 5 Impostazione dal pannello comandi della stampante"

| <br>                                |  |
|-------------------------------------|--|
| Risparmio energia                   |  |
|                                     |  |
|                                     |  |
|                                     |  |
|                                     |  |
| O Online O Elaborazione O Errore    |  |
| Modo<br>Alimentazione manuale Pausa |  |
|                                     |  |
| Menu Imposta                        |  |
|                                     |  |
| Annulla lavoro                      |  |
|                                     |  |
|                                     |  |

Gli indicatori del formato supporto consentono all'utente di capire immediatamente il supporto caricato nel cassetto. Gli indicatori si trovano sul lato destro dei cassetti. Per istruzioni sul loro uso, consultare la pagina seguente Sono disponibili i quattro tipi seguenti:

- Formato standard A
- Formato in pollici A

Formato standard A

|    | ۶B۱    | rA .q2 | £A | ٢A |
|----|--------|--------|----|----|
| B2 | Sp. A2 | Sp. A0 | A2 | A0 |

Formato in pollici A

|     | J2" | "8r | 54" | 34" |
|-----|-----|-----|-----|-----|
| 11" | 17" | 22" | 30" | 36" |

### Inserimento dei fogli dei formati supporti

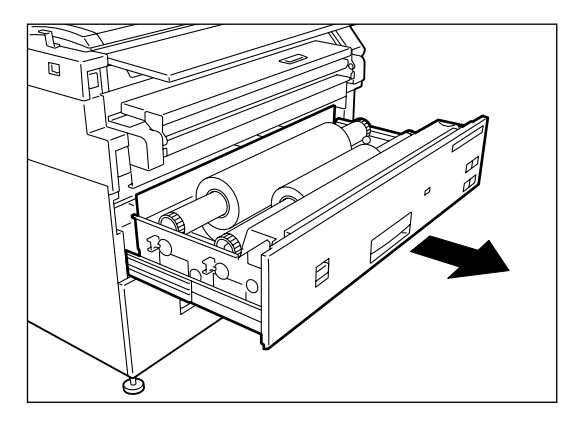

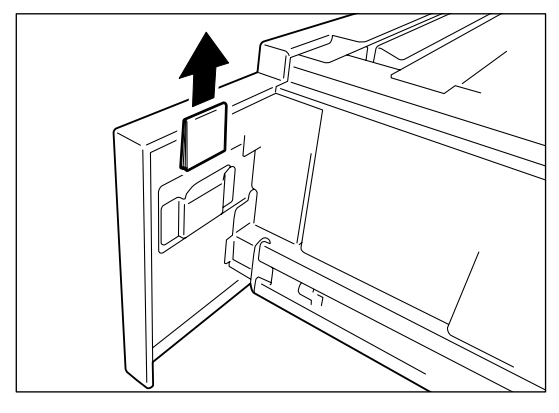

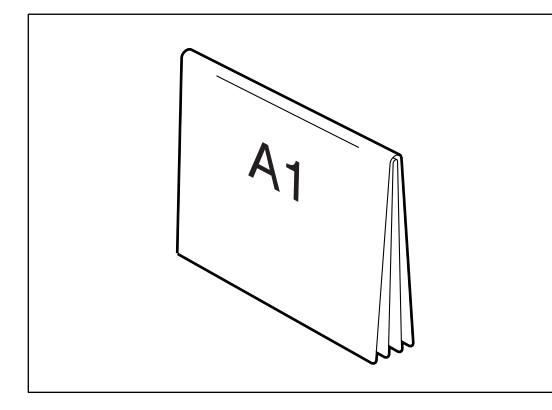

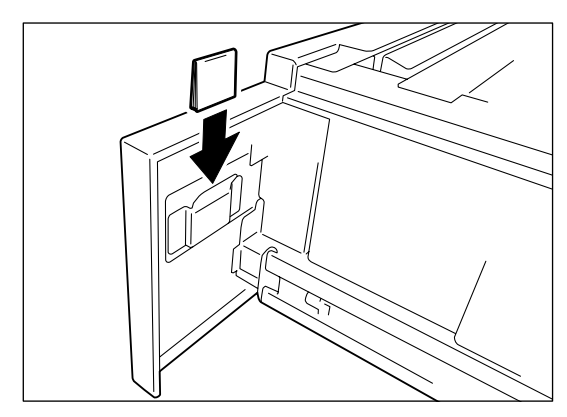

**1** Aprire il vassoio per il quale è stato cambiato il formato carta.

**2** Rimuovere il foglio dei formati supporti.

 $\mathbf{3}$  Piegarlo in modo che si legga il formato caricato.

**4** Inserire il foglio dei formati supporti.

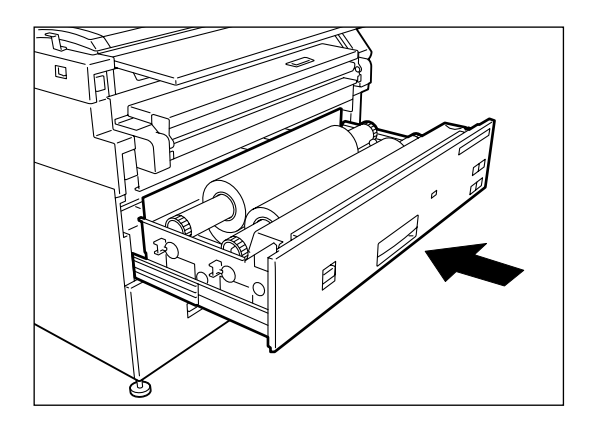

**5** Chiudere con delicatezza il vassoio supporti finché non si blocca in posizione, spingendo fino in fondo.

# 8.4

## Caricamento manuale dei supporti

#### [Procedura]

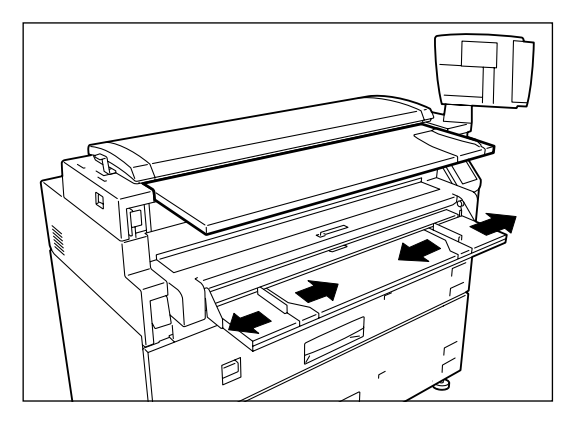

- 1 Regolare la guida laterale dell'unità di alimentazione carta manuale e MSI in modo che si adatti al formato del supporto da stampare.
- 2 Mettere il supporto col lato da copiare verso l'alto e allinearlo con la guida laterale dell'unità di alimentazione carta manuale e MSI.
  - Important Per *l'alimentazione* manuale è necessaria l'apposita unità opzionale.
    - Se tale unità è stata installata, è possibile usare carta di formato standard di larghezza da 297 a 914 mm e lunghezza da 210 a 2.000 mm.

 $\boldsymbol{3}$  Spingere il bordo anteriore del supporto per quanto possibile all'interno della macchina. Si deve sentire il suono dell'avvio della macchina.

Important È possibile impostare due o più fogli di carta di formato A3 (alimentazione orizzontale) e A4 (alimentazione orizzontale/verticale). I formati carta diversi da A3 (alimentazione orizzontale) e A4 (alimentazione orizzontale/ verticale) possono solo essere impostati un foglio alla volta.

> Nell'unità di alimentazione carta manuale e MSI è possibile utilizzare solo carta di qualità.

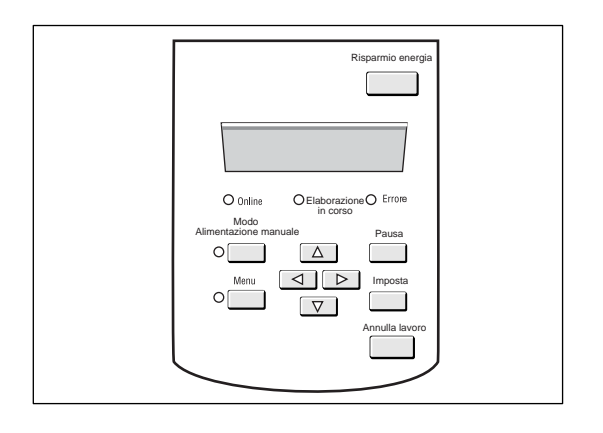

**4** Impostare i parametri per il supporto sul pannello comandi della stampante.

(Refer to) "Capitolo 5 Impostazione dal pannello comandi della stampante"

# Capitolo 9

## Rabbocco del toner

# **9.1** Rabbocco del toner per stampante per grandi formati

Se sul pannello comandi della stampante appare il messaggio "Aggiungere toner", rabboccare il toner.

Nel maneggiare il toner attenersi alle seguenti precauzioni.

- Durante il rabbocco, maneggiare il toner con cautela in modo da non versarlo sui vestiti o attorno alla macchina.
- Non gettare mai la cartuccia toner usata tra le fiamme.

Rabboccare il toner secondo quanto descritto di seguito.

#### [Procedura]

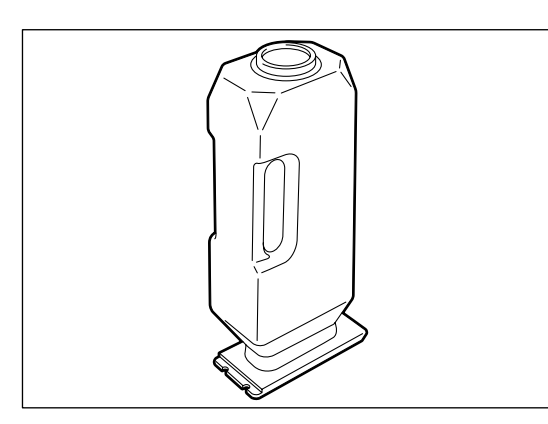

- 1 Estrarre la cartuccia toner dalla confezione e prepararla per il rabbocco.
  - **Note** Scuotere ben bene la cartuccia toner per assicurare una corretta fuoriuscita del contenuto.
- 2 Aprire il coperchio del foro di alimentazione toner.

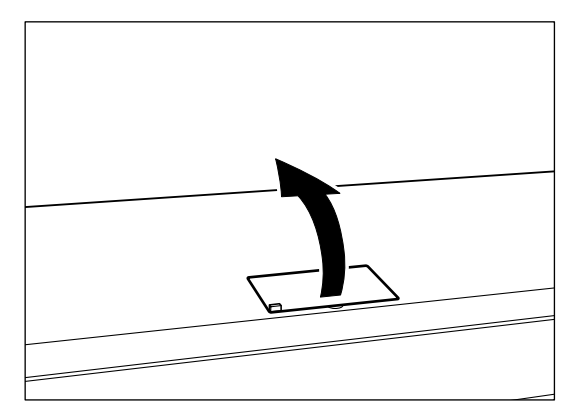

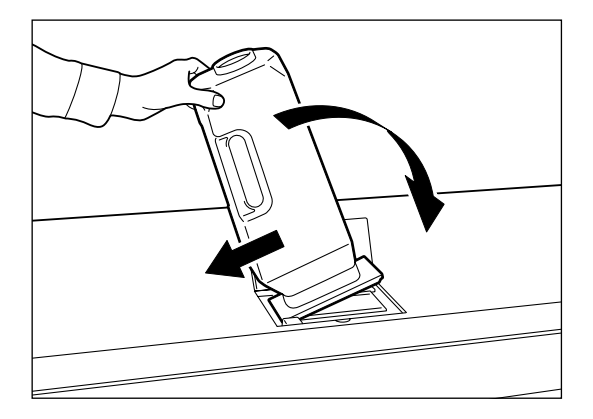

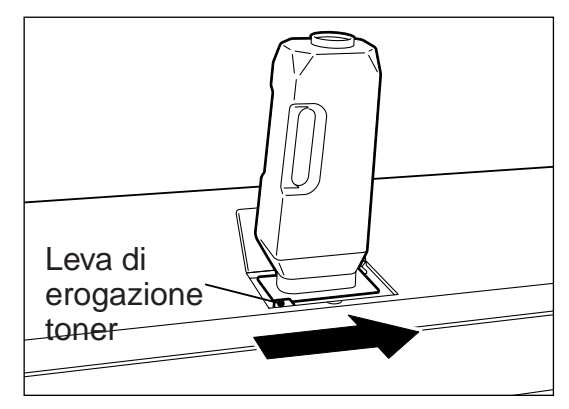

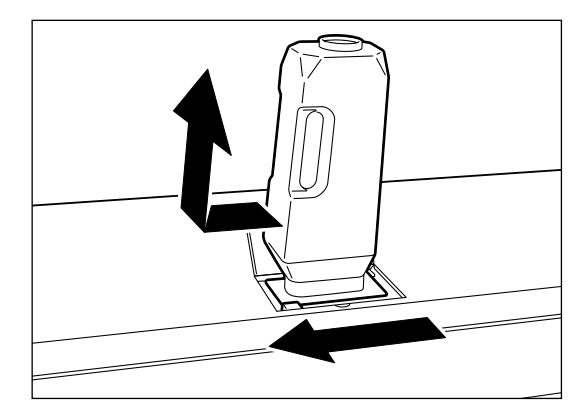

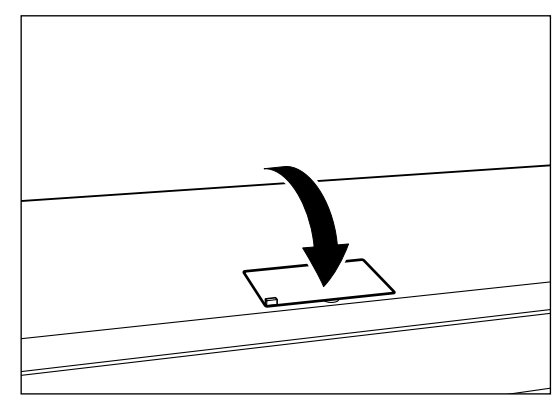

- **3** Inserire la tacca di sinistra situata sul fondo della cartuccia toner nell'estremità del foro di alimentazione del toner. Tenere la cartuccia toner sopra il foro di alimentazione in posizione verticale.
  - **Important** Nell'inserirla nel foro, allineare la parte sporgente della cartuccia alla tacca.
- 4 Far scorrere la leva di alimentazione toner verso destra. Il coperchio posto sul fondo della cartuccia toner si aprirà, versando il toner nella macchina.
  - Note Dare dei colpetti alla cartuccia per assicurarsi che il toner sia versato interamente nella macchina.
- **5** Far scorrere la leva di alimentazione toner in posizione e rimuovere la cartuccia.

- **6** Chiudere il coperchio del foro di alimentazione toner.
  - (mportant) Nell'eventualità che si sia versato del toner attorno al foro di alimentazione, ripulire l'area circostante dopo l'operazione di rabbocco.
    - Se il toner aderisce al fondo della cartuccia, fare attenzione a non versarlo sulle mani o sui vestiti.

# Capitolo 10

## Riscaldatore carta

# *10.1* Utilizzo del riscaldatore carta

Se la macchina è utilizzata in ambienti con tasso di umidità elevato, la carta a volte si arriccia. Per ovviare all'inconveniente basta accendere il riscaldatore carta. Usare l'interruttore riprodotto in figura per accendere e spegnere il riscaldatore carta.

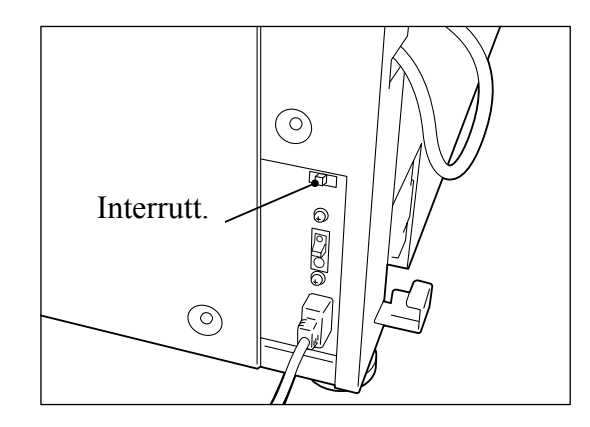

# Capitolo 11

## Problemi e soluzioni

# **11.1** Impostazione dal pannello comandi / schermo della stampante

Quando si sospetta si sia verificato un guasto perché non è possibile eseguire copie o la qualità delle copie è scarsa, controllare innanzitutto quanto visualizzato sul pannello comandi della stampante.

Se è visualizzato un codice di errore, premere contemporaneamente i pulsanti  $\langle \P \rangle$  e  $\langle \blacktriangleright \rangle$  sul pannello comandi della stampante. Se l'errore si ripresenta anche dopo aver premuto i pulsanti detti in precedenza, chiamare l'assistenza tecnica.

Se i risultati di stampa presentano i difetti di qualità elencati di seguito, attenersi alla procedura correttiva qui descritta.

| Difetto di qualità                                                      | Misura correttiva                                                                                                    |
|-------------------------------------------------------------------------|----------------------------------------------------------------------------------------------------|
| Le stampe sono macchiate                                                | Verificare se l'impostazione della densità immagine è<br>corretta oppure se il documento originale è sporco.<br>→Cambiare l'impostazione della densità e quella<br>della soppressione sfondo.                                                                                                    |
| Certe parti dell'immagine<br>non sono state stampate o<br>sono sfuocate | Controllare se l'impostazione della densità immagine<br>è corretta.<br>→Controllare lo stato dell'impostazione della<br>funzione dal pannello comandi della stampante<br>Controllare se la carta è umida.<br>Verificare che il riscaldatore carta sia acceso.<br>→Usare carta nuova per la stampa.<br>→Cambiare le impostazioni di nitidezza della<br>funzione di regolazione qualità immagine.<br>Verificare che la lunghezza del documento non<br>oltrepassi il limite.<br>→Confermare la lunghezza e la larghezza del<br>documento. Se i formati superano il limite,<br>suddividere il documento per copiarlo.<br>→Verificare che la capacità di memoria installata sia<br>sufficiente. |
| Le stampe sono arricciate.                                              | Controllare se la carta è umida.<br>→Usare carta nuova per la stampa.                                                                                                    |

# 11.3 Altri errori

Seguire le istruzioni fornite per la correzione degli errori nei casi seguenti.

| Errore                                                          | Misura correttiva                                                                                                    |
|-----------------------------------------------------------------|----------------------------------------------------------------------------------------------------|
| Il pannello comandi della<br>stampante non visualizza<br>niente | <ul> <li>Verificare che l'alimentazione elettrica nel luogo di<br/>installazione della macchina sia normale, che la<br/>spina elettrica sia stata inserita correttamente e che<br/>l'alimentazione sia stata inserita.</li> <li>Regolare il contrasto dello schermo.</li> </ul>                                                                                                    |
| "Pronta per la copia" non<br>è visualizzato                     | • Controllare il pannello comandi della stampante e il<br>display del pannello comandi e risolvere il problema<br>di conseguenza.                                                                                                    |
| Non è possibile inserire<br>i documenti                         | • Controllare il pannello comandi della stampante e il<br>display del pannello comandi e risolvere il problema<br>di conseguenza.                                                                                                    |
| Gli inceppamenti carta sono<br>frequenti                        | <ul> <li>Controllare che non ci siano pezzetti di carta all'interno della macchina.</li> <li>Verificare che la carta non sia ondulata, piegata, raggrinzita o strappata e sostituirla se presenta questi problemi.</li> <li>Verificare che la carta sia stata caricata correttamente nel vassoio supporti e ricaricarla nel caso.</li> <li>Verificare che la carta utilizzata sia adatta. Utilizzare solo carta raccomandata dal servizio di assistenza tecnica.</li> </ul> |
| Gli inceppamenti carta si<br>verificano di frequente            | • Verificare che il documento non sia piegato, arricciato o strappato.                                                                                                    |

# Capitolo 12

# Eliminazione degli inceppamenti carta

# *12.1* Visualizzazione inceppamenti carta

Sulla schermata di impostazione del pannello comandi viene visualizzata la posizione dell'inceppamento carta. Eliminare gli inceppamenti seguendo le istruzioni visualizzate sullo schermo.

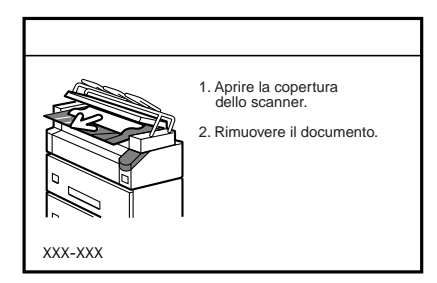

(Refer to) "12.2 Inceppamenti documenti"

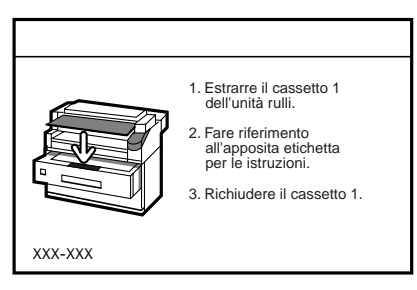

(Refer to) "12.3 Inceppamenti nell'alimentatore (rullo carta)"

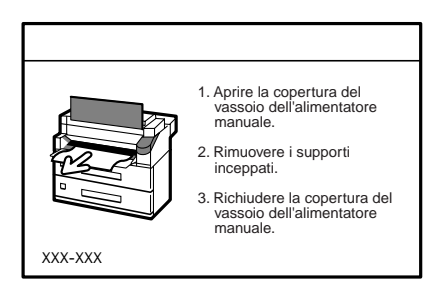

Quando l'unità di alimentazione carta manuale e MSI è installata

(Refer to) "12.4 Inceppamenti nell'unità di alimentazione carta manuale e MSI"

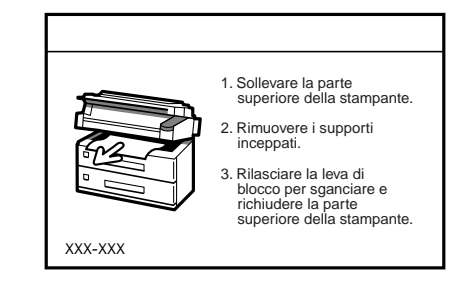

(Refer to) "12.5 Inceppamenti carta nella porta dell'unità di uscita e nella porta di espulsione"

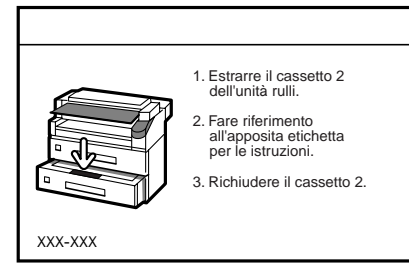

Se si è installato un vassoio supporti di tipo a doppio rullo.

(Refer to) "12.3 Inceppamenti nell'alimentatore (rullo carta)"

# *12.2* Inceppamenti documenti

Rimuovere i documenti inceppati durante la scansione attenendosi alla procedura seguente.

### [Procedura]

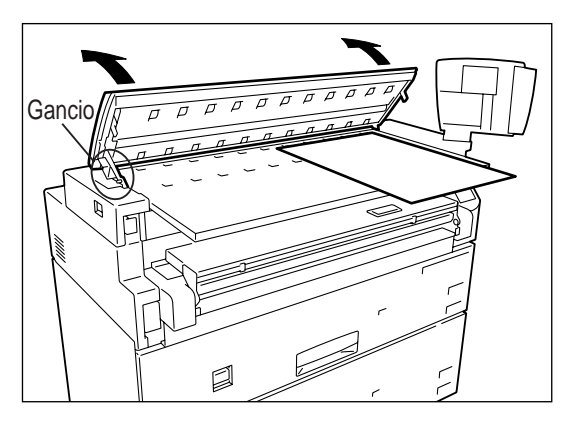

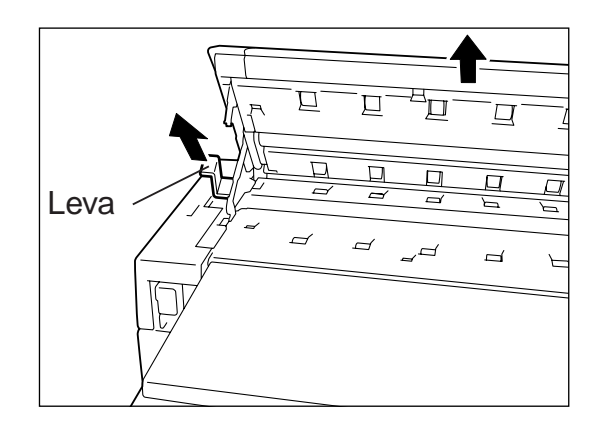

- **1** Sollevare la parte superiore dello scanner e aprirlo sollevandone la parte superiore finché il gancio di sinistra non si aggancia e impedisce la chiusura dello scanner.
- **2** Tirare il documento verso di sé per rimuoverlo.
  - Important Tirare il documento lentamente, senza esercitare una forza eccessiva che potrebbe danneggiare certe parti macchina.
- **3** Sollevando la parte superiore dello scanner, tirare la leva riprodotta in figura nella direzione della freccia, per sbloccarla. Chiudere la parte superiore dello scanner.

# **12.3** Inceppamenti nell'alimentatore (rullo carta)

Gli inceppamenti carta nell'alimentatore carta a rullo sono causati dai metodi di caricamento carta errati e da difetti del meccanismo di alimentazione carta. Attenersi alla procedura seguente per ricaricare la carta nell'alimentatore.

#### [Procedura]

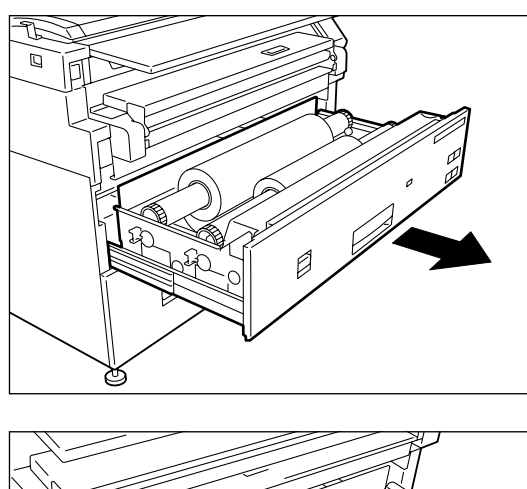

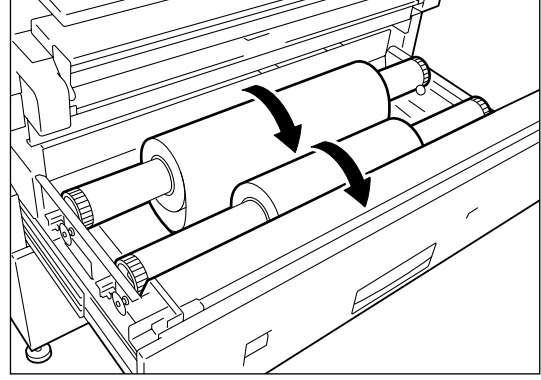

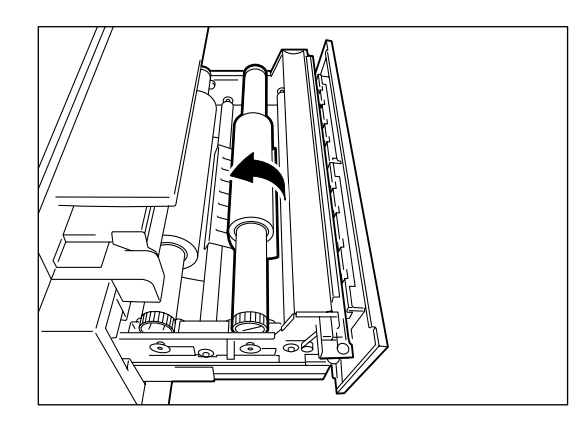

**1** Aprire il vassoio supporti.

2 Riavvolgere la carta sul rullo su cui si è verificato l'inceppamento ruotandolo verso di sé. Nel caso la carta sia piegata o danneggiata, tagliarne il bordo anteriore lungo una linea retta utilizzando la taglierina o un paio di forbici.

#### Important Evitare di danneggiare la carta.

Tagliare il bordo anteriore della carta, se danneggiata, e ricaricarla. Per ulteriori informazioni in proposito, consultare "Capitolo 7 Metodi di taglio del bordo anteriore".

**3** Far ruotare il rullo della carta finché il bordo anteriore non viene afferrato dalla rotella.

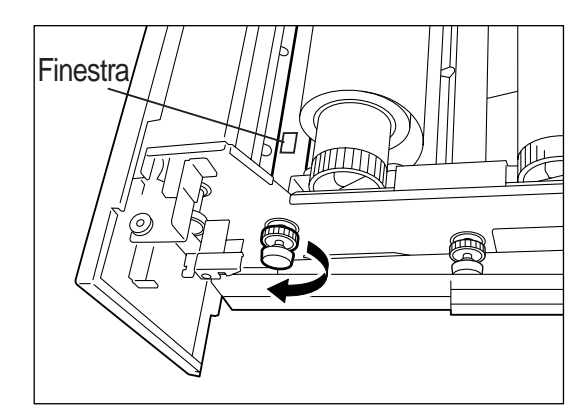

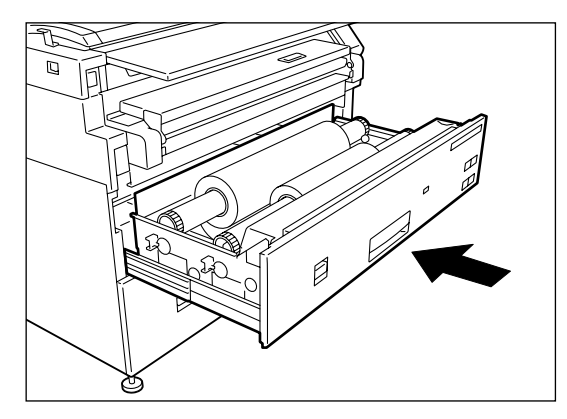

**4** Fare ruotare la manopola finché non si vede il bordo anteriore della carta nella finestrella.

**(Note)** Far ruotare la manopola posta sul retro se l'inceppamento si è verificato sul retro del rullo della carta.

**5** Chiudere con delicatezza il vassoio supporti finché non si blocca in posizione, spingendo fino in fondo.

Il LED sul davanti del vassoio supporto si illuminerà e il rullo della carta sarà posto automaticamente in posizione.

# **12.4** Inceppamenti nell'unità di alimentazione carta manuale e MSI

Per rimuovere gli inceppamenti carta dall'unità di alimentazione manuale e MSI attenersi alla procedura seguente.

Note I punti 1 e 5 sono obbligatori quando si usa l'unità combinata.

#### [Procedura]

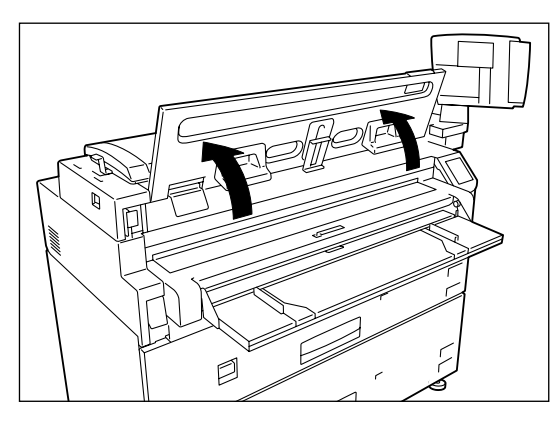

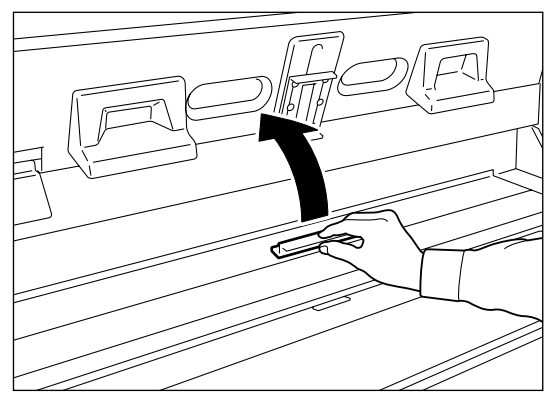

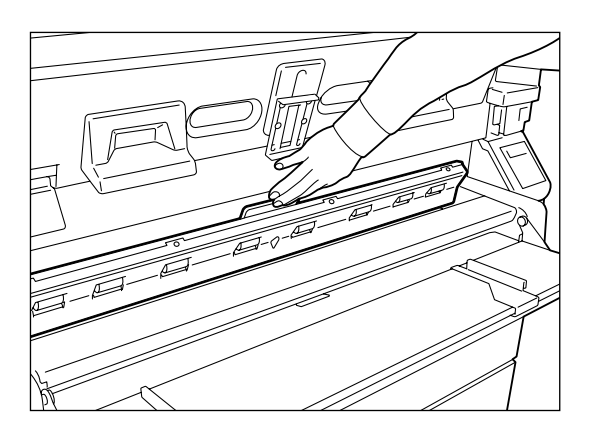

1 Sollevare la tavola documenti dello scanner finché non si blocca e non è possibile richiuderla.

2 Aprire il coperchio dell'unità di inserimento manuale toner.

**3** Tirare la carta inceppata verso il davanti della guida di inserimento manuale per rimuoverla. Rimuovere tutti i frammenti di carta eventualmente rimasti all'interno della macchina.

Important Evitare di danneggiare la carta.

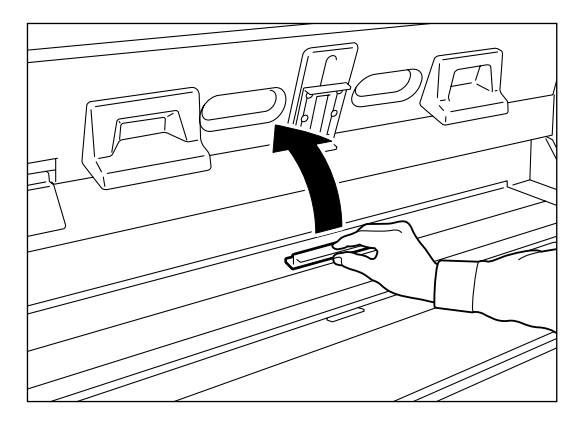

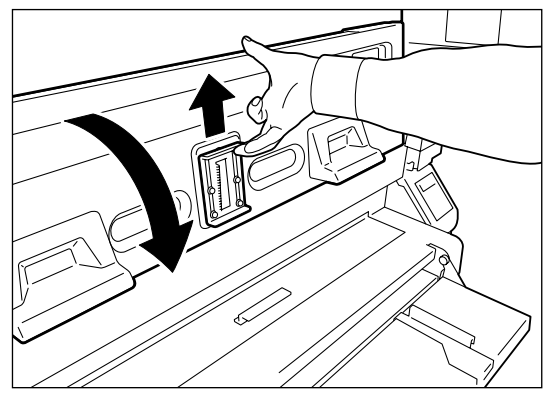

**4** Chiudere il coperchio dell'unità di inserimento manuale toner.

**5** Alzare la leva di blocco situata al centro sul retro della tavola documenti dello scanner e chiudere la tavola documenti.

# **12.5** Inceppamenti carta nella porta dell'unità di uscita e nella porta di espulsione

Per rimuovere gli inceppamenti carta dall'unità di uscita e dalla porta di espulsione attenersi alle seguenti istruzioni.

#### [Procedura]

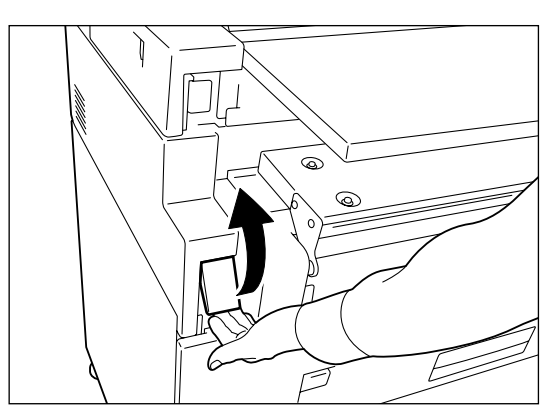

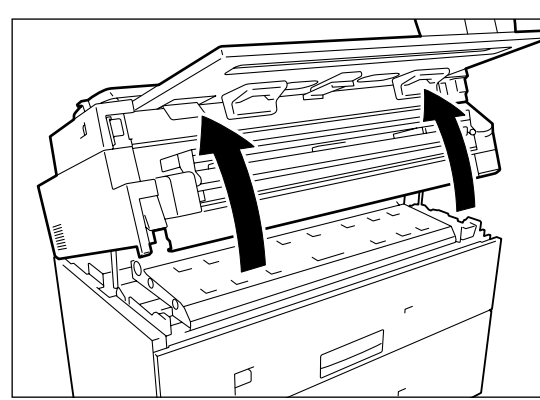

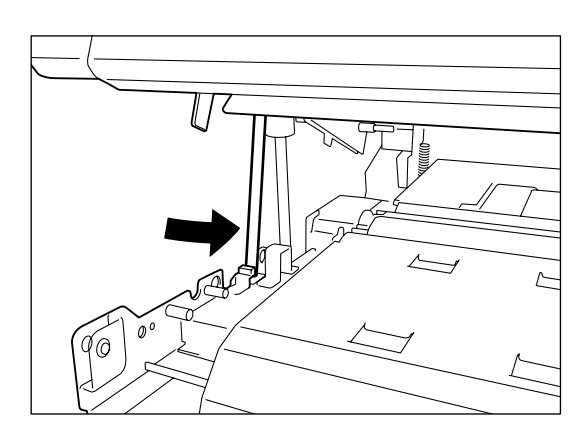

1 Alzare la leva situata sul lato sinistro dell'unità di uscita.

- 2 Sollevare la parte superiore dell'unità con entrambe le mani.
  - Important Nell'unità combinata, non è possibile sollevare la parte superiore dell'unità se il fermo dello scanner è stato sganciato. Agganciare lo scanner prima di eseguire questa procedura.
- **3** Controllare che il fermo verde si trovi sul retro dell'unità.

Spingerlo sul retro se si trova sul davanti.
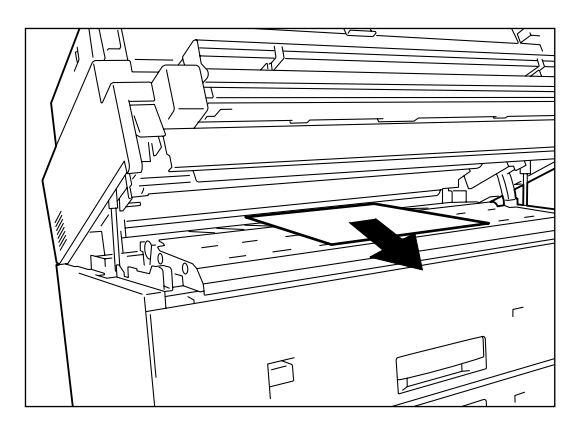

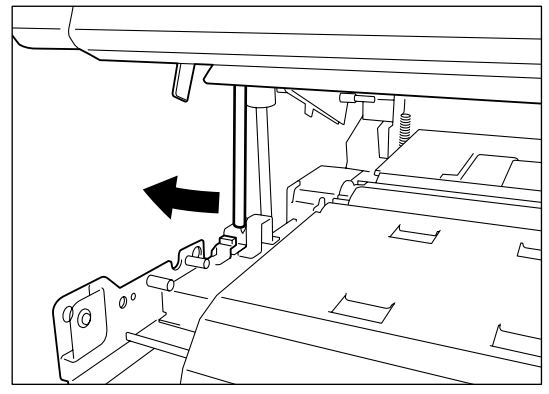

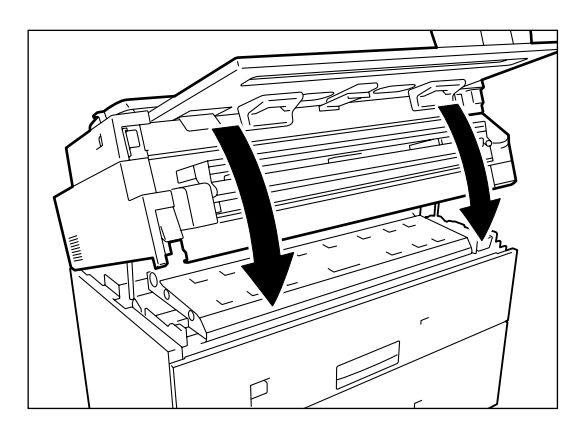

**4** Tirare il documento verso di sé, lentamente, per rimuoverlo.

- Important Evitare di danneggiare la carta.
  - Non toccare nessuno dei componenti ad alta temperatura durante l'eliminazione degli inceppamenti carta.
- **5** Tirare il fermo verde verso il davanti macchina.

- **6** Afferrare la tavola documenti con le mani e abbassarla con delicatezza fino a portarla in posizione.
  - Massicurarsi che il peso della tavola documenti sia distribuito equamente tra le due mani quando lo si abbassa.
    - Fare attenzione a non schiacciarsi le dita.

# Capitolo 13

# Specifiche tecniche

#### Formati dati supportati

- Sistema HPGL : HP-GL, HP-GL2 e HP-RTL
- Sistema Versatec : VRF (Versatec Random Format), VCGL (Versatec Color Graphic Language) e FXMMR
- Sistema TIFF (Tag Image File Format): conformi al TIFF versione 6.0
- Sistema CALS (Continuous Acquisition and Lifecycle Support): CALS tipo 1

#### Relazioni tra i formati dati e le interfacce

Alcuni tipi di dati non possono essere elaborati su alcuni tipi di interfaccia. La tabella seguente mostra le relazioni tra i formati dati e le interfacce.

| Formati dati        |         | CENTRONICS | RS232C | TCP/IP | VPI |
|---------------------|---------|------------|--------|--------|-----|
| Sistema HP-         | HP-GL   | Sì         | Sì     | Sì     | No  |
| GL                  | HP-GL/2 | Sì         | Sì     | Sì     | No  |
|                     | HP-RTL  | Sì         | No     | Sì     | No  |
| Sistema<br>Versatec | VRF     | No         | No     | Sì     | Sì  |
|                     | VCGL    | No         | No     | Sì     | Sì  |
|                     | FXMMR   | No         | No     | Sì     | Sì  |
| Sistema<br>TIFF     | TIFF    | No         | No     | Sì     | No  |
| Sistema<br>CALS     | CALS    | No         | No     | Sì     | No  |

## ■Interfacce sistema host

| TCP/IP     |                               |                                                     |
|------------|-------------------------------|-----------------------------------------------------|
|            | Interfaccia fisica:           | 100Base-TX e 10Base-T                               |
|            |                               | (selezione manuale della velocità di trasferimento, |
|            |                               | selezione automatica)                               |
|            | Velocità di trasferimento mas | sima:100 Mbps e 10 Mbps                             |
|            | Collegamento dati:            | Ethernet versione 2                                 |
|            |                               |                                                     |
| RS232C     |                               |                                                     |
|            | Interfaccia fisica:           | EIA-232-E conforme alla seriale RS-232C             |
|            | Velocità di trasferimento mas | sima:38400 Mbps                                     |
|            | Lunghezza massima cavo:       | 15 m                                                |
| Centronics |                               |                                                     |
|            | Interfaccia fisica:           | conforme all'interfaccia TTL livello IEEE STD 1284  |
|            |                               | periferica parallela a 8 bit                        |
|            | Velocità di trasferimento mas | sima:666 Mbps                                       |
|            | Lunghezza massima cavo:       | 6 m                                                 |
| VPI        |                               |                                                     |
|            | Interfaccia fisica:           | interfaccia parallela Versatec                      |
|            |                               | parallela a 8 bit                                   |
|            | Velocità di trasferimento mas | sima:1 Mbps                                         |
|            | Lunghezza massima cavo:       | 300 m                                               |
|            |                               |                                                     |

#### ■Connessione Ethernet

| Funzione server:        | trasferimento dati tramite lpr ed FTP |
|-------------------------|---------------------------------------|
| Numero max di sessioni: | 10 ciascuna per lpr ed FTP            |

#### ■Formati standard e aree tracciato

| Serie       | Formato<br>standard | Dimensioni                  | Area tracciato (punti) |
|-------------|---------------------|-----------------------------|------------------------|
|             | A0                  | 841 × 1.189 mm              | 19,872×28,064          |
|             | A1                  | 594 × 841 mm                | 14,016 × 19,872        |
| Serie ISO A | A2                  | 420 × 594 mm                | 9,920 × 14,016         |
|             | A3                  | 297 × 420 mm                | 7,008 × 9,920          |
|             | A4                  | 210 × 297 mm                | 4,960 × 7,008          |
|             | SP. A0              | 880 × 1.230 mm              | 20,768 × 29,056        |
|             | SP. A1              | 625 × 880 mm                | 14,752 × 20,768        |
|             |                     | $620 \times 871 \text{ mm}$ | 14.624 x 20.576        |
| SP. A       | SP. A2              | $440 \times 625 \text{ mm}$ | 10,400 × 14,752        |
|             |                     | $435 \times 620 \text{ mm}$ | 10.272 x 14.624        |
|             | SP. A3              | 312 × 440 mm                | 7.360 x 10.400         |
|             |                     | $310 \times 435 \text{ mm}$ | 7.328 x 10.272         |
|             | Е                   | 36 x 48 pollici             | 21,600 × 28,800        |
|             | D                   | 24 x 36 pollici             | 14.400 x 21.600        |
| Arch        | С                   | 18 x 24 pollici             | 10,800 × 14,400        |
|             | В                   | 12 x 18 pollici             | 7,200 × 10,800         |
|             | А                   | 9 x 12 pollici              | 5,400 × 7,200          |
|             | Е                   | 34 × 111.76 cm              | 20.400 x 26.400        |
| C : ANGI    | D                   | 22 × 86.36 cm               | 13.200 x 20.400        |
| SCHU ANSI   | С                   | 17 × 55.88 cm               | 10.200 x 13.200        |
|             | В                   | $11 \times 43.18$ cm        | 6.600 x 10.200         |
|             | А                   | 8.5 × 27.94 cm              | 5.100 x 6.600          |

#### ■Memoria frame – Numero max di spool

| Memoria frame | Configurazione               | Numero di fogli |    |    |     |     |
|---------------|------------------------------|-----------------|----|----|-----|-----|
| installata    | Configurazione               | A0              |    | A2 | A3  | A4  |
| 512 MB        | 6030 estesa/6050<br>standard | 6               | 12 | 25 | 51  | 100 |
| 1 GB          | 6030/6050 estesa             | 14              | 28 | 56 | 112 | 222 |

(Note) Memoria frame – Il numero massimo di spool indica il numero massimo di spool che sono sviluppati in bitmap. Lo spooling dei dati di stampa in entrata sul disco rigido avviene separatamente dalle memorie.

# *13.2* Specifiche per i supporti

- Per la copia di immagini nitide con la stampante per grandi formati 6030/6050, usare i supporti consigliati dalla nostra azienda.
- Per evitare inceppamenti carta o risultati di stampa incostanti, non utilizzare supporti arricciati, corrugati o ondulati, in quanto tali difetti possono causare inceppamenti dei supporti e macchie bianche sulle copie.
- Se si usano supporti insolitamente flessibili, sostenerli mentre fuoriescono dalla porta di espulsione supporti in modo che non si accumulino sulla tavola documenti e causino inceppamenti.
- L'umidità danneggia i supporti: avvolgerli nella carta fornita allo scopo dalla propria azienda e immagazzinarla in un luogo relativamente asciutto.
   In particolare, la carta per lucidi deve essere messa in una borsa di plastica o comunque a prova di umidità e contenente una sostanza igroscopica.
- Se non si utilizza la macchina per lunghi periodi di tempo, rimuovere il supporto e riporlo in modo opportuno.

| Elemento                    | Descrizione                                                                                                    |  |  |  |
|-----------------------------|----------------------------------------------------------------------------------------------------|--|--|--|
| Tipo di supporto            | Carta di qualità, lucidi e pellicola                                                                                      |  |  |  |
| Massa                       | Da 52,3 a 81,4 g/m <sup>2</sup> (da 45 a 70 kg)                                                                           |  |  |  |
| Formato                     | Rullo : Larghezza minima 297 mm, larghezza<br>massima 914 mm (carta di formato<br>standard)                               |  |  |  |
|                             | Caricamento manuale <sup>*1</sup> :Larghezza minima 210 mm,<br>larghezza massima 914 mm (carta di<br>formato standard)    |  |  |  |
|                             | M.S.I. <sup>*2</sup> : A3 (alimentazione orizzontale), A4<br>(alimentazione verticale/orizzontale)                        |  |  |  |
| Supporti consigliati        | Carta di qualità (rullo) E, ES-R, E (più pesante) e Green 100<br>Carta di qualità (fogli singoli): L, P, ES-R e Green 100 |  |  |  |
|                             | Lucidi (rullo): SX55 e GX75Lucidi (fogli singoli): SX55 *2 e GX75                                                         |  |  |  |
|                             | Pellicola (rullo) : PF90<br>Pellicola (fogli singoli) : PF90                                                              |  |  |  |
| Supporti non<br>disponibili | Carta contenente sostanze chimiche<br>GSN65<br>Carta Kent                                                                 |  |  |  |

\*1 Opzionale

\*2 La carta di formato A4 può solo essere alimentata nella direzione verticale.

## Specifiche tecniche principali

| Elemento                            | Specifiche tecniche                                                                                                    |
|-------------------------------------|----------------------------------------------------------------------------------------------------|
| Tipo                                | Desktop                                                                                                    |
| Tipo di materiale<br>fotosensibile  | OPC                                                                                                    |
| Metodo di<br>registrazione          | Esposizione LED, sistema di sviluppo xerografico                                                                                            |
| Metodo di sviluppo                  | Sviluppo a secco (un componente)                                                                                                    |
| Metodo di fissaggio                 | Rullo riscaldato                                                                                                    |
| Risoluzione                         | Equivalente a 600 punti/25,4 mm (600 dpi) × 1200 punti/<br>25,4 mm (1200 dpi)                                                               |
| Segnale acustico                    | Entrata: 256 livelli. Uscita: 2 livelli (Toni area: 256 livelli)                                                                            |
| Tempo di<br>preriscaldamento        | Inferiore a 3 minuti                                                                                                    |
| Formato di stampa                   | Massimo : larghezza 914,4 mm lunghezza: 15.000 mm (15<br>m)<br>Minima : larghezza 182 mm lunghezza: 210 mm<br>Spessore : tra 0,05 e 0,2 mm. |
| Tempo di uscita prima copia         | Inferiore a 23 secondi (con documenti A0/100 % copia)                                                                                       |
| Tempo di uscita prima<br>stampa     | Inferiore a 31 secondi (con formato A0)                                                                                                    |
| Copia continua                      | 99 fogli al massimo                                                                                                    |
| Velocità copia                      | Formato A0: 5 fogli/min o superiore (6050 Wide Format)<br>Formato A0: 3 fogli/min o superiore (6030 Wide Format)                            |
| Lunghezza di<br>scansione           | Massimo : 15 m (con scalatura al 100%)                                                                                                    |
| Metodo di<br>alimentazione supporti | Alimentazione automatica dal rullo<br>Alimentazione supporti manuale (opzionale)                                                            |

| Elemento                                                                                                    | Specifiche tecniche                                                                                                    |
|----------------------------------------------------------------------------------------------------|----------------------------------------------------------------------------------------------------|
| Supporto                                                                                                    | Larghezza massima: 914 mm (formato A0)<br>Larghezza minima : 210 mm (formato A4)<br>Lunghezza massima *:Supporti comuni (larghezza A0/A1)<br>15 m, larghezza A2/A3 6 m<br>Lucidi/pellicola: il doppio del<br>formato standard<br>Lunghezza minima: 210 mm                            |
| Dimensioni                                                                                                    | Tipo combinato $1.250 (L) \times 640 (P) \times 1.200 (A)$<br>mm (senza il pannello comandi)Scanner $1.250 (L) \times 625 (P) \times 305 (A)$ mm<br>(con il pannello comandi) $1.420 (L) \times 625 (P) \times 415 (A)$ mm<br>Stampante $1.250 (L) \times 640 (P) \times 940 (A)$ mm |
| Grammatura                                                                                                    | Scanner50 kgStampante (tipo 2R)250 kgStampante (tipo 4R)300 kgTipo combinato (tipo 2R)300 kg                                                                                                    |
| Assorbimento di corrente massimo                                                                               | Scanner260 WStampante3.200 W                                                                                                    |
| Assorbimento di<br>corrente quando<br>l'interruttore di<br>alimentazione<br>principale è disinserito<br>(OFF). | Interruttore di alimentazione principale disinserito (OFF)0<br>W (stampante)<br>Interruttore di alimentazione principale scanner (OFF)0 W<br>(scanner)                                                                                                    |
| Dispersione di calore                                                                                          | Dispersione di calore massima (stampante)In modo standby1,800 kJ o menoIn modo copia9.000 kJ o menoDispersione di calore massima (stampante)In modo standby330 kJ o menoIn modo copia710 kJ o meno                                                                                   |
| Interfaccia (scanner)                                                                                          | Ultra-Wide SCSI-II (68 pin)<br>Larghezza bit : 16 bit<br>Modo trasferimento : asincrono e sincrono<br>Velocità di trasferimento:20 Mbps<br>(picco nel trasferimento sincrono)<br>Lunghezza massima cavo :5 m o inferiore<br>SCSI ID : 1                                              |

- (Note) Il consumo di energia elettrica è zero nella sezione di uscita e nella stampante quando l'interruttore di alimentazione è disinserito (OFF), anche se la spina è inserita nella presa di alimentazione elettrica.
- \* La lunghezza massima differisce in base alla quantità di memoria installata.

| Quantità di<br>memoria installata | Formato A0 | Formato A1 | Formato A2 | Formato A3 |
|-----------------------------------|------------|------------|------------|------------|
| 512 Mbyte                         | 7.5 m      | 7.5 m      | 6 m        | 6 m        |
| 1024 Mbyte                        | 15 m       | 15 m       | 6 m        | 6 m        |

Stampante per grandi formati Xerox 6030/6050

# Appendici

#### Assegnazione pin RS-232C

|           | N. PIN       |                 |              |           |
|-----------|--------------|-----------------|--------------|-----------|
| Lato host | Lato co      | ntroller        | Nome segnale | Cablaggio |
| Lato nost | Cavo diritto | Cavo incrociato |              |           |
| 1         | 1            | 7,8             | CD           | Sì        |
| 2         | 2            | 3               | RD           | Sì        |
| 3         | 3            | 2               | TD           | Sì        |
| 4         | 4            | 6               | DTR          | Sì        |
| 5         | 5            | 5               | GND          | Sì        |
| 6         | 6            | 4               | DSR          | Sì        |
| 7         | 7            | 1               | RTS          | Sì        |
| 8         | 8            | 1               | CTS          | Sì        |
| 9         | 9            | -               | RI           | -         |

**Note** [-] indica nessun cablaggio. Entrambi i lati hanno pin maschi.

#### Assegnazione pin Centronics

Lato stampante (tipo Amphenol da 36 pin a mezzo passo)

| N.<br>terminale                                                                               | Nome segnale                                                                                                    | N.<br>terminale                                                                                                    | Nome segnale                                                       | Connessione pin |
|-----------------------------------------------------------------------------------------------|----------------------------------------------------------------------------------------------------|----------------------------------------------------------------------------------------------------|--------------------------------------------------------------------|-----------------|
| $ \begin{array}{c} 1\\2\\3\\4\\5\\6\\7\\8\\9\\10\\11\\12\\13\\14\\15\\16\\17\\18\end{array} $ | Busy<br>Select<br>nAck<br>nFault<br>Perror<br>Data 1<br>Data 2<br>Data 2<br>Data 3<br>Data 4<br>Data 5<br>Data 6<br>Data 7<br>Data 8<br>nlnit<br>nStrobe<br>nSelectln<br>nAutoFd | 19     20     21     22     23     24     25     26     27     28     29     30     31     32     33     34     35     36 | GND<br>GND<br>GND<br>GND<br>GND<br>GND<br>GND<br>GND<br>GND<br>GND |                 |

| N.<br>terminale                                                                               | Nome segnale                                                                                                    | N.<br>terminale                                                                                                    | Nome segnale                                                       | Connessione pin |
|-----------------------------------------------------------------------------------------------|----------------------------------------------------------------------------------------------------|----------------------------------------------------------------------------------------------------|--------------------------------------------------------------------|-----------------|
| $ \begin{array}{c} 1\\2\\3\\4\\5\\6\\7\\8\\9\\10\\11\\12\\13\\14\\15\\16\\17\\18\end{array} $ | nStrobe<br>Data 1<br>Data 2<br>Data 3<br>Data 4<br>Data 5<br>Data 6<br>Data 7<br>Data 8<br>nAck<br>Busy<br>Perror<br>Select<br>nAutoFd<br>-<br>Logiv GND<br>Chassis GND<br>Peripheral<br>Logic High | 19     20     21     22     23     24     25     26     27     28     29     30     31     32     33     34     35     36 | GND<br>GND<br>GND<br>GND<br>GND<br>GND<br>GND<br>GND<br>GND<br>GND |                 |

Lato host (tipo Amphenol da 36 pin)

Lato host (tipo subconnettore D da 25 pin)

| N.<br>terminale | Nome segnale | N.<br>terminale | Nome segnale | Connessione pin                                                                                                    |
|-----------------|--------------|-----------------|--------------|----------------------------------------------------------------------------------------------------|
| 1               | DATA • STB   | 14              | NC           |                                                                                                    |
| 2               | DATA I       | 15              | FAULT        |                                                                                                    |
| 3               | DATA 2       | 16              | NC           |                                                                                                    |
| 4               | DATA 3       | 17              | NC           |                                                                                                    |
| 5               | DATA 4       | 18              | GND          |                                                                                                    |
| 6               | DATA 5       | 19              | GND          |                                                                                                    |
| 7               | DATA 6       | 20              | GND          | $\setminus \circ \circ \circ \circ \circ \circ \circ \circ \circ \circ \circ \circ \circ \circ \circ \circ \circ \circ \circ$ |
| 8               | DATA 7       | 21              | GND          |                                                                                                    |
| 9               | DATA 8       | 22              | GND          |                                                                                                    |
| 10              | ACK          | 23              | GND          |                                                                                                    |
| 11              | BUSY         | 24              | GND          |                                                                                                    |
| 12              | PE           | 25              | GND          |                                                                                                    |
| 13              | SELECT       |                 |              |                                                                                                    |

In questa sezione si spiega lo stato di supporto ai comandi HP-GL e HP-GL/2 che sono unici per la stampante per grandi formati 6030/6050.

- Sì Comando pienamente supportato.
- Si\* Attiva altre azioni da altri comandi ordinari. (significato tra parentesi quadre).
- No Comando non supportato e ignorato.

# Elenco comandi

Nella tabella seguente si mostra lo stato di supporto ai comandi HP-GL e HP-GL/2.

| Coma<br>ndo | Significato e azione                                                                        | HP-GL | HP-GL/2 | per grandi<br>formati 6030/<br>6050 |
|-------------|---------------------------------------------------------------------------------------------|-------|---------|-------------------------------------|
| AA          | Traccia un cerchio attorno a un punto specificato da coordinate assolute.                   | Sì    | Sì      | Sì                                  |
| AC          | Specifica il punto di inizio di un motivo di riempimento.                                   |       | Sì      | Sì                                  |
| AD          | Specifica un font sostitutivo per le etichette.<br>[Solo i font vettoriali sono supportati] |       | Sì      | Sì                                  |
| AF          | Alimenta la carta di una pagina. [Interpretato come avvio dell'uscita].                     | Sì    |         | Sì*                                 |
| AH          | Alimenta la carta di una mezza pagina. [Interpretato come avvio dell'uscita].               | Sì    |         | Sì*                                 |
| AP          | Deseleziona l'impostazione del timeout del cap penna                                        | Sì    |         | No                                  |
| AR          | Traccia un cerchio attorno a un punto specificato da coordinate relative.                   | Sì    | Sì      | Sì                                  |
| AS          | Specifica l'accelerazione della penna.                                                      | Sì    |         | No                                  |

| Coma<br>ndo | Significato e azione                                                                                                    | HP-GL | HP-GL/2 | per grandi<br>formati 6030/<br>6050 |
|-------------|----------------------------------------------------------------------------------------------------|-------|---------|-------------------------------------|
| AT          | Traccia un cerchio attorno a un punto specificato da<br>coordinate assolute (punto iniziale – punto intermedio<br>– punto finale).       |       | Sì      | Sì                                  |
| BL          | Inserisce una stringa di caratteri specificata in una memoria tampone.                                                                   | Sì    |         | Sì                                  |
| BP          | Invia l'istruzione di inizio plottaggio. Stampa<br>un'etichetta tramite sovrapposizione sul registro<br>lavoro e l'uscita di plottaggio. |       | Sì      | Sì                                  |
| CA          | Imposta un set di caratteri ausiliario.                                                                                                  | Sì    |         | Sì                                  |
| CC          | Specifica la rotondità dei caratteri.                                                                                                    | Sì    |         | No                                  |
| CF          | Specifica un metodo di resa dei font contorno.                                                                                           |       | Sì      | No                                  |
| CI          | Traccia un cerchio di raggio arbitrario.                                                                                                 | Sì    | Sì      | Sì                                  |
| СМ          | Specifica il trattamento dei modi set di caratteri e dei caratteri non definiti.                                                         | Sì    |         | No                                  |
| СР          | Disegna un carattere.                                                                                                    | Sì    | Sì      | Sì                                  |
| CR          | Imposta un intervallo dati RGB.                                                                                                    |       | Sì      | Sì                                  |
| CS          | Imposta un set di caratteri standard.                                                                                                    | Sì    |         | Sì                                  |
| СТ          | Specifica un metodo di divisione dell'arco.                                                                                              | Sì    | Sì      | Sì                                  |
| CV          | Controlla il generatore di linee curve.                                                                                                  | Sì    |         | No                                  |
| DC          | Interrompe il modo digitalizzato.                                                                                                    | Sì    | Sì      | No                                  |
| DF          | Riporta la stampante allo stato di default.                                                                                              | Sì    | Sì      | Sì                                  |
| DI          | Specifica la direzione della stringa di caratteri in base<br>a valori assoluti.                                                          | Sì    | Sì      | Sì                                  |
| DL          | Imposta un set di caratteri definito dall'utente.                                                                                        | Sì    |         | Sì                                  |
| DP          | Legge le coordinate di un punto da digitalizzare.                                                                                        | Sì    | Sì      | No                                  |
| DR          | Specifica la direzione della stringa di caratteri in base<br>a valori relativi.                                                          | Sì    | Sì      | Sì                                  |
| DS          | Imposta un set di caratteri in uno slot.                                                                                                 | Sì    |         | No                                  |
| DT          | Definisce il carattere o il codice per terminare il tracciato dell'etichetta.                                                            | Sì    | Sì      | Sì                                  |
| DV          | Specifica un percorso di testo a destra o a sinistra,<br>verso l'alto o verso il basso.                                                  | Sì    | Sì      | Sì                                  |

| Coma<br>ndo | Significato e azione                                                                                                    | HP-GL | HP-GL/2 | per grandi<br>formati 6030/<br>6050 |
|-------------|----------------------------------------------------------------------------------------------------|-------|---------|-------------------------------------|
| EA          | Traccia un quadrato in base alla posizione corrente<br>della penna e alle coordinate X e Y specificate.                    | Sì    | Sì      | Sì                                  |
| EC          | Taglia la carta.                                                                                                    | Sì    | Sì      | No                                  |
| EP          | Traccia un poligono registrato nella memoria<br>tampone dei poligoni.                                                      | Sì    | Sì      | Sì                                  |
| ER          | Traccia un quadrato in base alla posizione corrente<br>della penna e alle coordinate relative dal punto.                   | Sì    | Sì      | Sì                                  |
| ES          | Specifica la spaziatura dei caratteri.                                                                                     | Sì    | Sì      | Sì                                  |
| EW          | Disegna una sezione.                                                                                                    | Sì    | Sì      | Sì                                  |
| FI          | Specifica un font come font primario.                                                                                      |       | Sì      | No                                  |
| FN          | Specifica un font come font secondario.                                                                                    |       | Sì      | No                                  |
| FP          | Riempie un poligono registrato nella memoria tampone dei poligoni.                                                         | Sì    | Sì      | Sì                                  |
| FR          | Alimenta la carta di un frame per il plottaggio lungo<br>l'asse della lunghezza. [Interpretato come avvio<br>dell'uscita]. | Sì    | Sì      | Sì*                                 |
| FS          | Specifica la pressione della penna.                                                                                        | Sì    |         | No                                  |
| FT          | Specifica un tipo di riempimento.                                                                                          | Sì    | Sì      | Sì                                  |
| GC          | Imposta un conteggio di gruppo.                                                                                            | Sì    |         | No                                  |
| GM          | Assegna la memoria grafici.                                                                                                | Sì    |         | No                                  |
| GP          | Penne specificate da gruppi.                                                                                               | Sì    |         | No                                  |
| IM          | Imposta ogni maschera.                                                                                                    | Sì    |         | Sì                                  |
| IN          | Inizializza la stampante.                                                                                                  | Sì    | Sì      | Sì                                  |
| IP          | Imposta un punto di scalatura.                                                                                             | Sì    | Sì      | Sì                                  |
| IR          | Stabilisce le posizioni di P1 e P2 relativamente ai limiti hard clip.                                                      |       | Sì      | Sì                                  |
| IV          | Seleziona un set di caratteri da uno slot.                                                                                 | Sì    |         | No                                  |
| IW          | Imposta un'area della finestra software.                                                                                   | Sì    | Sì      | Sì                                  |
| KY          | Assegna un tasto funzione del pannello anteriore a una funzione specifica.                                                 | Sì    |         | No                                  |
| LA          | Specifica gli stili della fine linea e dei giunti.                                                                         |       | Sì      | Sì                                  |
| LB          | Disegna una stringa di caratteri                                                                                           | Sì    | Sì      | Sì                                  |

| Coma<br>ndo | Significato e azione                                                                                                    | HP-GL | HP-GL/2 | per grandi<br>formati 6030/<br>6050 |
|-------------|----------------------------------------------------------------------------------------------------|-------|---------|-------------------------------------|
| LM          | Imposta il modo etichetta su uno o due byte.                                                                                                    |       | Sì      | Sì                                  |
| LO          | Specifica la posizione del tracciato di un carattere.                                                                                                    | Sì    | Sì      | Sì                                  |
| LT          | Specifica un motivo di linea (da –7 a +6) per il plottaggio della linea.                                                                                                    | Sì    | Sì      | Sì                                  |
| MC          | Controlla il colore dei pixel quando c'è l'intersezione di uno o più grafici.                                                                                                    |       | Sì      | No                                  |
| MG          | Visualizza un messaggio sul pannello comandi della stampante.                                                                                                    |       | Sì      | No                                  |
| MT          | Indica il tipo di carta caricato sulla stampante.                                                                                                    |       | Sì      | Sì                                  |
| NP          | Imposta la dimensione della tavolozza HGPL/2.                                                                                                    |       | Sì      | Sì                                  |
| NR:         | Imposta la stampante su locale [Interpretato come avvio dell'uscita].                                                                                                    | Sì    | Sì      | Sì*                                 |
| OA          | Restituisce la posizione corrente sul sistema di<br>coordinate della stampante e l'informazione sulla<br>posizione sollevata o abbassata della penna.                                                                                                    | Sì    |         | Sì                                  |
| OC          | Restituisce la posizione corrente in base all'istruzione<br>data dall'ultimo comando e l'informazione sulla<br>posizione sollevata o abbassata della penna.<br>[Stampante per grandi formati Xerox 6030/6050:<br>ritorna sempre al valore standard (0,0,0)] | Sì    |         | Sì*                                 |
| OD          | Restituisce le coordinate lette. [Ritorna sempre al valore standard (0,0,0)]                                                                                                    | Sì    | Sì      | Sì* (HP-GL)<br>No (HP-GL/2)         |
| OE          | Restituisce un numero di errore.                                                                                                    | Sì    | Sì      | Sì                                  |
| OF          | Restituisce il numero di unità stampante millimetro.                                                                                                    | Sì    |         | Sì                                  |
| OG          | Restituisce il conteggio gruppo corrente e lo stato gruppo.                                                                                                    | Sì    |         | No                                  |
| ОН          | Restituisce le coordinate dell'area limite meccanico<br>dove non è possibile spostare la penna.                                                                                                    | Sì    | Sì      | Sì                                  |
| OI          | Restituisce il modello della stampante.                                                                                                    | Sì    | Sì      | Sì                                  |
| OK          | Restituisce il tasto funzione premuto.                                                                                                    | Sì    |         | No                                  |
| OL          | Restituisce le informazioni (lunghezza) di una stringa<br>di caratteri nella memoria tampone caratteri.                                                                                                    | Sì    |         | Sì                                  |
| 00          | Restituisce un numero di opzione.                                                                                                    | Sì    |         | Sì                                  |
| OP          | Restituisce un punto di scalatura.                                                                                                    | Sì    | Sì      | Sì                                  |

| Coma<br>ndo | Significato e azione                                                                                     | HP-GL | HP-GL/2 | per grandi<br>formati 6030/<br>6050 |
|-------------|----------------------------------------------------------------------------------------------------|-------|---------|-------------------------------------|
| OS          | Restituisce lo stato della stampante.                                                                    | Sì    | Sì      | Sì                                  |
| OT          | Restituisce il tipo di supporto penne rotante e lo stato<br>di occupazione dello slot correnti.          | Sì    |         | No                                  |
| OW          | Restituisce un'area della finestra software.                                                             | Sì    |         | Sì                                  |
| PA          | Sposta la penna in base a coordinate assolute.                                                           | Sì    | Sì      | Sì                                  |
| PB          | Traccia una stringa di caratteri nella memoria tampone dei caratteri.                                    | Sì    |         | Sì                                  |
| PC          | Definisce il colore e la larghezza della penna.                                                          |       | Sì      | Sì* (HP-GL)<br>Sì (HP-GL/2)         |
| PD          | Abbassa la penna.                                                                                        | Sì    | Sì      | Sì                                  |
| PE          | Esegue PA, PR, PU, PD ed SP.                                                                             |       | Sì      | Sì                                  |
| PG          | Alimenta la carta in avanti o indietro.                                                                  | Sì    | Sì      | Si* (HP-GL)<br>Si (HP-GL/2)         |
| PM          | Registra un poligono specificato dall'utente nella memoria tampone dei poligoni.                         | Sì    | Sì      | Sì                                  |
| PR          | Sposta la penna in base a coordinate relative.                                                           | Sì    | Sì      | Sì                                  |
| PS          | Specifica il formato carta.                                                                              | Sì    | Sì      | Sì* (HP-GL)<br>Sì (HP-GL/2)         |
| PT          | Specifica la spaziatura de l riempimento.                                                                | Sì    |         | Sì                                  |
| PU          | Solleva la penna.                                                                                        | Sì    | Sì      | Sì                                  |
| PW          | Imposta la larghezza penna.                                                                              |       | Sì      | Sì                                  |
| QL          | Imposta la qualità del plottaggio.                                                                       |       | Sì      | No                                  |
| RA          | Riempie un quadrato in base alla posizione corrente<br>della penna e alle coordinate X e Y specificate.  | Sì    | Sì      | Sì                                  |
| RF          | Definisce un motivo utilizzato per il riempimento dell'area.                                             |       | Sì      | Sì                                  |
| RO          | Ruota il sistema di coordinate.                                                                          | Sì    | Sì      | Sì                                  |
| RP          | Imposta il conteggio di uscita.                                                                          |       | Sì      | Sì                                  |
| RR          | Riempie un quadrato in base alla posizione corrente<br>della penna e alle coordinate relative dal punto. | Sì    | Sì      | Sì                                  |
| RT          | Traccia un arco dalla posizione corrente della penna a<br>un punto specificato da due valori relativi.   |       | Sì      | Sì                                  |
| SA          | Seleziona un set di caratteri ausiliario.                                                                | Sì    | Sì      | Sì                                  |

| Coma<br>ndo | Significato e azione                                                                                                    | HP-GL | HP-GL/2 | per grandi<br>formati 6030/<br>6050 |
|-------------|----------------------------------------------------------------------------------------------------|-------|---------|-------------------------------------|
| SB          | Specifica un tipo di font per le etichette.                                                                                                    |       | Sì      | No                                  |
| SC          | Assegna un valore utente unitario a un punto di scalatura.                                                                                        | Sì    | Sì      | Sì                                  |
| SD          | Specifica un font standard per le etichette.                                                                                                    |       | Sì      | Sì                                  |
| SG          | Seleziona un gruppo di penne [Interpretato come il comando SP].                                                                                   | Sì    |         | No                                  |
| Sì          | Specifica le dimensioni del carattere in base a valori assoluti.                                                                                  | Sì    | Sì      | Sì                                  |
| SL          | Specifica l'inclinazione dei caratteri.                                                                                                    | Sì    | Sì      | Sì                                  |
| SM          | Traccia il carattere specificato dopo aver spostato la penna.                                                                                     | Sì    | Sì      | Sì                                  |
| SP          | Specifica un tipo di penna.                                                                                                    | Sì    | Sì      | Sì                                  |
| SR          | Specifica la dimensione del carattere in base a valori relativi.                                                                                  | Sì    | Sì      | Sì                                  |
| SS          | Specifica un font specificato dal comando SD.                                                                                                    | Sì    | Sì      | Sì                                  |
| ST          | Imposta la qualità del plottaggio.                                                                                                    |       | Sì      | No                                  |
| SV          | Seleziona un tipo di motivo per il vettore e il<br>riempimento dell'area.                                                                         |       | Sì      | No                                  |
| TD          | Specifica se eseguire o meno le funzioni dei caratteri<br>di controllo o se stampare i caratteri di controllo per il<br>tracciato dell'etichetta. |       | Sì      | Sì                                  |
| TL          | Specifica la trasparenza o l'opacità quando c'è sovrapposizione su aree bianche.                                                                  | Sì    |         | Sì                                  |
| TR          | Specifica la lunghezza dei segni di spunta tracciati sull'asse delle coordinate.                                                                  |       | Sì      | Sì                                  |
| UC          | Traccia un carattere definito dall'utente.                                                                                                    | Sì    |         | No                                  |
| UF          | Traccia un motivo di riempimento definito dall'utente.                                                                                            | Sì    |         | Sì                                  |
| UL          | Crea il motivo di linea specificato.                                                                                                    |       | Sì      | Sì                                  |
| VN          | Disattiva il comando VA.                                                                                                    |       |         | No                                  |
| VS          | Specifica la velocità di tracciato.                                                                                                    | Sì    |         | No                                  |
| WD          | Invia il messaggio specificato al pannello.                                                                                                    | Sì    |         | No                                  |
| WG          | Definisce e riempie il poligono di un settore.                                                                                                    | Sì    | Sì      | Sì                                  |

| Coma<br>ndo | Significato e azione                                                                                         | HP-GL | HP-GL/2 | per grandi<br>formati 6030/<br>6050 |
|-------------|----------------------------------------------------------------------------------------------------|-------|---------|-------------------------------------|
| WU          | Specifica se la larghezza penna deve essere espressa<br>in millimetri o in percentuale della distanza P1/P2. |       | Sì      | Sì                                  |
| XT          | Traccia segni di spunta sull'asse delle X.                                                                   | Sì    |         | Sì                                  |
| YT          | Traccia segni di spunta sull'asse delle Y.                                                                   | Sì    |         | Sì                                  |

| Nome comando                               | Comando                     | Significato e funzione                                                                                                    | Limite                                                                    |
|--------------------------------------------|-----------------------------|----------------------------------------------------------------------------------------------------|---------------------------------------------------------------------------|
| Enter HPGL/2 Mode                          | ESC % # B                   | Avvia l'elaborazione dei dati seguenti come un comando HP-GL2.                                                                                                    | Il trasferimento<br>della tavolozza<br>colori è ignorato                  |
| Enter PCL Mode                             | ESC % # A                   | Avvia l'elaborazione dei dati seguenti come un comando HP-RTL.                                                                                                    | Il trasferimento<br>della tavolozza<br>colori è ignorato                  |
| Reset                                      | ESC E                       | <ol> <li>Restituisce i dati ricevuti finora.</li> <li>Esegue il comando HP-GL2 IN.</li> <li>Riporta il CAP HP-RTL a (0,0).</li> <li>Imposta il controller sul modo di<br/>parsing HP RTL.</li> <li>Interrompe il modo raster.</li> </ol>                                                                                                    | Parametri non<br>modificati                                               |
| Universal Exit<br>Language/Start of<br>PCL | ESC % #x X                  | <ol> <li>Restituisce tutti i dati immessi prima di<br/>questo comando.</li> <li>Riporta il controller sul modo di<br/>parsing HP-GL2 o HP RTL.</li> </ol>                                                                                                    |                                                                           |
| Apple Talk Config                          | ESC & B #<br>W[dati binari] | Imposta la comunicazione con il driver<br>Apple Talk.                                                                                                    | Non supportato                                                            |
| Configure Image<br>Data                    | ESC * v #<br>W[dati]        | <ul> <li>Imposta il controller come controller a colori nel modo seguente.</li> <li>1. Determina ogni bit di indice e crea una tavolozza colori.</li> <li>2. Imposta un modello colore</li> <li>3. Imposta il modo di codifica dei pixel.</li> <li>4. Determina ogni bit RGB.</li> <li>5. Imposta un valore di bianco e nero corrispondente a RGB.</li> </ul> | Altri comandi<br>sono ignorati,<br>tranne quello di<br>codifica dei pixel |
| Set Red Parameter                          | ESC * v # a A               | Definisce la configurazione del colore<br>rosso della tavolozza colori.                                                                                                    | Solo il comando<br>di<br>concatenazione<br>valido                         |
| Set Green Parameter                        | ESC * v # b B               | Definisce la configurazione del colore<br>verde della tavolozza colori.                                                                                                    | Solo il comando<br>di<br>concatenazione<br>valido                         |

| Nome comando                          | Comando              | Significato e funzione                                                                                                    | Limite                                            |
|---------------------------------------|----------------------|----------------------------------------------------------------------------------------------------|---------------------------------------------------|
| Set Blue Parameter                    | ESC * v # c C        | Definisce la configurazione del colore blu<br>della tavolozza colori.                                                                                                    | Solo il comando<br>di<br>concatenazione<br>valido |
| Assign Color Index<br>Number          | ESC * v # i I        | Assegna un parametro definito RGB a un numero di indice.                                                                                                    | Numero indice                                     |
| Push/Pop Palette                      | ESC * p # P          | Slava e ripristina le informazioni sulla tavolozza.                                                                                                    | Ignorato                                          |
| Start Raster Graphics                 | ESC * v # a A        | Imposta il controller sul modo raster e<br>imposta la posizione di inizio e del<br>margine sinistro di un'immagine grafica.                                                     |                                                   |
| End Raster Graphics                   | ESC * r C            | Indica la fine del trasferimento dell'immagine grafica raster.                                                                                                    |                                                   |
| Transfer Raster Data<br>by Plane      | ESC * b #<br>V[dati] | Trasferisce i dati di un byte specificato. Il<br>CAP non si sposta alla posizione raster<br>successiva.<br>Il puntatore del piano viene aggiornato ma<br>non il puntatore riga. | Vengono saltati<br>dei dati                       |
| Transfer Raster Data<br>by Row/Block  | ESC * b #<br>W[data] | Trasferisce i dati di un byte specifico<br>come linea o come blocco tramite il<br>metodo di compressione corrente.                                                              |                                                   |
| Set Compression<br>Method             | ESC * b # m M        | Determina il metodo di compressione.                                                                                                    |                                                   |
| Source Raster Width                   | ESC * r # s S        | Indica la larghezza immagine dei dati raster successivi.                                                                                                    |                                                   |
| Source Raster Height                  | ESC * r # t T        | Indica l'altezza dell'immagine raster originale dei dati raster successivi.                                                                                                    |                                                   |
| Move CAP<br>Horizontal<br>(Decipoint) | ESC & a # h H        | Sposta il CAP in direzione orizzontale di<br>un decimo di punto specificato (0,03528<br>mm).                                                                                    |                                                   |
| Move CAP<br>Horizontal                | ESC * p # x X        | Sposta il CAP in direzione orizzontale di<br>un valore specificato nelle unità di<br>risoluzione Versatec in pollici.                                                           |                                                   |
| Move CAP Vertical                     | ESC * p # y Y        | Sposta il CAP in direzione verticale di un<br>valore specificato nelle unità di<br>risoluzione Versatec in pollici.                                                             |                                                   |
| Y Offset                              | ESC * b # y Y        | Sposta il CAP in direzione verticale del numero di righe di pixel specificato.                                                                                                  |                                                   |

| Nome comando                 | Comando       | Significato e funzione                                                                                                    | Limite   |
|------------------------------|---------------|----------------------------------------------------------------------------------------------------|----------|
| Destination Raster<br>Width  | ESC * t # h H | Definisce la larghezza di uscita raster per<br>il comando Start Graphic successivo in<br>decimi di punto (0,03528 mm).                                                                                                    |          |
| Destination Raster<br>Height | ESC * t # v V | Definisce l'altezza di uscita raster per il<br>comando Start Graphic successivo in<br>decimi di punto (0,03528 mm).                                                                                                    |          |
| Raster Line Path             | ESC * b # l/L | <ol> <li>Indica la distanza verticale di<br/>un'immagine aggiornata con dati<br/>raster inviati dal comando Row/Block.</li> <li>Indica la distanza verticale del CAP<br/>spostata dal comando Y Offset.</li> <li>Indica la distanza verticale del CAP<br/>spostata dal comando End<br/>RasterGraphics.</li> </ol> |          |
| Negative Motion              | ESC & a # n N | Definisce la direzione di uscita con inversione.                                                                                                    | Ignorato |
| Set Graphics<br>Resolution   | ESC * t # r R | Definisce la risoluzione dell'immagine in entrata.                                                                                                    |          |
| Simele Color                 | ESC * r # U   | Crea una tabella di formato tavolozza                                                                                                    | Ignorato |
| Render Algorithm             | ESC * t # J   | -                                                                                                    | Ignorato |

# Appendice 4 Elenco dei tag TIFF

| ID tag |                |                             |    | levision | e   | Sistema per                 |
|--------|----------------|-----------------------------|----|----------|-----|-----------------------------|
| Esad.  | Decim.         | Nome tag                    |    | 5.0      | 6.0 | grandi formati<br>6030/6050 |
| 00FE   | 254            | NewSubfileType              | -  | Sì       | Sì  | Sì*                         |
|        |                | Bit 0: Low Resolution Image | -  | Sì       | Sì  | -                           |
|        |                | Bit 1: Multi-Page Image     |    | Sì       | Sì  | Sì                          |
|        |                | Bit 2: Transparency Mask    | -  | Sì       | Sì  | -                           |
| 00FF   | 255            | SubfileType                 | Sì | No       | No  | Sì*                         |
|        |                | 1: Full Resolution Image    |    | No       | No  | Sì                          |
|        |                | 2: Reduced-Resolution Image |    | No       | No  | -                           |
|        |                | 3: Multi-Page Image         | Sì | No       | No  | Sì                          |
| 0100   | 256            | ImageWidth                  | Sì | Sì       | Sì  | Sì                          |
| 0101   | 257            | ImageLength                 |    | Sì       | Sì  | Sì                          |
| 0102   | 258            | BitsPerSample               |    | Sì       | Sì  | Sì                          |
| 0103   | 259            | Compression                 |    | Sì       | Sì  | Sì*                         |
|        |                | 1: uncompressed             | Sì | Sì       | Sì  | Sì                          |
|        |                | 2: CCITT 1D (MH)            | Sì | Sì       | Sì  | Sì                          |
|        |                | 3: CCITT T4 (MR)            | Sì | Sì       | Sì  | Sì                          |
|        |                | 4: CCITT T6 (MMR)           | Sì | Sì       | Sì  | Sì                          |
|        |                | 5: LZW                      | -  | Sì       | Sì  | -                           |
|        |                | 6: JPEG                     | -  | -        | Sì  | -                           |
|        |                | 32771: uncompressed         | Sì | No       | No  | Sì                          |
|        |                | 32773: PackBits             | Sì | Sì       | Sì  | Sì                          |
| 0106   | 262            | PhotometicInterpretation    |    | Sì       | Sì  | Sì*                         |
|        |                | 0: WhiteIsZero              |    | Sì       | Sì  | Sì                          |
|        | 1: BlackIsZero |                             | Sì | Sì       | Sì  | Sì                          |
|        | 2: RGB         |                             | Sì | Sì       | Sì  | -                           |
|        |                | 3: RGB Palette              | -  | Sì       | Sì  | -                           |
|        |                | 4: Transparency Mask        | -  | -        | Sì  | -                           |

| ID tag |        |                                         | Revisione |     |     | Sistema per                 |
|--------|--------|-----------------------------------------|-----------|-----|-----|-----------------------------|
| Esad.  | Decim. | Nome tag                                | 4.0       | 5.0 | 6.0 | grandi formati<br>6030/6050 |
|        |        | 5: CMYK                                 | -         | -   | Sì  | -                           |
|        |        | 6: YCbCr                                | -         | -   | Sì  | -                           |
|        |        | 8: CIELab                               | -         | -   | Sì  | -                           |
| 0107   | 263    | Thresholding                            | Sì        | Sì  | Sì  | -                           |
|        |        | 1: No Dithering or Halftoning           | Sì        | Sì  | Sì  | -                           |
|        |        | 2: Dithering or Halftoning              | Sì        | Sì  | Sì  | -                           |
|        |        | 3: Randomized-Processed Image           | Sì        | Sì  | Sì  | -                           |
| 0108   | 264    | CellWidth                               | Sì        | Sì  | Sì  | -                           |
| 0109   | 265    | CellWidth                               | Sì        | Sì  | Sì  | -                           |
| 010A   | 266    | FillOrder                               | Sì        | Sì  | Sì  | Sì                          |
|        |        | 1: MGB→ LSB                             | Sì        | Sì  | Sì  | Sì                          |
|        |        | 2: LSB→ MGB                             | Sì        | Sì  | Sì  | Sì                          |
| 010D   | 269    | DocumentName                            | Sì        | Sì  | Sì  | Sì                          |
| 010E   | 270    | ImageDescriprion                        | Sì        | Sì  | Sì  | Sì                          |
| 010F   | 271    | Make                                    | Sì        | Sì  | Sì  | Sì                          |
| 0110   | 272    | Modello                                 | Sì        | Sì  | Sì  | Sì                          |
| 0111   | 273    | StripOffset                             | Sì        | Sì  | Sì  | Sì                          |
| 0112   | 274    | Orientamento                            | Sì        | Sì  | Sì  | Sì                          |
| 0115   | 277    | SamplesPerPixel                         | Sì        | Sì  | Sì  | Sì*                         |
|        |        | 1: Black/white binary value, grayscale, | Sì        | Sì  | Sì  | Sì (solo il valore          |
|        |        | palette                                 |           |     |     | binario per<br>bianco/nero) |
|        |        | 3: RGB                                  | Sì        | Sì  | Sì  | -                           |
|        |        | 4: CMYK                                 | Sì        | Sì  | Sì  | -                           |
| 0116   | 278    | RowsPerStrip                            | Sì        | Sì  | Sì  | Sì                          |
| 0117   | 279    | StripByteCounts                         | Sì        | Sì  | Sì  | Sì                          |
| 0118   | 280    | MinSampleValue                          | Sì        | Sì  | Sì  | Sì                          |
| 0119   | 281    | MaxSampleValue                          | Sì        | Sì  | Sì  | Sì                          |
| 011A   | 282    | XResolution                             | Sì        | Sì  | Sì  | Sì                          |
| 011B   | 283    | YResolution                             | Sì        | Sì  | Sì  | Sì                          |
| 011C   | 284    | PlanarConfiguration                     | Sì        | Sì  | Sì  | Sì*                         |
|        |        | 1: Chunky Format (RGBRGB)               | Sì        | Sì  | Sì  | Sì                          |

| ID tag |        |                             | Revisione |     |     | Sistema per                 |
|--------|--------|-----------------------------|-----------|-----|-----|-----------------------------|
| Esad.  | Decim. | Nome tag                    | 4.0       | 5.0 | 6.0 | grandi formati<br>6030/6050 |
|        |        | 2: Planar Format (RRGGBB)   | Sì        | Sì  | Sì  | -                           |
| 011D   | 285    | PageName                    | Sì        | Sì  | Sì  | Sì                          |
| 011E   | 286    | XPosition                   | Sì        | Sì  | Sì  | Sì                          |
| 011F   | 287    | YPosition                   | Sì        | Sì  | Sì  | Sì                          |
| 0120   | 288    | FreeOffsets                 | Sì        | Sì  | Sì  | -                           |
| 0121   | 289    | FreeByteCounts              | Sì        | Sì  | Sì  | -                           |
| 0122   | 290    | GrayResponseUnit            | Sì        | Sì  | Sì  | -                           |
| 0123   | 291    | GrayResponseCurve           | Sì        | Sì  | Sì  | -                           |
| 0124   | 292    | T4Options                   | Sì        | Sì  | Sì  | Sì*                         |
|        |        | Bit 0: 2-dimensional Coding | Sì        | Sì  | Sì  | -                           |
|        |        | Bit 1: uncompressed mode    | Sì        | Sì  | Sì  | -                           |
|        |        | Bit 2: add                  | Sì        | Sì  | Sì  | Sì                          |
|        |        | Other than Bit 1 and 2      | Sì        | Sì  | Sì  | -                           |
| 0125   | 293    | T4Options                   | Sì        | Sì  | Sì  | -                           |
|        |        | Bit 1: uncompressed mode    | Sì        | Sì  | Sì  | -                           |
|        |        | Other than Bit 1            | Sì        | Sì  | Sì  | -                           |
| 0128   | 296    | ResolutionUnit              | Sì        | Sì  | Sì  | Sì                          |
|        |        | 1: No absolute unit         | Sì        | Sì  | Sì  | Sì                          |
|        |        | 2: Inch                     | Sì        | Sì  | Sì  | Sì                          |
|        |        | 3: Centimeter               | Sì        | Sì  | Sì  | Sì                          |
| 0129   | 297    | PageNumber                  | Sì        | Sì  | Sì  | Sì                          |
| 012D   | 301    | TransferFunction            | -         | -   | Sì  | -                           |
| 0131   | 305    | SoftWare                    | -         | Sì  | Sì  | Sì                          |
| 0132   | 306    | DateTime                    | -         | Sì  | Sì  | Sì                          |
| 013C   | 315    | HostComputer                | -         | Sì  | Sì  | Sì                          |
| 013E   | 316    | Predictor                   | -         | Sì  | Sì  | -                           |
| 013D   | 318    | WhitePoint                  | -         | Sì  | Sì  | -                           |
| 013F   | 319    | PrimaryChromaticties        | -         | Sì  | Sì  | -                           |
| 0140   | 320    | ColorMap                    | -         | Sì  | Sì  | -                           |
| 0141   | 321    | HalftoneHints               | -         | -   | Sì  | -                           |
| 0142   | 322    | TileWidth                   | -         | -   | Sì  | -                           |

| ID tag |        |                                       | Revisione |     |     | Sistema per                 |
|--------|--------|---------------------------------------|-----------|-----|-----|-----------------------------|
| Esad.  | Decim. | Nome tag                              | 4.0       | 5.0 | 6.0 | grandi formati<br>6030/6050 |
| 0143   | 323    | TileLength                            | -         | -   | Sì  | -                           |
| 0144   | 324    | TileOffsets                           | -         | -   | Sì  | -                           |
| 0145   | 325    | TileByteCounts                        | -         | -   | Sì  | -                           |
| 014C   | 332    | InkSet                                | -         | -   | Sì  | -                           |
| 014D   | 333    | InkNames                              | -         | -   | Sì  | -                           |
| 014E   | 334    | NumberOfInks                          | -         | -   | Sì  | -                           |
| 0150   | 336    | DotRange                              | -         | -   | Sì  | -                           |
| 0151   | 337    | TargetPrinter                         | -         | -   | Sì  | -                           |
| 0152   | 338    | ExtraSamples                          | -         | -   | Sì  | -                           |
| 0153   | 339    | SampleFormat                          | -         | -   | Sì  | -                           |
|        |        | 1: unsigned integer data              | -         | -   | Sì  | -                           |
|        |        | 2: 2's complement signed integer data | -         | -   | Sì  | -                           |
|        |        | 3: IEEE formatting point              | -         | -   | Sì  | -                           |
|        |        | 4: undefined format data              | -         | -   | Sì  | -                           |
| 0154   | 340    | SMinSampleValue                       | -         | -   | Sì  | -                           |
| 0155   | 341    | SMaxSampleValue                       | -         | -   | Sì  | -                           |
| 0156   | 342    | TransferRange                         | -         | -   | Sì  | -                           |
| 0200   | 512    | JPEGProc                              | -         | -   | Sì  | -                           |
|        |        | 1: Baseline sequential                | -         | -   | Sì  | -                           |
|        |        | 14: Lossless                          | -         | -   | Sì  | -                           |
| 0201   | 513    | JPEGInterchangeFormat                 | -         | -   | Sì  | -                           |
| 0202   | 514    | JPEGInterchangeFormatLngth            | -         | -   | Sì  | -                           |
| 0203   | 515    | JPEGRestartInterval                   | -         | -   | Sì  | -                           |
| 0205   | 517    | JPEGLossLessPredictors                | -         | -   | Sì  | -                           |
| 0206   | 518    | JPEGPointTransforms                   | -         | -   | Sì  | -                           |
| 0207   | 519    | JPEGQTables                           | -         | -   | Sì  | -                           |
| 0208   | 520    | JPEGDCTables                          | -         | -   | Sì  | -                           |
| 0209   | 521    | JPEGACTables                          | -         | -   | Sì  | -                           |
| 0211   | 529    | YCbCrCoefficients                     | -         | -   | Sì  | -                           |
| 0212   | 530    | YCbCrSubSampling                      | -         | -   | Sì  | -                           |
| 0213   | 531    | YCbCrPositioning                      | -         | -   | Sì  | -                           |

| ID tag |        |                     | Revisione |     |     | Sistema per                 |
|--------|--------|---------------------|-----------|-----|-----|-----------------------------|
| Esad.  | Decim. | Nome tag            | 4.0       | 5.0 | 6.0 | grandi formati<br>6030/6050 |
| 0214   | 532    | ReferenceBlackWhite | -         | -   | Sì  | -                           |
| 8298   | 33432  | Copyright           | -         | -   | Sì  | Sì                          |

# A

albero 207 alimentazione manuale 69, 113 ALTRO (opzione uscita) 115 annullamento dei lavori 21 area plottaggio 19, 99, 143 attributi penna 89, 91, 93, 94 AUTO (Opzione entrata) 114 AUTO (opzione uscita) 115 automatica (Seleziona vassoio) 113 avvio e sospensione dei lavori ricevuti 83

# С

cambiamento larghezza 95 cambiamento password 57 carta da ricalco 118 Carta serie B65 centratura 100 Centronics 42, 239 colore linea 89, 91, 93, 94 Comando EOP 111, 149 Comando FTP 174, 178 Comando LP 189 Comando LPQ 190 Comando LPR 174, 187 Comando LPRM 192 comando Skip 111, 149 commutatore di funzionamento combinato 6 Connetti (opzione uscita) 116 connettore 248 copia stampata 113, 151

#### D

DEFIN PENNA MULT 138, 140 DEFIN PENNA SING 137, 139 definisci formato 118 Definisci penna multipla 91 Definisci penna singola 89 Definizione penna NATIVA 93, 94 Direzione DWG 148 Direzione rotazione del disegno 110 DIVIDI 147

#### E

elaborazione kanji 238 emulazione 95, 141 estensione 57

#### F

FILE IMPOSTAZ. 26 formati dati 12, 238 formati definiti dall'utente 118 formato carta in uscita 17 formato di uscita 115 formato immagine in entrata 114 formato supporto 88 FORMATO UTENTE 153 frammentazione dell'immagine, funzione 20 frammento disegno 109 funzione timbro 20

## G

gestione del registro lavoro 76, 158 gestione registro 21 gestione utenti 57 guida 36 guida di inserimento documenti 4 guida in linea 36

## I

immagine speculare 19, 98 (Imposta), pulsante 24 Imposta data 57 imposta priorità 148 impostazione del formato 17 impostazione dell'elaborazione dei giunti per le linee 89, 91, 92 impostazione della fine linea 89, 91, 92, 93, 94 (Impostazione di stampa), scheda 35 impostazione di stampa 156 impostazione formato 114, 115 impostazione porta 26 impostazione stampanti logiche 62, 133 inceppamenti carta 228 informazioni di fatturazione 26, 81 ingrandimento e riduzione 67 interfacce di comunicazione 12 interfaccia 12, 239 interruttore di alimentazione 5, 7 interruttore di alimentazione principale 6, 7 intervallo di stampa 99

# L

larghezza linea 89, 91, 93 larghezza penna 139 Larghezza penna NATIVA 93 lavori da annullare 74 (Lavoro e registro), scheda 35 layout automatici 99 layout automatico 19 linguaggio di elaborazione 95 Lunghezza frammento 109

# M

mappatura automatica 18, 106 mappatura formati 18, 67, 106 mappatura formato/supporto 146 mappatura supporti 18, 66, 106 margine 105, 116 margine carta 109 margine supporto 105, 145 margini superiore e inferiore 116 (Menu), pulsante 24 messaggio data 104 messaggio errore 104 messaggio etichetta 104 metodo di taglio della carta 68 MISTO (opzione uscita) 115 MISTO2 (opzione uscita) 115 modifica della priorità dei lavori 74 modo area 100

modo bianco71, 112 Modo disegno diviso109 modo economizzatore54, 80 modo offline24 modo priorità riconoscimento formato119

### Ν

numero di copie 113 numero pagina 109

# Ο

online, modo 24 opzione CALS 96 Opzione CGM 143 opzione colore 71, 112, 150 Opzione entrata 114 opzione entrata 114, 151 opzione messaggio 104, 145 Opzione penna 95 opzione penna 95, 141 Opzione TIFF 70, 96, 141 opzione uscita 66, 68, 115, 152 ordinaria 118

#### Р

pagina amministratore 34 pagina principale 32 pagina utente 33 pannello comandi 4 pannello comandi stampante 23 parametri di comunicazione 38 parametro di sistema 26, 53 pellicola 118 Penna multipla 91 Penna singola 89 plottaggio offline 26, 162 porta di espulsione documenti 6 porta di espulsione stampe 6 Priorità 110 priorità 113 priorità di stampa 74, 110

2

priorità formato 119, 154 (Proprietà), scheda 35 PS, comando 111

# Q

quantità rimanente di carta 80

# R

R/I automatici 67 registrazione lavori 26, 76, 158 Registro errori 76 registro errori 158 ripristino lavoro 22, 54 risoluzione 96 risparmio energia 154, 80 risparmio energia 254, 80 ristampa 21, 162 rotazione di 90° 19, 98 RS232C 239 rullo automatico 53

# S

scalatura automatica 98 schermata di impostazione 4 seleziona vassoio 113, 150 selezione del vassoio 69 sequenza prioritaria 113 seriale 41 serie di formati carta 65 serie supporti 88, 137 serie supporti in entrata 88 serie supporti in uscita 88 Servizi di stampa 57 Servizi di stampa su Web 30 sfalsamento 19, 99 sistema stampante 175 smoothing 54 SNMP 43 specifiche penna 92 stampa di documenti lunghi 68 stampa di prova 84, 157 Stampa segno di allineamento 109 stampante logica 16, 86 stampante logica di default 155

standard coda di stampa 58 (Stato), scheda 35 Stato IOT 82 stato stampante 80 stile continuo 90 stile interrotto 90 stile penna 139 Stile penna NATIVA 92 (Strumento), scheda 35 supporto su rullo 66, 115

# Τ

taglio sincronizzato 68, 116 tavola documenti scanner 4 TCP/IP 39, 239 test plottaggio 26, 157 tipo di supporto 65, 118, 153 TRASFORMA143 Trasforma 97

# U

unità combinata 2, 3 Unità di alimentazione carta manuale e MSI 69, 113 uscita supporto 112, 150 utente, pagina principale 33 utenti FTP 57

# V

vassoio supporti (opzionale) 5 vassoio supporti (standard) 5 visualizzazione contatore 21, 81, 163 visualizzazione dello stato della stampante 79 visualizzazione di un elenco di lavori 72 VPI 42, 239